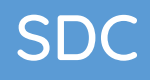

# SDC Skimmer by UT4LW (Yuri)

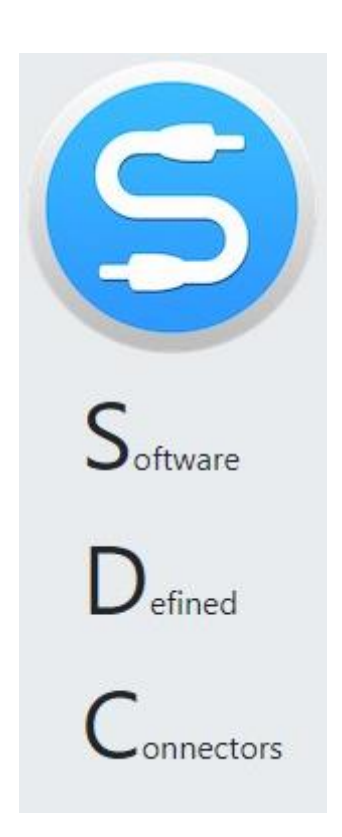

PROPIEDAD DE YURI PAVLOV - UT4LW TRADUCIDO POR MIGUEL IBORRA - EA4BAS

#### Índice de contenido

| Administrador de perfiles                                    | 6    |
|--------------------------------------------------------------|------|
| Creación de perfiles "truncados"                             | 6    |
| Cree un perfil a partir de los dos perfiles existentes       | 8    |
| Actualización de perfil (Como Archivo2)                      | 8    |
| Actualizar perfil (usar como plantilla)                      | 9    |
| Trabajar con perfiles Programa 5MContest                     | 9    |
| COM-Spider                                                   | 10   |
| Creando conexiones puertos COM                               | 10   |
| Conexión Puerto COM - Red - Puerto COM                       | . 11 |
| Puerto «como servidor»                                       | . 13 |
| Campo "Filtro"                                               | . 14 |
| RIG Sync                                                     | . 14 |
| Protocolos de sincronización CAT usando los puertos COM      | . 15 |
| Protocolos de sincronización CAT con puertos abiertos a COM  |      |
| Spider                                                       | . 16 |
| Modo de "escucha"                                            | . 16 |
| Puerto principal del transceptor en modo de sondeo           | . 17 |
| Uso del cliente OmniRig                                      | . 18 |
| Sincronización del Dispositivo ExpertSDR2                    | 18   |
| ExpertSDR2 Sincronización con otros transceptores/receptores | 19   |
| Posibles dispositivos de sincronización                      | 21   |
| Sincronización FT-1000 + ExpertSDR2 + N1MM                   | 22   |
| Adición de archivos ini a sus dispositivos                   | 23   |
| RIG-Emulator                                                 | 24   |
| TCI                                                          | 25   |
| CallBack mode                                                | 26   |
| CallBack TCP-Modo de conexión                                | 26   |
| CallBack UCP-Modo de conexión                                | 27   |
| Emulador de puerto CAT                                       | 28   |
| Focus Helper                                                 | 30   |
| N1MM                                                         | 31   |
| Nombre de la ventana                                         | 33   |
| CW Key Helper                                                | 33   |
| Servidor SKM                                                 | 35   |
| Ventana principal                                            | 36   |
| Configuración global                                         | 37   |
| Master.dta/Verificar                                         | 38   |
| Archivos "add_dta .txt" y "blacklist.txt"                    | 40   |
| Plan de banda                                                | 41   |
| Funciones                                                    | 44   |
| Misc                                                         | 46   |
| Ventana del Skimmer                                          | 46   |

| Seleccionar el tipo de modulación                                 | 48  |
|-------------------------------------------------------------------|-----|
| Configuración del Skimmer                                         | 50  |
| Espectro vía UDP                                                  | 54  |
| Ventana del decodificador                                         | 55  |
| Funciones del clic                                                | 58  |
| Control IQ/Plan de Bandas                                         | 58  |
| Función 599                                                       | 61  |
| Ventana de información del indicativo                             | 63  |
| Control del Skimmer vía de Telnet                                 | 64  |
| Control del Skimmer mediante RIG Sync                             | 65  |
| Control manual del Skimmer                                        | 65  |
| Líneas de arrastre                                                | 67  |
| 599 en líneas de arrastre                                         | 70  |
| Servidor DIGI                                                     | 71  |
| Configuración del módem                                           | 72  |
| Ajuste de la señal de transmisión en RTTY                         | 78  |
| Cascada                                                           | 78  |
| Servidor TCP                                                      | 79  |
| Protocolo de administración del módem vía el Servidor TCP         | 80  |
| Ejemplo de trabajo de DIGI Server con 5MContest                   | 83  |
| Macros Server                                                     | 83  |
| Tipos de paneles                                                  | 84  |
| Ventana externa                                                   | 85  |
| Slim                                                              | 86  |
| Configuración de macros                                           | 86  |
| Servidor Telnet                                                   | 87  |
| Servidor Telnet                                                   | 88  |
| Spots -> Panorama                                                 | 89  |
| Registro N1MM                                                     | 90  |
| Agregar ventanas                                                  | 91  |
| Acti Spot                                                         | 92  |
| Mapa de bandas                                                    | 93  |
| Ajuste de los Spots                                               | 94  |
| Configuración de Spot Manager                                     | 94  |
| Creación de una red de canales de audio                           | 95  |
| Conexión de una llave telegráfica                                 | 97  |
| Cree un canal remoto con autocontrol de CW para la llave y log de |     |
| concursos                                                         | 100 |
| Mezclador de audio                                                | 100 |
| Audio Scope                                                       | 102 |
| Ajuste de la ganancia y escala                                    | 104 |
| PA                                                                | 105 |
| Tipo de dispositivo                                               | 106 |
| Fuente de datos                                                   | 107 |
| PTT                                                               | 108 |
| Electraft                                                         | 109 |
| Kenwood, Icom                                                     | 110 |
| Interfaces                                                        | 111 |
|                                                                   |     |

| 1K-FA                                                    | 111 |
|----------------------------------------------------------|-----|
| KXPA100                                                  | 111 |
| OTRSP                                                    | 112 |
| Comandos admitidos                                       | 113 |
| SWR Meter                                                | 113 |
| Ejemplo de uso del programa con 5MContest                | 115 |
| 5MContest                                                | 116 |
| Interfaz CAT                                             | 116 |
| Conectar a SDC Telnet Server                             | 117 |
| SDC                                                      | 117 |
| Configuración                                            | 117 |
| Servidor Telnet                                          | 119 |
| Servidor SKM                                             | 120 |
| TCI                                                      | 121 |
| Ajustes en ExpertSDR2                                    | 122 |
| DIGI                                                     | 123 |
| 5M Contest                                               | 123 |
| SDC                                                      | 124 |
| SSB                                                      | 126 |
| Ejemplo de uso del programa con LogHX                    | 127 |
| Configuraciones en el programa LogHX                     | 128 |
| Configuraciones en SDC                                   | 129 |
| Ejemplo de uso del programa con N1MM                     | 129 |
| CAT + PTT + CW                                           | 130 |
| Puertos COM virtuales                                    | 130 |
| Ajustes en el N1MM                                       | 131 |
| Ajustes en ExpertSDR2                                    | 134 |
| Conexión de SDC a ExpertSDR2                             | 136 |
| Conexión de N1MM al servidor SDC-Telnet                  | 136 |
| Ajustes en SDC                                           | 136 |
| Ajustes en N1MM                                          | 136 |
| Añadir clusters externos en el servidor SDC-Telnet       | 138 |
| Conexión a SDC Servidor SKM                              | 138 |
| Configuración de SDC SKM-Server                          | 139 |
| Transferencia de spots al panorama del ExpertSDR2        | 140 |
| Ajustes en N1MM                                          | 141 |
| Ajustes en SDC                                           | 142 |
| Focus Helper                                             | 144 |
| Ejemplo de uso de SKM Server sin un programa de registro |     |
| nulo                                                     | 144 |
| Inicio del programa SDC (Windows)                        | 147 |
| Configuración del programa                               | 148 |
| Estilo                                                   | 149 |
| Registro                                                 | 150 |
| Actualizaciones del programa                             | 150 |
|                                                          |     |

#### Acerca de

Este documento describe la funcionalidad del software «Conectores definidos por software» (abreviado «SDC»).

Resumen de características del programa:

- "Profile Manager". Trabajar con los perfiles para los programas 5MContest y ExpertSDR2.

- "COM Spider". Crea cualquier conexión entre los puertos COM. Transferencia de un puerto COM a través de la red a una computadora remota. Transmite la señal CW (DTR / RTS) a la computadora remota, manteniendo los intervalos de conmutación.

- "RIG Sync". Sincronización de receptores, transceptores y programas de todo tipo. Utiliza su propio sistema de sondeo para permitir una sincronización rápida. Puede sincronizar con los programas cliente OmniRig y SDR que admiten el protocolo ExpertSync a través de conexiones TCP o interfaz TCI.

 "Telnet Server". Crea un servidor telnet para recopilar datos de múltiples fuentes puntuales y transmitirlos a través de un solo puerto. Puede iniciar automáticamente el servidor SKM y conectarlo a los puntos de transferencia. Resume y transfiere puntos al panorama ExpertSDR2. Integración con registros 5MContest, N1MM, LogHX.

- "SKM Server". Crea Skimmer CW, RTTY y PSK. Tiene integración directa con ExpertSDR2 vía interfaz TCI, SmartSDR vía audio y conexión telnet, Afedri, etc. Todo tipo de Skimmer tiene una alta velocidad de envío puntual. –

- "Digi Server". Módulo digital para conectarse a registros externos y trabajar fuera de línea. Tiene moduladores / demoduladores incorporados para RTTY45.75, BPSK31-125. Solo se utiliza TCI para su funcionamiento. Para conectar registros, cada módulo tiene un servidor Telnet incorporado.

- "Macros server". Paneles de botones para transmitir macros en CW, DIGI, SSB vía TCI.

- "Remote audio & COM port:". Crea conexiones remotas para transmisión de audio y puertos COM.

- "Audio Mixer": crea cualquier conexión de transmisión de audio. Divide estéreo a mono y viceversa. Controles de volumen separados para cada flujo de audio. - -

- "Audio Scope": crea ventanas para monitorear el espectro y la forma de onda de las señales de audio.

- "PA Control". Control de amplificador de potencia. Utiliza datos del cliente TCI o RIG Sync. Genera una señal PTT. Funciona con amplificadores que admiten el protocolo KENWOOD, ICOM, ELECRAFT. SDC 7/165

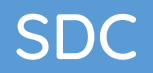

- "SWR Meter:" Traza la ROE en un rango de frecuencia. Para transceptores con interfaz TCI.

- "OTRSP:" Gestión del sonido del transceptor a través del protocolo OTRSP.

- "TCI Client:" Crea una conexión con el transceptor a través de la interfaz TCI. Tiene una función "FocusHelper" incorporada para trabajar con registros de concursos. La sección "CAT" contiene un separador de puertos para programas y dispositivos a través de puertos COM.

#### Creación de perfiles "truncados"

Para guardar la configuración actual para su rápida restauración en el futuro, el programa ExpertSDR2 utiliza un sistema de perfiles. El archivo de perfil incluye todas las configuraciones para todos los sistemas del programa. Esto no siempre es conveniente, ya que a menudo es necesario guardar y restaurar solo una parte de la configuración, por ejemplo, solo la configuración de los cables de audio virtuales. Consideremos esta opción como ejemplo. Después de ingresar todas las configuraciones en el programa ExpertSDR2, cree un perfil con el nombre, por ejemplo, "vac\_digi":

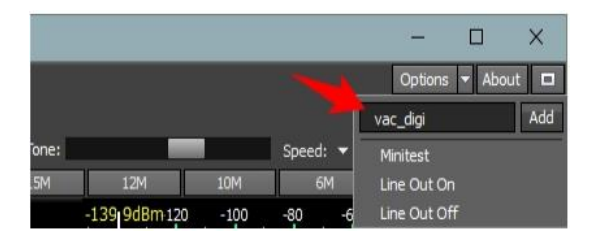

Luego lanzamos el programa SDC y en la primera pestaña abrimos este archivo con el botón [Archivo 1]:

| File Manager | COM Spider  | Telnet Server | Audio,COM-port Server   | Setup |               |                   |
|--------------|-------------|---------------|-------------------------|-------|---------------|-------------------|
| File 1 🤸     |             | As File2 <    | File 2 Use as a templ   | ate 🚶 | Create        | Save              |
|              |             |               |                         |       |               |                   |
| 8            | В Открытие  |               |                         |       |               |                   |
|              | ⊢ → - 1     | Yuriy         | > ExpertSDR2 > profiles |       | ~ 0           | Поиск: profiles   |
|              | Упорядочить | • Создати     | а папку                 |       |               | B≡                |
|              | 📌 Панель б  | ыстрогс       | Имя                     |       | Дата измене   | ния Тип           |
|              | Рабочи      | й сто. 🖈      | Line Out Off.prfl       |       | 15.04.2016 15 | :56 Файл "PRF     |
|              | 👃 Загрузк   | a             | Line Out On.prfl        |       | 15,04.2016 15 | :57 Φaiin "PRF    |
|              | 🚔 Докуме    | нты 🖈         | Minitest.prfl           | -     | 16.01.2016 16 | :50 Файл °PRF     |
|              | 📰 Изобра    | жени 🖈 🗸 с    | vac_digi.pm             |       | 30.04.2010 14 | us wawn PRF       |
|              |             | Имя фа        | Ana: vac_digi.prfl      |       | ~             | Pro Files(*.prfl) |
|              |             |               |                         |       | -             | Открыть           |
| _            |             |               |                         |       |               |                   |
|              |             |               |                         |       |               |                   |
|              |             |               |                         |       |               |                   |
|              |             |               |                         |       |               |                   |
|              |             |               |                         |       |               |                   |
|              |             |               |                         |       |               |                   |
|              |             |               |                         |       |               | 1000              |

Después de abrir el archivo, veremos el árbol de perfil, donde buscamos la configuración de VAC y marcamos las casillas en cada rama relacionada con VAC, o marcamos las casillas en las ramas principales:

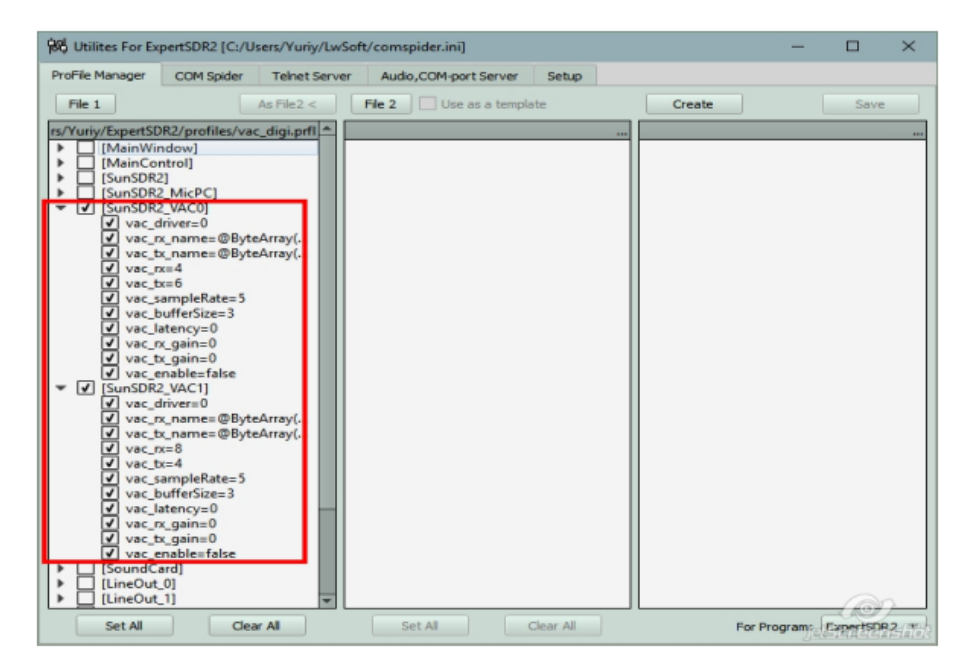

Si no queremos guardar algunas configuraciones, por ejemplo, configuraciones de demora, entonces las casillas de verificación deben eliminarse en las ramas correspondientes. Después de eso, presione el botón [Create] - se crea un "árbol" del perfil futuro, presione el botón [Save] y escriba el nombre del archivo futuro, o seleccione el mismo:

| <ul> <li>Yuriy &gt; Exper</li> </ul> | File 1<br>/Yuriy/ExpertSD | R2/profiles/va | As File2 <                                                                                                    | Aud<br>File 2     |            | e as a templat   | Setup | 1       | Contra                       | E aug                                           |
|--------------------------------------|---------------------------|----------------|----------------------------------------------------------------------------------------------------|-------------------|------------|------------------|-------|---------|------------------------------|-------------------------------------------------|
| > Yuriy > Exper                      | File 1<br>/Yuriy/ExpertSD | R2/profiles/va | As File2 <                                                                                                    | File 2            | 100        | e as a templat   | te    |         | Country                      | C many                                          |
| > Yuriy > Exper                      | /Yuriy/ExpertSD           | R2/profiles/va | c_digi.prfl 📤                                                                                                   |                   |            |                  |       |         | Create                       | Save                                            |
| → Yuriy → Exper                      |                           |                | the second second second second second second second second second second second second second second second se |                   |            |                  |       |         |                              |                                                 |
| > Yuriy > Exper                      |                           |                |                                                                                                    |                   |            |                  |       | ×       | SunSDR2_VAC0                 | 1                                               |
|                                      | tSDR2 > profil            | es→            |                                                                                                    | 0 -               | Поис       | x: profiles      |       | Q       | vac_rx_name<br>vac_tx_name   | ,<br>±=@ByteArray(Line 1<br>==@ByteArray(Line 2 |
| Создать папку                        |                           |                |                                                                                                    |                   |            |                  | 100 - | 0       | vac_rx=4<br>vac_tx=6         |                                                 |
|                                      | -<br>uit.pril             |                | Дата<br>15.04                                                                                                   | измене<br>2010-10 | HMR<br>CUU | Тип<br>Фаил "РКн | L.    | Разми ^ | vac_sampleF<br>vac_bufferSid | Rate=5<br>ze=3<br>-0                            |
| * DX-U                               | P_OFF.prfl                |                | 20.04                                                                                                    | 2016 15           | :55        | Файл "PRF        | 1.    |         | vac_tx_gain=                 | =0                                              |
| * 🗋 DX-U                             | IP_ON.prfl                |                | 20.04                                                                                                    | 2016 15           | :48        | Файл "PRF        | L.    |         | vac_enable=                  | false<br>1                                      |
| # KVA.                               | prfl                      |                | 30.04                                                                                                    | 2016 13           | :40        | Файл "PRF        | L*    |         | vac_driver=0                 | 1                                               |
| 🖈 🚺 Line (                           | Out Off.prfl              |                | 15.04                                                                                                    | 2016 15           | :56        | Файл "PRF        | L=    |         | vac_rx_name                  | t= @ByteArray(Line 3                            |
| Line                                 | Out On.prfl               |                | 15.04                                                                                                    | 2015 15           | :57        | Файл "PRF        | 1.    |         | vac_tx_name                  | t=@byteArray(Line 4                             |
| Minit                                | test.prfl                 | -              | 16.01                                                                                                    | 2016 16           | :50        | Файл "PRF        | 1°    |         | vac_tx=4                     |                                                 |
| vac_o                                | digi.prfl 🛛 🖊             | -              | 30.04                                                                                                    | 2016 14           | 35         | Файл "PRF        | L*    | ~       | vac_sampleF                  | Rate=5<br>re=3                                  |
| ~ <                                  |                           |                |                                                                                                    |                   |            |                  |       | >       | vac_rx_gain=                 | =0                                              |
| vac_digi.prfl                        |                           |                |                                                                                                    |                   |            |                  |       | ~       | vac_tx_gain=<br>vac_enable=  | :0<br>:false                                    |
| Pro Files(*.prfl)                    |                           |                |                                                                                                    |                   |            |                  |       | ~       |                              |                                                 |
|                                      |                           |                |                                                                                                    |                   |            |                  |       |         |                              |                                                 |

Por lo tanto, obtenemos un perfil "acortado", en el que solo se registrarán las configuraciones para los cables de audio.

| PROPIEDAD DE YURI PAVLOV - UT4LW     |   |
|--------------------------------------|---|
| TRADUCIDO POR MIGUEL IBORRA - EA4BAS | 5 |

#### Cree un perfil a partir de los dos perfiles existentes

Basándose en los dos perfiles disponibles, se puede crear un tercero con la configuración seleccionada. Por ejemplo, desde un nuevo perfil, debe seleccionar la configuración para el tamaño de la ventana del programa y agregar la configuración para los cables de audio creados en el párrafo 1.1.

Cree un nuevo perfil con el nombre, por ejemplo, "size\_vac", ábralo en el programa SDC con el botón [Archivo 1], abra otro perfil ("vac\_digi") con el botón [Archivo 2]:

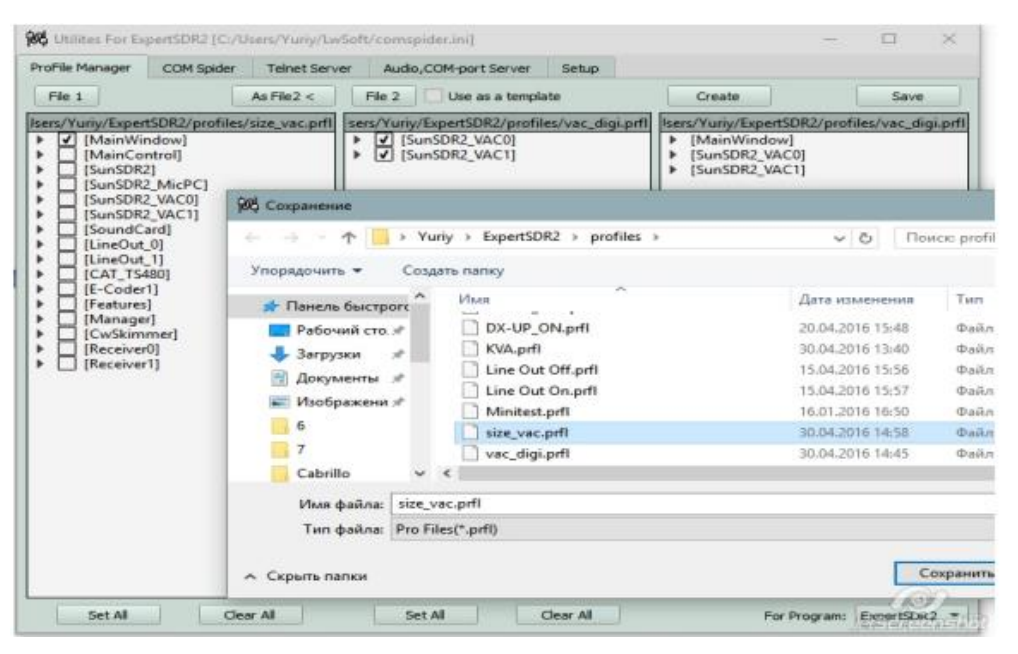

Con el botón [Create], cree un nuevo árbol de perfil y guárdelo. Por lo tanto, tomamos del perfil completo solo las configuraciones para los tamaños de ventana del programa, les agregamos las configuraciones para los cables de audio y obtuvimos un perfil combinado.

#### Actualización de perfil (Como Archivo 2)

En el trabajo, a menudo se crearán situaciones en las que será necesario cambiar un perfil "abreviado" ya creado. Para no recordar qué configuraciones están guardadas en él, existe la posibilidad de colocar rápidamente marcas para aquellas configuraciones que están en el perfil [Archivo 2]. Para ello se crea un nuevo perfil, se abre en el programa SDC con el botón [Archivo 1], con el botón [Archivo 2], se abre el perfil acortado creado previamente y se presiona el botón [Como Archivo 2]. Como resultado, el perfil [Archivo 1] se marcará para los ajustes que se encuentran en el perfil [Archivo 2]:

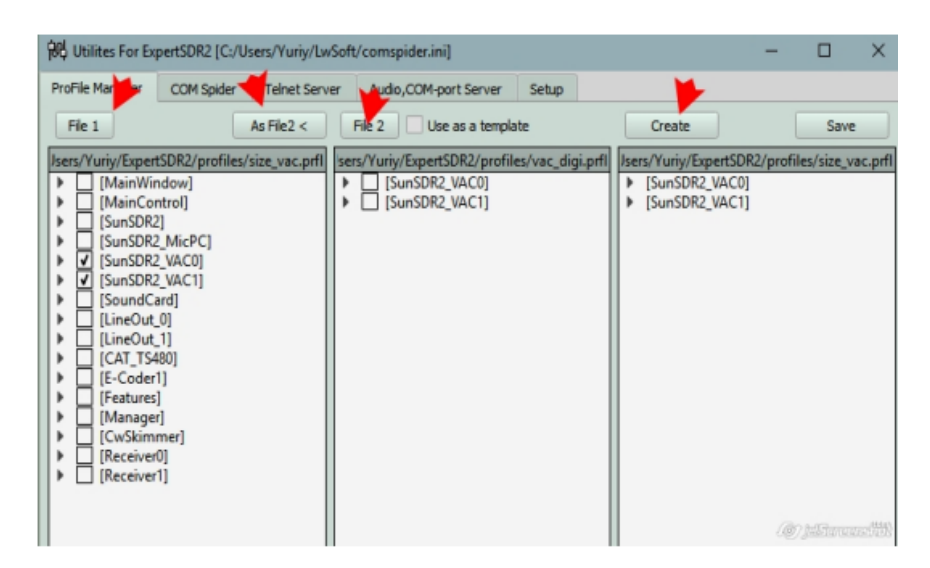

Luego presionamos el botón [Crear], luego guardamos el botón de perfil [Guardar]

#### Actualizar perfil (usar como plantilla)

Esta es una opción para actualizar un perfil acortado cuando su archivo anterior se usa como muestra. Abra un perfil nuevo, abra un perfil antiguo, marque la casilla de verificación "Usar como plantilla", presione el botón [Crear] y luego guarde. Este método se diferencia del anterior en que si el perfil original por alguna razón no contiene las configuraciones que están en la "muestra", se agregarán a partir de él al crear un nuevo Perfil.

#### Trabajar con perfiles Programa 5MContest

Para cambiar el programa para trabajar en los perfiles, el programa 5MContest debe especificarlo en el menú desplegable «Para Programa:»

| 100 Utilities For E | xpertSDR2 [C:/Us | ers/Yuriy/LwS | oft/comspider.i | ni]          |       |        | —          |          | $\times$ |
|---------------------|------------------|---------------|-----------------|--------------|-------|--------|------------|----------|----------|
| ProFile Manager     | COM Spider       | Telnet Server | Audio,COM-      | port Server  | Setup |        |            |          |          |
| File 1              | As Fil           | e2 < 🛛 🖬      | e 2 Use as      | s a template |       | Create |            | Save     |          |
|                     |                  |               |                 |              |       |        |            |          |          |
|                     |                  |               |                 |              |       |        |            |          |          |
|                     |                  |               |                 |              |       |        |            |          |          |
|                     |                  |               |                 |              |       |        |            |          |          |
|                     |                  |               |                 |              |       |        |            |          |          |
|                     |                  |               |                 |              |       |        |            |          |          |
|                     |                  |               |                 |              |       |        |            |          |          |
|                     |                  |               |                 |              |       |        |            |          |          |
|                     |                  |               |                 |              |       |        |            |          |          |
|                     |                  |               |                 |              |       |        |            |          |          |
|                     |                  |               |                 |              |       |        |            |          |          |
|                     |                  |               |                 |              |       |        |            |          |          |
|                     |                  |               |                 |              |       |        |            |          |          |
|                     |                  |               |                 |              |       |        |            |          |          |
|                     |                  |               |                 |              |       |        |            |          |          |
|                     |                  |               |                 |              |       |        |            |          |          |
|                     |                  |               |                 |              |       |        |            |          |          |
|                     |                  |               |                 |              |       |        |            |          | _        |
| L                   |                  |               |                 |              |       |        |            |          | 2        |
| Set All             | Clear All        |               | Set All         | Clear A      | 1     | F      | or Program | ShConter | h-Alba   |

Trabajar con el programa no es diferente de los perfiles 5MContest con los perfiles del programa ExpertSDR2

#### **COM-Spider**

#### Creación de conexiones de puertos COM

El programa «SDC» creará todo tipo de conexiones de puertos COM, tanto físicos como virtuales. Por ejemplo, existe tal tarea: hay un puerto COM real COM3, que está conectado a un amplificador OM-2500. Hay un puerto virtual SOM10 (de un par COM9-SOM10), que está conectado al puerto del sistema COM9 del transceptor CAT SunSDR2. Hay puerto SOM12 (de un par SOM11-SOM12), que está conectado al registro de concursos del puerto SOM11. El objetivo es unir estos tres sistemas en uno. Al estado de la configuración de transmisión de radio en el potencia y en el registro.

Los datos que se transmitirán del transceptor al amplificador, y viceversa, y un registro del transceptor, y viceversa. Las líneas de estado DTR/RTS (control PTT y CW) deben transmitirse solo en el registro del transceptor.

En el programa «SDC» se abre la pestaña "COM Spider", pulsamos [+] para abrir tres puertos: A, B, C. Ponemos una marca que dice que estos puertos serán usados. Especifique los nombres de los puertos, respectivamente, COM11, COM9, COM3, instale (si es necesario) las propiedades del puerto (Baud rate, Data bits...). En el "Enviar datos a" poner SOM11 para chequear delante del puerto SOM9. Esto indica que los datos de registro se transmitirán solo desde ExpertSDR2. En el puerto "Enviar DTR/RTS a" SOM11, tenga en cuenta el puerto SOM9: esto indica que el registro transmitirá el programa de control PTT/CW solo ExpertSDR2.

En el "Enviar datos a" coloque el puerto SOM10 jackdaws para los puertos SOM11 y COM3 - dice que los datos se transmitirán en el registro y la alimentación. En el "Enviar datos a" ponga el puerto de verificación COM3 puerto SOM9 - los datos del amplificador serán transferidos a ExpertSDR2.

| ProFile Man  | ager COM Spide | er RigS  | ync Telne   | et Server Aud | lio Client | Audio/COM S | erver Save Settin | gs Abou |
|--------------|----------------|----------|-------------|---------------|------------|-------------|-------------------|---------|
| Start        | + -            | Profi    | le: Hard-OM | 1.pspd        | - ×        |             |                   |         |
| ✓ Port A     |                |          | ✔ Port B    |               |            | ✔ Port C    |                   |         |
| Port Proper  | ty             |          | Port Proper | ty            |            | Port Proper | ty                |         |
| Device       | N1MM           |          | Device      | ExpertSDR2    |            | Device      | OM-2500           |         |
| -            | Real COM       | ÷        | Neal COM +  |               |            | -           | Real COM          |         |
| Port         | COM11          | - 😳      | Port        | COM9          | - 😳        | Port        | COM3              | - 0     |
| Filter       | Iter Filter    |          |             |               |            |             |                   |         |
| As Ser       | ver 📃          | View Log | As Ser      | ver           | View Log   | As Server   |                   |         |
| iend Data to |                |          | Send Data I | to            |            | Send Data I | to                |         |
| ✓ ExpertSDR2 |                |          | ✓ N1        | ММ            |            | N1MM        |                   |         |
| 0            | 4-2500         |          | <b>√</b> OM | 4-2500        |            | 🔶 🗸 Ex      | pertSDR2          |         |
| Send DTR/I   | RTS to         |          | Send DTR/   | RTS to        |            | Send DTR/   | RTS to            |         |
| ✓ ExpertSDR2 |                |          | N1          | ММ            |            | N1          | мм                |         |
| OM-2500      |                |          | 0           | 1-2500        |            | ExpertSDR2  |                   |         |

Es necesario presionar el botón [Start].

El trabajo puede tener muchas variantes de conexiones de puertos. Por eso introdujo un sistema de perfiles. Aquellos. El estado actual de la conexión, puede guardarlo en un perfil. Para hacer esto, ingrese su nombre en el campo cerca del botón [Add] y presione el botón [Add]. Después de eso, el nombre del perfil aparece en la lista:

| 04 Utilities For B | (pertSDR2 (v4.0) | [C:/Users/Yuriy/I | wSoft/comspide  | r.ini] |       |               |         |              |
|--------------------|------------------|-------------------|-----------------|--------|-------|---------------|---------|--------------|
| ProFile Manager    | COM Spider       | Teinet Server     | Audio Channels  | Setup  |       |               |         | Save Setting |
| + -                | Start            | Profi             | е: Для РА ОМ.р. | ipd 🔻  | 🗶 Upd | N1MM_ES       | DR_OM   | Add          |
| Port A             |                  | V                 | Port B          |        |       | Port C        |         | -            |
| Port Property      |                  | Po                | rt Property     |        |       | Port Property |         |              |
| Device             | NIMM             |                   | Device ES       | DR2    |       | Device        | OM-2500 |              |

Para guardar los cambios en un perfil existente, hay un botón [Upd], para la eliminación del perfil - el botón [X].

#### Conexión Puerto COM - Red - Puerto COM

A veces es necesario crear una conexión a los puertos COM ubicados en diferentes ordenadores a través de una red informática. Por ejemplo, nuestro

amplificador (OM-2500) resultó estar conectado a otro ordenador al puerto COM COM3. Para hacer esto en un ordenador remoto, debe instalar el programa «SDC» y usar la etiqueta "SDC Server" - es el servidor para crear conexiones remotas COM, puertos de audio y skimmers. En esta realización, la conexión se verá así: En nuestro ordenador en el programa «SDC» realiza los siguientes cambios:

| ProFile Man | ager COM Sp  | ider Rig | Sync Telne    | et Server Aud | lio Clier | nt . | Audio/COM Se | rver Save Setting | js Abou  |  |
|-------------|--------------|----------|---------------|---------------|-----------|------|--------------|-------------------|----------|--|
| Start       | + -          | Pro      | file: Hard-OM | 4.pspd        |           | ×    |              |                   |          |  |
| ✓ Port A    |              |          | ✓ Port B      |               |           |      | Port C       |                   |          |  |
| Port Proper | ty           |          | Port Proper   | rty           |           |      | Port Propert | Ŷ                 |          |  |
| Device      | N1MM         |          | Device        | ExpertSDR2    |           |      | Device       | OM-2500           |          |  |
| -           | Real COM     |          | -             | Real COM -    |           |      | Sec. 1       | Remote            |          |  |
| Port        | COM11        | • 👲      | Port          | Port COM9 - 🔮 |           |      | Host:        | 7351              |          |  |
| Filter      | Filter       |          |               |               |           |      | Port:        | MAC-N             |          |  |
| As Sen      | ver          |          | As Server     |               |           |      | Latency      | o                 | -        |  |
|             |              | View Log | View Log      |               |           |      | Filter       |                   |          |  |
| Send Data t | 0            |          | Send Data to  |               |           |      | As Serv      | er .              | View Log |  |
| ✓ Ex        | ✓ ExpertSDR2 |          |               | V N1MM        |           |      |              | Send Data to      |          |  |
| ON          | 1-2500       |          | ✓ OM-2500     |               |           |      | NIMM         |                   |          |  |
|             |              |          |               |               |           |      | ✓ ExpertSDR2 |                   |          |  |
| Send DTR/F  | RTS to       |          | Send DTR/     | RTS to        |           |      | Cand DTD/D   | TC be             |          |  |
| 1000        |              |          |               |               |           |      | Send DTR/R   | 1310              |          |  |
| ✓ Exp       | pertSDR2     |          | N1            | LMM           |           |      | N1           | мм                |          |  |
| 0           | 1-2500       |          | OM-2500       |               |           |      | ExpertSDR2   |                   |          |  |

En el ordenador remoto, ejecute el programa "SDC" y en la pestaña «Servidor Audio/COM", marque la casilla «Interfaz LAN-COM 1" indicando el puerto COM al que está conectado el amplificador (en este caso COM3), número de puerto de la red (elija uno solo, como 7101) y presione el botón [Start]. El servidor está encendido y está esperando la conexión.

¡Atención! Al elegir el tipo de puerto con conexiones TCP aparecerá el campo «Latency». Este es el valor que desea retrasar la transferencia de la manipulación de las líneas RTS y DTR. El servidor creará un búfer temporal para resistir el tiempo entre los estados de conmutación de estas líneas, igual que en el lado del cliente. Por tanto, la manipulación de CW será independiente de los cambios en la velocidad de datos en la red. Cuanto peor sea la red, más valor debe instalarse la «latencia». Por lo general, 50-200 ms.

|                                                                             | COM Spider                                              | RigSync        | Telnet Server  | Audio Client               | Audio/COM Server Save S | Abou |
|-----------------------------------------------------------------------------|---------------------------------------------------------|----------------|----------------|----------------------------|-------------------------|------|
| rofile: 1 Skimmer                                                           | .psrv +                                                 | * 🖬            |                |                            |                         |      |
| + -<br>V Audio Server 1                                                     |                                                         |                |                |                            |                         |      |
| Audio Server Star                                                           | t Server Closed                                         |                |                | Port: 7343                 |                         |      |
| Output:                                                                     | Driver:                                                 |                | Add B          | lock: 3                    |                         |      |
| Device:                                                                     | Переназн                                                | ачение звуко   | вых устр Outpo | ut - Mono -                |                         |      |
| Input Device:                                                               | Driver:                                                 |                | MME            | •                          |                         |      |
| Device:                                                                     | Microph                                                 | one (Realtek H | ligh Defini    | <ul> <li>Mono -</li> </ul> |                         |      |
| ample: 44100<br>For CW Skimm                                                | • l                                                     | Size: 16 •     | Bu             | ffer: 2048 🝷               |                         |      |
|                                                                             | face 1                                                  |                | -11            |                            |                         |      |
| LAN-COM Inter                                                               |                                                         |                |                |                            |                         |      |
| LAN-COM Inter                                                               | Server Closed                                           |                |                |                            |                         |      |
| LAN-COM Inter<br>Start<br>CP Port                                           | Server Closed<br>My TCP port                            |                | •]             |                            |                         |      |
| LAN-COM Inter<br>Start<br>CP Port<br>fort:                                  | Server Closed<br>My TCP port<br>7351                    |                | -              |                            |                         |      |
| LAN-COM Inter<br>Start<br>CP Port<br>Port:<br>To COM Port                   | Server Closed<br>My TCP port<br>7351<br>COM3            |                | • @            |                            |                         |      |
| LAN-COM Inter<br>Start<br>CP Port<br>Fort:<br>To COM Port<br>Soot Switch to | Server Closed<br>My TCP port<br>7351<br>COM3<br>Current |                | •              |                            |                         |      |

Por lo tanto, hemos reunido dos puertos virtuales de su ordenador al puerto COM real en un ordenador remoto a través de la red.

Posibilidad de crear conexiones de "red" Los puertos COM se pueden utilizar cuando se trabaja con dos trabajos en un transceptor SunSDR2 (PRO). El segundo receptor CAT se puede transmitir a través de la red al segundo ordenador para conectarse al programa de registro instalado en el mismo.

#### Puerto «como servidor».

Si la marca de configuración del puerto «como servidor» no está configurada, el puerto enviará un mensaje a todos los puertos que se enumeran en la sección «Enviar datos a». Por ejemplo, si el puerto "B" recibió una solicitud del puerto "A", la respuesta se enviará a todos.

Si establece una marca «como servidor», el puerto enviará las respuestas al puerto que envió la solicitud. Este puerto («como servidor») permite la conexión de múltiples registros a un solo transceptor de puerto CAT.

Además, configure el parámetro «Timeout», que regula el tiempo de respuesta del transceptor. Seleccionado experimentalmente, el objetivo: excluir las solicitudes de un desbordamiento de búfer para obtener una respuesta de un puerto COM lento. En caso de desbordamiento cerca de una marca «como servidor» aparece «OVF!». Puede conectar una pluralidad de dispositivos de hardware y cargadores, que son puertos de transceptor SAT de inspección.

Ejemplo de conexión a un transceptor CAT de un solo puerto con dos programas de registro:

| ProFile Manag | ger COM Spider | RigSyn  | c Telnet S      | Gerver Au   | dio Client | 1            | Audio/COM Serv | er Setup        | Save | Abo |  |
|---------------|----------------|---------|-----------------|-------------|------------|--------------|----------------|-----------------|------|-----|--|
| Start         | + -            | Profile | : Log-590-Co    | olibri.pspd | -          | ×            |                |                 |      | 0   |  |
| ✓ Port A      |                |         | ✓ Port B        |             |            |              | ✔ Port C       |                 |      |     |  |
| Port Property | ·              |         | Port Property   | i.          |            |              | Port Property  | /               |      |     |  |
| Device        | LogHX          |         | Device          | TS-590      |            |              | Device         | 5MContest       |      |     |  |
| 4             | Real COM       | •       | Real COM +      |             |            | 1 🙀          | Real COM       |                 |      |     |  |
| Port          | COM5           | - 0     | Port            | COM12       | -          | -            | Port           | COM14           |      |     |  |
| Filter        |                | 1       | Filter          |             |            |              | Filter         |                 |      |     |  |
| As Serve      | er 📃 V         | iew Log | ✓ As Serve      | r Ti        | meout 10   | C C          | As Serve       | er              | View | Log |  |
| Send Data to  |                |         | Send Data to    |             |            | Send Data to |                |                 |      |     |  |
| ✓ TS-5        | 590            |         | ✓ Logi          | łX          |            |              | Log            | нх              |      |     |  |
| 5MC           | ontest         |         | ✓ 5MContest     |             |            |              | ► V TS-590     |                 |      |     |  |
| Send DTR/RT   | rs to          |         | Send DTR/RTS to |             |            |              | Send DTR/R     | Send DTR/RTS to |      |     |  |
| ✓ T5-590      |                |         | LogHX           |             |            |              | Log            | LogHX           |      |     |  |
| SMC           | ontest         |         | 5MC             | ontest 🔫    |            |              | ✓ TS-          | 590             |      |     |  |
|               |                |         |                 |             |            |              |                |                 |      |     |  |

#### Campo "Filtro"

Para resolver situaciones complicadas se proporciona un comando sofisticado de consulta/filtro, que viene en las conexiones «COMSpider».

Expresiones "verdaderas". Líneas que se permitirán ingresar al puerto. Por ejemplo: FA|FB significa que solo los comandos que contengan frases «FA» o «FB» pasarán a través del puerto. Expresiones "falsas". Estas frases deben comenzar con el signo de exclamación. Por ejemplo! FA |! FB significa que los comandos que contienen frases «FA» o «FB» NO se pasarán al puerto.

Las expresiones se pueden escribir en formato HEX, por ejemplo, & FDFE - para pasar el puerto de comando que contiene bytes FD FE.

#### **RIG Sync**

El programa SDC incluye un sistema para sincronizar transceptores (receptores) por frecuencias de VFO, tipos de modulación, split y otros parámetros. Hay dos canales de sincronización independientes, cada uno de los cuales se puede

asociar con un dispositivo correspondiente conectado a OmniRig, o un receptor controlado por el software ExpertSDR2.

#### Protocolos de sincronización CAT utilizando los puertos COM.

Considere el ejemplo del transceptor de sincronización TS-590 y el receptor SDR que ejecuta el programa SDRUno o cualquier otro programa que admita el protocolo CAT.

| ProFile Mg | r RigSync<br>Profile: | Te<br>1500 | sinet Se<br>Ind.psn | erver  | SKM S  | erver | RMT Ser    | ver   | PA TO        | Set   | up              |             |         | Save        |    |
|------------|-----------------------|------------|---------------------|--------|--------|-------|------------|-------|--------------|-------|-----------------|-------------|---------|-------------|----|
| Sync Cha   | nnel 1                |            |                     |        |        |       |            |       |              |       |                 |             |         | Setup       |    |
| + -        | ✓ Ctrl                |            |                     |        |        |       | VFC        | V AC  | VFOB 🗸 M     | ode   | V Split V RIT V | / XIT 🗸 1   | TX mode | VFO Latency |    |
| VEOA       | ▼ Rig Contro          | 11         |                     |        |        |       | ✓ Rig Cont | rol 2 |              |       | ✓ Rig Control 3 |             |         | 400         | \$ |
| VENE       | Device Name           |            |                     |        |        |       | Device Nam | e     |              |       | Device Name     |             |         |             |    |
| Mada       | Type Port             |            | COM-                | Port   |        | *     | Type Port  |       | TCI-Client   | *     | Type Port       | RIG-Emulat  | tor *   |             |    |
| Mode       | RIG Protocol          |            | User:               | TS-590 |        | *     |            |       |              |       |                 |             |         |             |    |
| spirt      | Port                  | 0          | COME                | ,      | *      | 0     | TCI Client | 0     | TCI Client 1 | ٠     | RIG Protocol    | TS-480      | *       |             |    |
| Rit        | Poll Time             | 200        | \$                  | Timeo  | ut 200 | \$    | Receiver   |       | Receiver 1   | ٣     | Port O          | COM14       | + 0     |             |    |
| Xit        | Offset                |            | 0                   |        |        | -     | Offset     |       | 0            | ÷     | Offset          | 0           | ÷       |             |    |
| TX         | V Poll Cmd            |            |                     | Lo     | 0 0    | htt   |            |       |              | Ctrl  | Send Status     | L           | Ctrl    |             |    |
| Sync Cha   | nnel 2                |            |                     |        |        |       | VFI        | V AC  | ′ ∨гов 🗸 м   | ode [ | Split RIT       | ] XIT []] 1 | TX mode | Owellia     |    |
|            |                       |            |                     |        |        |       |            |       |              |       |                 |             |         | OmniRig     |    |
|            |                       |            |                     |        |        |       |            |       |              |       |                 |             |         |             |    |

Como puede ver, solo hay una sincronización de canal activa (Sync Channel 1).

Activó dos «Rig Control», uno para el TS-590 y el segundo, para el receptor SDR.

Device Name: el nombre del dispositivo (informativo).

RIG Protocol: la lista desplegable, seleccione el dispositivo.

Port: la lista desplegable, seleccione el puerto COM al que está conectado el dispositivo.

Poll Time: el tiempo entre el puerto de reconocimiento.

Time out: esperando la respuesta.

Poll cmd - interrogación del dispositivo que produce.

Offset - desplazamiento de frecuencia. Por ejemplo, si especifica 1000, se agregará 1 kHz a la frecuencia de este dispositivo.

#### Protocolos de sincronización CAT con puertos abiertos a COM Spider

¿Qué sucede si el puerto COM del transceptor principal (receptor) ya está conectado al registro de hardware? Para hacer esto, hay dos modos – modo de "escucha" y con una encuesta independiente del puerto del transceptor.

#### Modo de "escucha"

En este caso, los datos sobre la frecuencia y el estado principal "escuchar" del intercambio de radio - un registro. Para ello, el hardware del puerto COM y el registro del puerto COM del transceptor conectado a la pestaña COM Spider:

| ProFile Mana | ager COM Spid | er RigSync | Telnet Server    | Audio Client  | Audio/COM Server | Setup | Save | Abou  |
|--------------|---------------|------------|------------------|---------------|------------------|-------|------|-------|
| Start        | + -           | Profile:   | 590-SDRuno RigSy | nc.pspd 🔹 🛔   | K 🖬 👘            |       |      | -     |
| ✓ Port A     |               |            |                  | V Port B      |                  |       |      |       |
| Port Propert | ty            |            |                  | Port Property | e                |       |      |       |
| Device       | Logger        |            |                  | Device        | TS-590           |       |      |       |
| -            | Real COM      |            | -                | -             | Real COM         |       |      | -     |
| Port         | COM5          |            | - 0              | Port          | COM13            |       | ٣    | -     |
| Filter       |               |            |                  | Filter        |                  |       |      |       |
| As Sen       | ver           |            | View Log         | As Serve      | 3 <b>F</b>       |       | Viev | v Log |
| Send Data ti | o             |            |                  | Send Data to  |                  |       |      |       |
| <b>√</b> TS  | -590          |            |                  | → 🗸 Logi      | ger              |       |      |       |
| Send DTR/R   | RTS to        |            |                  | Send DTR/R    | FS to            |       |      |       |
| TS           | -590          |            |                  | Log           | ger              |       |      |       |
|              |               |            |                  |               |                  |       |      |       |

Configuración de la pestaña RigSync como:

| Start       Profile:       2TS-590-to ZRX_ESDR2_penc •       Image: Control 2         V Sync Channel 1       VFOA VFOB V Mode       Split       RIT       XIT       TX mode         V Rig Control 1       V Rig Control 2       Device Name       SDRUno       OmniRig         Device Name       TS-590       Pott       COM Spider(TS-590)       Port       COM10       Image: Control 2         Port       Image: Control 1       Timeout       100       Image: Control 2       Image: Control 1       Image: Control 2       Image: Control 2       Image: Control 1       Image: Control 2       Image: Control 1       Image: Control 2       Image: Control 2 | ProFile Man | ager   | COM Spider      | RigSyr    | nc . | Telnet Server | 2. 1  | Audio Client | Audio   | COM Server | Setup    | Save        | Abou |
|----------------------------------------------------------------------------------------------------|-------------|--------|-----------------|-----------|------|---------------|-------|--------------|---------|------------|----------|-------------|------|
| ✓ Sync Channel 1       OmniRig         ▲       ✓ VFOA       ✓ VFOB       ✓ Mode       Split       RIT       XIT       TX mode       OmniRig         ✓ Rig Control 1       ✓ Rig Control 2       Device Name       SDRUno       TX       TX mode       OmniRig         Port       〇 COM Splder(T5-590)       Port       ○ COM10       ●       ●         Poll Time       10       Timeout       100       ●       ●         Poll cmd       View Log       ✓ Poll cmd       View Log       ●       ●         Sync Channel 2       ●       ●       ✓ VFOA       ✓ VFOB       ✓ Mode       Split<       RIT       XIT       TX mode                                                                                                    | Start       |        | Profile: 2TS-59 | 90-to 2RX | ES   | DR2.psnc +    | ×     |              |         |            |          |             |      |
| ↓       ✓ VFOA ✓ VFOB ✓ Mode       Split       RIT       XIT       TX mode       OmniRig Control         ✓ Rig Control 1       ✓ Rig Control 2       Device Name       SDRUno       RIG       RIG Protocol       TS-590       Police Name       SDRUno       RIG       Police Name       SDRUno       RIG       Police Name       SDRUno       RIG       Police Name       SDRUno       RIG       Police Name       SDRUno       Police Name       SDRUno       RIG       Police Name       SDRUno       Police Name       SDRUno       Police Name       SDRUno       Police Name       SDRUno       Police Name       Split       RIT       SUB       Police Name       Police Name       Split       RIT       SUB       Police Name       Police Name       Police Name       Split       RIT       SUB       Police Name       Police Name                                                                                             | Sync Cha    | nnel 1 |                 |           |      |               |       |              |         |            | OmniRig  |             |      |
| ✓ Rig Control 1 ✓ Rig Control 2 Device Name TS-590 Port SDRUno RIG Protocol TS-590 Port COM Spider(TS-590) Port COM 10 Port COM Spider(TS-590) Port Poll Time 10 Timeout 100 Poll Time 10 Timeout 200 Poll Cmd View Log Sync Channel 2 ✓ VFOA ✓ VFOB ✓ Mode Split RIT XIT TX mode Port: 40000                                                                                                    | + -         |        | VFOA            | VFC       | DB   | ✔ Mode        | Split | RIT          | TIX     | TX mode    | Omni     | Rig Control |      |
| Device Name TS-590 Device Name SDRUno<br>RIG Protocol TS-590 RIG Protocol TS-480_v2 →<br>Port COM Spider(TS-590) Port COM 10 → Poil<br>Poil Time 10 Timeout 200 Poil Time 10 Timeout 100 Poil<br>Poil and View Log Poil and View Log Poil and View Log<br>Sync Channel 2 Poil and View Log Poil and View Log Port:<br>40000                                                                                                    | Rig Cont    | rol 1  |                 |           |      | Rig Contro    | 12    |              |         |            |          |             |      |
| RIG Protocol TS-590 - RIG Protocol TS-460_v2 - Port COM Spider(TS-590) Port COM 10 -  Poll Time 10 □ Timeout 100 □ Poll cmd View Log V Poll cmd View Log Sync Channel 2 +  VFOA V VFOB V Mode Spilt RIT XIT TX mode Port: 40000                                                                                                    | Device Nam  | e      | TS-590          |           |      | Device Name   |       | SDRUno       |         |            |          |             |      |
| Port       ○ COM Spider(TS-S90) · Port       ○ COM 10 · · · · · · · · · · · · · · · · · ·                                                                                                    | RIG Protoco | l      | TS-590          |           |      | RIG Protocol  |       | TS-480_v     | 2       | •          |          |             |      |
| Poll Time       10       Timeout       100       •         Poll cmd       View Log       ✓       Poll cmd       View Log         Sync Channel 2       ✓       VFOA       ✓       VFOB       ✓         ✓       ✓       VFOA       ✓       VFOB       ✓       Mode       Split       RIT       XIT       TX mode                                                                                                    | Port        | 0      | COM Spider(1    | rs-590)   |      | Port          | ø     | COM10        |         | • Q        |          |             |      |
| Poll and     View Log       Sync Channel 2     ExpertSDR2 Server       VFOA     VFOB       Mode     Split       RIT     XIT       10003                                                                                                    | Poll Time   | 10     | Timeo           | ut 200    | •    | Poll Time     | 10    | -            | Timeout | 100        |          |             |      |
| Sync Channel 2   Sync Channel 2   VFOA VFOB VMode Split RIT XIT TX mode  Port:  40000                                                                                                    | Poll cm     | t      | Vie             | ew Log    |      | ✓ Poll cmd    |       |              | View I  | Log        |          |             |      |
| Sync Channel 2                                                                                                    |             |        |                 |           |      |               |       |              |         |            |          |             |      |
|                                                                                                    | Sync Cha    | nnel 2 |                 |           |      |               |       |              |         |            | ExpertSD | R2 Server   |      |
| 40000                                                                                                    | + -         |        | VFOA            | VFC       | в    | V Mode        | Split | RIT          | XIT     | TX mode    | Port:    |             |      |
|                                                                                                    |             |        |                 |           |      |               |       |              |         |            | 40000    |             | 5    |
|                                                                                                    |             |        |                 |           |      |               |       |              |         |            |          |             |      |
|                                                                                                    |             |        |                 |           |      |               |       |              |         |            |          |             |      |
|                                                                                                    |             |        |                 |           |      |               |       |              |         |            |          |             |      |
|                                                                                                    |             |        |                 |           |      |               |       |              |         |            |          |             |      |
|                                                                                                    |             |        |                 |           |      |               |       |              |         |            |          |             |      |
|                                                                                                    |             |        |                 |           |      |               |       |              |         |            |          |             |      |

Debe especificar el puerto de la lista desplegable «Puerto» de la pestaña «COM Spider». Si el dispositivo no estaba en el menú, haga clic en la lista de actualizaciones y consígalo:

| 9% SDC (Software | COM4<br>COM5                | ) [C:/Users/Yuri/Lv | vSoft/comspid | ler.ini]         |    |
|------------------|-----------------------------|---------------------|---------------|------------------|----|
| ProFile Manager  | СОМ6                        | Telnet Server       | Audio Client  | Audio/COM Server | Se |
| Start F          | COM7                        | DR2.psnc + 🔀        |               |                  |    |
| Sync Channel 1   | COM9                        |                     |               |                  | Or |
| -                | COM10                       | V Mode Spli         | t RIT         | XIT TX mode      |    |
| ✓ Rig Control 1  | COM12                       | Rig Control 2       |               |                  |    |
| Device Name      | COM13                       | Device Name         | SDRUno        |                  |    |
| RIG Protocol 🔶   | COM14<br>COM Spider(Logger) | RIG Protocol        | TS-480_v2     | •                |    |
| Port Ø           | COM Spider(TS-590)          | Port C              | COM10         | - 0              |    |
| Poll Time 10     | Timeout 200                 | Poll Time 10        | С т           | imeout 100 📫     |    |
| Poll and         | View Log                    | ✓ Poll and          |               | View Log         |    |
|                  |                             |                     |               |                  |    |

La sincronización de esta instalación ocurrirá solo cuando esté conectado al registro de hardware, porque Su programa consultará el puerto COM del transceptor principal, el programa «RigSync» "escuchará" este intercambio y lo transferirá al segundo dispositivo (SDRUno). Además, la velocidad de sincronización de los dispositivos dependerá del hardware y la velocidad de respuesta.

#### Puerto principal del transceptor en modo de sondeo

Para este modo, la conexión de registro no es necesaria, porque el programa «RigSync» en sí mismo consultará el puerto COM del transceptor principal. Para ello, se transfiere al puerto en modo «como servidor»:

| ProFile Manage | r COM Spider | RigSync    | Telnet Server  | Audio Client  | t  | Audio/COM Server | Setup  | ave          | Abou     |
|----------------|--------------|------------|----------------|---------------|----|------------------|--------|--------------|----------|
| Start          | + -          | Profile: 5 | 90-SDRuno RigS | ync.pspd -    | ×  |                  |        |              | -9       |
| ✓ Port A       |              |            |                | ✓ Port B      |    |                  |        |              |          |
| Port Property  |              |            |                | Port Property |    |                  |        |              |          |
| Device         | Logger       |            |                | Device        | T  | S-590            |        |              | 1        |
| -              | Real COM     |            | -              | **            | R  | eal COM          |        |              | *        |
| Port           | COM5         |            | - 0            | Port          | 0  | OM13             |        |              | 0        |
| Filter         |              |            |                | Filter        |    |                  |        | _            |          |
| As Server      |              |            | View Log       | ✓ As Server   | ¢. |                  | Timeou | t 10<br>View | :<br>Lon |
| Send Data to   |              |            |                | Send Data to  |    |                  |        |              |          |

y «RigSync» incluye una inspección del puerto:

| ProFile Manager | CO     | M Spider    | RigSy  | nc   | Telnet Server | 1     | Audio Client | Audio   | OCOM Serve | er Setup | Save      | Abou |
|-----------------|--------|-------------|--------|------|---------------|-------|--------------|---------|------------|----------|-----------|------|
| Start           | Profil | e: 2TS-590  | -to 2R | X_ES | DR2.psnc +    | ×     |              |         |            |          |           |      |
| Sync Channel 1  |        |             |        |      |               |       |              |         |            | OmniR    | ig        |      |
| + -             |        | VFOA        | V VF   | ОВ   | ✔ Mode        | Split | RIT          | XIT     | TX mode    | Ome      | iRig Cont | trol |
| ✓ Ria Control 1 |        |             |        |      | Ria Control   | 2     |              |         |            | -        |           |      |
| Device Name     | TS     | 590         |        |      | Device Name   |       | SDRUno       |         |            |          |           |      |
| RIG Protocol    | TS     | -590        |        |      | RIG Protocol  |       | TS-480_v     | 2       | -          |          |           |      |
| Port 🕻          | ) co   | M Spider(TS | -590)  | +    | Port          | Ø     | COM10        |         | - @        |          |           |      |
| Poll Time 10    | -      | Timeout     | 200    | -    | Poll Time     | 10    | 0            | Timeout | 100 1      |          |           |      |
| V Poll and      |        | View        | 100    |      | Poll cmd      |       |              | View    | Loa        |          |           |      |

En este modo, el puerto principal del transceptor responderá a su vez a las solicitudes del registro de hardware y la sincronización del programa. Herself Sync funcionará rápidamente (la velocidad se establece en Poll Time) y no se interrumpirá si desactiva el registro de hardware.

#### Uso del cliente OmniRig

Si el registrador opera a través de OmniRig, es posible simplificar enormemente la sincronización. No es necesario utilizar el «COM Spider» lo suficiente en la pestaña «RigSync», especificar el dispositivo y sincronizar para poner una casilla de verificación «OmniRig»:

| 👫 SDC (Softwar  | e Defined Conn  | ectors v 6.5) | [C:/Users/Yuri/Lv | vSoft/comspid | er.ini]          |           |        |         |
|-----------------|-----------------|---------------|-------------------|---------------|------------------|-----------|--------|---------|
| ProFile Manager | COM Spider      | RigSync       | Telnet Server     | Audio Client  | Audio/COM Server | Setup     | Save   | About   |
| Start           | Profile: 2TS-59 | 0-to 2RX_ESD  | R2.psnc 👻 🗶       |               | -                | ~         |        |         |
| Sync Channel 1  |                 |               |                   |               | OmniRig          |           |        |         |
| + - v           | FOA 🗸 VFOB      | ✔ Mode        | Split RIT         |               | K mode           | mniRig Co | ontrol |         |
| Rig Control 1   |                 |               |                   |               |                  |           |        |         |
| Device Name     | SDRuno          |               |                   |               |                  |           |        |         |
| RIG Protocol    | TS-480_v2       |               | -                 |               |                  |           |        |         |
| Port 5          | COM10           | - 4           | Ö                 |               |                  |           |        |         |
| Poll Time 10    | C Tin           | neout 200     | 0                 |               |                  |           |        |         |
| ✓ Poll cmd      |                 | View Log      |                   |               |                  |           |        |         |
|                 |                 |               |                   |               |                  |           | 00100  | ana ana |

En este caso, la sincronización se ejecutará en el programa del puerto del transceptor de sondeo principal «OmniRig».

#### Sincronización del dispositivo ExpertSDR2

Para sincronizar dispositivos que ejecutan el programa ExpertSDR2, se proporciona «Servidor ExpertSDR2». Por ejemplo, para sincronizar el transceptor SunSDR2 y el receptor Colibri lo suficiente en la pestaña «RigSync» marque «Servidor ExpertSDR2» y especifique el puerto que conectará estos dispositivos.

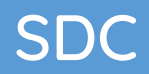

En la configuración es necesario ejecutar-ExpertSDR2 en este puerto y presionar el botón «Conectar»:

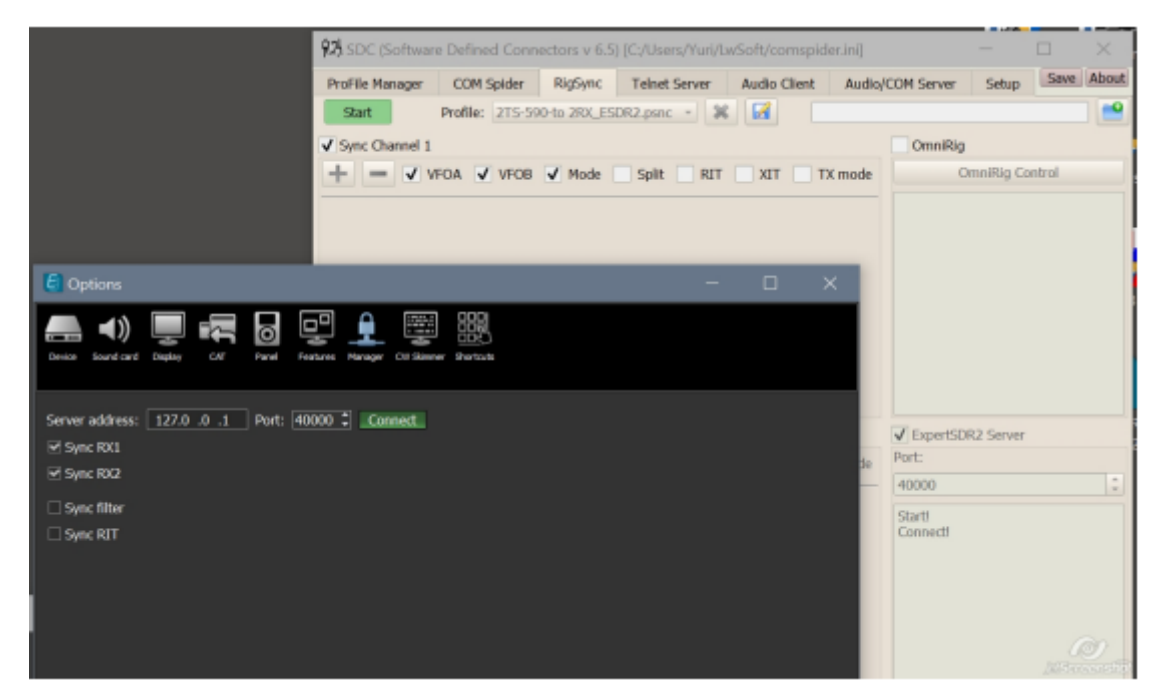

Sincronización del dispositivo ExpertSDR2 con otros transceptores /receptores

Para sincronizar con un transceptor que funciona con el registro a través de OmniRig lo suficiente como para agregar una marca «OmniRig»:

| Promie Manager | COM Spider       | RigSync      | Telnet Server | Audio Client | Audio/COM S   | erver Setup     | Save A  |
|----------------|------------------|--------------|---------------|--------------|---------------|-----------------|---------|
| Start          | Profile: 2TS-56  | 00-to 2RX_ES | DR2.psnc - 🔀  |              | -             | -               |         |
| Sync Channel   | i.               |              |               |              | V On          | nniRig          |         |
| +              | VFOA 🗸 VFOB      | ✔ Mode       | Split RIT     | XIT TX       | mode          | OmaiRig C       | Control |
|                |                  |              |               |              |               |                 |         |
| Sync Channel   |                  | 17 mars 1    |               |              | V Ex<br>Port: | pertSDR2 Server | $\sim$  |
| Sync Channel 2 | 2<br>VFOA 🔽 VFOB | V Mode       | Split 🛄 RIT   | XIT TIX      | Port:<br>4000 | pertSDR2 Server | >       |

Del mismo modo, podemos organizar la sincronización con los transceptores que operan a través de los puertos COM en los modos anteriores (escuchas telefónicas, interrogatorio directo, etc.). Por ejemplo, sincronización del receptor

Colibri con un transceptor TS-590 Puertos de levantamiento directo y conexión del cargador de hardware a través del puerto COM:

| ProFile Mana | ger   | COM Spider      | RigSync     | Telnet Server | Audio Client | Audio   | /COM Server                                | Setup      | Save   | Abou |
|--------------|-------|-----------------|-------------|---------------|--------------|---------|--------------------------------------------|------------|--------|------|
| Start        | 1     | Profile: 2TS-59 | 0-to 2RX_ES | DR2.psnc +    | *            |         |                                            |            |        |      |
| Sync Chan    | nel 1 |                 |             |               |              |         | OmniRig                                    |            |        |      |
| + -          | V VF  | OA 🗸 VFOB       | ✔ Mode      | Split R       | IT 🗌 XIT 🔄   | TX mode |                                            | OmniRig Co | ontrol |      |
| ✓ Rig Contre | ol 1  |                 |             |               |              |         |                                            |            |        |      |
| Device Name  |       | TS-590          |             |               |              |         |                                            |            |        |      |
| RIG Protocol |       | TS-590          |             |               |              |         |                                            |            |        |      |
| Port         | Ø     | COM Spider(T    | 5-590) -    |               |              |         |                                            |            |        |      |
| Poll Time    | 10    | : Timeou        | nt 200 C    |               |              |         |                                            |            |        |      |
| ✓ Poll cmd   |       | Vie             | w Log       |               |              |         |                                            |            |        |      |
|              |       |                 |             |               |              |         |                                            |            |        |      |
| Sync Chan    | nel 2 |                 |             |               |              |         | ✓ ExpertSD                                 | R2 Server  |        |      |
| + - 1        | V VE  | OA VFOB         | ✓ Mode      | Split R       | TIX TI       | TX mode | Port:                                      |            |        |      |
|              |       |                 |             |               |              |         | 40000                                      |            |        | 3    |
|              |       |                 |             |               |              |         | Start!<br>Connect!<br>Disconnect!<br>Stop! |            |        |      |
|              |       |                 |             |               |              |         |                                            |            |        |      |

Sincronización de dos receptores Colibri con dos TS-590 para el modo SO2R:

| Prorite mane                                                             | ger             | COM Spider RigSync                                        | Telnet Serve | er Audio Client | Audio/COM         | f Server Setup                      | Save      | Abou |
|--------------------------------------------------------------------------|-----------------|-----------------------------------------------------------|--------------|-----------------|-------------------|-------------------------------------|-----------|------|
| Start                                                                    | F               | rofile: 2TS-590-to 2RX_                                   | ESDR2.psnc + | * 🖬             |                   |                                     |           | 1    |
| Sync Chan                                                                | nel 1           |                                                           |              |                 |                   | OmniRig                             |           |      |
| + -                                                                      | VFC             | DA 🗸 VFOB 🖌 Mode                                          | s Split      | RIT 🔲 XIT 🔄 T   | X mode            | OmnIRig                             | g Control |      |
| ✓ Rig Contr                                                              | ol 1            |                                                           |              |                 |                   |                                     |           |      |
| Device Name                                                              | ę.              | TS-590-1                                                  |              |                 |                   |                                     |           |      |
| RIG Protocol                                                             | ŝ.              | TS-590                                                    | -            |                 |                   |                                     |           |      |
| Port                                                                     | Ø               | COM Spider(TS-590)                                        | -            |                 |                   |                                     |           |      |
| Poll Time                                                                | 10              | C Timeout 200                                             | a            |                 |                   |                                     |           |      |
| V Poll and                                                               | 1               | View Log                                                  |              | 100 C           |                   |                                     |           |      |
|                                                                          |                 |                                                           |              |                 |                   |                                     |           |      |
| Sync Chan                                                                | nel 2           |                                                           |              |                 | ~                 | ExpertSDR2 Serve                    | r         |      |
| + -                                                                      | V VF            | DA 🗸 VFOB 🗸 Mode                                          | Split        |                 | X mode Por        | rt:                                 |           |      |
|                                                                          |                 |                                                           |              |                 | 40                | 0000                                |           | 3    |
|                                                                          | CI. 1           |                                                           |              |                 |                   |                                     |           |      |
| ✓ Rig Contr                                                              |                 | TS-500.2                                                  |              |                 | 8                 | art!                                |           |      |
| ✓ Rig Contr<br>Device Name<br>RIG Protocol                               |                 | TS-590-2                                                  |              |                 | 30                | art!<br>onnect!<br>sconnect!        |           |      |
| <ul> <li>Rig Contr</li> <li>Device Name</li> <li>RIG Protocol</li> </ul> |                 | TS-590-2<br>TS-590                                        |              |                 | S C S             | art!<br>pnnect!<br>sconnect!<br>op! |           |      |
| ✓ Rig Contr<br>Device Name<br>RIG Protocol<br>Port                       | 0               | TS-590-2<br>TS-590<br>COM Spider(TS-590-2)                | •            |                 | a<br>co<br>s<br>s | art!<br>sconnect!<br>opt            |           |      |
| ✓ Rig Contr<br>Device Name<br>RIG Protocol<br>Port<br>Poll Time          | <b>O</b><br>100 | TS-590-2<br>TS-590<br>COM Spider(TS-590-2)<br>Timeout 200 | •            |                 | a<br>CC<br>B<br>S | art!<br>annect!<br>sconnect!<br>op? |           |      |

#### Posibles dispositivos de sincronización

Problema: es necesario sincronizar el transceptor TS-590 con el receptor SDR para trabajar con el programa en el modo 5MContest SO2V. Al mismo tiempo, durante la transmisión de VFOA, el registro de sincronización debería funcionar con el receptor SDR para ir al spot del band map para VFOb. El transceptor TS-590 opera en CQ, pero esta vez escuchamos la estación VFOb. Para ello, el TS-590 y el SDR se conectan a los puertos COM Spider en modo «como servidor»:

| ProFile Mana | ger COM Spider Ri | gSync Telne     | t Server Audio Client      | Audio/COM Serve | er Setup Save Abou  |
|--------------|-------------------|-----------------|----------------------------|-----------------|---------------------|
| Start        | 🛨 💻 P             | rofile: 590-SDR | uno RigSync.pspd 🔹 🔀       | <b>1</b>        | <b>e</b>            |
| ✓ Port A     |                   | ✔ Port B        |                            | ✓ Port C        |                     |
| Port Propert | (                 | Port Prope      | erty                       | Port Proper     | ty                  |
| Device       | Logger            | Device          | TS-590                     | Device          | SDRuno              |
| -            | Real COM          | - 🙀             | Real COM                   | - 🙀             | Real COM 👻          |
| Port         | COM5 *            | Port            | COM13 •                    | Port            | COM10 + 🔮           |
| Filter       |                   | Filter          |                            | Filter IFR IF   | FT IFA; IFB; IIF;   |
| As Serv      | er                | ✓ As Se         | rver Timeout 10<br>View Lo | C As Sen        | ver Timeout 10 C    |
| Send Data to |                   | Send Data       | to                         | Send Data t     | 0                   |
| ✓ TS-        | 590<br>Iuno       | <b>√</b> L<br>S | ogger<br>DRuno             | ✓ Lo            | gger<br>-590        |
| Send DTR/R   | TS to             | Cond DTD        | /PTC to                    | Cond DTD/       | (O)<br>Milandari II |

Para inspeccionar, pasando de la sincronización de registro de llamada, el puerto del receptor establece el filtro:

#### ! FR | FT | FA;!! | FB;! | IF!;

Esto significa que el receptor no responderá a las consultas y los comandos de registro, excepto el equipo FB000XXXX, que establecerá la frecuencia en el registro VFOB del receptor. En la pestaña «RigSync», los ajustes son los siguientes:

| ProFile Manage               | r  | COM 5   | pider     | RigSy  | nc  | Teinet Serve | r i  | Audio Clien | t Aud     | io/COM | Server | Setup             | Save      | Abou |
|------------------------------|----|---------|-----------|--------|-----|--------------|------|-------------|-----------|--------|--------|-------------------|-----------|------|
| Start                        | F  | rofile: | 275-590   | to 2R) | ES  | DR2.psnc +   | ×    |             |           |        |        | The second second |           |      |
| Sync Channe                  | 11 |         |           |        |     |              |      |             |           |        | Or     | nniRig            |           |      |
| + -                          |    | VFO.    |           | FOB    | V M | lode 🔝 Split |      | RIT 🗌 XI    | מ 🗌 ד     | ( mode |        | OmniRi            | g Control |      |
| ✓ Rig Control                | 1  |         |           |        |     | ✓ Rig Contr  | ol 2 |             |           |        |        |                   |           |      |
| Device Name                  |    | TS-590  | )         |        |     | Device Name  |      | SDRUno      |           |        |        |                   |           |      |
| RIG Protocol                 |    | TS-59   | )         |        | +   | RIG Protocol |      | TS-480_     | /2        | •      |        |                   |           |      |
| Port                         | Ø  | COM 5   | pider(TS- | -590)  | ÷   | Port         | Ø    | COM Spin    | ler(SDRur | io) +  |        |                   |           |      |
| Poll Time                    | 10 | :       | Timeout   | 200    | 0   | Poll Time    | 10   | С та        | neout 10  | 0 :    |        |                   |           |      |
| ✓ Poll and                   |    |         | View      | Log    |     | ✓ Poll and   |      |             | View Log  | 2      |        |                   |           |      |
| <ul> <li>Poll and</li> </ul> |    |         | View      | Log    |     | ✓ Poll cmd   |      |             | View Lo   | 2      |        |                   |           |      |
| Sync Channe                  | 12 |         |           |        |     |              |      |             |           |        | Ex     | pertSDR2 Se       | aver      |      |
|                              |    | V VFO   |           | FOB R  | J M | ode Split    |      | RIT X       | τΠτ       | Cmode  | Port:  |                   |           |      |

#### Sincronización FT-1000 + ExpertSDR2 + N1MM

En la ventana COM Spider, ingresamos dos puertos - uno está conectado a N1MM, el segundo - al transceptor FT-1000.

El puerto del transceptor se declara como servidor. Responderá alternativamente a las solicitudes del programa N1MM y del programa de sincronización.

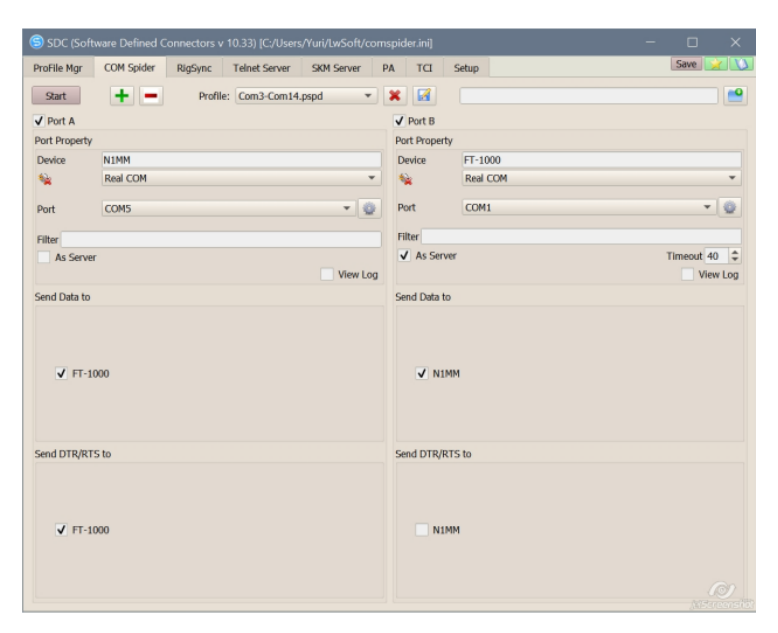

En la ventana de RigSync, ingrese dos dispositivos de sincronización: ESDR: especifique el nombre del cliente TCI y el número del receptor. FT-1000: especifique el puerto en la pestaña COM Spider

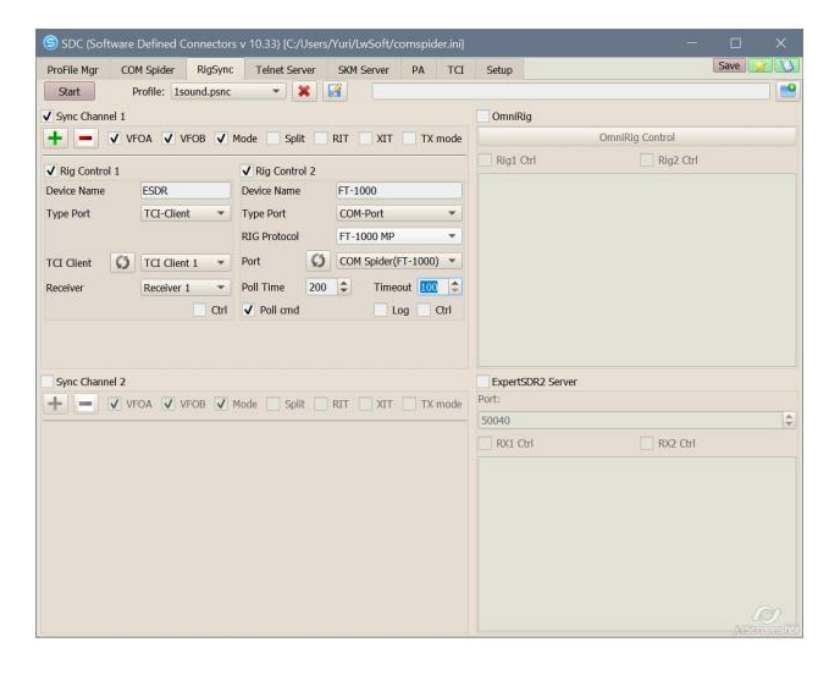

PROPIEDAD DE YURI PAVLOV - UT4LW TRADUCIDO POR MIGUEL IBORRA - EA4BAS

Puede que sea necesario elegir el tiempo de espera del transceptor en las ventanas de COM Spider y RIG Sync.

En la configuración del programa SDC, especificamos el inicio automático de los programas COM Spider y RIG Sync:

| ProFile I | 1gr   | COM Spider        | RigSync                     | Tel | net    | Server | SKM Server                       | PA            | TCI | Setup |  |
|-----------|-------|-------------------|-----------------------------|-----|--------|--------|----------------------------------|---------------|-----|-------|--|
| Style     | Fusio | 'n                |                             |     | •      |        | Set Font                         |               |     |       |  |
|           | Maria | S                 | et no-kill wind             | ow  | <<br>, |        |                                  |               |     |       |  |
|           | Move  | e to Systray on S | e ProFile Mana              | ger | ~      |        |                                  |               | -   |       |  |
| <         | 0     |                   | Use COM Spi                 | der | 1      | ✓ Auto | Start COM Spic                   | ler           | >   |       |  |
|           |       |                   | Use Rig S<br>Jse Telnet Ser | ver | √<br>√ | ✓ Auto | Start RigSync<br>Start Telnet Se | rver          |     |       |  |
|           |       | Uso Aus           | Use SKM Ser                 | ver | ~      | Auto   | Start SKM Serv                   | er<br>Channel |     |       |  |
|           |       | Use Auc           | se Remote Ser               | ver |        | Auto   | Start Remote S                   | erver         | 5   |       |  |
|           |       |                   | Use Audio Mi                | xer |        | Auto   | Start Mixer                      |               |     |       |  |
|           |       |                   | Use PA Con                  | TCI | ~      | V Auto | Start PA Collui                  | л             |     |       |  |
|           |       |                   |                             |     |        |        |                                  |               |     |       |  |

#### Adición de archivos ini a sus dispositivos

Los archivos INI se graban en la carpeta "Rigs", al instalar el programa. Si desea agregar sus archivos, puede agregar su carpeta de usuario "C: \ Usuario \... nombre usuario... \ LwSoft \ Rigs \". Los archivos agregados de esta manera se mostrarán en la lista de dispositivos con el "Usuario:

| SDC (Software Defined Connectors v 12.18                                                                                                    | o18x64) [C:/Users/Yuri/LwSoft/comspider.ini]      |                                        |
|----------------------------------------------------------------------------------------------------|---------------------------------------------------|----------------------------------------|
| ProFile Mgr COM Spider RigSync Telnet Server                                                                                                 | SKM Server PA TCI Setup                           | Save 🐋 🐿                               |
| Start Profile: 1sound.psnc                                                                                                    |                                                   |                                        |
| Sync Channel 1                                                                                                    | ☑ VFOA ☑ VFOB ☑ Mode ☑ Split ☑ RIT □ XIT ☑ TX mod | Je VFO Latency 400                     |
| Rig Control 1 Device Name                                                                                                    | ✓ Rig Control 2     Device Name                   | OmniRig                                |
| Type Port COM-Port                                                                                                    | Type Port COM-Port                                |                                        |
| RIG Protocol User: TS-590                                                                                                    | RIG Protocol User: TS-590                         | Rigi Ctri 🗌 Rigi Ctri                  |
| Port O PowerSDR<br>SmartSDR                                                                                                    | Port 🙆 COM13 🔹 📀                                  |                                        |
| Poll Time 100 TenTec Eagle<br>TenTec Jupiter<br>TenTec Omni VI plus                                                                          | Poll Time 100 Timeout 200                         |                                        |
| Onset     TenTec Omni VII     ✓ Poll cmd     TenTec Orion                                                                                    | ✓ Poll and Log Ctrl                               |                                        |
| Herrie Zer 2001 II<br>TenTec RX 330<br>TH+60<br>TH+60<br>Sync Channel 2 - 15-200<br>T5-460<br>T5-590<br>T5-590<br>T5-590<br>D5-590<br>D5-590 | VFOA 🛩 VFOB 🛩 Mode :: Split: RIT :: XIT :: TX mod | le ExpertSDR2 Server<br>Port:<br>50040 |
|                                                                                                    |                                                   |                                        |

#### **RIG-Emulator**

En la versión de SDC en la sección 12.20 RigSync un nuevo tipo de puerto - "RIG-Emulator". Este puerto es para conectar un programa. Por ejemplo, así se ve el transceptor sincronizado K3, panorámica NaP3, los programas JTDX y el programa log LogHX.

| 😒 SDC (S    | oftware D  | efined Connect | tors v 12.21b3 | 2x64) [C:/Use | rs/Yuri/LwSof | t/comspi | der.in | i]          |        |        |        |      |                   |              | -         |
|-------------|------------|----------------|----------------|---------------|---------------|----------|--------|-------------|--------|--------|--------|------|-------------------|--------------|-----------|
| ProFile Mgr | RigSync    | Teinet Server  | SKM Server     | Audio Client  | RMT Server    | Mixer    | Audio  | Scope PA    | SWR    | TCI S  | etup   |      |                   |              |           |
| Start       | ]          | Profile: K3+N  | aP3+JTDX+Lo    | gHX.psnc 🔻    | <b>×</b>      |          |        |             |        |        |        |      |                   |              |           |
| Sync C      | hannel 1-  |                |                |               |               |          |        |             |        | VFOA 🗹 | VFOB   | Mo   | de 🗹 Spilt 🗹 RIT  | 💌 XIT 💌 T    | X mode VF |
| 🛃 Rig C     | ontrol 1 — |                |                | 🗹 Rig Control | 2             |          |        | Rig Contr   | ol 3 — |        |        |      | 🛃 Rig Control 4 — |              |           |
| Device N    | lame       | К3             |                | Device Name   | NaP3          |          |        | Device Name |        | ЛОХ    |        |      | Device Name       | LogHX        |           |
| Type Po     | rt         | COM-Port       |                | Type Port     | RIG-En        | nulator  |        | Type Port   |        | RIG-Em | ulator |      | Type Port         | RIG-Emulator |           |
| RIG Prof    | ocol       | TS-480         | •              |               |               |          |        |             |        |        |        |      |                   |              |           |
| Port        | ۲          | СОМЗ           |                | RIG Protocol  | TS-480        |          |        | RIG Protoco |        | TS-480 |        |      | RIG Protocol      | TS-480       |           |
| Poll Time   | 100        | Timeout        | 200 :          | Port          | 🍈 сомз        |          |        | Port        | ۲      | COM7   |        | •    | Port 🚺            | COM9 🔻       | •         |
| Offset      |            |                |                | Offset        | 0             |          |        | Offset      |        | 0      |        | ÷    | Offset            | 0            |           |
| 🖌 🖌 Pol     |            | 🗌 Log          | С ен           | Send Stat     | ນສ [          | _ u(_ (  | Ctrl   | Send St     | atus   |        |        | Ctrl | Send Status       |              | ] CH      |
|             |            |                |                |               |               |          |        |             |        |        |        |      |                   |              |           |
| Sync C      | hannel 2 - |                |                |               |               |          |        |             |        |        |        |      |                   |              |           |

Esto eliminará por completo el uso de varios divisores y puertos COM OmniRig.

¿Cuáles son las ventajas de este enfoque de sincronización (a través del nuevo SDC - RigSync) en comparación con cualquier COM-Splitter o COM Spider:

- no estamos limitados en el número de complementos. Todos ellos están conectados a sus puertos RigSync y no interfieren entre sí.

- No estamos limitados en la cantidad de dispositivos, también están conectados cada uno a su puerto y no interfieren entre sí.

- Podemos utilizar dispositivos que admitan diferentes procesamientos de protocolo SAT. Por ejemplo, en lugar de K3 se puede conectar Icom y especificar el protocolo. Para COM-Splitter es esencialmente una situación imposible. El mismo NaP3 no es compatible con la sincronización con Ike, pero puede hacer SDC-RigSync fácilmente, porque a él no le importa a qué transceptor está conectado, simplemente elija de la lista de dispositivos sincronizados.

- Los parámetros sincronizados, por ejemplo, la frecuencia del VFO, protegido de los "baches" (cuando se cambia la frecuencia, puede saltar hacia arriba / hacia abajo) se observa a menudo cuando se utilizan divisores COM.

#### TCI

Expert Electronics desarrolló e implementó un nuevo protocolo en el software ExpertSDR2 para administrar y recibir datos del transceptor. Le permite realizar la transmisión y recepción de datos a través de una conexión, lo que simplificará enormemente la configuración del software externo y aumentará la confiabilidad del complejo en su conjunto.

| ProFile Mgr  | COM Spider                        | RigSync   | Telnet   | Server | SKM Server | PA | тсі |  |  |
|--------------|-----------------------------------|-----------|----------|--------|------------|----|-----|--|--|
| + -          |                                   |           |          |        |            |    |     |  |  |
| TCI Client 1 |                                   |           |          |        |            |    |     |  |  |
| Connect      | <u></u>                           |           | Stop.    |        |            |    |     |  |  |
| Name         | TCI Client 1                      |           |          |        |            |    |     |  |  |
| Host         | 127.0.0.1                         |           | Port     | 40001  | \$         |    |     |  |  |
| Logical co   | Logical control ECoder VFOA/B Log |           |          |        |            |    |     |  |  |
| Callback T   | CI-Connect mod                    | le. Port: | <b>*</b> | 40000  | \$         |    |     |  |  |
| CAT Port     | Emulator                          |           |          |        |            |    |     |  |  |
| Focus Hel    | per                               |           |          |        |            |    |     |  |  |
|              |                                   |           |          |        |            |    |     |  |  |
|              |                                   |           |          |        |            |    |     |  |  |
|              |                                   |           |          |        |            |    |     |  |  |
|              |                                   |           |          |        |            |    |     |  |  |
|              |                                   |           |          |        |            |    |     |  |  |

La conexión a través del protocolo TCI se describe en la pestaña "TCI". Para agregar / eliminar un cliente TCI, use los botones +/-. Si planea trabajar con dos o más transceptores (receptores), cree una cantidad adecuada de clientes TCI. Especifique el nombre de la conexión (se utilizará más adelante en otras secciones del SDC), la dirección y el puerto.

!! El botón "Conectar" solo debe usarse para verificar la conexión al transceptor. No es necesario dejarlo pulsado

#### CallBack Mode

Para que el programa SDC se conecte al servidor del transceptor TCI, es necesario que el primer programa sepa de alguna manera que el segundo programa está listo para conectarse. Hay dos formas de hacerlo:

- El programa SDC comprueba constantemente la presencia del servidor TCI en el programa del transceptor.

- El programa del transceptor informa al programa SDC que está encendido y el programa SDC comienza a conectarse al servidor TCI del transceptor.

La primera opción funciona, pero un escaneo permanente del puerto puede ser interpretado por el sistema de protección como malicioso, con posterior bloqueo.

Por lo tanto, para una conexión más confiable con el programa del transceptor, se introduce un modo de devolución de llamada.

| SDC (Soft    | tware Defined Co | nnectors v 1 | 5.1519x64) | [C:/Users/    | Yuri/Lw | /Soft/coms | pider.ini] |
|--------------|------------------|--------------|------------|---------------|---------|------------|------------|
| ProFile Mgr  | Telnet Server    | SKM Server   | r DIGI     | Macro         | PA      | OTRSP      | TCI        |
| + -          |                  |              | Profile:   | <b>()</b> 1tr | (.ptci  |            | • 🗶        |
| TCI Client 1 |                  |              |            |               |         |            |            |
| Connec       | t 🙀              |              | Stop       |               |         |            |            |
| Name         | TCI Client 1     |              |            | Log           |         |            |            |
| Host         | Localhost        |              | Port 40    | 001 🗘         |         |            |            |
| Callback     | TCP-Connect mode | . Port:      | <b>4</b> 0 | 000 🗘         |         |            |            |
| Callback U   | JDP-Connect mode | . Port:      | 44         | 044 🗘         |         |            |            |

#### CallBack TCP- Modo de conexión

Cómo funciona:

Cuando se conecta al puerto especificado en el "Puerto", el cliente TCI del programa SDC inicia una conexión automática con el servidor TCI del programa transceptor.

Para hacer esto, en el programa ExpertSDR2, debe especificar un cliente ficticio que se conectará al puerto "Callback", por ejemplo:

| Options                                              | -                                                                                                |            |
|------------------------------------------------------|--------------------------------------------------------------------------------------------------|------------|
| Device Sound card Display                            | CAT Panel Features ExpertSync CW Skimmer Shortcuts IQ Recorder TCI Spot settings                 |            |
| Spot settings<br>Lifetime: 5 min +<br>Default color: | Enable Server: server.com:port Callsign: UT4LW Color: Add     Servers list     I localhost:40000 | connecting |

Cuando se inicia el programa ExpertSDR2, se creará su conexión al puerto "Callback" del programa SDC. Esto le indicará que el programa del transceptor está encendido y que puede iniciar la conexión con el servidor TCI.

Después de iniciar el programa SDC, intentará conectarse al servidor TCI. Si no tiene éxito, el programa SDC entrará en modo CallBack y esperará la conexión al puerto CallBack. Se inicia el programa del transceptor. Se conecta automáticamente al puerto SDC CallBack. Si la conexión es exitosa, el procedimiento para conectarse al servidor TCI se inicia en el programa SDC. Después de apagar el programa del transceptor, el SDC reintentará el intento de conexión al servidor TCI. Si no tiene éxito, el SDC volverá a cambiar al modo CallBack.

#### CallBack - Modo de Conexión

El sistema "Callback UDP-Connect Mode" es más adecuado para el nuevo programa Expertsdr3.

| ProFile Mgr  | Telnet Server   | SKM Serv | /er l | DIGI     | Macro  | PA    | T |
|--------------|-----------------|----------|-------|----------|--------|-------|---|
| + -          |                 |          | Pro   | ofile: 🕻 | j ltrx | .ptci |   |
| TCI Client 1 |                 |          |       |          |        |       |   |
| Connect      | 🙀               |          | Stop. |          |        |       |   |
| Name         | TCI Client 1    |          | ]     |          | )      |       |   |
| Host         | Localhost       |          | Port  | 4000     | \$     |       |   |
| Callback T   | CP-Connect mode | . Port:  | -     | 40000    |        |       |   |
| ✓ Callback U | DP-Connect mode | e. Port: | 0     | 44044    | +      |       |   |

Después de intentos fallidos de conectarse a la TCI, el servidor transceptor del cliente SDC-TCI cambia al modo de alerta en espera a través del puerto UDP especificado en la configuración.

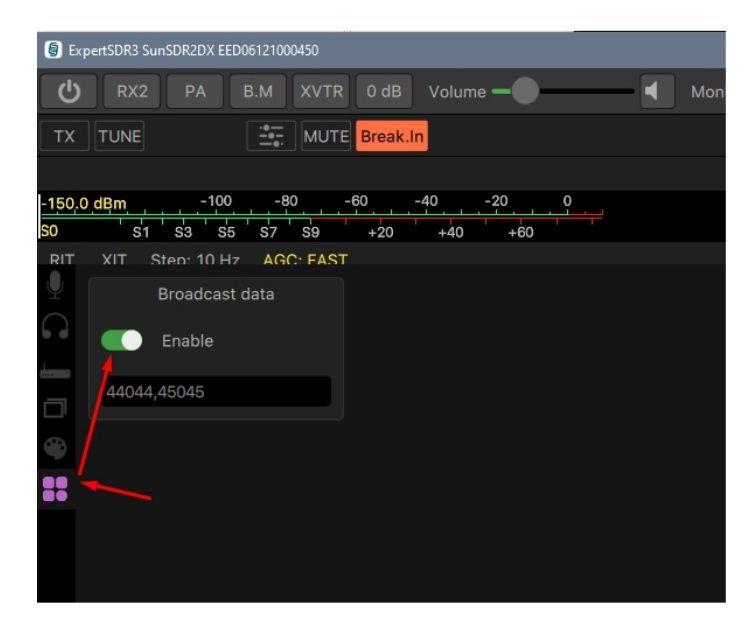

#### Emulador del puerto CAT

CAT Port Emulator es un sistema que le permite crear puertos CAT para conectar programas o dispositivos de registro a ellos. Los puertos CAT creados por él emulan completamente el funcionamiento del puerto CAT del programa del transceptor. Puede crear varios puertos para conectar programas o dispositivos simultáneamente.

Para que el emulador de puerto CAT esté disponible, marque "Emulador de puerto CAT". Presione el botón + para agregar un puerto

| + -                |                     |               |
|--------------------|---------------------|---------------|
| TCI Client 1       |                     |               |
| Connect            | <b>)</b>            | Stop          |
| Name               | TCI Client 1        | ]             |
| Host               | 127.0.0.1           | Port 40001    |
|                    | l ECoder VFOA/B     | Log           |
| Callback TCI-      | Connect mode. Port: | <b>40000</b>  |
| + -<br>Type: CAT • | For: Rx 1 🔻 <->     | 🗘 N/A 🔻 🗆 Log |
| Focus Helper       |                     |               |
|                    |                     |               |
|                    |                     |               |

Después de agregar el puerto, especifique su tipo: CAT, PTT, interruptor de pie. Seleccione el destino al que se conectará el puerto, especifique el nombre COM del puerto.

Tipos de puertos:

CAT: crea un puerto COM que funciona con el protocolo del transceptor TS-480. En el mismo puerto, puede especificar un pin PTT (DTR/RTS).

PTT: para conectar fuentes PTT externas de otros programas o dispositivos.

FOOT - para conectar el pedal.

En modo CAT, modo PTT y modo de modulación SSB, se conectará una entrada VAC (cable de audio virtual) al transmisor. En modo Foot - micrófono.

Para ingresar los parámetros COM del puerto, seleccione el pin para PTT, presione la rueda dentada al lado del nombre del puerto:

| TCI Client 1       |             |        |    |              |            |    |
|--------------------|-------------|--------|----|--------------|------------|----|
| Connect 🗯          |             |        |    | Stop         |            |    |
| Name TC            | I Client 1  |        |    |              |            |    |
| Host 12            | 7.0.0.1     |        |    | Port 400     | 01 🇘       |    |
| Logical control EC | oder VFOA/B |        |    |              | .og        | -  |
| Callback TCI-Con   | nect mode.  | Port:  |    | <b>a</b> 400 | 00 \$      |    |
| CAT Port Emulato   | r           |        |    |              |            |    |
| + -                |             |        |    |              |            |    |
| Type: CAT 🔻 For    | r: 🛛 🛪 1 🔻  | <-> Ø  | СС | )M6 🔹        | <u>ک</u> ا | og |
| Focus Helper       | ら Set CO    | M Port |    |              |            | ×  |
|                    | Baud Rate   | 4800   | Ŧ  | Data Bits    | 8          | •  |
|                    | Parity      | None   | •  | Stop Bit     | 1          | •  |
|                    | Set DTR     | Low    | •  | Set RTS      | Low        | •  |
|                    | PTT         | None   | *  | FR Control   | Enable     | -  |

#### **Focus Helper**

| Connect                                               | <u>s</u>             |                                | CallBa    | ack Status |              |  |
|-------------------------------------------------------|----------------------|--------------------------------|-----------|------------|--------------|--|
| lame                                                  | TCI Client           | 1                              |           |            |              |  |
| lost                                                  | 127.0.0.1            |                                | Port      | 40001      | \$           |  |
| Logical contro                                        | ECoder VF            | =OA/B                          |           | Log        |              |  |
| Callback TCI-(                                        | Connect mo           | de. Port:                      | <u>نگ</u> | 40000      | ٦            |  |
| CAT Port Emu                                          | lator                |                                |           |            |              |  |
| Focus Helper                                          | )                    |                                |           |            |              |  |
| Start                                                 | Sto                  | p                              |           |            |              |  |
| ✓ Also SDC Win                                        | dows 🗸               | Synchronize v                  | vork with | TCP Server |              |  |
|                                                       | _                    | Window Name                    |           |            |              |  |
| Program Type:                                         | W                    | indow Name                     |           |            |              |  |
| Program Type:<br>Window Title for                     | VFOA: Ra             | indow Name                     |           |            | Stop         |  |
| Program Type:<br>Window Title for<br>Window Title for | VFOA: Ra<br>VFOB: Ra | indow Name<br>adio 1<br>adio 2 |           |            | Stop<br>Stop |  |

El sistema Focus Helper se encuentra en la sección TCI y trabaja directamente con el cliente TCI. Para que el sistema esté disponible, marque "Focus Helper".

Está diseñado para devolver automáticamente el foco a la ventana de entrada de QSO del programa de registro.

Sincronizar el trabajo con el servidor TCP: sincronice el inicio de este sistema con una conexión al servidor Telnet (consulte la pestaña Servidor Telnet).

También SDC Windows: devuelve el foco a la ventana de registro si el foco se transfiere a algún SDC.

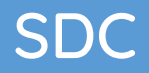

#### N1MM

| Focus Helper         |                 |              |
|----------------------|-----------------|--------------|
| Start                | Stop            |              |
| Synchronize work     | with TCP Server |              |
| Program Type:        | N1MM            | -            |
| Broadcast N1MM Port: | 12061 🗘 🖉       | Stop         |
| Delay (ms)           | 200             | Log          |
|                      |                 | @ isSarens## |

Para trabajar con N1MM.

Indica el puerto de transmisión en el programa N1MM que transmite los datos del programa. Su número aparece aquí:

| 🔀 Configurer                                                                                        |                                                         |                                        |                                                |                              |                                          |                                        | ×        |
|----------------------------------------------------------------------------------------------------|---------------------------------------------------------|----------------------------------------|------------------------------------------------|------------------------------|------------------------------------------|----------------------------------------|----------|
| Hardware Function Keys Digital                                                                      | Modes Other                                             | Winkey                                 | Mode Control                                   | Antennas                     | Score Reporting                          | Broadcast Data                         | Audio    |
| Select the type of data you wi<br>Use 127.0.0.1 for the local ma<br>255 in the low order octet will | sh to broadcast,<br>chine. Use 1206<br>broadcast to you | and the th<br>0 as the p<br>ur current | ne IP Address(e<br>ort unless the r<br>subnet. | s) and port(<br>receiving ap | s) for the receive<br>plication requires | r(s) of the data.<br>a different port. |          |
| Type of data                                                                                        | IP Addr:Port IP A                                       | ddr:Port                               |                                                |                              |                                          |                                        |          |
| Application Info                                                                                    | 127.0.0.1:1206                                          | 1                                      |                                                |                              |                                          |                                        | ]        |
| Radio                                                                                               | 127.0.0.1:1206                                          | 1                                      |                                                |                              |                                          |                                        |          |
| Contacts 🗹 All Computers                                                                            | 127.0.0.1:1206                                          | 0                                      |                                                |                              |                                          |                                        | ]        |
| Spots                                                                                               | 127.0.0.1:1206                                          | 2                                      |                                                |                              |                                          |                                        | ]        |
| Rotor                                                                                               | 127.0.0.1:1204                                          | 1 127.0.0                              | 1:12040                                        |                              |                                          |                                        | ]        |
| Score                                                                                               | 127.0.0.1:1206                                          | 0                                      |                                                |                              |                                          |                                        | ]        |
| External Callsign Lookup                                                                            | 127.0.0.1:1206                                          | 0                                      |                                                |                              |                                          |                                        |          |
|                                                                                                    |                                                         |                                        |                                                |                              |                                          |                                        |          |
| WSJT and JTAlert connection se<br>must match each programs setti<br>from each program into N1MM.    | ttings. IP Addres<br>ngs. Allows dire                   | s and port<br>ct logging               | Enab                                           | able IF                      | Address<br>0.0.1                         | UDP Port                               |          |
| Sets the IP Address and port that<br>connect to N1MM+ via TCP Port                                  | at an external pro<br>for logging purpo                 | gram can<br>ses. (JTD                  | X) Enat                                        | able IF                      | Address<br>0.0.1 53                      | TCP Port                               |          |
|                                                                                                    | ок                                                      | Cancel                                 |                                                |                              | Help                                     |                                        | <b>O</b> |

Para controlar la corrección de la conexión con el N1MM, marque "Registro" "Log". Desde el programa N1MM debe recibir periódicamente la siguiente información:

| ocus Helper          |                 |                                                                                      |                 |
|----------------------|-----------------|--------------------------------------------------------------------------------------|-----------------|
| Start                | Work            |                                                                                      |                 |
| ✓ Synchronize work   | with TCP Server |                                                                                      |                 |
| Program Type:        | N1MM            | *                                                                                    |                 |
| Broadcast N1MM Port: | 12061 🗘 🚰       | Ok!                                                                                  |                 |
| Delay (ms)           | 200             | ✓ Log                                                                                |                 |
|                      |                 | S N1MM Log:                                                                          | ×               |
|                      |                 |                                                                                      | 1.225           |
|                      |                 | Stop log                                                                             | Clear           |
|                      |                 | < xml version="1.0" enco<br <radioinfo><br/><stationname>/</stationname></radioinfo> | oding="utf-8"?> |
|                      |                 | StationName>                                                                         | 54              |
|                      |                 | <radionr>1<td>adioNr&gt;</td></radionr>                                              | adioNr>         |
|                      |                 | <txfreq>1400390</txfreq>                                                             | 96              |
|                      |                 | <mode>CW-R<!--</td--><td>Mode&gt;</td></mode>                                        | Mode>           |
|                      |                 | <ul> <li><upcall>U14LW</upcall></li> <li><isrupping>Fals</isrupping></li> </ul>      | se              |
|                      |                 | <focusentry>22</focusentry>                                                          | 95548 </td      |
|                      |                 | FocusEntry>                                                                          | Antonnas        |
|                      |                 | <rotors>-1<!--/</td--><td>tors&gt;</td></rotors>                                     | tors>           |
|                      |                 | <focusradionr></focusradionr>                                                        | 1 </td          |
|                      |                 | FocusRadioNr>                                                                        | laborates       |

Delay (ms): indica el retraso en la transferencia del enfoque a la ventana de registro de N1MM.

Si se recibe la información del registro N1MM, se enciende el mensaje "Ok":

| Start                | Work            |     |
|----------------------|-----------------|-----|
| Synchronize work     | vith TCP Server |     |
| rogram Type:         | N1MM            | · · |
| Broadcast N1MM Port: | 12061 🗘 🗗       | Ok  |
| Delay (ms)           | 200             | Log |

#### Nombre de la ventana

| Start                  | Stop          |      |  |  |  |
|------------------------|---------------|------|--|--|--|
| Synchronize work wi    | th TCP Server |      |  |  |  |
| Program Type:          | Window Name   |      |  |  |  |
| Window Title for VFOA: | Radio 1       | Stop |  |  |  |
| Window Title for VFOB: | Radio 2       | Stop |  |  |  |
| Delay (ms)             | 200           | \$   |  |  |  |

Para trabajar el sistema "Focus Helper" con otros programas, seleccione el tipo de trabajo: Nombre de la ventana.

Título de la ventana para VFOA, VFOB: especifica el título de la ventana de entrada de QSO para VFOA, VFOB (si hay uno). Puede ingresar el comienzo de su nombre, por ejemplo, "Radio 1".

#### CW Key Helper

CW KEY HELPER resuelve dos problemas con la llave telegráfica:

1. Crear un retardo de la señal de telegrafía después de emitir una señal de PTT. Esto es especialmente cierto para el funcionamiento del transceptor con el amplificador.

2. Capacidad para trabajar en modo Breakin para el segundo receptor.

| ら SDC (Sof     | tware D   | efined Connec | tors v 15.0   | 4x64) [( | C:/Users | /Yuri/LwSoft/c | omspide | er.ini] |
|----------------|-----------|---------------|---------------|----------|----------|----------------|---------|---------|
| ProFile Mgr    | RigSync   | Telnet Server | SKM Server    | DIGI     | Macro    | Audio Client   | PA TO   | I Setup |
| <b>+ -</b>     |           |               |               |          |          |                |         |         |
| TCI Client 1 - | ۴         |               |               |          |          |                |         |         |
| Name           | TCI Cli   | ent 1         |               |          |          |                |         |         |
| Host           |           |               | Port          |          | *        |                |         |         |
| Logical co     | ntrol ECo | oder VFOA/B   |               | 🗆 Log    |          |                |         |         |
| 🗹 Callback T   | CI-Conn   | ect mode. Po  | ort: <u> </u> |          | A<br>    |                |         |         |
| RIG-Em         | ulator —  |               |               |          |          |                |         |         |
| Focus H        | elper —   |               |               |          |          |                |         |         |
| CW Key         | Helper –  | Stop          |               |          |          | 1              |         |         |
| Delay Key->    | PTT       | 10 :          |               |          |          |                |         |         |
| Delay PTT-:    | >RX       | 300 🗄         |               |          |          |                |         |         |
| CW Key Por     | t         | COM16         |               |          | 5        |                |         |         |
| RX1 Additio    | nal Key F | Port COM4     |               |          | > 🙆      |                |         |         |
| RX2 Additio    | nal Key F | Port COM6     |               | •        | > 🙆      |                |         |         |
| RX1 PTT Po     | ort       | COM12         |               | •        | > 🙆      |                |         |         |
| RX2 PTT Po     | ort       | COM14         |               | •        | . 0      |                |         |         |
|                |           |               |               |          |          | 1              |         |         |

Las teclas de manipulación de las señales se aceptan a través del puerto COM, se procesan en el programa SDC-CW KEY HELPER y se sirven en el programa ExpertSDR2. Esquema de trabajo:

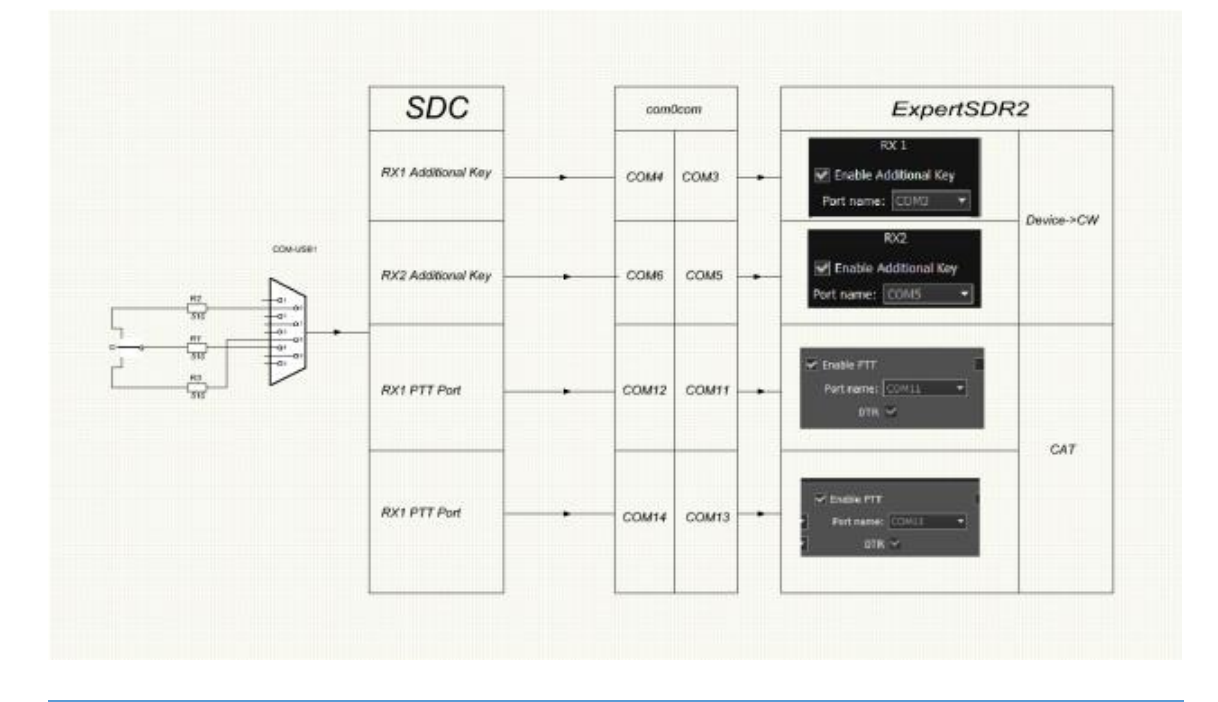

La falta de tal esquema es que habrá algo de potencial presente en la carcasa de la tecla. Por lo tanto, es deseable introducir una foto acopladora en el esquema.

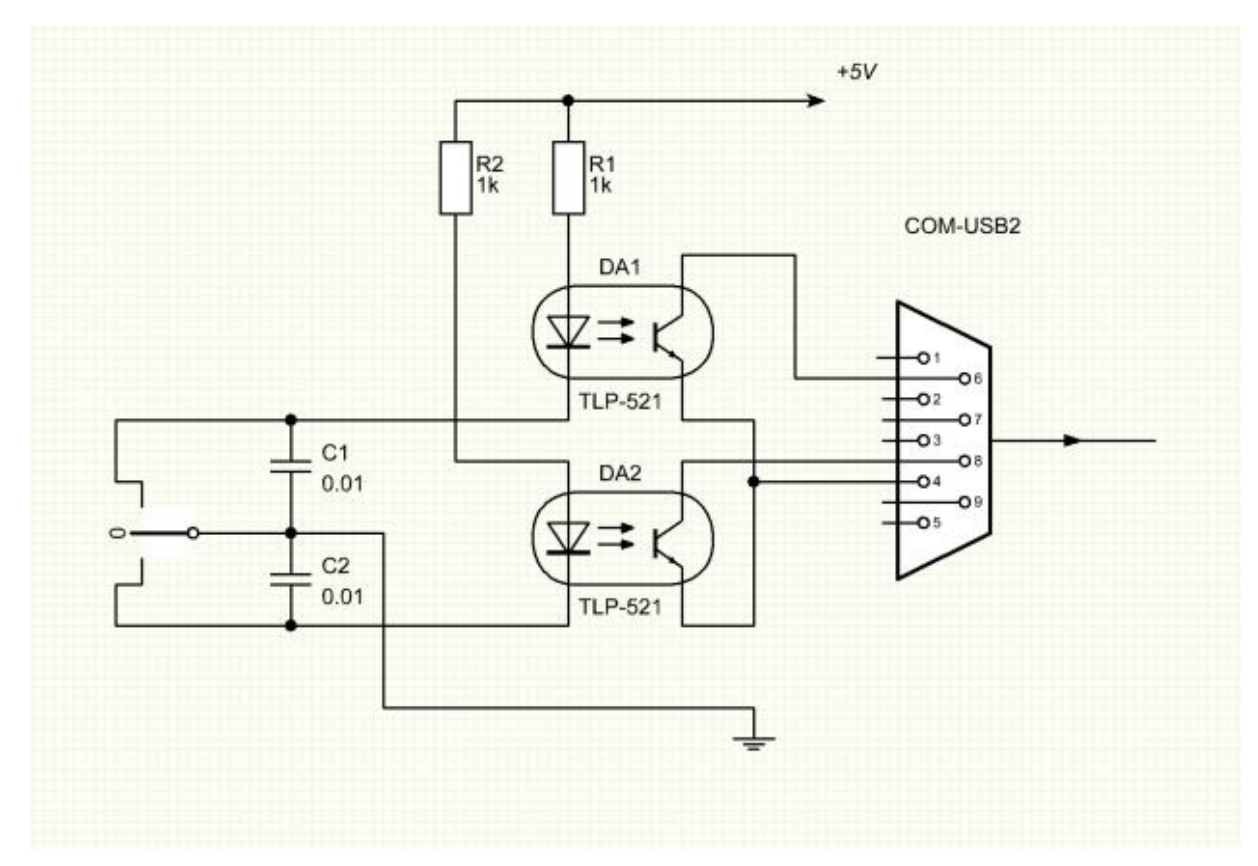

#### Servidor SKM

El programa SDC tiene un Skimmer-server incorporado para conectarse y trabajar con transceptores y receptores que se ejecutan bajo ExpertSDR2. La conexión y gestión de los skimmers se produce en modo automático, sincrónico con el funcionamiento de los receptores.

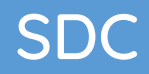

#### Ventana principal

| oFile Mor  | RigSync  | Telnet Server                                                                          | SKM Server      | DΔ         | TCI Se   | tun                                                                                                    | Save 🔀 🕅           |
|------------|----------|----------------------------------------------------------------------------------------|-----------------|------------|----------|----------------------------------------------------------------------------------------------------|--------------------|
| or ne mgi  | Rigsync  | Tenter Server                                                                          | JULY DELVEL     | PA         | TCI Se   | ωp                                                                                                    |                    |
| Start SK   | M Server | + - Prof                                                                               | ile: 4k-2Skm_TC | I.pskm     | - *      |                                                                                                    | <u> </u>           |
|            | Only Te  | est Stations / Test                                                                    | Abbreviation:   |            |          |                                                                                                    | Q 🔮                |
| cimmer 1 ( | W        |                                                                                        | SI              | kimmer 2 ( | CW       |                                                                                                    |                    |
| Start      | Wait TCI | CW 🝷                                                                                   | 0               | Start      | Wait TCI | CW                                                                                                    | -                  |
|            |          | 14106<br>14105<br>14105<br>14104<br>14103<br>14103<br>14102<br>14102<br>14100<br>14099 |                 |            |          | 14106<br>14105<br>14104<br>14103<br>14104<br>14102<br>14109<br>14099<br>14097<br>14096<br>14096<br>14094<br>14094 |                    |
| 6kHz/Auto  | 0/       | TCI Client                                                                             | 1/Receiver 1    | Altz/Auto  | 0/       | TCLO                                                                                                    | lient 1/Receiver 2 |

Panel de control:

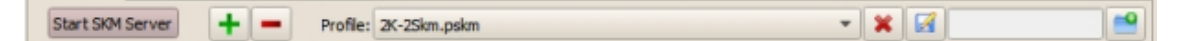

[Start SKM Server] - Para iniciar manualmente todos los skimmers. Al trabajar con el servidor Telnet, no es necesario hacer clic en este botón; Esto sucederá automáticamente.

[+] [-] -Añadir, quitar el Skimmer.

Profile: seleccione, elimine, sobrescriba, cree un perfil.

With Abbreviation Test Only: puede especificar la abreviatura de la prueba para seleccionar las estaciones que dan la llamada adecuada. Por ejemplo, si específica "MM", recibirá anuncios solo para aquellas estaciones, que en la llamada agregan las letras MM: CQ MM. Puede especificar varias opciones mediante una coma.
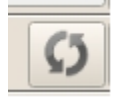

-Botón borrar historial de distintivo de llamada decodificado.

**\*** 

- Abre la configuración global de SKM Server.

### Configuración global

La ventana de configuración global de SKM Server se divide en cuatro pestañas.

| Start SKM Server + Profile: () 3k-1<br>Only Test Stations / Test Abbrevia<br>ner 1 (CW)<br>Start Wait Start<br>Master.DTA File Location:<br>C:/Program Files/LwSoft/<br>Internet Download Page:<br>http://supercheckpartial.<br>Add File: C:/Users/Yuri/L | Test_New.pskm  Ton:  I Setup and Plan Functions  SDCx64/MASTER.DTA  com/MASTER.SCP  wSoft/add_dta.txt | Misc                                       | Set File (304118             | ame 5 |  |  |
|----------------------------------------------------------------------------------------------------|----------------------------------------------------------------------------------------------------|--------------------------------------------|------------------------------|-------|--|--|
| Only Test Stations / Test Abbrevia ner 1 (CW) Start Wait Start Master.DTA File Location: C:/Program Files/LwSoft/ Internet Download Page: http://supercheckpartial. Add File: C:/Users/Yuri/L                                                             | tion:<br>I Setup<br>and Plan Functions<br>SDCx64/MASTER.DTA<br>com/MASTER.SCP<br>wSoft/add_dta.txt    | Misc                                       | Set File (304118<br>Download | ×   [ |  |  |
| Internet Download Page:<br>http://supercheckpartial.<br>Master.dta / Verify But<br>Master.DTA File Location:<br>C:/Program Files/LwSoft/<br>Internet Download Page:<br>http://supercheckpartial.                                                          | I Setup<br>and Plan Functions<br>SDCx64/MASTER.DTA<br>com/MASTER.SCP                                  | Misc                                       | Set File (304118<br>Download | ×   [ |  |  |
| Start Wait Start Master.dta / Verify B<br>Master.DTA File Location:<br>C:/Program Files/LwSoft/<br>Internet Download Page:<br>http://supercheckpartial.<br>Add File: C:/Users/Yuri/L                                                                      | and Plan Functions<br>SDCx64/MASTER.DTA<br>com/MASTER.SCP<br>wSoft/add_dta.txt                        | Misc                                       | Set File (304118<br>Download | 9     |  |  |
| Master.DTA File Location:<br>C:/Program Files/LwSoft/<br>Internet Download Page:<br>http://supercheckpartial.<br>Add File: C:/Users/Yuri/L                                                                                                    | SDCx64/MASTER.DTA<br>com/MASTER.SCP<br>wSoft/add_dta.txt                                              |                                            | Set File (304118<br>Download |       |  |  |
| C:/Program Files/LwSoft/<br>Internet Download Page:<br>http://supercheckpartial.<br>Add File: C:/Users/Yuri/L                                                                                                    | SDCx64/MASTER.DTA<br>com/MASTER.SCP<br>wSoft/add_dta.txt                                              |                                            | Set File (304118<br>Download |       |  |  |
| Internet Download Page:<br>http://supercheckpartial.<br>Add File: C:/Users/Yuri/L                                                                                                    | com/MASTER.SCP<br>wSoft/add_dta.txt                                                                   |                                            | Download                     | 9     |  |  |
| http://supercheckpartial.                                                                                                    | com/MASTER.SCP<br>wSoft/add_dta.txt                                                                   |                                            | Download                     |       |  |  |
| Add File: C:/Users/Yuri/L                                                                                                    | wSoft/add_dta.txt                                                                                     |                                            |                              |       |  |  |
|                                                                                                    |                                                                                                    | Add File: C:/Users/Yuri/LwSoft/add_dta.txt |                              |       |  |  |
| Black list: C:/Users/Yuri/                                                                                                    | Black list: C:/Users/Yuri/LwSoft/blacklist.txt                                                        |                                            |                              |       |  |  |
| Special Calls Format                                                                                                    | R3[0-9][A-Z]                                                                                          |                                            | 2                            | 6     |  |  |
| Special BlackList Form                                                                                                    | at j*                                                                                                 | *                                          |                              |       |  |  |
| Filter Calls Format                                                                                                    | (R[\w,/]{2,})](U[A-I                                                                                  | (R[\w,/]{2,}))(U[A-I][\w,/]{2,})           |                              |       |  |  |
| Check Callsign:                                                                                                    |                                                                                                    | Check Call                                 |                              |       |  |  |
| Verify Call:                                                                                                    |                                                                                                    |                                            |                              | -     |  |  |
| Strong signal and Call in D                                                                                                    | TA                                                                                                    |                                            | 1                            | 3     |  |  |
| Level/Weak signal and Ca                                                                                                    | l in DTA                                                                                              | 15 \$                                      | 2                            | 12    |  |  |
| Call not found in DTA                                                                                                    |                                                                                                    |                                            | 2                            |       |  |  |
| Without CQ (0-never)                                                                                                    | Without CQ (0-never)                                                                                  |                                            |                              |       |  |  |
| Sending interval:                                                                                                    |                                                                                                    |                                            |                              | 0     |  |  |
| Resending spot after (see                                                                                                    | s)                                                                                                    |                                            | 300                          |       |  |  |

### Master.dta / Verificar

| 🗐 SDC :                       | Skimmer G     | lobal Setup   |                                  |            |            | >             |  |  |
|-------------------------------|---------------|---------------|----------------------------------|------------|------------|---------------|--|--|
| Master.d                      | ta / Verify   | Band Plan     | Functions                        | Misc       |            |               |  |  |
| Master.D                      | TA File Loca  | tion:         |                                  |            |            |               |  |  |
| C:/Progra                     | am Files/LwS  | Soft/SDCx64   | MASTER.DTA                       |            | Set File ( | 304118)       |  |  |
| Internet [                    | Download Pa   | ige:          |                                  |            |            |               |  |  |
| http://su                     | ipercheckpa   | rtial.com/MA  | STER.SCP                         |            | Down       | lload         |  |  |
| Add File:                     | C:/Users/Y    | 'uri/LwSoft/a | dd_dta.txt                       |            | Set File   | Set File (16) |  |  |
| Black list:                   | C:/Users/\    | Set File (28) |                                  |            |            |               |  |  |
| ✓ Special Calls Format (Ok)   |               |               | R3[0-9][A-Z]                     | 2          | \$         |               |  |  |
| Special BlackList Format (Ok) |               |               | U[T,S,W,Z,X]                     |            | 1.058      |               |  |  |
| ✔ Filter                      | Calls Forma   | t (Ok)        | (R[\w,/]{2,}) (U[A-I][\w,/]{2,}) |            |            |               |  |  |
| Check Ca                      | llsign:       |               | UT4LW                            | Check Call |            |               |  |  |
| Verify Cal                    | l:            |               |                                  |            |            |               |  |  |
| Strong sig                    | gnal and Call | in DTA        |                                  |            | 1          | \$            |  |  |
| Level/We                      | ak signal an  | d Call in DTA |                                  | 15 🜲       | 2          | \$            |  |  |
| Call not fo                   | ound in DTA   |               |                                  |            | 2          | \$            |  |  |
| Without CQ (0-never)          |               |               |                                  |            | 0          | \$            |  |  |
| Sending ir                    | nterval:      |               |                                  |            |            |               |  |  |
| Resendin                      | g spot after  | (secs)        |                                  |            | 300        | \$            |  |  |
| Resending                     | g spot after  | pause (secs)  | )                                |            | 100        | \$            |  |  |

*Master.dta File Location*: establezca la ubicación y el nombre del archivo con el indicativo.

*Internet Download Page*: establece la página de Internet donde el archivo está disponible para descargar.

*Add File*: establece un archivo adicional con indicativos. Esto es necesario para la decodificación rápida de indicativos que no están incluidos en Master.dta. Puede crear un archivo de este tipo y editarlo.

*Black List*: configura el archivo con la lista de indicativos que no serán decodificados por el Skimmer. Puede crear un archivo de este tipo y editarlo.

*Special Calls Format:* especifica el formato de los indicativos especiales que son de una sola vez y no se incluyen en los archivos Master.dta. Por ejemplo, en los concursos para participantes temporales, se emitirán distintivos de llamadas temporales. Su formato es necesario para ingresar y especificar el número de decodificación antes de la localización del spot. Por ejemplo, en los concursos presenciales, los indicativos temporales se emitirán en el formato R31A / P ... R37Z / P. Estos distintivos no están en el directorio Master.dta, pero su verificación se puede acelerar especificando el formato de estos indicativos. En este caso, el formato tiene este aspecto:

R3 [1-7]? / P, donde

[1-7] - es posible un número del 1 al 7.

? - cualquier signo.

Sería más correcto indicar este formato:

R3 [1-7] [A-Z] / P

*Filter Calls Format*: introduce una expresión regular para los indicativos de llamada que cumplen con la condición de filtro. Por ejemplo, la expresión:

(R [\ w, /] {2,}) | (U [A-I] [\ w, /] {2,})

Seleccionará solo el indicativo ruso.

Si el formato se ingresa incorrectamente, aparecerá un mensaje de error:

| Didek list. C./Oscis/Turi/Lwoory | DIGUNLISCIAI      |   | Jer | i lie |
|----------------------------------|-------------------|---|-----|-------|
| Special Calls Format(Error)      | Y9[1,2,3,4,6,7,9? |   | 2   |       |
|                                  |                   | L |     |       |

*Check Callsign:* para verificar el indicativo en el archivo Master.dta, Agregar archivo y Formato de llamadas especiales. Ingrese la llamada y haga clic en la ventana "Verificar llamada". Aparece una ventana:

| SDC Skimmer Global Setup                                                                |              |          |            | ×                                             |                                          | x64 Sur                        |
|-----------------------------------------------------------------------------------------|--------------|----------|------------|-----------------------------------------------|------------------------------------------|--------------------------------|
| Master.dta / Verify Band Plan                                                           | Functions    | Misc     |            |                                               |                                          |                                |
| C:/Program Files/LwSoft/SDCx64                                                          | MASTER.DTA   | X        | Set File ( | (304118)                                      |                                          |                                |
| Internet Download Page:<br>http://supercheckpartial.com/MA                              | STER.SCP     |          | Down       | baolr                                         |                                          |                                |
| Add File: C:/Users/Yuri/LwSoft/a                                                        | dd_dta.txt   |          | 9 t Fi     | S Callsign info: UT4LW                        |                                          | >                              |
| Black list: C:/Users/Yuri/LwSoft/b                                                      | R3[0-9][A-Z] | 5        | 2          | In DTA File:<br>In Add DTA File:              | Found<br>Not Found<br>Found<br>Not Found | Add Callsign into Add DTA File |
| <ul> <li>✓ Special BlackList Format (Ok)</li> <li>✓ Filter Calls Format (Ok)</li> </ul> | U[T,S,W,Z,X] | (U[A-1][ | W.74(2,})  | In BlackList File:<br>In Special Format:      |                                          | Remove Callsign from BlackList |
| Check Callsign:                                                                         | UT4LW        |          | Che        | In Special BlackList Format:<br>Filter Calls: | Not Found<br>Not Passed                  |                                |
| Verify Call:<br>Strong signal and Call in DTA                                           |              |          | 1          |                                               |                                          |                                |
| Level/Weak signal and Call in DTA                                                       |              | 15 \$    | 2          | •                                             |                                          |                                |
| Call not found in DTA                                                                   |              |          | 2          | •                                             |                                          |                                |
| Without CQ (0-never)                                                                    |              |          | 0          | ( <u>*</u> )                                  |                                          |                                |
| Resending spot after (secs)                                                             |              |          | 300        | \$                                            |                                          |                                |
| Resending spot after pause (secs)                                                       | )            |          | 100        | •                                             |                                          |                                |

PROPIEDAD DE YURI PAVLOV - UT4LW TRADUCIDO POR MIGUEL IBORRA - EA4BAS

*Section «Setup». Verify Call.* Aquí se configura la validación del indicativo de llamada:

*Strong signal and call in DTA* - Para señales e indicativos potentes, que se incluyen en el directorio Master.dta. Si se establece en 1, entonces es suficiente decodificar este una vez para enviar un spot.

*Weak signal and Call in DTA*: para señales e indicativos débiles, que se incluyen en el directorio Master.dta.

*Call not in DTA*: para estaciones que no están incluidas en el directorio Master.dta. Por ejemplo, si el último elemento se establece en 3, solo después de una decodificación de tres veces del indicativo del Master.dta que no figura en el directorio, se generará un spot.

*Without CQ (0-newer):* indica el número de decodificaciones repetidas para enviar un spot a estaciones que no indican la abreviatura CQ, TEST, WSEM en la llamada.

Resending spot after (secs): repite el spot publicado después de N segundos

Detect receiver Setup. Instalaciones del detector de la señal telegráfica.

*Resending spot after (secs):* repite el spot publicado después de N segundos *Resending spot after pause:* repite la emisión de un spot, si en N segundos la estación sigue.

#### Files "add\_dta.txt" y "blacklist.txt"

Si el indicativo no está en el archivo "Master.dta", puede hacerlo en el archivo "add\_dta.txt". Puede crear un archivo de este tipo con un editor de texto e ingresarlo usando el botón "Set File". Puede presionar el botón de grabación en el archivo. Si no se especifica el nombre del archivo, el archivo "add\_dta.txt" se creará automáticamente en el directorio del usuario:

| SDC Skimmer G         | lobal Setup    |                 |      | ×                 |             |           |          |             |
|-----------------------|----------------|-----------------|------|-------------------|-------------|-----------|----------|-------------|
| Master.dta / Verify   | Band Plan      | Functions       | Misc |                   | Users/Yur   | i/LwSoft/ | comspid  | er.ini]     |
| Master.DTA File Loca  | tion:          |                 |      |                   | [ Macro     | PA        | OTRSP    | TCI         |
| C:/Program Files/Lws  | Soft/SDCx64/   | MASTER.DTA      |      | Set File (304118) |             |           |          |             |
| Internet Download Pa  | age:           |                 |      |                   | 3k-Test_    | New.pskm  |          |             |
| http://supercheckpa   | rtial.com/MAS  | STER.SCP        |      | Download          | breviation: | Chinaman  | 0 (0141) |             |
| Add File: C:/Users/Y  | ′uri/LwSoft/ad | dd_dta.txt      |      | Set File (16)     |             | Skimmer . | 2 (CVV)  | Wait Start  |
| Black list: C:/Users/ | ′uri/LwSoft/b  | lacklist.txt    |      | Set File (28)     | 366         |           |          | wait Start. |
| ✓ Special Calls Form  | nat (Ok)       | R3[0-9][A-Z]    | S    | SDC               |             |           | ×        |             |
| ✓ Special BlackList F | Format (Ok)    | U[T,S,W,Z,X]    | Π    | -4i W             |             |           | -        |             |
| ✓ Filter Calls Forma  | t (Ok)         | (R[\w,/]{2,}) ( | U[   |                   |             |           |          |             |
| Check Callsign:       |                | UT4LW           |      |                   |             |           |          |             |
| Verify Call:          |                |                 |      |                   |             |           |          |             |
| Strong signal and Cal | l in DTA       |                 |      |                   |             |           |          |             |
| Level/Weak signal an  | d Call in DTA  |                 | 1    |                   |             |           |          |             |
| Call not found in DTA |                |                 |      |                   |             |           | -        |             |
| Without CQ (0-never   | )              |                 |      |                   | -           |           |          |             |
| Sending interval:     |                |                 |      |                   |             |           |          |             |
| Resending spot after  | (secs)         |                 |      | 300 🗘             |             |           |          |             |
| Resending spot after  | pause (secs)   | í.              |      | 100 \$            |             |           |          |             |

#### **Band Plan**

Plan de banda: plan de frecuencias para rangos. La tabla muestra los intervalos de frecuencia en los que se decodificarán las estaciones CW y se generarán los spots.

Es posible crear un conjunto de planes de frecuencia y guardarlos en perfiles.

En cada línea, puede especificar el tipo de modulación. TODOS: todos los tipos, CW, RTTY, PSK.

El plan de banda se puede preparar para todo tipo de modo, por ejemplo:

|    |           |         |      |   | ] |
|----|-----------|---------|------|---|---|
|    | From Freq | To Freq | Mode | 2 |   |
| 1  | 1830      | 1850    | RTTY |   |   |
| 2  | 1830      | 1850    | PSK  |   |   |
| 3  | 1810      | 1840    | CW   | • |   |
| 1  | 3570      | 3620    | RTTY | • |   |
| 5  | 3570      | 3610    | PSK  | - |   |
| 5  | 3500      | 3570    | CW   | • |   |
| 7  | 3573      | 3577    | BSF  | • |   |
| 3  | 3580      | 3583    | BSF  | • |   |
| 9  | 7035      | 7120    | RTTY | • |   |
| 10 | 7035      | 7060    | PSK  |   |   |
| 11 | 7000      | 7050    | CW   | • |   |
| 12 | 7047      | 7050    | BSF  | • |   |
| 13 | 7074      | 7077    | BSF  | - |   |

Para seleccionar áreas en las que no es necesario buscar emisoras, se ha desarrollado un tipo de modo: BSF (filtro de parada de banda). Por ejemplo, la séptima línea indica la sección 3573 - 3577, donde las estaciones con otros tipos de modulación están operando constantemente. Presione el botón [BSF] para activar estos filtros.

|          |              |         |             |        | der   | RigSync     | Te     | lnet Se | erver                                                                                                    | SKM S      | erver          | DIGI    | Ma      |
|----------|--------------|---------|-------------|--------|-------|-------------|--------|---------|----------------------------------------------------------------------------------------------------|------------|----------------|---------|---------|
|          |              |         |             |        |       | Start SKM   | Server |         | +                                                                                                    | -          | Profile:       | Ø       | 3k-Te   |
|          |              |         |             |        |       |             |        |         | Only Te                                                                                                    | est Statio | ons / Te       | est Abb | reviati |
|          |              |         |             |        | Sk    | immer 1 RTT | Y45    |         |                                                                                                    |            |                |         |         |
| 3        | SDC Skimr    | ner Glo | bal Setup   |        |       |             |        | ×       | art                                                                                                    | RTTY       | 4. 💌           |         | 1       |
| Mas      | ter.dta / Ve | rify    | Band Plan   | Functi | ons N | lisc        |        |         |                                                                                                    |            | <u>14</u> 082  |         |         |
|          | - (A)        |         |             |        |       |             |        | ••      |                                                                                                    |            | 14081          |         |         |
| rof      | ile: 🕥       | Test-C  | W-RTTY-PSK. | pplan  |       |             | - L    | ×       |                                                                                                    |            |                |         |         |
|          |              | Enter N | lame        |        |       |             |        |         |                                                                                                    |            | <u>14</u> 080  |         |         |
| _        | From F       | req     | To Fr       | eq     | M     | 1ode        |        | *       |                                                                                                    |            |                |         |         |
| 13       | 7074         |         | 7077        |        | BSF   | -           |        |         |                                                                                                    |            | <u>14</u> 079  |         |         |
| 14       | 14065        |         | 14155       |        | RTTY  | *           |        |         |                                                                                                    |            |                |         |         |
| 15       | 14065        |         | 14100       |        | PSK   | -           |        |         |                                                                                                    |            | -14078         |         |         |
| 16       | 14000        |         | 14070       |        | CW    | -           |        |         |                                                                                                    |            | 14077          |         | 1       |
| 17       | 14074        |         | 14077       |        | BOF   | -           |        |         |                                                                                                    |            |                |         |         |
| 18       | 14080        |         | 14083       |        | BSP   | +           |        |         |                                                                                                    |            | <u>14</u> 076  |         |         |
| 19       | 21060        |         | 21155       |        | RTTY  |             |        |         |                                                                                                    |            |                |         |         |
| 20       | 21065        |         | 21100       |        | PSK   | -           |        |         |                                                                                                    |            | <u>14</u> 075  |         |         |
| 21       | 21000        |         | 21070       |        | CW    | -           |        |         |                                                                                                    |            | 14074          |         |         |
| 22       | 21074        |         | 21077       |        | BSF   |             |        |         |                                                                                                    |            | 14074          |         | J       |
| 23       | 28060        |         | 28200       |        | RTTY  | *           |        |         |                                                                                                    |            | 1 <u>4</u> 073 |         |         |
| 24       | 28065        |         | 28095       |        | PSK   | -           |        |         |                                                                                                    |            |                |         |         |
| 25       | 28000        |         | 28070       |        | CW    | •           |        |         |                                                                                                    |            | <u>14</u> 072  |         |         |
|          | 39900        |         | 40100       |        | ALL   | -           |        |         |                                                                                                    |            |                |         |         |
| 26       |              |         | 700400      |        | CW    | -           |        |         |                                                                                                    |            | <u>14</u> 071  |         |         |
| 26<br>27 | 700000       |         |             |        |       |             |        |         | and the second second se |            |                |         |         |

| 29 | 21074  | 21077<br>BSF | Default | Apr | <b>v</b> |
|----|--------|--------------|---------|-----|----------|
| 27 | 700000 | 700400       | CW      | -   |          |
| 26 | 39900  | 40100        | ALL     | -   |          |

- un botón para agregar una fila, eliminar una fila, BSF habilitado, crear plan de banda predeterminado, para aplicar los cambios realizados.

#### **Funciones**

| ら SDC Skimmer Gl        | obal Setup      |             |           |           | ×    |
|-------------------------|-----------------|-------------|-----------|-----------|------|
| Master.dta / Verify     | Band Plan       | Functions   | Misc      |           |      |
| 599 Function:           |                 |             |           |           |      |
| Send RST 599 to F       | anorama:        |             | PileUp Wi | idth,kHz: | 16 🌲 |
| ✓ Only When Split is    | On              |             |           |           |      |
| Spotting Only Pile      | -Up             |             |           |           |      |
| ✓ Marker New RST        |                 |             | 0         | \$ 599    |      |
| ✔ Marker Old RST        |                 |             | 8711      | <b>\$</b> |      |
| ✓ Auto CW Macros S      | Speed (TCI Onl  | y) D        | efault:   |           | 36 🌲 |
|                         |                 |             |           |           |      |
| ✓ Add technical info    | rmation into Sp | ot          |           |           |      |
| ✓ Check the primacy     | of the Skimme   | r Spot (!!) |           |           |      |
| ✓ Color Callsigns in E  | BandMap         |             |           |           |      |
| CW Decoder Setup:       |                 |             |           |           |      |
| Decode Russian le       | tters:          |             |           |           |      |
| Remove Noise Let        | ters (E,I)      |             |           |           |      |
| Active Decoder Filter \ | Width           |             | 50        | -         |      |

#### Send RST 599 to Panorama.

PileUp Width, kHz: ancho del archivo en el que se realiza la búsqueda de controles 599.

Marker New RST: muestra el último marcador de informe.

Marker Old RTS: muestra el último marcador del reporte.

Seleccione un tipo de marcador:

- ASCII Código de carácter ASCII que se mostrará como un token.
- Si el valor del código ASCII es cero, puede especificar una expresión de texto para el marcador.

Trabajar con la función 599

<u>Auto CW Macros Speed (TCI only)</u>: permite el control automático de la velocidad de transmisión CW al sintonizar el transceptor en esta estación. Funciona solo con transceptores que funcionan a través del protocolo TCI.

Default: velocidad predeterminada.

<u>Add technical information into Spot</u>: agregue información técnica en el comentario al spot. F: indicativo encontrado en el directorio, número de spots, etc.

<u>Check the primacy of the Skimmer Spot</u>: compruebe la primacía del Skimmer Spot con respecto a otros spots. Si el Skimmer ha definido el indicativo de llamada antes que todos los demás spots, entonces el comentario del lugar comenzará con dos "!!" signos.

<u>Start Skimmers in CW mode</u>: encienda el Skimmer solo si se selecciona el tipo de modulación "CW".

<u>Color Callsign in BandMap</u>: habilite la función de colorear los distintivos de llamada en BandMap. Trabajará con registros que transmitan al programa SDC información sobre el tipo de indicativo: 5MContest, LogHX, N1MM. Si se conecta un registro de este tipo, aparecerán los siguientes iconos en BandMap:

| Band map 1 |       |
|------------|-------|
|            | 1     |
|            | LY2RJ |
| 14010      | TIYRL |
| 14011      |       |

Decoder setup. Configuración del detector de telegrafía.

Decode Russian letters: - Habilite la decodificación de letras rusas.

Remove Noise Letters (E, I): elimina los caracteres decodificados del ruido.

<u>Active Decoder Filter Width</u>: el ancho del filtro del decodificador, que muestra el texto en la ventana del decodificador.

#### Misc

TCP Broadcast Data es un servidor para enviar textos de decodificadores activos de skimmers.

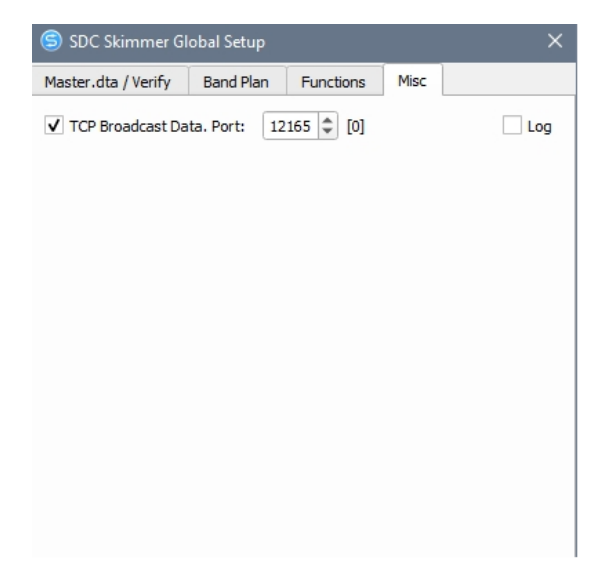

#### Ventana del Skimmer

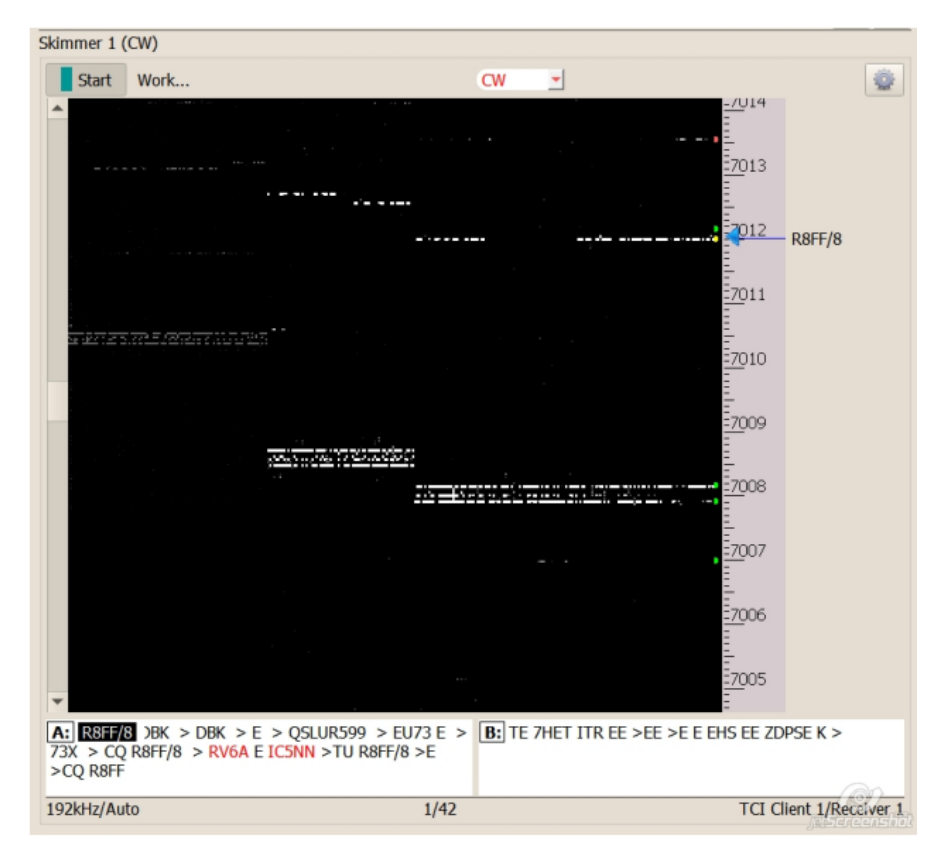

PROPIEDAD DE YURI PAVLOV - UT4LW TRADUCIDO POR MIGUEL IBORRA - EA4BAS

Start: para poner en marcha el Skimmer manualmente. Al trabajar con el servidor Telnet, el skimmers se iniciará automáticamente.

Status: ventana de estado del Skimmer.

1 - el número de indicativos decodificados.

42 - el número de decodificadores activos en un momento dado.

192kHz / Auto - Ancho de banda del canal IQ - 192 kHz. Detección automática habilitada.

TCI / Receptor 1 - Fuente de canal IQ.

÷

- Botón para abrir la ventana de configuración del Skimmer.

A la derecha de la cascada hay una escala de frecuencia con un marcador para la sintonización actual. Debajo de la cascada hay una ventana con texto decodificado sobre la frecuencia de sintonización.

La llamada en la configuración de la cascada se realiza presionando el botón derecho del mouse en la cascada:

| oFile Mgr   | RigSync  | Telnet S    | Server   | SKM Server    | PA       | TCI         | Setup  |       | Save   | 11 |
|-------------|----------|-------------|----------|---------------|----------|-------------|--------|-------|--------|----|
| Start SKM   | Server   | +  -        | Profil   | e: 4k-2Skm_T( | I.pskm   | ~           | *      |       |        | 1  |
|             | Only Te  | st Stations | / Test / | Abbreviation: |          |             |        |       | Ø      | 0  |
| dimmer 1 (C | W)       |             |          |               |          |             |        |       |        |    |
| Start       | Work     |             |          | CW            | <u> </u> | 0 -         |        |       |        | 0  |
| <b>^</b>    |          |             |          |               |          |             |        | -     |        |    |
|             |          |             |          |               |          |             |        | -<br> |        |    |
|             |          |             |          |               |          |             |        | - 1   |        |    |
|             |          |             |          |               |          |             |        | -7013 |        |    |
|             |          |             |          |               |          |             |        |       |        |    |
|             |          |             |          |               |          |             |        | 7012  | R8FF/8 |    |
|             |          |             |          |               |          |             |        | -     |        |    |
|             |          |             |          |               |          |             |        | -<br> |        |    |
|             |          |             |          |               |          |             |        | -     |        |    |
| 2 22.12 22  |          |             |          |               |          | AL-A        |        | -     |        |    |
|             |          |             |          |               |          | vaterrall   | Setup  | ^     |        |    |
|             |          |             |          |               | Fore     | Color       |        |       |        |    |
|             |          |             |          |               | Back     | Color       |        |       |        |    |
|             |          |             |          |               | Con      | tract       |        | _     |        |    |
|             |          |             |          |               | Wat      | erfall Spe  | ed and |       |        |    |
|             |          |             |          |               | Vert     | ical Size   |        |       |        |    |
|             |          |             |          |               | Hor      | izontal Siz | ze 💶   | _     |        |    |
| *           |          |             |          |               |          |             |        | :     |        |    |
| A: REF/8    | 35 😑 WB  | C>E>TU      | R8FF/8 > | ≻E ≜[         | 3:       |             |        |       |        |    |
| >UASPIJJ    | LLACHONN | EE>E>E      | >IUR     | -             | rant (+7 |             |        |       |        | -  |

PROPIEDAD DE YURI PAVLOV - UT4LW TRADUCIDO POR MIGUEL IBORRA - EA4BAS

Fore Color, Back color - los colores de la cascada.

*Contrast:* el contraste de la cascada.

Waterfall speed: la velocidad para señalar una cascada.

Vertical size: el tamaño de un paso vertical.

Horizontal size: el tamaño de un paso del pincel horizontalmente.

#### Seleccionar el tipo de modulación

SDC Skimmer decodifica y localiza la estación anunciada con su modo de trabajo CW, RTTY, PSK

| ony restautionsy restribut   | cristion. |          |           |               | 30 38            |
|------------------------------|-----------|----------|-----------|---------------|------------------|
| Skimmer 1 (CW)               |           |          |           |               |                  |
| Start Work                   | CW        | -        | )         | _             | 0                |
|                              |           |          |           | <u>-70</u> 14 |                  |
|                              |           |          |           |               |                  |
| and the second second second |           |          |           | -             |                  |
|                              |           | ·        |           | <b>7</b> 012  | () (dermaneliit) |
|                              | _         | _        | _         |               |                  |
| SDC (Software Defined Co     | onnectors | v 12.1   | 2x64) [C: | /Users,       | /Yuri/LwS        |
| Talast Canas CVM Conver      | DA        | TCI      | Catur     |               |                  |
| Temet Server Skivi Server    | PA        | ICI      | Setup     |               |                  |
| Start SKM Server             | Pr        | ofile: 4 | k-2Skm_1  | CI.pskr       | n                |
| Only Test S                  | W         | est Abbr | eviation: |               |                  |
| Skimmer 1 (BDSK63)           | RTTY45    |          |           | Skimme        | r 2 (CW)         |
| B                            | PSK31     |          |           |               | 12(01)           |
| Start Work                   | PSK63     |          |           | Sta           | art Wait         |
| B                            | PSK125    | /        |           | -             |                  |
|                              |           |          |           |               |                  |
|                              | <b>.</b>  |          |           |               |                  |

Si la casilla de verificación "Iniciar el modo de transceptor solo Skimmer" no está marcada en la configuración del Skimmer:

| SKM Se             | 🜀 Setup Skimmer 1                                                      |                  |              | >   |
|--------------------|------------------------------------------------------------------------|------------------|--------------|-----|
| Profile: 3         | In External Window                                                     |                  | Stays On     | Тор |
| / Test A           | E Control type                                                         | TCI Only         |              |     |
|                    | TCI Client                                                             | S                | TCI Client 1 |     |
| -                  | Receiver                                                               |                  | Receiver 1   | ×   |
| 36 DJ4             | Start Skimmer Only Mode                                                | ofTransceiver    |              |     |
| DL5<br>35          | J Signal/Noise stations detect<br>Offset for spot frequency (H         | (dB): 3<br>z): 0 | ¢ (w)        |     |
| 943<br>34          | C Spotter Name:                                                        | LW1-#            |              |     |
| <u>33</u> ок2      | Port: 0                                                                | .0=<br>Fr=       | ) -          | .og |
| <del>)2 D</del> J1 | C External Text Decoder Windo                                          | ow:              |              |     |
| 31 SD6             | Enable Click Function     Separate windows for VF     Decode only VFOA | OA and VFOB      |              |     |
| 30                 | IQ - Band Plan control                                                 |                  | (access)     |     |
| 29                 | Sample Rate                                                            | <b>v</b> Auto    | 96000        | -   |
|                    | Spectrum via UDP                                                       | Speed:           |              |     |
|                    | Host/Port                                                              | 127.0.0.1        | 13064        | ¥   |
| 28                 |                                                                        |                  |              |     |

Puede controlar el modo directamente desde la ventana del decodificador:

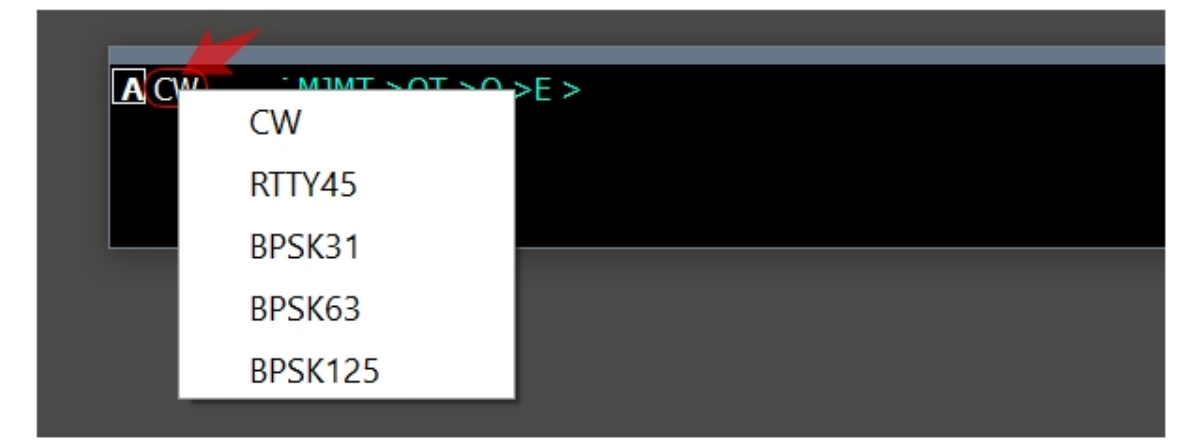

También puede controlar el tipo de modulación desde la ventana "ActiSpot":

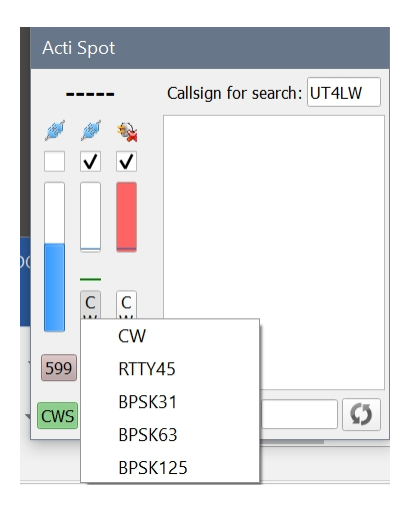

### Configuración del Skimmer

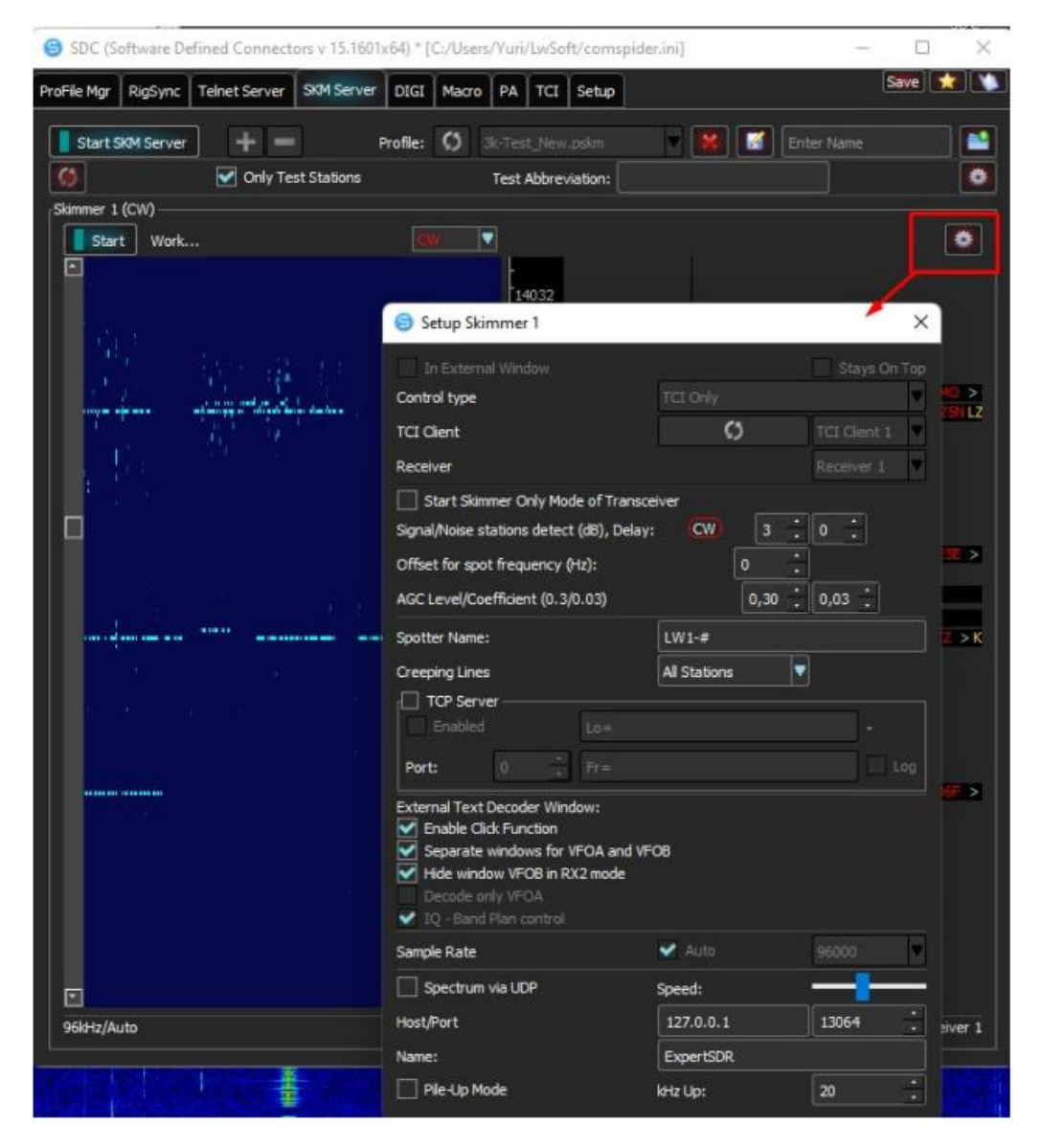

<u>En ventana externa</u>: cuando se enciende el Skimmer, su ventana se mostrará por separado de la ventana principal del SDC, para que los fanáticos observen el movimiento de las señales de CW.

Control type: selección del método para controlar y transmitir el flujo de IQ.

*TCI only*: el control y la transmisión del flujo IQ se llevarán a cabo a través de la interfaz TCI.

*Audio + TCI*: el control se realizará a través de la interfaz TCI y el flujo IQ se transmitirá a través del dispositivo de audio / cable VAC.

El primer método es más estable, no requiere ningún cable de audio ni en su configuración.

El segundo método reducirá la carga en la CPU, pero dependerá de los cables VAC y de toda la configuración de flujo de IQ.

| TCI Client | Ø | TCI Client 1 | - |
|------------|---|--------------|---|
| Receiver   |   | Receiver 1   |   |

<u>TCI Client:</u> se especifica el cliente TCI, que se describe en la pestaña TCI del programa SDC.

<u>Receiver</u>: indica el número del receptor al que está conectado este Skimmer.

| Control type | Audio + TCI 🔹    |
|--------------|------------------|
| Driver       | Windows WDM-KS 💌 |
| Device In    | Virtual Cable 1  |

Si se selecciona el tipo de control Audio + TCl, se indican el tipo de controlador de sonido y el dispositivo de sonido a través del cual se entregará el flujo de IQ.

<u>Start Skimmer Only Mode of Transceiver:</u> si configura este jackdaw, el Skimmer se incluirá en el trabajo solo si la modulación de acuerdo con las vistas del Skimmer y el transceptor. Por ejemplo, el Skimmer de tipo CW sólo funcionará si el transceptor seleccionado ve simulaciones de "CW"

<u>Signal/Noise Station detect:</u> relación Señal/Ruido en la que se cambiará el decodificador. Delay: - Inicio retrasado del decodificador. Esto reducirá el efecto de la interferencia, pero puede distorsionar el primer lugar de la transmisión. <u>Offset for spor frequency</u>. Para corregir el modo de selección de frecuencia puntual e ingresar el valor:

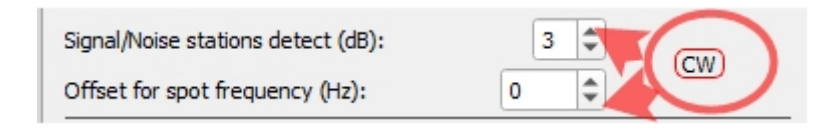

<u>Spotter Name:</u> especifica el nombre del spot, que se utilizará al generar spots. <u>Creeping Lines:</u> muestra las líneas en ejecución de los decodificadores en la ventana del Skimmer.

<u>Servidor TCP:</u> cada Skimmer puede declararse un servidor, al que se conectarán programas de terceros para recibir spots. Especifica el puerto.

#### Ventana del decodificador de texto externo

Configuración de la ventana del decodificador de texto externo para la ventana en la que se muestra el texto decodificado.

<u>Enable Click Function</u>: si esta función está habilitada, al hacer clic en el indicativo en la ventana de decodificación, se transferirá una cadena que contiene información sobre el clic al registro del concurso, por ejemplo: A TODOS de SKIMMER: se hizo clic en "IZ2QDC" en 14013.32

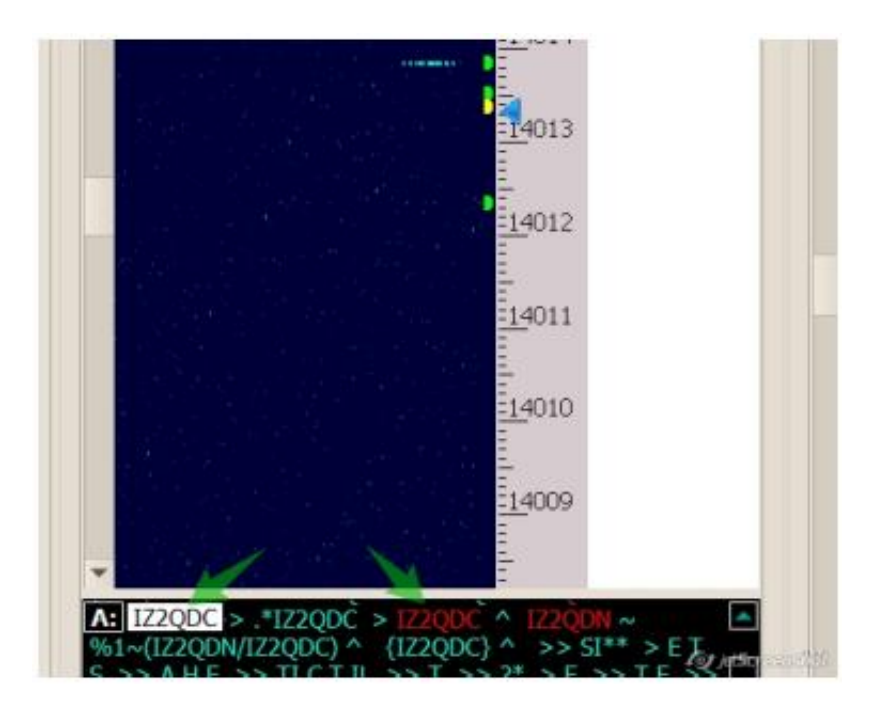

<u>Ventanas separadas para VFOA y VFOB:</u> Se anunciarán dos ventanas de decodificación: separadas para cada VFO:

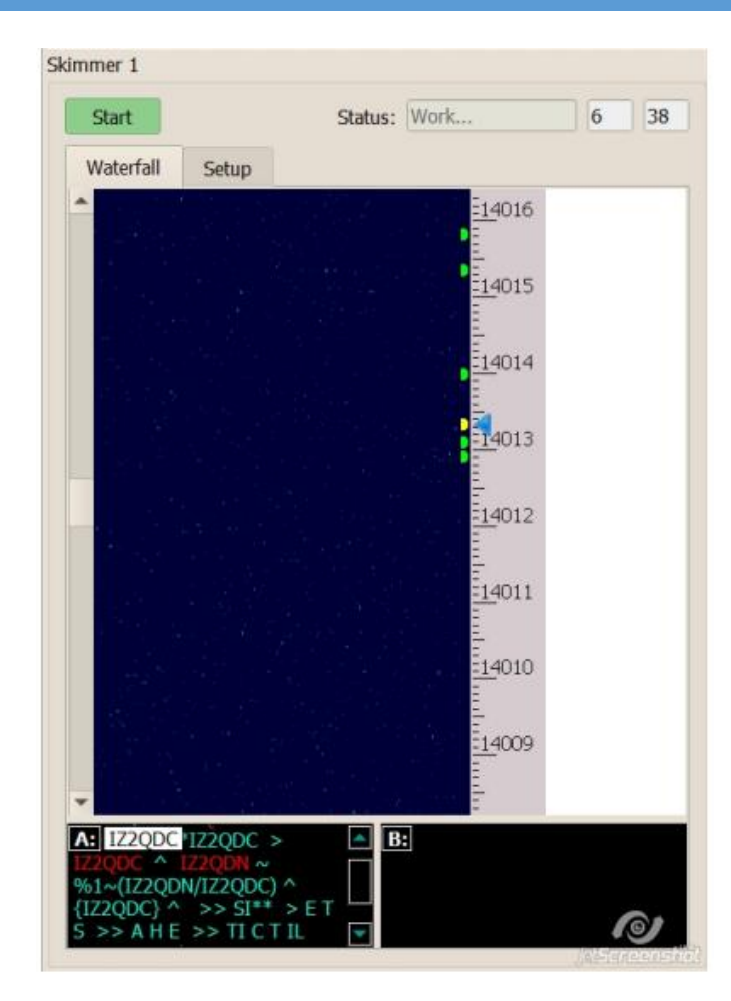

<u>Decodificar solo VFOA</u>: si se declara una ventana de decodificador, solo se enviará texto del VFOA. Si esta casilla de verificación no está configurada, al cambiar el VFOA/VFOB activo, el texto correspondiente del VFO se mostrará en la ventana.

<u>*IQ - Control de plan de banda*</u>: muestra una ventana que muestra la correspondencia del plan de frecuencia y el ancho del flujo de IQ procesado por el Skimmer:

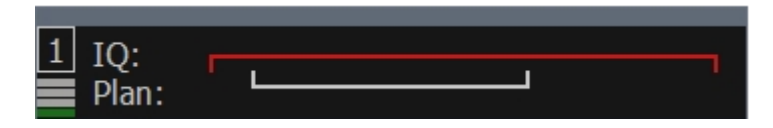

Sample rate: establezca el ancho del canal IQ.

<u>Auto</u>: disponible si el tipo de fuente está configurado como "Sólo TCI". Si se establece en "Auto", el ancho de banda se establecerá en función de la banda panorámica del receptor.

### Espectro vía UDP

SDC-Skimmer brinda la capacidad de generar un flujo de datos en el formato propuesto por el N1MM a través de una conexión UDP.

| ら Setup Skimmer 1            |                        |            | ×          |
|------------------------------|------------------------|------------|------------|
| In External Window           |                        | Stays O    | n Top      |
| Control type                 | TCI Only               |            | -          |
| TCI Client                   | Ø                      | TCI Client | 1 -        |
| Receiver                     |                        | Receiver 1 | -          |
| Start Skimmer Only Mode of   | of Transceiver         |            |            |
| Signal/Noise stations detect | :                      | 3,         | <b>,00</b> |
| Spotter Name:                | LW1-#                  |            |            |
| Offset for CW                | ) spot frequency (Hz): | 0          | \$         |
| TCP Server                   |                        |            |            |
| Enabled                      | Lo=                    | -          |            |
| Port: 0                      | Fr=                    |            | Log        |
| External Text Decoder Wind   | low:                   |            |            |
| ✓ Enable Click Function      |                        |            |            |
| ✓ Separate windows for V     | FOA and VFOB           |            |            |
| Decode only VFOA             |                        |            |            |
| ✓ IQ - Band Plan control     |                        |            |            |
| Sample Rate                  | ✓ Auto                 | 96000      | -          |
| Spectrum via UDP             | Speed:                 |            |            |
| Host/Port                    | 127.0.0.1              | 13064      | \$         |
| Name:                        | ExpertSDR              |            |            |
| Pile-Up Mode                 | kHz Up:                | 20         | \$         |

Spectrum vía UDP: permite el envío de paquetes UDP

Host la dirección del destinatario.

Port: número de puerto UDP de la conexión.

<u>Speed:</u> la frecuencia de emisión de un paquete UDP. Cuanto mayor sea el valor, mayor será la velocidad.

<u>Name:</u> el nombre del título de la ventana panorámica en el programa que recibe datos UDP.

<u>Pile-up Mode</u>: para expediciones. Solo se transmitirá una parte del espectro, comenzando desde la frecuencia VFOA - 1 kHz hasta el borde especificado en el campo nulo "kHz Up".

#### Ventana del decodificador

De forma predeterminada, las ventanas del decodificador están ubicadas en la ventana del Skimmer debajo de la cascada. Puede separarlos de la ventana del Skimmer y colocarlos en cualquier lugar conveniente de la pantalla. Para hacer esto, haga clic con el mouse en la letra VFO (A: B :) y mueva la ventana a otra ubicación:

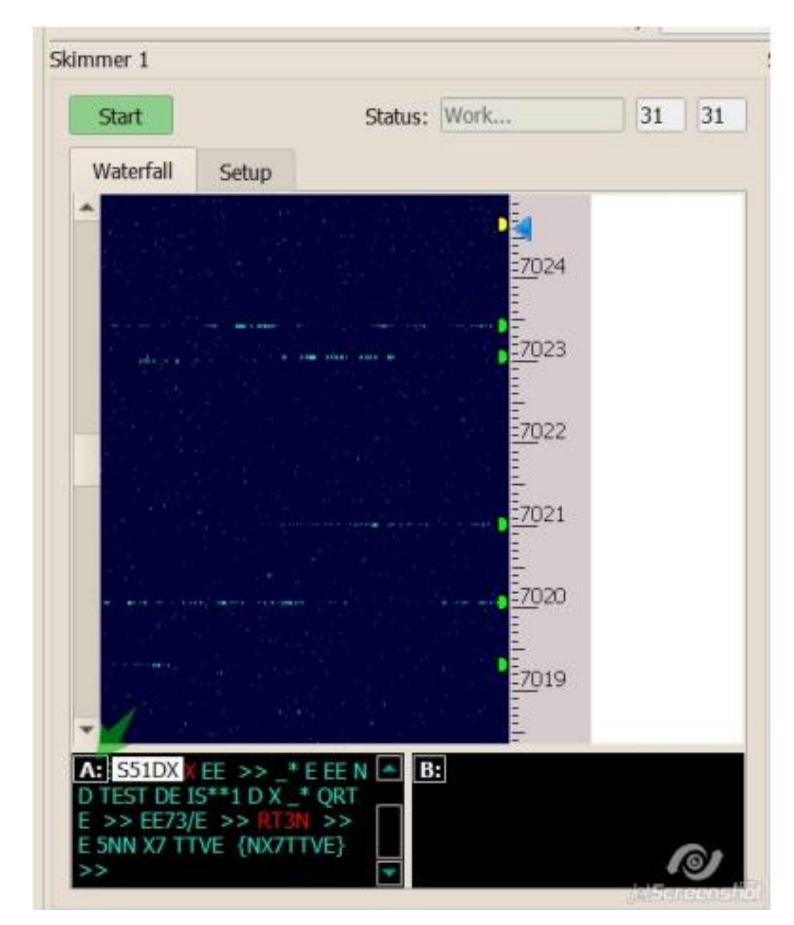

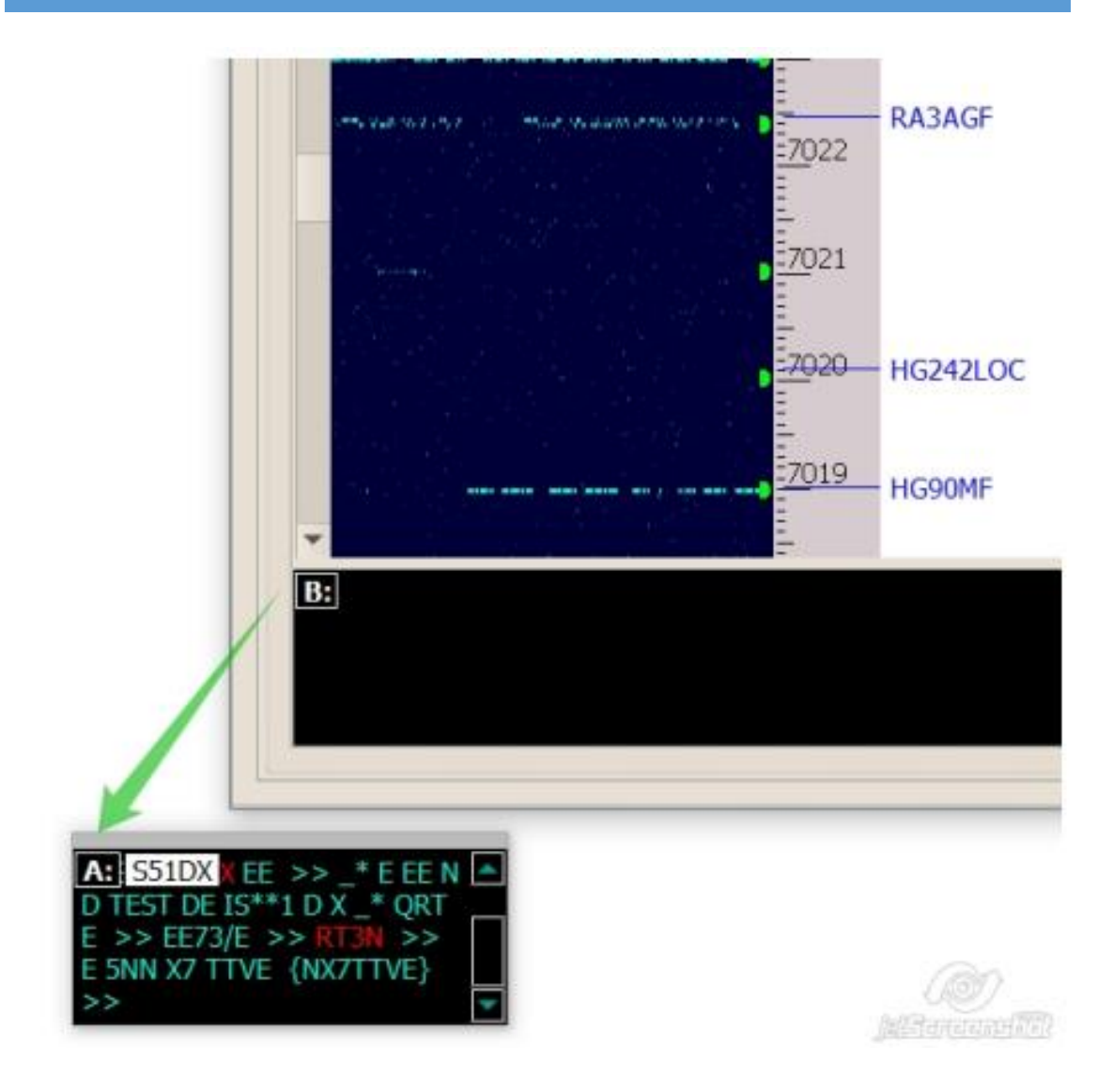

Para devolver la ventana del decodificador a la ventana del Skimmer, tómela por la letra del VFO y muévala a la ventana del Skimmer.

El texto decodificado se mostrará en la ventana del decodificador. Los indicativos se resaltarán en color. La última señal de llamada decodificada se mostrará cerca de la letra del decodificador (S51DX). Para abrir la configuración de la ventana del decodificador, haga clic con el botón derecho del mouse:

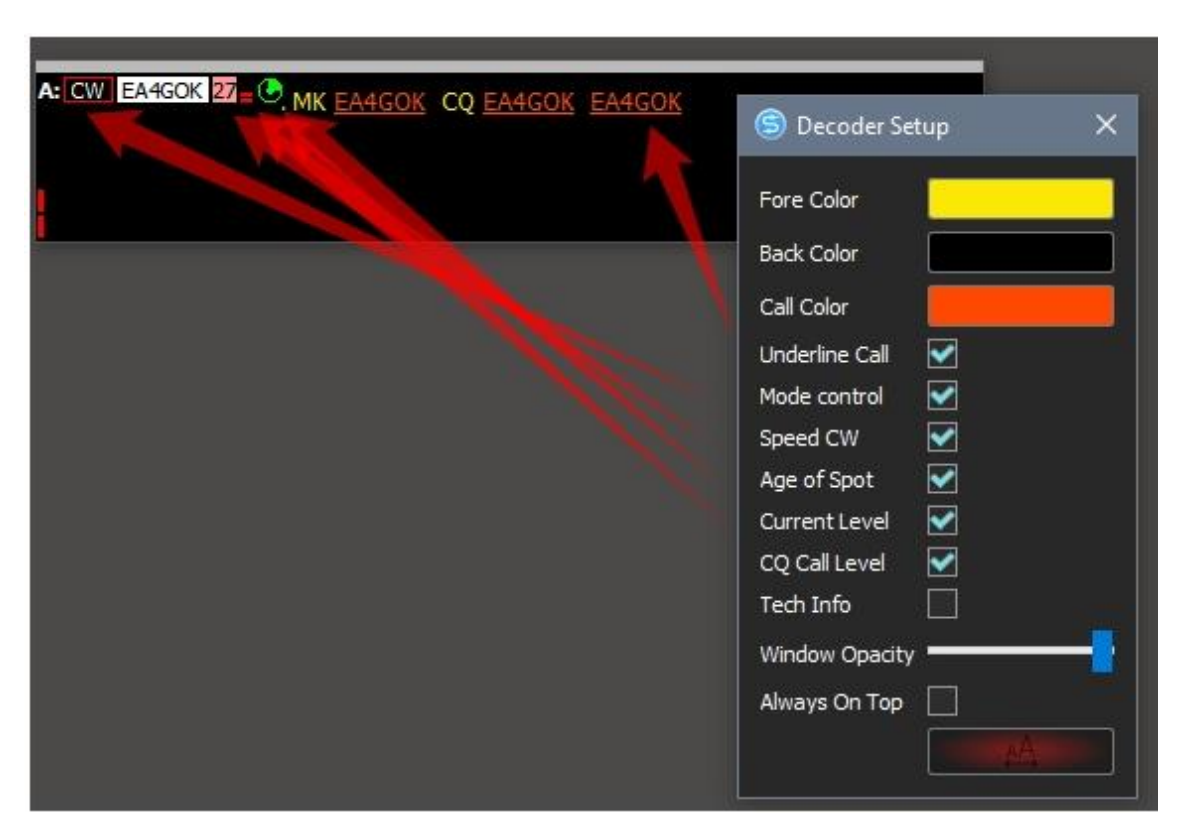

En la ventana de configuración, puede establecer colores básicos, transparencia, elegir una fuente y configurar la visualización de elementos adicionales de la ventana del decodificador:

<u>Underline Call</u> - Subrayar fuente para indicativo de llamada.

<u>Mode control</u>: muestra el tipo de modulación. Si la configuración no es el Skimmer instalado "Start Skimmer Only of Mode Transceiver", algo directamente desde la ventana del decodificador, puede cambiar la apariencia de la modulación del Skimmer (CW, RTYY, BPSK):

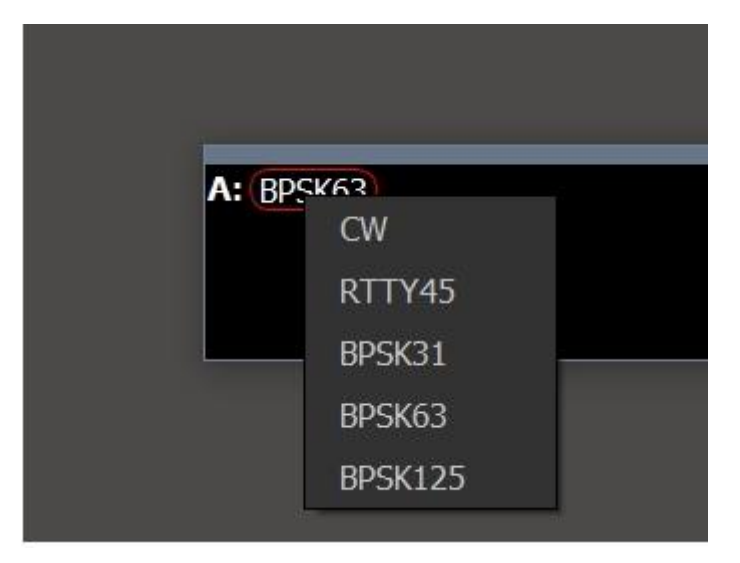

<u>Speed CW -</u> Se mostrará la velocidad de operación de la estación durante la transmisión del indicativo.

<u>Age of Spot</u> - Enciende el reloj que muestra el tiempo que apareció el spot. Current Level - Muestra el volumen actual de la estación que opera en esta frecuencia.

<u>CQ Call Level</u> - Muestra el volumen de la estación durante la transmisión del distintivo de llamada.

#### Funciones del Click

Si las funciones de clic están habilitadas en la configuración del Skimmer y su registro de concurso admite el intercambio con el Skimmer, se admitirán dichos comandos de Skimmer:

1. Un clic en el indicativo enviará al registro el comando: A TODOS los SKIMMER: se hizo clic en "S51DX" en 14013.32

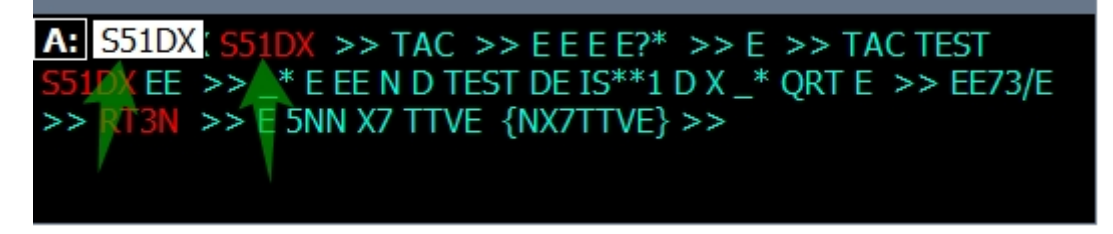

2. Al resaltar texto en la ventana del decodificador, se copiará este texto en el portapapeles de texto. Luego, presionando Ctrl + V puede pegar este texto en cualquier otro programa.

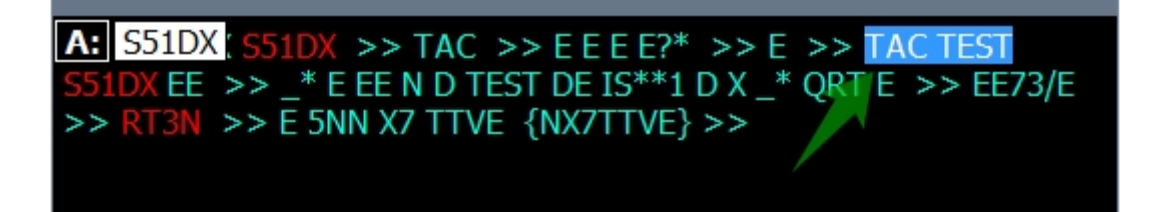

### Control del IQ/Band Plan

Esta ventana muestra la correspondencia entre el plan de frecuencia del rango y el ancho del flujo IQ, que es procesado por el Skimmer.

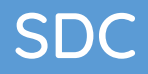

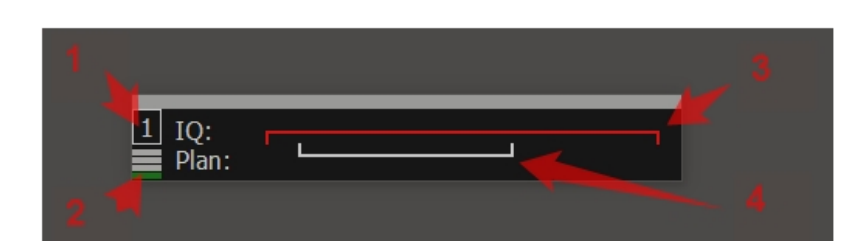

- 1 Número de Skimmer.
- 2 Termómetro que muestra el número de decodificadores en funcionamiento.
- 3 Corriente IQ procesada por un Skimmer.
- 4 Rango del plan de frecuencias.

Esta ventana le permite asegurarse de que se procese todo el rango CW. Si el plan de frecuencia va más allá del flujo de IQ, el clip rojo parpadeará. El plan de frecuencias se establece en la configuración global del SKM-Server. El ancho del flujo de IQ depende de varias configuraciones:

1. Desde el valor de Frecuencia de muestreo en la configuración del transceptor:

| Option        | ns             |          |              |
|---------------|----------------|----------|--------------|
| Device Sou    | und card Disp  | play C   | AT Pane      |
| Device: SunSi | DR2            | -        |              |
| SDR Address   | s: 192.168.16  | 5.200    | Mic VA       |
| SDR Port      | t: 50001       | ¢        |              |
| Sample Rate   | e: 78125       | -        |              |
| Search        | SDR            | Info     | Driver: N    |
| Disable aud   | lio output     |          | Input: L     |
| 🗌 Use wide R  | X filter 🗹 Aut | o enable | Channel      |
| Use VHF LN    | IA             |          | Buffer siz   |
| Use externa   | al reference   |          |              |
|               |                | D)       | etScreenshot |

2. Desde el valor de Frecuencia de muestreo en la configuración de Skimmer:

| ら Setup Skimmer 1                                                                                                    |                | ×              |
|----------------------------------------------------------------------------------------------------|----------------|----------------|
| In External Window                                                                                                    | -              | Stays On Top   |
| Control type                                                                                                    | TCI Only       |                |
| TCI Client                                                                                                    | O O            | TCI Client 1 🔻 |
| Receiver                                                                                                    |                | Receiver 1     |
| <ul> <li>Start Skimmer Only Mode of T</li> <li>Signal/Noise stations detect (dB):</li> <li>Offset for spot frequency (Hz):</li> </ul>                                                                                         | Transceiver    | CW             |
| Spotter Name:                                                                                                    | LW1-#          |                |
| TCP Server —                                                                                                    |                |                |
| Enabled Lo=                                                                                                    |                |                |
| Port: 7701 Fr=                                                                                                    |                | 🗌 Log          |
| <ul> <li>External Text Decoder Window:</li> <li>✓ Enable Click Function</li> <li>✓ Separate windows for VFOA a</li> <li>✓ Hide window VFOB in RX2 mo</li> <li>✓ Decode only VFOA</li> <li>✓ IQ - Band Plan control</li> </ul> | nd VFOB<br>ode |                |
| Sample Rate                                                                                                    | 🕶 Auto         | 96000 💌        |
| Spectrum via UDP                                                                                                    | Speed:         | _              |
| Host/Port                                                                                                    | 127.0.0.1      | 13064 🛟        |
| Name:                                                                                                    | ExpertSDR      |                |

3. Desde la posición de la frecuencia central del flujo IQ en relación con el plan de frecuencias. En el caso de que el centro se desplace mucho, verá la siguiente imagen

|         |                |                            | K0+:        | Jrive:          |
|---------|----------------|----------------------------|-------------|-----------------|
| NFM WFM | SPEC DIGL DIGU | DRM 160M 80M               | 40M 30M 200 | 17M 15M         |
|         |                | 14.0 19.oso.o 💠            |             | -12<br>S1       |
|         | R.EQ T.EQ      | BIN NR NBI NBZ ANF APF DSE |             |                 |
| 20M     |                | A: 14 019 090.0 Hz<br>S1   |             |                 |
|         |                | 1 IQ:<br>Plan:             |             |                 |
|         |                | /                          |             | f@j:eScreensl@t |

Esto sugiere que la banda de flujo de IQ se desplaza a una frecuencia más baja en relación con el plan de frecuencia. En el programa del transceptor, mueva la frecuencia central hacia arriba, puede hacerlo con el botón derecho del mouse.

### Función 599

La función 599 está diseñada para ayudar a trabajar con DX-Up. También se puede utilizar como ayudante para la mayoría de DX. Se encendió presionando el "599" en la ventana ActiSpot o en el Skimmer de la ventana de configuración global

| Acti Spot            |             |                 |            |           |        |
|----------------------|-------------|-----------------|------------|-----------|--------|
|                      | Callsign fo | r search: UT4LV | v          |           |        |
| 599 9                |             | Abbr            |            |           |        |
| SDC Skimmer Gl       | ohal Setun  |                 |            |           | ×      |
| SDC Skinner G        | obai Setup  |                 |            |           | $\sim$ |
| Master.dta / Verify  | Band Plan   | Functions       | Misc       |           | _      |
| 599 Function:        |             | _               |            |           |        |
| ✓ Send RST 599 to F  | anorama:    |                 | PileUp Wid | th,kHz: 1 | 6 🌲    |
| ✓ Only When Split is | On          |                 |            |           |        |
| Spotting Only Pile   | Up          |                 |            |           |        |
| ✓ Marker New RST     |             |                 | 0          | 599       |        |
| ✓ Marker Old RST     |             |                 | 8711       | <b>v</b>  |        |

Para ejecutar 599 debes activar "Split". Si la función está activada, el led del botón "599" en la ventana "ActiSpot" comienza a parpadear. Si desea que 599 se encienda sin dividir, elimine la marca:

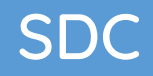

| SDC Skimmer Gl                       | obal Setup            |           |          | ×              |
|--------------------------------------|-----------------------|-----------|----------|----------------|
| Master.dta / Verify                  | Band Plan             | Functions | Misc     |                |
| 599 Function:<br>✔ Send RST 599 to F | <sup>2</sup> anorama: |           | PileUp W | idth,kHz: 16 🌲 |
| Only When Split is                   |                       |           |          |                |
| ✓ Marker New RST                     |                       |           | 0        | \$ 599         |
| ✓ Marker Old RST                     |                       |           | 8711     | \$ <b>v</b>    |

El cuadro de Skimmer en la escala de frecuencia aparecerá un clip rojo que muestra los límites de la función "599". El marcador azul muestra la frecuencia VFOA roja - VFOB.

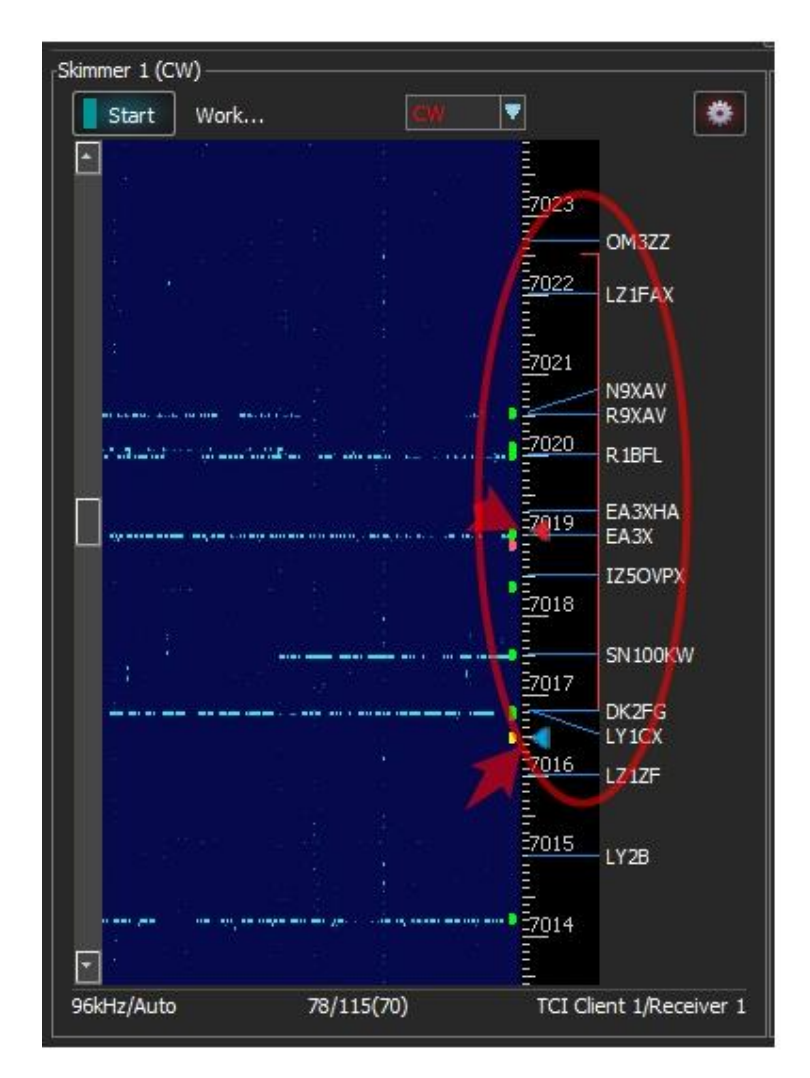

Dentro de estos límites se mostrarán todos los indicativos decodificados. Pero los spots para ellos no se publicarán. Para habilitar la emisión de spots para dichas estaciones, debe habilitar la casilla de verificación "Detectar solo Pile-Up" en la ventana de configuración global. En este modo, los espacios para estaciones fuera de los límites de Pile-Up no se emitirán.

### Ventana de información del Indicativo

Haga clic con el botón derecho del mouse encima del indicativo en los cuadros del Skimmer, Telnet Server - BandMap, en el decodificador del cuadro del Skimmer para que el indicativo de llamada de la ventana de información:

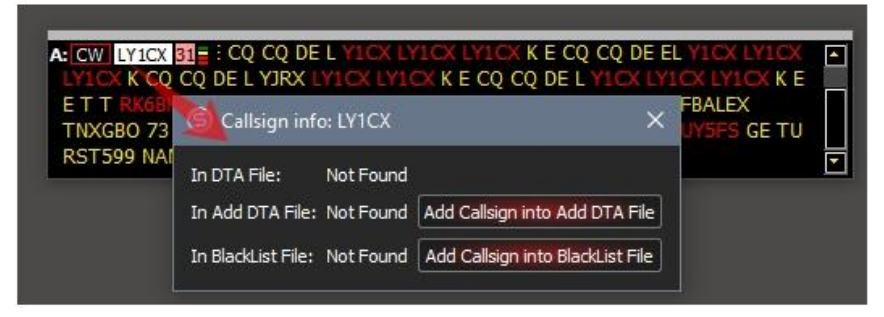

In DTA File: No encontrado: un mensaje que este indicativo en la lista Master.DTA encontró.

Botones "Agregar indicativo en Agregar archivo DTA" y "Agregar indicativo en archivo Black.lst" - para agregar / eliminar un indicativo del archivo correspondiente.

Por ejemplo, si la llamada Black.lst estuviera presente en la lista, se le pedirá que la elimine de ese archivo:

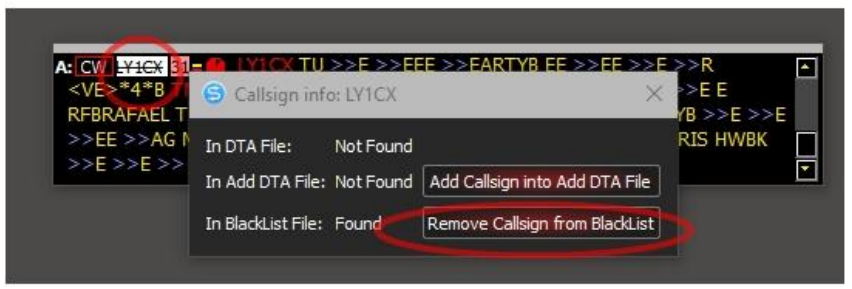

El indicativo, que está presente en el archivo Black.lst, se mostrará con texto tachado. En el Skimmer, en la caja del decodificador, aparecerá, pero no se emitirá el spot para ello.

Si los archivos "Agregar archivo" o "Lista negra" en los skimmers de CONFIGURACIÓN globales no se especifican, se crearán automáticamente con el nombre "add\_dta.txt" o "blacklist.txt"

### Control del Skimmer via Telnet

Después de registrar el programa SDC, podrá controlar los skimmers a través del servidor TCP integrado en cada Skimmer.

| ProFile Mgr  | COM Spider | Telnet Server SKM S         | erver      | Audio Client   | RMT Serve    | s ()                            | Save     |      |
|--------------|------------|-----------------------------|------------|----------------|--------------|---------------------------------|----------|------|
| Start SK     | M Server   | + - Profile: 1-Au           | udio.pskm  |                | • 🗶 [        | 3                               |          | -    |
|              | Only Te    | est Stations / Test Abbrevi | ation:     |                |              |                                 | S        | 3 🕸  |
| Skimmer 1 CV | N          |                             |            |                |              |                                 |          |      |
| Star         | t Stop     |                             | C          | w 📲            |              |                                 |          | -    |
| -            |            | Setup Skimmer 1             |            |                |              |                                 |          |      |
|              |            | In External Window          |            |                |              | Stays C                         | On Top   |      |
|              |            | Control type                | Audio      | + Telnet Ser   | /er          | a demond of the second data and |          |      |
|              |            | Driver                      | Windo      | ws WDM-KS      | *            | 1                               |          |      |
|              |            | Device In                   | Mic 5      | (Virtual Cable | 5)           |                                 |          |      |
|              |            |                             |            |                |              | IQ Swa                          | p        |      |
|              |            | Signal/Noise stations det   | lect       |                |              |                                 | <u>^</u> | 3,00 |
|              |            | Spotter Name:               | SKM1-      | #              |              |                                 |          |      |
|              |            | Offset for CW               | 1          | spot fr        | equency (Hz) | :                               |          | 0    |
|              |            | ✓ TCP Server                |            |                |              |                                 |          |      |
|              |            | ✓ Enabled                   | Lo=14      | 032070         |              |                                 |          | 1    |
|              |            | Port: 7701                  | Fr=140     | 032.110        |              |                                 |          | Log  |
|              |            | External Text Decoder W     | Vindow:    |                |              |                                 |          |      |
|              |            | ✓ Enable Click Function     | n          |                |              |                                 |          |      |
|              |            | Separate windows fo         | or VFOA an | d VFOB         |              |                                 |          |      |
|              |            | Decode only VFOA            |            |                |              |                                 |          |      |
|              |            | IQ - Band Plan contro       | ol         |                |              |                                 |          |      |
| -            | _          | Sample Rate                 |            |                |              | 96000                           |          |      |
| <u>A:</u>    |            | Spectrum via UDP            | Speed:     |                |              |                                 | -0       |      |
| ×            |            | Host/Port                   | 127.0.     | 0.1            |              | 13064                           |          |      |
| ut 🗖         |            | Name:                       | Expert     | SDR            |              |                                 |          |      |
|              |            | Pile-Up Mode                | kHz Up     |                |              | 20                              |          |      |

Usando un protocolo especial <u>desarrollado por VE3NEA</u>, los comandos se transmiten desde el receptor al Skimmer, indicando la frecuencia central del flujo de IQ y la configuración de VFOA.

Los programas ExpertSDR2, SmartSDR, Afedri funcionan a través del servidor TCP.

Video R5AU conectado a SmartSDR (Flex-6700).

### Control de Skimmer mediante RIG Sync

Después de registrar el programa SDC, podrá controlar los skimmers a través del subsistema SDC - RIG Sync. Los datos de frecuencia actuales de VFOA / VFOB se tomarán de la pestaña RIG Sync:

| 写 Setup Skimmer 1                         |                         |              | ×       |
|-------------------------------------------|-------------------------|--------------|---------|
| In External Window                        |                         | Stays On Top |         |
| Control type 🔶                            | Audio + RigSync         |              | •       |
| Driver                                    | Windows WDM-KS 👻        |              |         |
| Device In                                 | Mic 1 (Virtual Cable 1) |              | •       |
| Sync Channel                              | Sync Channel 1 🔹        | VFOA         | •       |
| Split Frequency (Hz)                      | 0                       | IQ Swap      |         |
| Signal/Noise stations detect              | 0                       |              | 3,00 \$ |
| Spotter Name:                             | SKM1-#                  |              |         |
| Offset for RTTY4                          | 5 spot frequency (Hz):  | (            | -85 🌲   |
| TCP Server                                |                         |              |         |
| Enabled                                   | Lo=0                    |              | -       |
| Port: 7701 🤤                              | Fr=0                    |              | Log     |
| External Text Decoder Wind                | low:                    |              |         |
| <ul> <li>Enable Click Function</li> </ul> |                         |              |         |
| Separate windows for V                    | FOA and VFOB            |              |         |
| Decode only VFOA                          |                         |              |         |
| IQ - Band Plan control                    |                         |              |         |
| Sample Rate                               |                         | 96000        | •       |
| Spectrum via UDP                          | Speed:                  |              |         |
| Host/Port                                 | 127.0.0.1               | 13064        | \$      |
| Name:                                     | ExpertSDR               |              |         |
| Pile-Up Mode                              | kHz Up:                 | 20           | \$      |

En la contribución de RIG Sync, debe configurar la sincronización de cualquier forma. A continuación, en el Skimmer, especifica el canal de sincronización, el VFO y, si es necesario, la frecuencia de compensación. De esta forma, puede conectar el Skimmer a cualquier programa receptor que tenga una salida de canal IQ y un sistema CAT.

#### Control manual del Skimmer

Después de registrar el programa SDC Puede gestionar los skimmers utilizando la frecuencia central de entrada manual. Los datos sobre los decodificadores de

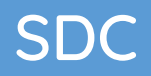

#### frecuencia de corriente VFOA / VFOB se tomarán de la pestaña RIG Sync:

| SDC (Software E  | Defined Conried                                                        | tors v 12                             | 2505x64                  | 4) [C:/U                   | sers/Yu    | ri/LwSol | ft/comsp     | oider          | - 1      | o x   |
|------------------|------------------------------------------------------------------------|---------------------------------------|--------------------------|----------------------------|------------|----------|--------------|----------------|----------|-------|
| ProFile Mgr Teln | et Server SK                                                           | M Server                              | RMT S                    | Server                     | PA         | TCI      | Setup        |                | Si       | ave 📔 |
| Start SKM Server | + - P                                                                  | rofile: 1-A                           | udio.pskr                | n                          |            |          | Ŧ            | × 🖬            | [        | -     |
|                  | Only Test Stat                                                         | ions / Te                             | st Abbrev                | iation:                    |            |          |              |                |          | 0 0   |
| Skimmer 1 (CW)   |                                                                        |                                       |                          |                            |            | -        | _            |                | 2        |       |
| Start Start      |                                                                        | CW                                    | <u>_</u>                 |                            | (          | LO: 1    | 4027000      | \$             | 4029     | 0     |
|                  | Setup Sl                                                               | dimmer 1                              |                          |                            |            |          | 1            | - 1            | 1029     | ;     |
|                  | In Extern                                                              | al Window                             | e:                       |                            |            |          |              | Stays          | i On Top |       |
|                  | Control type                                                           |                                       |                          | Audio                      | + RigSy    | nc + Ma  | nual LO      |                |          |       |
|                  | Driver                                                                 |                                       |                          | Windo                      | ws WDN     | I-KS     | ٣            |                |          |       |
|                  | Device In                                                              |                                       |                          | Mic 5 (                    | (Virtual   | Cable 5) |              |                |          |       |
| -                | Sync Channel                                                           |                                       |                          | Sync C                     | Channel    | 1        | *            | IQ S           | wap      |       |
|                  | Signal/Noise<br>Offset for spo                                         | stations de<br>t frequenc             | tect (dB)<br>y (Hz):     |                            |            | [        | 3 \$<br>0 \$ |                | CW       |       |
|                  | Spotter Name<br>TCP Serve                                              | er                                    |                          | SKM1-                      | #          |          |              |                |          |       |
|                  | Enabled                                                                |                                       | Lo=0                     |                            |            |          |              |                |          | 0     |
| -                | Port:                                                                  | 7701                                  | Fr=0                     |                            |            |          |              |                |          | Lo    |
| A:               | External Text<br>Finable Cl<br>Separate                                | Decoder V<br>ick Functio<br>windows f | Vindow:<br>on<br>or VFOA | and VFC                    | DВ         |          |              |                |          |       |
| 96kHz            | Decode o                                                               | Plan cont                             | rol                      |                            |            |          |              |                |          |       |
| 96kHz            | IQ - Band<br>Sample Rate                                               | I Plan cont                           | rol                      |                            |            |          |              | 96000          |          |       |
| 96kHz            | Decode o<br>IQ - Band<br>Sample Rate                                   | Via UDP                               | rol                      | Speed:                     |            |          |              | 96000          | 0        |       |
| 96kHz            | Decode o<br>IQ - Band<br>Sample Rate<br>Spectrum<br>Host/Port          | via UDP                               | rol                      | Speed: 127.0.              | 0.1        |          |              | 96000          | 0        |       |
| 96kHz            | Decode o<br>IQ - Band<br>Sample Rate<br>Spectrum<br>Host/Port<br>Name: | I Plan cont                           | rol                      | Speed:<br>127.0.<br>Expert | 0.1<br>SDR |          |              | 96000<br>13064 | 0        |       |

Debe ingresar la frecuencia central del flujo IQ en el campo "LO". El valor ingresado será aceptado solo después de presionar la tecla Enter, o cuando el cursor abandone el campo "LO". Si necesita controlar los decodificadores, entonces en la pestaña RIG Sync debe configurar la sincronización de cualquier manera. Después de eso en el Skimmer, especifica el canal de sincronización. De esta forma, puede conectar el Skimmer a cualquier programa receptor que tenga una salida de canal IQ y un sistema CAT.

#### Líneas de arrastre

Las líneas de arrastre de los decodificadores se muestran a la derecha del panel de indicativos. Para abrir la sección de líneas de rastreo, use divisores especiales:

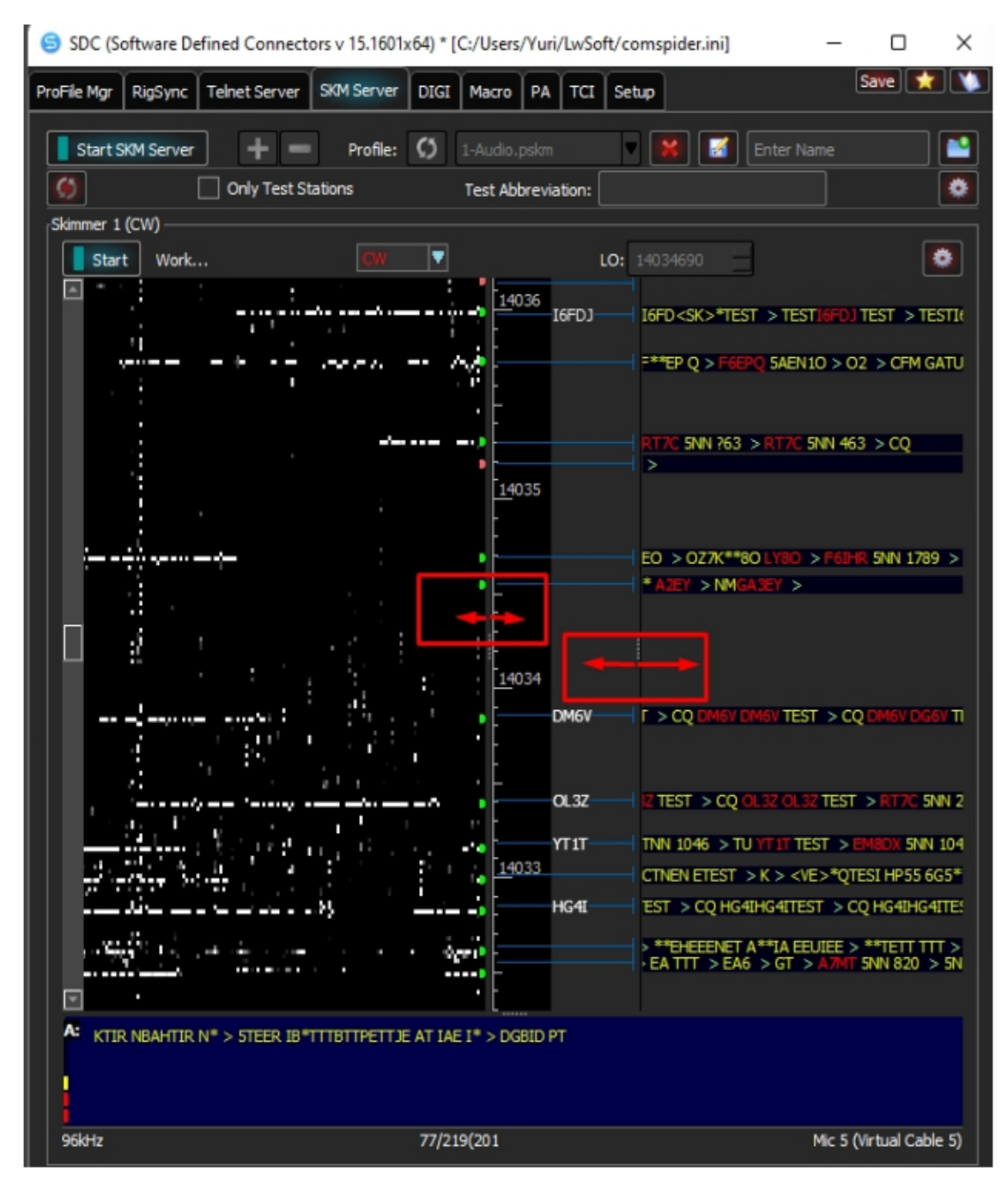

| 😂 Setup Skimmer 1                                                                                                    |                         | )            |  |  |  |  |  |
|----------------------------------------------------------------------------------------------------|-------------------------|--------------|--|--|--|--|--|
| In External Window                                                                                                    |                         | Stays On Top |  |  |  |  |  |
| Control type                                                                                                    | Audio + Telnet Server   |              |  |  |  |  |  |
| Driver                                                                                                    | Windows WDM-KS          |              |  |  |  |  |  |
| Device In                                                                                                    | Mic 5 (Virtual Cable 5) |              |  |  |  |  |  |
|                                                                                                    |                         | IQ Swap      |  |  |  |  |  |
| Signal/Noise stations detect (dB):                                                                                                    | 3                       |              |  |  |  |  |  |
| Offset for spot frequency (Hz):                                                                                                    | 0                       |              |  |  |  |  |  |
| AGC Level/Coefficient (0.3/0.03)                                                                                                    | 0,30                    | 0,03         |  |  |  |  |  |
| Spotter Name:                                                                                                    | SKM1-#                  | -            |  |  |  |  |  |
| Creeping Lines                                                                                                    | All Stations            |              |  |  |  |  |  |
| TCP Server                                                                                                    |                         | <b></b>      |  |  |  |  |  |
| Enabled Lo=                                                                                                    | 14034690                | 1            |  |  |  |  |  |
| Port: 7701 Fr=                                                                                                    | 0                       | Log          |  |  |  |  |  |
| External Text Decoder Window:<br>Enable Click Function<br>Separate windows for VFOA and VFOB<br>Hide window VFOB in RX2 mode<br>Decode only VFOA<br>IQ - Band Plan control |                         |              |  |  |  |  |  |
| Sample Rate                                                                                                    |                         | 96000        |  |  |  |  |  |
| Spectrum via UDP                                                                                                    | Speed:                  |              |  |  |  |  |  |
| Host/Port                                                                                                    | 127.0.0.1               | 13064        |  |  |  |  |  |
| Name:                                                                                                    | ExpertSDR               |              |  |  |  |  |  |
|                                                                                                    |                         |              |  |  |  |  |  |

Elija uno de los modos:

<u>Off</u>: el modo de visualización de líneas progresivas está desactivado.

Verified Call Only: solo se mostrarán las líneas para indicativos verificados.

All Station: se mostrarán las cadenas de todos los decodificadores.

No olvide que puede cambiar la escala vertical manteniendo presionado y moviendo el botón derecho del mouse a lo largo de la escala de frecuencia:

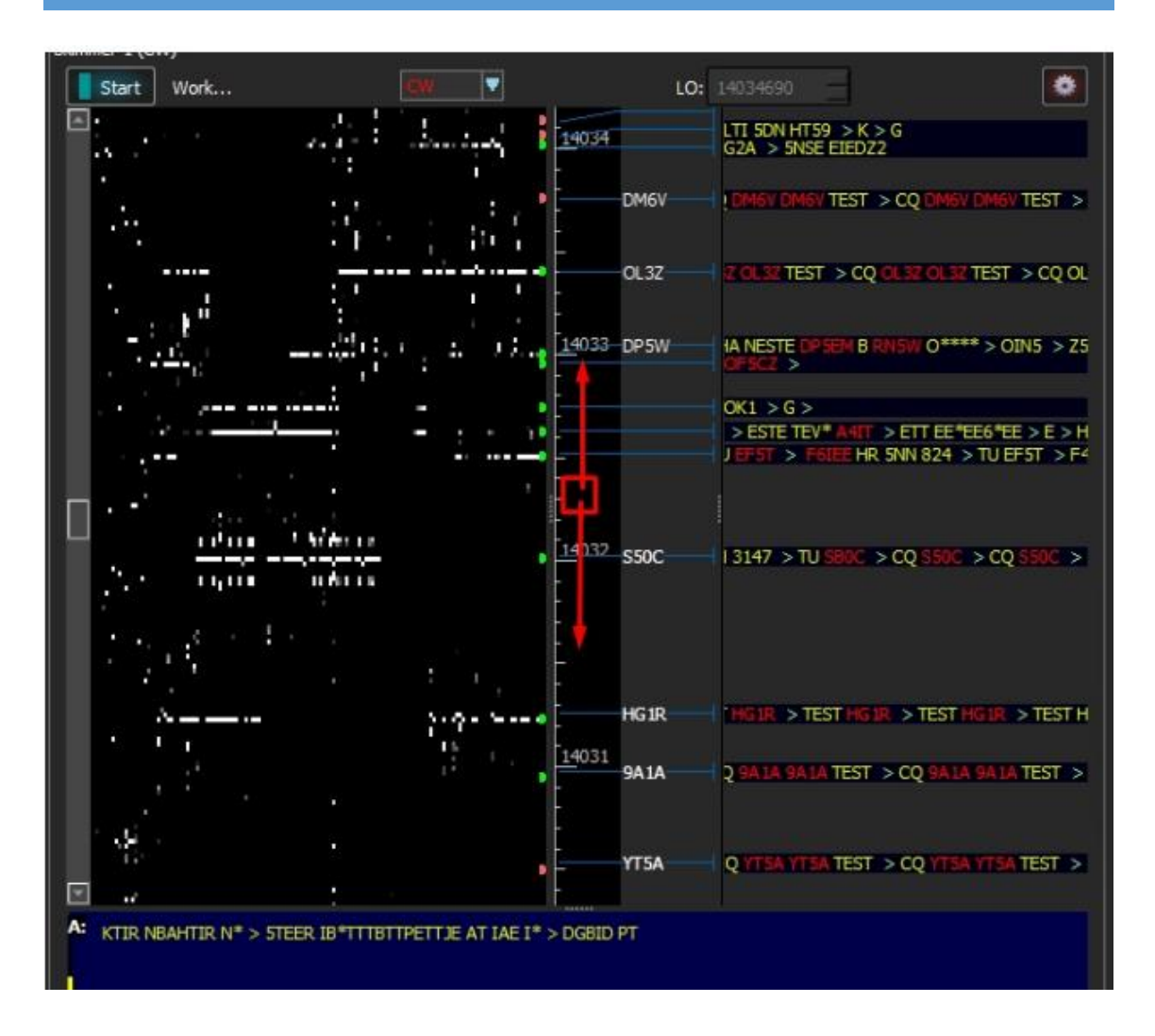

### 599 en líneas en líneas de arrastre

Si la función 599 está habilitada, entonces se marcará la cadena en la que se encontrará la palabra "599":

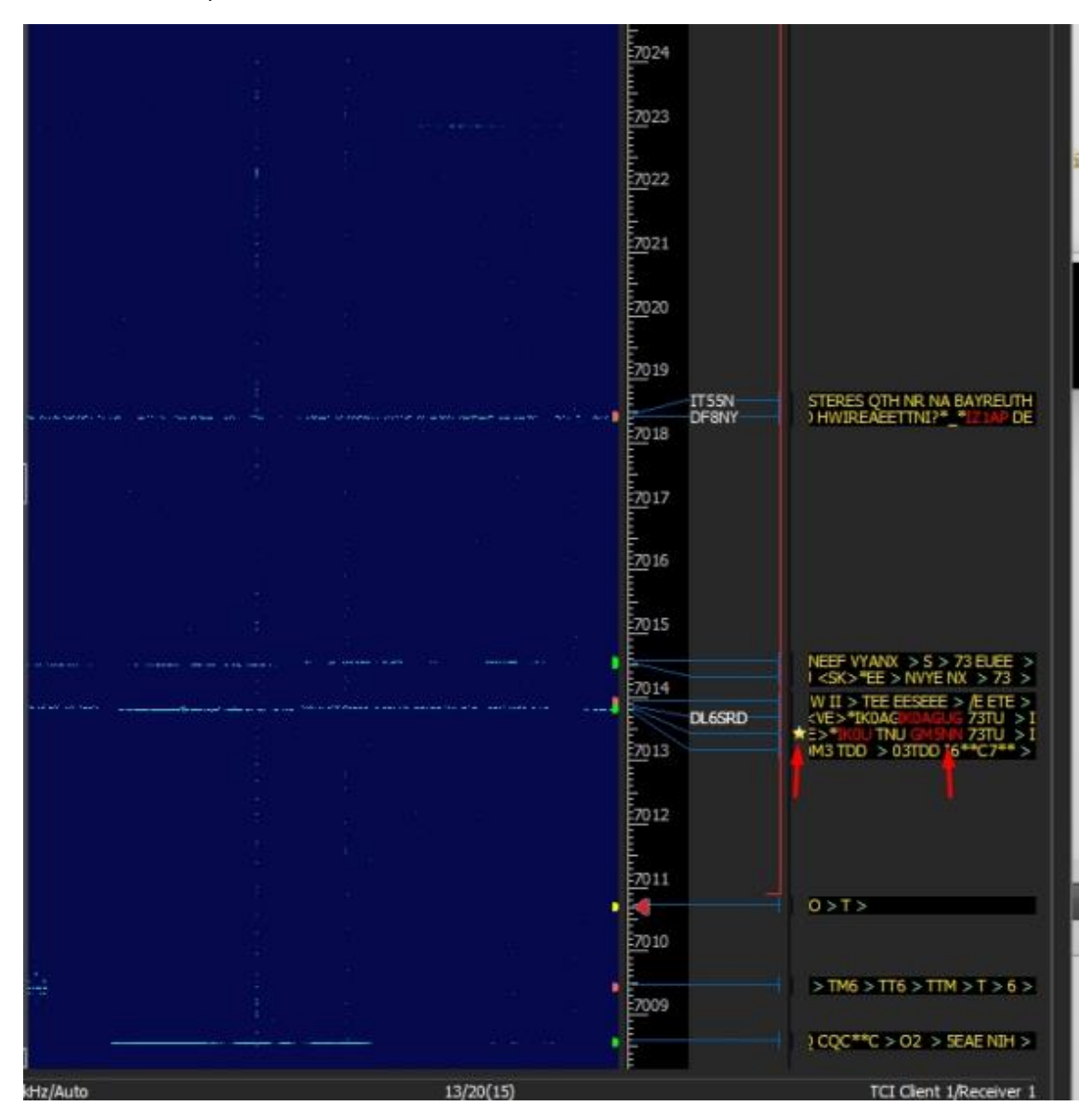

### **DIGI Server**

| VOX Breakin + PROC + 🕞 Q.O 🖗     |                                                                                                    |                                              |                                                                                                    |
|----------------------------------|----------------------------------------------------------------------------------------------------|----------------------------------------------|----------------------------------------------------------------------------------------------------|
|                                  | RF: Drive: 📰                                                                                                   | Tune:                                        | Mic1 -                                                                                                    |
| B USB CW NFM DIGL DIGL           | WFM DRM 160M 80M 60                                                                                            | M 40M 30M 20M 17M                            | 15M 12M 10M 6M GE                                                                                                    |
|                                  |                                                                                                    | -89.8dBm -120 -10                            | 0 -80 -60 -40 -20 0                                                                                                    |
|                                  | 🚟 🗆 19.0 IO.705 🏆                                                                                              | 56 51 53                                     | 55 57 59 +20 +40 +60                                                                                                    |
| Step: 5 Hz +                     | R.EQ NB1 NB2 NF NF+                                                                                            |                                              |                                                                                                    |
|                                  | 122                                                                                                    | O Modem-1 [BPSK03] Rece                      | IVER 3 VEO A                                                                                                    |
| A: 14 070 70                     | 5.0 HJ                                                                                                    | AFC 1614 RES NE                              | BPSK63                                                                                                    |
|                                  |                                                                                                    | *IJARG* *IJARG* *IJARG* PS<br>=== RUJFM RUJF | E KN                                                                                                    |
| and block and and and the second | need monor Manunan                                                                                             | 1300 1400 1500 1                             | 600 1700 1800 1900                                                                                                    |
|                                  |                                                                                                    |                                              | 1 33.                                                                                                    |
| 14 068 14 069 14 070             | 14 071 14 072 14                                                                                               |                                              | M                                                                                                    |
|                                  | and Accession and an analysis and an                                                                           |                                              | - norman                                                                                                    |
|                                  |                                                                                                    |                                              |                                                                                                    |
|                                  |                                                                                                    |                                              |                                                                                                    |
|                                  | <b>A</b>                                                                                                    | The second second second                     | and the second second s |
|                                  | and a second second second second second second second second second second second second second second second |                                              |                                                                                                    |
|                                  |                                                                                                    |                                              |                                                                                                    |
|                                  |                                                                                                    | and the second second                        | Contraction of the second second second second second second second second second second second second second s                                                                                                    |

En la versión 14.01, Digi Server se ingresa en el programa SDC. Se trata de un conjunto de módems para recibir y transmitir señales en la modulación de RTTY, BPSK. Los módems solo funcionan a través de la interfaz TCI y no requieren conexiones de audio.

### Configuración del Modem

| Start + =                              |                     | Profile:      | One.pdig     | ģi    |   |
|----------------------------------------|---------------------|---------------|--------------|-------|---|
| Modem 1                                |                     |               |              |       |   |
| Stop Wait Start                        |                     | ٥             |              |       |   |
| AFC 1601 : NET F                       | RES Align           | BPSK31        |              |       |   |
| 55555555555555555555555555555555555555 | dfsdfsdfswefewr wer | serwer gwe ge |              |       |   |
| 1400 1500 1                            | SDC SDC             |               |              |       | × |
|                                        | In External Wind    | low           | Stays On     | Гор   |   |
|                                        | Show AFC Panel      |               | Show TX 🕯    | Panel |   |
|                                        | TCI Client 1        |               |              |       |   |
|                                        | Receiver:           | Receiver 1    | Channel:     | VFO A | - |
|                                        | Default Offset      | 1601 :        |              |       |   |
|                                        | TX Delay            | 0 :           | TX Level, dB | 1,10  |   |
|                                        | DCK AEC Mathad      | ETD Mathad    |              |       |   |
|                                        | PSK AFC Meulou      | FIK Meulou    |              |       |   |
|                                        | Spectr scale        | e Linear 🔹    |              |       |   |
| I DESCRIPTION OF                       |                     |               |              |       |   |
|                                        | Port:               | 40100 ‡       | -            | 🗌 Log |   |
|                                        |                     |               |              |       |   |
|                                        |                     |               |              | 05    |   |

Para agregar un módem, haga clic en "+". Para configurarlo, haga clic en el botón del engranaje.

Configuración del módem:

<u>In external Window</u>: cuando inicie el módem, muéstrelo en una ventana separada.

<u>Stays on top</u>: muestra la ventana en primer plano.

<u>Show AFC Panel</u>: donde se mostrará el panel de control AFC en la ventana SDC o en una ventana externa.
<u>Show TX panel</u>: donde se mostrará el panel de control de transmisión en la ventana SDC o en una ventana externa.

Show Log panel: muestra la ventana de registro en una ventana externa.

TCI Client: el cliente TCI al que se conectará el módem.

<u>Receiver Channel</u>: receptor y VFO, al que se conectará el módem.

DEFAULT OFFSET - Desplazamiento de la banda de recepción. Debe coincidir con la configuración del transceptor. Por ejemplo:

| (9) Options                                                  |                                                                                                    |                                                                                                    |                                                                                                    | – 🗆 🗙                                                                    |
|--------------------------------------------------------------|----------------------------------------------------------------------------------------------------|----------------------------------------------------------------------------------------------------|----------------------------------------------------------------------------------------------------|--------------------------------------------------------------------------|
| Device Sound card VAC Display                                | CAT Panel Features Exp                                                                                 | ertSync CW Skimmer Shortcut                                                                                               | S IQ Recorder TCI Spo                                                                                           | Get<br>t settings                                                        |
| Device: SunSDR2  SDR Address: 192.168.16.200 SDR Port: 50001 | VOX DSP TX CW                                                                                          | Ext Ctrl Expert                                                                                                    |                                                                                                    |                                                                          |
| Sample Rate: 78125                                           | SS8<br>Low: 30 Hz<br>High: 3000 Hz<br>AM/DS8<br>High: 6000 Hz<br>NFM<br>Deviation: 12500 Hz            | DIGL<br>Low: 1449 Hz C<br>High: 1769 Hz C<br>Offset: 1600 Hz C<br>Sync with RX<br>Voice recorder<br>Volume for TX: 0 dB C | DIGU<br>Low: 1430 Hz C<br>High: 1750 Hz C<br>Offset: 1600 Hz C<br>Sync with RX<br>TX Filter Taps<br>SS8: 1537 C | Tone<br>Enable<br>Frequency 1: 1000 Hz<br>Tone 2<br>Frequency 2: 1200 Hz |
|                                                              | High: 8500 Hz<br>PTT switching delay<br>Rx to Tx 0 ms<br>Tx to Rx 0 ms<br>PTT switching delays are dis | PA control PA control Monitoring in PC Low latency abled in CW mode, and with CW                                          | AM/NFM: 1537 \$<br>DIGL/DIGU: 1537 \$<br>manipulation in SS8!                                                   |                                                                          |
|                                                              |                                                                                                    |                                                                                                    | Global Defa                                                                                                    | ult Apply OK                                                             |

TX Delay - Retraso de transmisión de la señal después de que se activa PTT.

TX Level, dB - Ajuste del nivel de la señal de transmisión en DB.

Spectr Scale - es una escala de espectro vertical, lineal o logarítmico.

PSK AFC Method - Método AFC

FIR Method - sintonización de fase precisa en un rango estrecho.

*FIR + FFT Method* - sintonización de fase precisa con captura de ancho de banda más amplio.

FFT Method - Estación de búsqueda en una banda de frecuencia ancha

<u>Sync Width Waterfall with RX filter band</u> - sincronización automática del ancho de la cascada con el ancho de banda en el transceptor

| MEM Volume:                                         |                              | •      | Modem-1 [BPS                                 | K31] Receiver 1 VF                                 | 0 A >                          | < R a opt        |
|-----------------------------------------------------|------------------------------|--------|----------------------------------------------|----------------------------------------------------|--------------------------------|------------------|
| DIGL DIGU N<br>RXHF A3 VUOK<br>TXHF A3 SAVE<br>SAVE | RF:<br>MFM DRM<br>R.EQ NB1 N | 1601   | C 1563 : R<br>/AM de OZ1QX s<br>RXX YO4RXX E | es inet<br>k e Sergey (CUAGN)<br>de DK70D#cC DK70D | BPSK31<br>** sk<br>PARC PSE KN | <pre>c 1 ▼</pre> |
| W. monthe March                                     | hardy                        |        | 1500                                         | 1600<br>1. 1600                                    | 1700                           |                  |
| 070 <b>A</b>                                        | 14.071                       | 14.072 |                                              | 14.073                                             | 14.074                         | 14.075           |

La gestión del cuadro de texto y la altura del espectro se realiza moviendo separadores entre ellos:

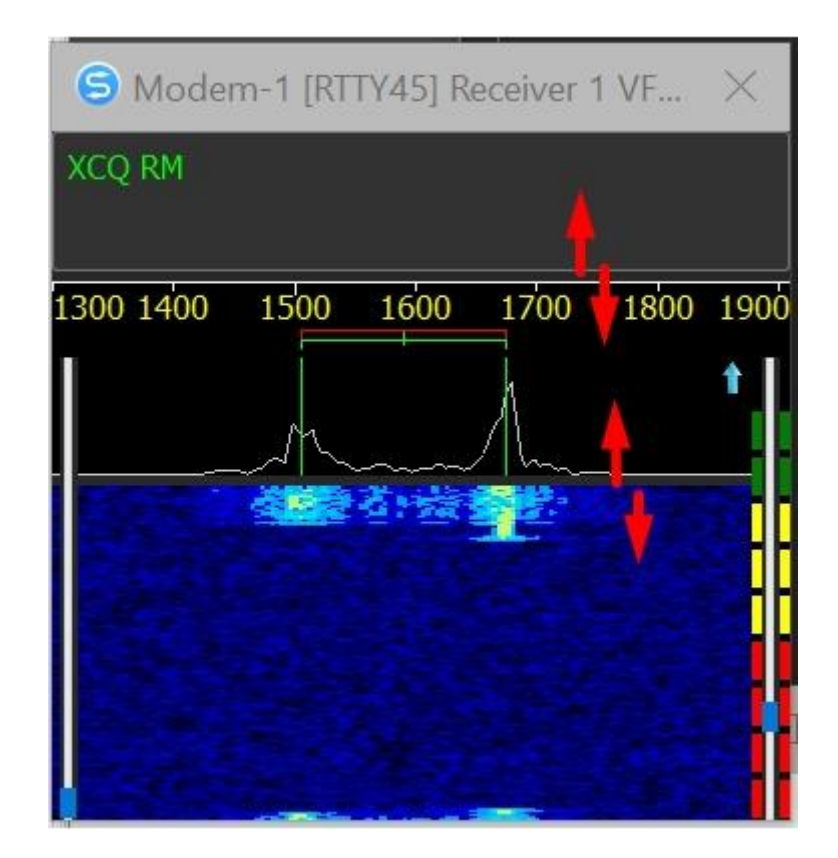

PROPIEDAD DE YURI PAVLOV - UT4LW TRADUCIDO POR MIGUEL IBORRA - EA4BAS

#### Ajuste de la señal de transmisión RTTY

Estos ajustes le ayudarán a configurar la señal del transmisor RTTY.

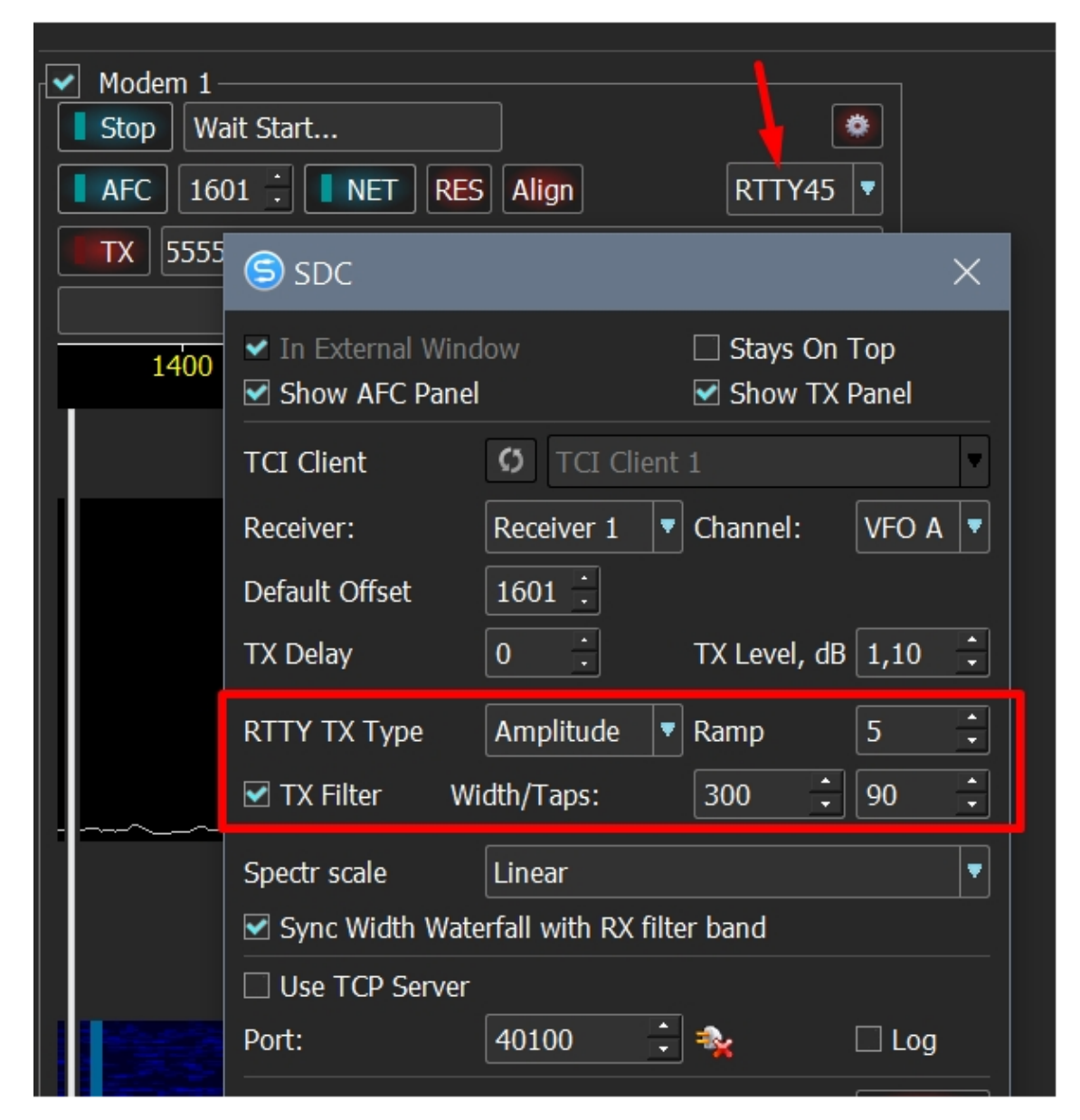

<u>Sharp Phase</u> es una señal RTTY formada en fase simple. Tiene una alta estabilidad de los niveles máximos. La desventaja es un alto nivel de interferencia en la zona cercana.

| ▼ PA û MEM Volume: ▲) Mon:                                                                                                    |                                                                   | 10N -                                |                                                       | ptions About                    |
|----------------------------------------------------------------------------------------------------|-------------------------------------------------------------------|--------------------------------------|-------------------------------------------------------|---------------------------------|
| NFM     DXGL     DXGL     WFM     DRM     I60M     B0M     40M       RX HF A3     LOCK     ISAVE     IGON     IGON     IGON     A       TX HF A3     SET+     IGON     IGON     IGON     IGON     A       TX HF A3     ESAVE     IGON     IGON     IGON     IGON     A       TX HF A3     ESAVE     IGON     IGON     IGON     IGON     A | Tune:<br>30M Fower: 0.0V<br>Fower: 0.0V<br>SWk: 1.2               | 15M 12M<br>V 40<br>2<br>2K 2.2K 2.5K | Mic 1 - 044<br>104 044<br>60 80<br>3<br>2.7K 2.9K 3.0 | 2M G<br>100<br>5<br>K 3.3K 3.5K |
| At 14 087 150.0 Hz                                                                                                    | SDC                                                               |                                      |                                                       | ×                               |
|                                                                                                    | <ul> <li>✓ In External Windo</li> <li>☑ Show AFC Panel</li> </ul> | w                                    | Stays On 1                                            | Fop<br>Panel                    |
|                                                                                                    | TCI Client                                                        | O TCI Client                         |                                                       |                                 |
|                                                                                                    | Receiver:                                                         | Receiver 1 🔻                         | Channel:                                              | VFO A 🔻                         |
|                                                                                                    | TX Delay                                                          | o :                                  | TX Level, dB                                          | 1,10                            |
| marrie man                                                                                                    | RTTY TX Type                                                      | Sharp Phase 🔻                        |                                                       |                                 |
| 4 14.085 14.086 14.0 <u>5</u> 7 14.088                                                                                                    | Spectr scale                                                      | Linear                               |                                                       |                                 |
| Contraction of Second Second Second Second Second Second Second                                                                                                    | 🗹 Sync Width Water                                                | fall with RX filte                   | er band                                               |                                 |
| 37.0 °C                                                                                                    | Use TCP Server Port:                                              | 40100                                | *                                                     | 🗆 Log                           |

Soft Phase - es un moldeador con un suave cambio en la fase de la señal.

| PA 🕢 MEM Volume:   | <b>(</b> )) Mon          |                                                               | MON *                  | XBO                   | ptions       | About  |
|--------------------|--------------------------|---------------------------------------------------------------|------------------------|-----------------------|--------------|--------|
| 0C C C Q Q         | Drive:                   | Tune:                                                         | 7M 15M 17M             | Mic 1 -               | 50           |        |
|                    | 187. iso 🏟               | Hower: C                                                      | 0.0W 40                | 60 80                 | 10           | °<br>× |
| RLEQ NBL           | A: 14.087 150.0 Hz<br>S2 | <ul> <li>✓ In External Wir</li> <li>✓ Show AFC Pan</li> </ul> | ndow<br>iel            | □ Stays On<br>Show TX | Top<br>Panel |        |
|                    |                          | TCI Client                                                    | O TCI Client           |                       |              |        |
|                    | Ύ\                       | Receiver:                                                     | Receiver 1             | Channel:              | VFO A        |        |
|                    |                          | Default Offset                                                | 1601 :                 |                       |              |        |
| /                  |                          | TX Delay                                                      | 0                      | TX Level, dB          | 1,10         | ÷      |
|                    |                          | RTTY TX Type                                                  | Soft Phase 🔻           | Ramp                  | 5            | •      |
|                    |                          | TX Filter                                                     | Width/Taps:            | 300 🗘                 | 90           | :      |
|                    | V.a                      | Spectr scale                                                  | Linear                 |                       |              |        |
| man                |                          | Sync Width Wa                                                 | aterfall with RX filte | er band               |              |        |
| 14.085 14.086 14.0 | 97 14.088                | Use TCP Serve                                                 | er<br>40100 🛟          | *                     | 🗆 Log        |        |

<u>Ramp</u> - el número de muestras durante las cuales se produce el cambio de fase /amplitud.

| TX HF A3 COLUMNENT DRM 160M 80M 40M<br>RX HF A3 SET HANDER NET 1500 2<br>RLEQ NB1 N62 NF NF+<br>A: 14 087 150.0 Hz<br>S21 | Som 2000 17<br>Hower: 0.0<br>SDC<br>In External Wind<br>Show AFC Panel<br>TCL Client | M 15M 12M<br>0W 40<br>dow | 0 60<br>60 80<br>C Stays On<br>Show TX | 2M<br>100<br>Top<br>Panel | × |
|----------------------------------------------------------------------------------------------------|--------------------------------------------------------------------------------------|---------------------------|----------------------------------------|---------------------------|---|
| RX HF A3 SET LOCK<br>TX HF A3 SET REQ NB1 ND2 NF NF+                                                                      | Sbow AFC Panel                                                                       | dow<br>I                  | C Stays On<br>Stays On<br>Show TX I    | Top<br>Panel              | × |
| A: 14 087 150.0 Hz                                                                                                    | <ul> <li>In External Wind</li> <li>Show AFC Panel</li> <li>TCL Client</li> </ul>     | dow<br>I                  | □ Stays On<br>Show TX                  | Top<br>Panel              |   |
|                                                                                                    | TCI Client                                                                           |                           |                                        |                           |   |
|                                                                                                    | i ca calene                                                                          | O TCI Client              |                                        |                           |   |
|                                                                                                    | Receiver:                                                                            | Receiver 1                | Channel:                               | VFO A                     |   |
|                                                                                                    | Default Offset                                                                       | 1601                      |                                        |                           |   |
|                                                                                                    | TX Delay                                                                             | 0 :                       | TX Level, dB                           | -1,80                     | • |
|                                                                                                    | RTTY TX Type                                                                         | Amplitude 🔻               | Ramp                                   | 6                         | • |
|                                                                                                    | TX Filter W                                                                          | idth/Taps:                | 300 :                                  | 90                        | • |
|                                                                                                    | Spectr scale                                                                         | Linear                    |                                        |                           | • |
|                                                                                                    | Sync Width Wate                                                                      | erfall with RX filte      | er band                                |                           |   |
| 14.085 14.086 14.088 14.088                                                                                               | Use TCP Server<br>Port:                                                              | 40100                     | 4                                      | 🗆 Log                     |   |

Amplitude - es un método de amplitud para formar una señal RTTY.

ം അം അം ക

Para reducir el nivel de interferencia, puede habilitar un filtro adicional

| ROC - G+       | 00             | ٩      |          |                           |                                                           |                     |                   |              |              |     |
|----------------|----------------|--------|----------|---------------------------|-----------------------------------------------------------|---------------------|-------------------|--------------|--------------|-----|
|                | RF:            |        |          | Drive:                    | Tune:                                                     |                     | Mic 1 👻           |              |              |     |
| NFM DI         | iL <u>1</u> 01 | GL WEM |          | 160M 80M 40               | 4 30M 20M 1                                               | 17M 15M 12          | 4 10M             | 6M           | -254         | 6   |
| RX HF<br>TX HF | A3 •<br>A3 •   |        | 14.0     | 187. iso 🏚                | SDC                                                       |                     | 60                | 60           |              | ×   |
|                |                | R.     | EQ_field | A: 14 037 150.0 Hz<br>S2  | <ul> <li>In External Wir</li> <li>Show AFC Pan</li> </ul> | ndow<br>el          | 🗌 Stay:<br>🗹 Shov | s On<br>v TX | Top<br>Panel |     |
|                |                |        |          |                           | TCI Client                                                | C TCI Clier         |                   |              |              |     |
|                |                |        |          | <u> </u>                  | Receiver:                                                 | Receiver 1          | Channe            | E            | VFO A        | •   |
|                |                |        |          | 1                         | Default Offset                                            | 1601                |                   |              |              |     |
|                |                |        |          |                           | TX Delay                                                  | 0                   | TX Leve           | l, dB        | -1,80        | •   |
|                |                |        |          |                           | RTTY TX Type                                              | Amplitude           | Ramp              |              | 6            | -   |
|                |                |        |          |                           | 🗹 TX Filter 🛛 🕅                                           | Width/Taps:         | 300               | :            | 90           | ••• |
|                |                |        | N        | ha.                       | Spectr scale                                              | Linear              |                   |              |              |     |
|                |                |        | J        | ( WN                      | 🗹 Sync Width Wa                                           | aterfall with RX fi | lter band         |              |              |     |
| 14.0           | 85             | 14.086 | 14.0     | 87 14.088                 | Use TCP Serve                                             | r                   |                   |              |              |     |
| 20 ar 10       |                |        |          | Contraction of the second | Port:                                                     | 40100               | -                 |              | 🗌 Log        |     |
|                |                |        |          |                           |                                                           |                     |                   |              |              | 0   |

El ajuste de un filtro estrecho con un orden grande reducirá significativamente el nivel de interferencia, pero el nivel de potencia de salida útil disminuirá.

#### Cascada

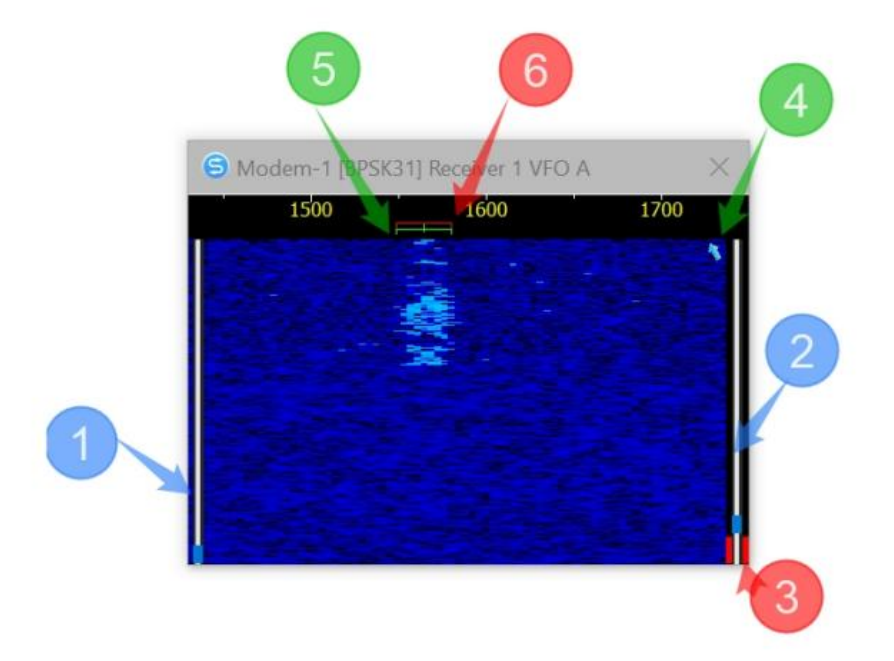

- 1 contraste.
- 2 umbral de sensibilidad del demodulador.
- 3 nivel de señal.
- 4 flecha de sincronización.
- 5 Indicador del receptor.
- 6 Indicador del transmisor.

Si la sincronización del ancho de la cascada con el ancho del ancho de banda del receptor está deshabilitada, entonces el posicionamiento y el ancho de la cascada se realizan usando el mouse:

- Botón izquierdo y mover izquierda/derecha posicionando la cascada.
- Botón derecho y mover hacia la izquierda/derecha el ancho de la cascada.

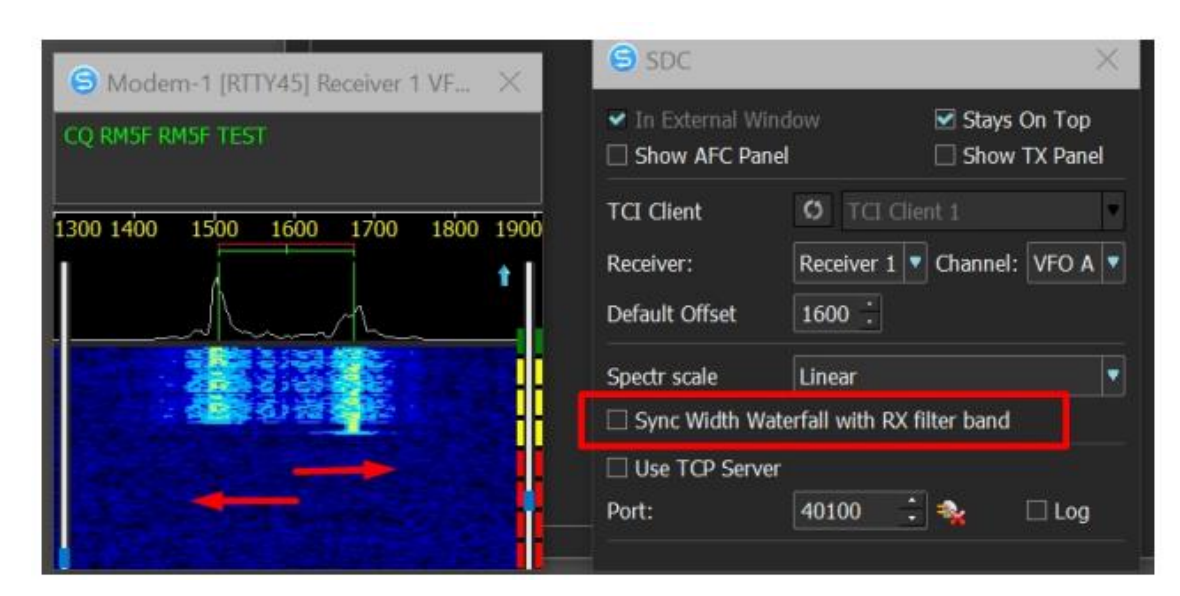

Para sintonizar rápidamente una estación, puede hacer un clic en la cascada o rotar de la rueda del mouse.

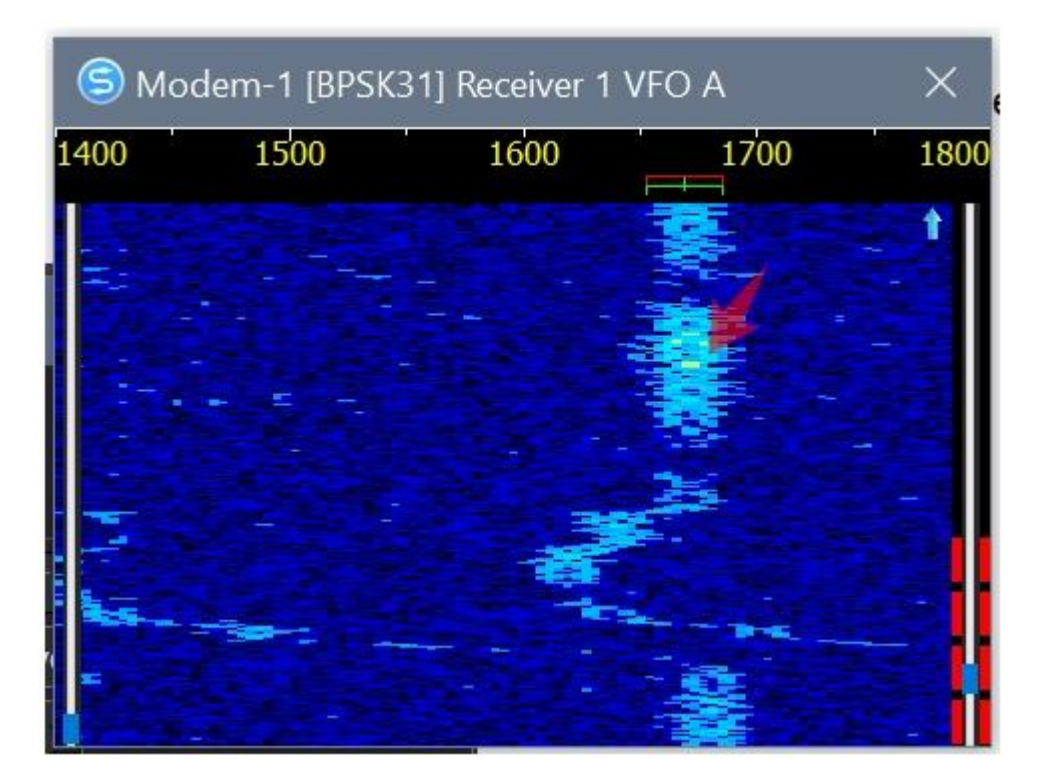

#### Servidor TCP

Para controlar el módem desde el programa de registro, marque la casilla *"Usar servidor TCP"* "Use TCP Server"

| SDC (S)                                                  | ×                                     |
|----------------------------------------------------------|---------------------------------------|
| In External Wind<br>☐ Show AFC Panel<br>☐ Show Log Panel | low 🗹 Stays On Top<br>🗌 Show TX Panel |
| TCI Client                                               | TCI Client 1                          |
| Receiver:                                                | Receiver 1 🔻 Channel: VFO A 🔻         |
| Default Offset                                           | 1600                                  |
| PSK AFC Method                                           | FIR Method                            |
| 🗌 🗆 Sync Width Wate                                      | erfall with RX filter band            |
| ✓ Use TCP Server                                         |                                       |
| Port:                                                    | 40100 📫 🔩 🗆 Log                       |

El módem comenzará a funcionar solo después de conectar el registro al servidor TCP.

#### Protocolo de gestión de módem a través del servidor TCP

| SET_CHANNEL | Channel Assignment for DIGI    | Arguments                             |
|-------------|--------------------------------|---------------------------------------|
| Туре        | Read/write                     | ARG1 - Receiver number (0 - RX1,1 -   |
| Command and | SET_CHANNEL: arg1, arg2, arg3; | ARG2 - VFO number (0 - VFO A, 1 -     |
| arguments   |                                | Arg3 - Title                          |
|             |                                |                                       |
| Example     | RX_CHAR: 0, 1, Radio 1;        |                                       |
|             |                                |                                       |
|             |                                |                                       |
|             | Deading the specified symphol  | A review center                       |
| KX_CHAR     | Reading the received symbol    | Arguments                             |
| Туре        | Read                           | Arg1 - Accepted Character Code Symb   |
| Command and | RX_CHAR: arg1, arg2, arg3;     | arg2 - signal-to-noise ratio in dB    |
| arguments   |                                | Arg3 - Offset (Hz)                    |
|             |                                |                                       |
| Example     | RX_CHAR: 48,17,1503;           |                                       |
|             |                                |                                       |
|             |                                |                                       |
|             |                                |                                       |
| TX_CHAR     | Reading the transmitted symbol | Arguments                             |
| Туре        | Read                           | Arg1 - Transmitted Character Code Syn |
| Command and | TX_CHAR: arg1;                 |                                       |
| arguments   |                                |                                       |
|             |                                |                                       |
|             |                                |                                       |

ī

| Example  | <b>TX_CHAR</b> : 48;                                |           |
|----------|-----------------------------------------------------|-----------|
|          |                                                     |           |
| TX EMPTY | Message Refore transmit the last symbol in terminal | Arguments |

| TX_EMPTY                 | Message Before transmit the last symbol in terminal<br>mode | Arguments |
|--------------------------|-------------------------------------------------------------|-----------|
| Туре                     | Read                                                        |           |
| Command and<br>arguments | TX_EMPTY;                                                   |           |
|                          |                                                             |           |
| Example                  | TX_EMPTY;                                                   |           |

| DIGI_MODE   | Mode                             | Arguments                       |
|-------------|----------------------------------|---------------------------------|
| Туре        | Read/write                       | Arg1 – Mode : RTTY45;           |
| Command and | DIGI_MODE: arg1;                 | RTTY75; BPSK31; BPSK63; BPSK125 |
| arguments   |                                  |                                 |
|             |                                  |                                 |
| Example     | DIGI_MODE: RTTY45;               |                                 |
|             | RTTY75; BPSK31; BPSK63; BPSK125; |                                 |
|             |                                  |                                 |
|             |                                  |                                 |
| TX_STATUS   | Transmitting status              | Arguments                       |
| Туре        | Read                             | Arg1 – 0 RX, 1 TX               |
| Command and | TX_STATUS: arg1;                 |                                 |
| arguments   |                                  |                                 |
|             |                                  |                                 |
| Example     | TX_STATUS: 1;                    |                                 |
| -           |                                  |                                 |
|             |                                  |                                 |

| DX_TX                    | Correspondent: Start / ending transmission. | Arguments               |
|--------------------------|---------------------------------------------|-------------------------|
| Тип                      | Read                                        | Arg1 – 1 start, 0 - end |
| Command and<br>arguments | DX_TX:arg1;                                 |                         |
|                          |                                             |                         |
| Example                  | <b>DX_TX</b> : 1; DX_TX:0;                  |                         |

| DIGI_MSG    | Text for transmitted | Arguments                                |
|-------------|----------------------|------------------------------------------|
| Туре        | Write                | Arg1 - text for transmit                 |
| Command and | DIGI_MSG: arg1;      |                                          |
| arguments   |                      | TX turns on automatically with the issue |
|             |                      | is completed - enters the reception with |
| Example     | DIGI_MSG: «CQ TEST»; |                                          |
|             |                      |                                          |
|             |                      |                                          |
|             |                      |                                          |
| TX_STOP     | Stop transmitted     | Arguments                                |
| Туре        | Write                | Stop transmit                            |
| Command and | TX_STOP;             |                                          |
| arguments   | _                    |                                          |
|             |                      |                                          |

| Example                  | TX_STOP;         |                     |
|--------------------------|------------------|---------------------|
|                          |                  |                     |
| AFC                      | Enable AFC       | Arguments           |
| Туре                     | Read/write       | Arg1 - 0 off, 1 On. |
| Command and<br>arguments | AFC: arg1;       |                     |
|                          |                  |                     |
| Example                  | AFC: 1;          |                     |
|                          |                  |                     |
| NET                      | Set offset TX=RX | Arguments           |
| Туре                     | Read/write       | Arg1 - 0 off, 1 On. |
| Command and<br>arguments | NET: arg1;       |                     |
|                          |                  | [                   |
| Example                  | NET: 1;          |                     |

| OFFSET                   | Set offset    | Arguments      |
|--------------------------|---------------|----------------|
| Туре                     | Read/write    | Arg1 – Offset. |
| Command and<br>arguments | OFFSET: arg1; |                |
|                          |               |                |
| Example                  | OFFSET: 1600; |                |
|                          |               |                |

| RX_SN                    | Reading offset | Arguments        |
|--------------------------|----------------|------------------|
| Туре                     | Read           | Arg1 – Level dB. |
| Command and<br>arguments | RX_SN: arg1;   |                  |
|                          |                |                  |
| Example                  | RX_SN: 15;     |                  |
|                          |                |                  |
|                          |                |                  |

| TERMINAL                 | Enable terminal | Arguments           |
|--------------------------|-----------------|---------------------|
| Туре                     | write           | Arg1 - 0 off, 1 On. |
| Command and<br>arguments | TERMINAL: arg1; |                     |
|                          |                 |                     |
| Example                  | TERMINAL: 1;    |                     |
|                          |                 |                     |
|                          |                 |                     |
|                          |                 |                     |

| SET_TXDELAY           | Set transmit delay | Arguments         |
|-----------------------|--------------------|-------------------|
| Туре                  | Read/write         | Arg1 – delay, ms. |
| Command and arguments | SET_TXDELAY: arg1; |                   |
|                       |                    |                   |

| Example SET_TXDELAY: 100; |         |                   |  |
|---------------------------|---------|-------------------|--|
|                           | Example | SET_TXDELAY: 100; |  |

.....

#### Un ejemplo de cómo funciona DIGI Server con 5MContest

#### <u>Video</u>

#### **Macros Server**

La pestaña "Macro" se utiliza para crear ventanas de panel para transferir macros a través de la conexión TCI. Para cada receptor, se puede crear su propio panel. El panel puede no tener forma de pantalla y trabajar a través de su servidor TCP. Los nombres de los archivos WAV pueden ser transmitidos a través de este servidor para su reproducción a través de la conexión TCI. Por ejemplo,

| oFile Mgr   Telnet Server   SKM Server   DIGI   Macr                                                                                  | Mixer PA TCI Setup                                                                                                    |
|----------------------------------------------------------------------------------------------------|----------------------------------------------------------------------------------------------------|
| Start 📑 营 Profile:                                                                                                    |                                                                                                    |
|                                                                                                    |                                                                                                    |
| ✓ Macro 1<br>Start Stop                                                                                                    | Macro 2<br>Stop                                                                                                    |
| TCI Client 1                                                                                                    | TCI Client Ø TCI Client 1                                                                                                    |
| Receiver 1       ▼         ✓ External Window       ✓ Stays On Top         ✓ Hook key F1-F12       → +Ctrl                             | Receiver 2       Image: Constraint of the second second seco |
| Receiver: Receiver 1  External Window Stays On Top Hook key F1-F12 +Ctrl +Shift Use In CW Use In DIGI Modem 1 Use In SSB              | Receiver 2       Image: Constraint of the section of the section of the |
| Receiver: Receiver 1  External Window Stays On Top Hook key F1-F12 +Ctrl +Shift Use In CW Use In DIGI Modem 1 Use In SSB Audio Level: | Receiver:       Receiver 2         External Window       Stays On Top         Hook key F1-F12       +Ctrl         Use In CW       Use In DIGI         Use In SSB       Audio Level:                                                                                                    |

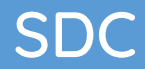

#### Tipos de paneles

| Macro 1         |                               |   |
|-----------------|-------------------------------|---|
| TCI Client      | () TCI Client 1               | • |
| Receiver:       | Receiver 1                    |   |
| External Window | Stays On Top Min/Close button |   |
| Hook key F1-F12 | 2 🗌 +Ctrl 🗌 +Shift            |   |
| 🗹 Use In CW     |                               |   |
| 🕑 Use In DIGI   | Modem 1                       |   |
| ✔ Use In SSB    |                               |   |
| Audio Level:    |                               | - |
| Use TCP Server  |                               |   |
| Port:           | 40300 📩 🎭 🗌 Log               |   |
|                 |                               |   |

TCI Client - El cliente TCI se selecciona en la pestaña "TCI".

Receiver - número de receptor.

External Window - se creará un panel externo de botones de función.

Stays on Top - el panel se mostrará en primer plano.

Min/Close Button - Muestra los botones de minimización y cierre de la ventana.

Hook key F1-F12 - intercepción de los botones F1-F12, ESC si el foco está en otra aplicación. Sólo para Windows.

+ Ctrl - La pulsación de las teclas de función en el teclado debe realizarse junto con la tecla Ctrl +

+ Shift - Las pulsaciones del teclado deben realizarse junto con la tecla Shift +

Use in CW - utilizar una ventana externa con la vista del modo CW.

Use in DIGI - utilizar una ventana externa con la vista de modo DIGI. Debe especificar a través de qué módem (pestaña DIGI) se transmitirán las macros.

Use in SSB - utilizar la ventana externa con la vista de modo SSB. Nivel de audio - el volumen de reproducción de los archivos WAV.

Use TCP Server - el panel tendrá su propio servidor TCP a través del cual un programa de registro externo puede controlar la transmisión de archivos de audio.

#### Ventana externa

Se muestra una ventana externa con botones funcionales si el panel de macros está activo y se especifica "Ventana externa" en sus ajustes.

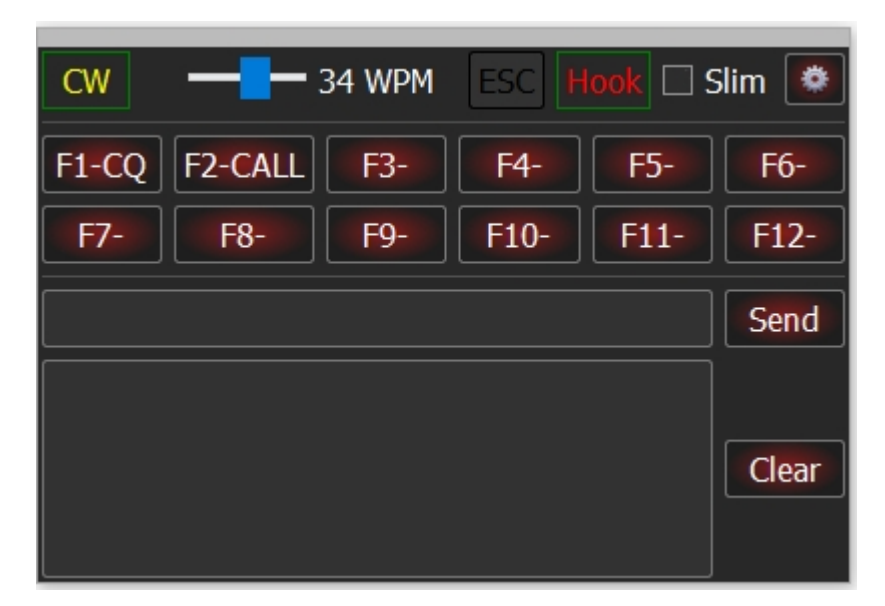

CW - tipo de modulación. Para desplazar la ventana por la pantalla, pulse el botón izquierdo del ratón y muévala.

WPM - Velocidad de transmisión CW.

Esc - el botón para cancelar la transferencia.

Hook - intercepta las pulsaciones de los botones F1-F12 y ESC de otras aplicaciones.

Slim - activa el modo Slim. F1-F12 - botones macro.

- Send envía el texto ingresado.
- Clear borra el protocolo de los textos transmitidos.

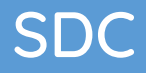

#### Slim

| CW    |         | 34 WPM | ESC  | look 🗹 S | Slim 🙋 |
|-------|---------|--------|------|----------|--------|
| F1-CQ | F2-CALL | F3-    | F4-  | F5-      | F6-    |
| F7-   | F8-     | F9-    | F10- | F11-     | F12-   |

Para activar este modo, marque "Slim"

#### Configuración de las macros

Para llamar a la ventana de configuración de macros, pulse el botón:

|       |         |        |      |          | - 1    |
|-------|---------|--------|------|----------|--------|
| CW    |         | 34 WPM | ESC] | look 🗹 S | Slim 💌 |
| F1-CQ | F2-CALL | F3-    | F4-  | F5-      | F6-    |
| F7-   | F8-     | F9-    | F10- | F11-     | F12-   |

Ventana de entrada de macros:

|     | CW 34         | WPM ESC Hook 🗹 Slim 💐            |
|-----|---------------|----------------------------------|
|     | F1-CQ F2-CALL | F3- F4- F5- F6-                  |
|     | F7- F8-       | F9- F10- F11- F12-               |
| 6   | SDC           | - □ •×                           |
|     | Label         | Macro Text/File Mode: CW 🔻 Apply |
| F1  | CQ            | CQ UT4LW UT4LW                   |
| F2  | CALL          | UT4LW                            |
| F3  |               |                                  |
| F4  |               |                                  |
| F5  |               |                                  |
| F6  |               |                                  |
| F7  |               |                                  |
| F8  |               |                                  |
| F9  |               |                                  |
| F10 |               |                                  |
| F11 |               |                                  |
| F12 |               |                                  |

Después de hacer los cambios, haga clic en el botón "Aplicar". Introduzca los nombres de los archivos para las macros SSB:

| 9   | SDC   |                                   |         |       | $\times$ |
|-----|-------|-----------------------------------|---------|-------|----------|
|     | Label | Macro Text/File                   | Mode:   | SSB 🔻 | Apply    |
| F1  | CQ Ru | D:/5MContest/Sound/UT7MA_UT7MA_   | rus.wav |       |          |
| F2  | CQ2   | D:/5MContest/Sound/UT7MA.wav      |         |       |          |
| F3  | 59    | D:/5MContest/Sound/YOU_ARE_59_rus | s.wav   |       |          |
| F4  |       |                                   |         |       |          |
| F5  |       |                                   |         |       |          |
| F6  |       |                                   |         |       |          |
| F7  |       |                                   |         |       |          |
| F8  |       |                                   |         |       |          |
| F9  |       |                                   |         |       |          |
| F10 |       |                                   |         |       |          |
| F11 |       |                                   |         |       |          |
| F12 |       |                                   |         |       |          |

#### Servidor Telnet

Esta utilidad se utiliza para combinar los spots procedentes de diferentes fuentes en un flujo con su propio servidor, que a su vez se utiliza para conectar los registros con él. Consideremos, por ejemplo, la creación de un servidor para combinar spots con dos skimmers y RBN.

| roFile Mgr             | Telnet Server                                                                                                    | SKM Server                                                                                                    | DIGI     | Macro     | PA       | OTRSP    | TCI | Setup    | Save                    | 20     |
|------------------------|----------------------------------------------------------------------------------------------------|----------------------------------------------------------------------------------------------------|----------|-----------|----------|----------|-----|----------|-------------------------|--------|
| elnet Serve            | er [2]                                                                                                    | V Spots                                                                                                    | -> Panor | ama       |          |          |     | Additio  | nal Windows and Progra  | ms     |
|                        |                                                                                                    |                                                                                                    | Default  | and Bypas | s Mode ( | Color    | 40  | V Co     | onnect and Start SKM Se | rver   |
|                        | Stop                                                                                                    |                                                                                                    | N        | Auit 🗌 N  | ewCty C  | olor     |     | V Us     | se ActiSpot             |        |
|                        |                                                                                                    |                                                                                                    | New 6    | and 🗌 🖪   | eo@nd C  | oldr     |     | ✓ Us     | se BandMap for RX1      |        |
|                        | 100 C                                                                                                    | ►                                                                                                    | Not 0    | Cfm       | lotCfm C | olor     |     | ✓ Us     | se BandMap for RX2      |        |
|                        | -                                                                                                    |                                                                                                    | D        | ipe       | Dupe Col | or       |     | 3        | Spot lifeTime (minute   | 2)     |
| ort: 7373              | C Lo                                                                                                    | g N1M                                                                                                    | M 127.0  | .0.1      | 4        | 4044 🗘 🕍 | Log |          |                         |        |
| Default                | Profile:                                                                                                    | Profile:                                                                                                    | Ø        | %-TCI+HR  | D.ptcp   | -        |     | Enter 1  | Name                    |        |
| ▼ Sper                 | cial Profile For SMC                                                                                                    | ontest: Profile:                                                                                                    | 0        | k.ptcp5   |          | - ×      |     | Enter Na | me                      | 1      |
| Eten Cr                | anthere I                                                                                                    |                                                                                                    |          |           |          |          |     | Calle    |                         |        |
| a stop st              | potters                                                                                                    |                                                                                                    |          |           |          |          |     | Calls    |                         |        |
| Spotter /              | A                                                                                                    |                                                                                                    |          |           |          |          |     |          |                         |        |
| Conne                  | ect 🍠                                                                                                    |                                                                                                    |          |           |          |          |     |          | 20 to Srv               | to Pan |
| Host: TELN             | ET.REVERSEBEACC                                                                                                    | IN.NET                                                                                                    |          |           |          |          |     | :        | 7000                    | 1      |
| Send:                  |                                                                                                    |                                                                                                    |          |           |          |          |     |          |                         | Log    |
| Connection             | n                                                                                                    |                                                                                                    |          |           |          |          |     |          |                         |        |
| > Please e             | nter your call:                                                                                                    |                                                                                                    |          |           |          |          |     |          |                         |        |
| >                      |                                                                                                    |                                                                                                    |          |           |          |          |     |          |                         |        |
|                        |                                                                                                    |                                                                                                    |          |           |          |          |     |          |                         |        |
| Local users            | s = 200                                                                                                    | per ce                                                                                                    |          |           |          |          |     |          |                         |        |
|                        | iot rate is 9900 per                                                                                                    | nour                                                                                                    |          |           |          |          |     |          |                         |        |
| Current sp             | And the second state of the second state of th | and the second second |          |           |          |          |     |          |                         |        |
| Current sp<br>UT4LW de | SK1MMR-3 02-Sep                                                                                                    | -2021 13:21Z >                                                                                                    |          |           |          |          |     |          |                         |        |

Servidor Telnet

| ProFile Mgr   | Telnet Server | SKM Se |
|---------------|---------------|--------|
| Telnet Server | r [2]         | V      |
|               | Stop          |        |
|               | <b>4</b>      |        |
| Derts 7272    | - Io          |        |

Este es el servidor al que se conectarán directamente los registros.

[Start] - el botón de inicio del servidor. El botón debe estar constantemente pulsado. Los iconos de los programas que se han conectado al servidor aparecerán bajo el botón de inicio button.

Port: - número de puerto del servidor.

Log - para ver el protocolo de intercambio de registros.null

#### Spots -> Panorama

La sección está diseñada para controlar el proceso de manchado del panorama del programa ExpertSDR2 en conjunto con el trabajo del log-log de 5MContest, o cualquier otro log que pueda controlar el funcionamiento del Skimmer.

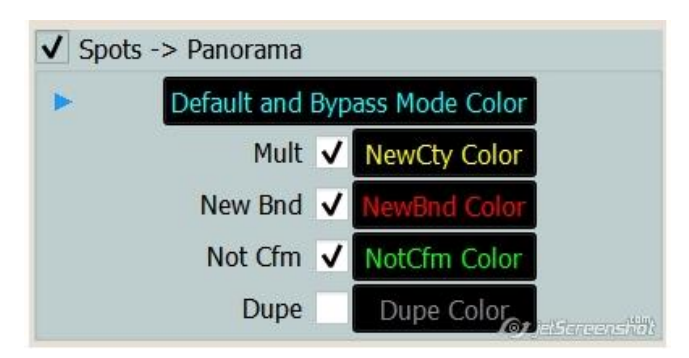

New, Mult, Dupe - Nuevo, Mult, Duplicado - indican qué indicativos se mostrarán en el panorama. A la derecha de ellos hay botones que permiten establecer el color con el que se mostrarán estos indicativos. Si los repetidos (Dupe) no están marcados, entonces estos indicativos desaparecerán automáticamente del panorama después de la comunicación con ellos.

El propio programa del Servidor SDC-Telnet determina el log al que se ha conectado. Si el programa de registro no informa del estado del indicativo (Mult, New,..Dupe), la flecha azul indica que el color del punto en el panorama del transceptor será seleccionado "Default and Bypass Mode Color".

Si se conecta un log que conecte el tipo de spot (5MContest, LogHX) entonces el color del indicativo se definirá como lo siguiente:

| ✓ Spot | ass Mode Color |   |              |
|--------|----------------|---|--------------|
| •      | Mult           | ~ | NewCty Color |
| •      | New Bnd        | ~ | NewBnd Color |
| •      | Not Cfm        | ~ | NotCfm Color |
| •      | Dupe           |   | Dupe Color   |

A la derecha hay una fila de botones para enviar mensajes en la bandeja del sistema. Por ejemplo, si hay una señal sonora cuando aparece una estación multiplicadora y un mensaje en la bandeja del sistema, marque el altavoz opuesto a "Mult":

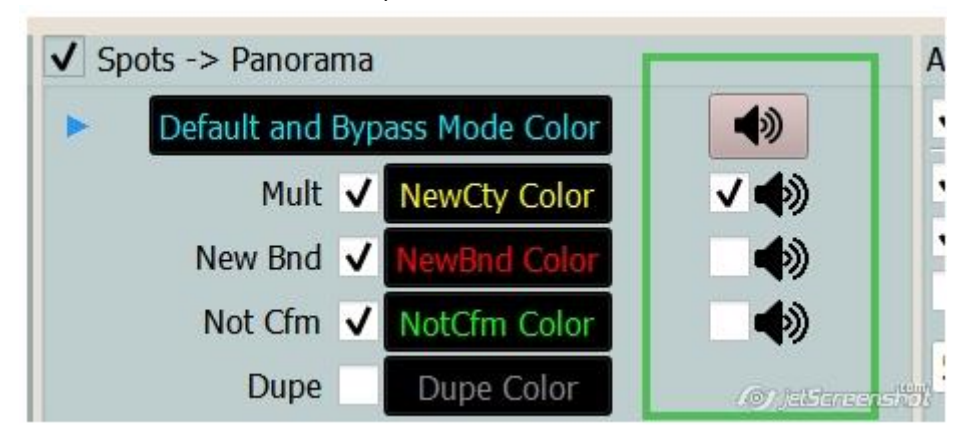

El botón superior activa/desactiva todos los mensajes.

#### Registro N1MM

SDC le permite enviar spots desde el programa N1MM. Para ello, debe especificar la dirección y el puerto del servidor del programa N1MM y marcar la casilla N1MM:

| ProFile Mgr  | COM Spider | Telnet Server | SKM Server       | PA       | TCI    | Setup   |            |              | Save        |        |
|--------------|------------|---------------|------------------|----------|--------|---------|------------|--------------|-------------|--------|
| elnet Server | [0]        | ✓ Spots       | -> Panorama      |          |        |         | Additi     | onal Window  | s and Pro   | grams  |
|              |            |               | Default and Bypa | ass Mode | Color  | -       | <b>√</b> 0 | onnect and S | itart SKM : | Server |
|              |            |               | Mult 🗸           | NewCty   | Color  | -       | V U        | se ActiSpot  |             |        |
| Stop         |            |               | New Bnd          | NewBrid  | Color  | V ()    | ✓ U        | se BandMap   | for RX1     |        |
|              |            |               | Not Cfm          | NotCfm   | Color  | -       | ✓ U        | ise BandMap  | for RX2     |        |
|              |            |               | Dupe             | Dupe C   | olor   |         | 5 4        | Spot lifeT   | ime (mini   | ite)   |
| ort: 7373    | ¢ I        | .og 🗸 N1MI    | ч                | 1        | 2062 🤤 | 🚰 🗌 Log |            | Sportiner    |             |        |
| Default Pr   | ofile:     | 4k-TCI+HF     | RD.ptcp 👻        |          |        |         |            |              |             |        |
|              |            | THE R. L.     |                  |          | -      |         |            |              |             |        |

#### ¡¡¡Atención!!!

Con la versión 10.68, la casilla "N1MM" no se puede eliminar. Si el SDC no recibe paquetes del N1MM en un plazo de 30 segundos, pasará automáticamente al modo de derivación de color. Cuando aparecen los paquetes del N1MM, el programa pasa automáticamente al modo de procesamiento del color.

#### Configuración del N1MM:

| Select the type of data you w<br>Use 127.0.0.1 for the local ma<br>255 in the law order octet will | ish to broadcast, and the the IP<br>achine. Use 12060 as the port of<br>broadcast to your current sub | Address(es) an<br>inless the receiv | d port(s) for the rea<br>ing application requ | ceiver(s) of the data.<br>pires a different port. | ] |  |  |
|----------------------------------------------------------------------------------------------------|----------------------------------------------------------------------------------------------------|-------------------------------------|-----------------------------------------------|---------------------------------------------------|---|--|--|
| Type of data                                                                                       | IP Addr:Port IP Addr:Port                                                                             |                                     |                                               |                                                   | - |  |  |
| Application Info                                                                                   | 127.0.0.1:12061                                                                                       |                                     |                                               |                                                   | ] |  |  |
| Radio                                                                                              | 127.0.0.1:12061                                                                                       |                                     |                                               |                                                   | ] |  |  |
| Contacts 🗹 All Computers                                                                           | 127.0.0.1:12060                                                                                       |                                     |                                               |                                                   |   |  |  |
| Spots                                                                                              | 127.0.0.1:12062 127.0.0.1:12063                                                                       |                                     |                                               |                                                   |   |  |  |
| Rotor                                                                                              | 127.0.0.1:12041 127.0.0.1:12                                                                          | 2040                                |                                               |                                                   |   |  |  |
| Score                                                                                              | 127.0.0.1:12060                                                                                       |                                     |                                               |                                                   |   |  |  |
|                                                                                                    |                                                                                                    | -                                   |                                               |                                                   |   |  |  |
| WSJT and JTAlert connection s<br>must match each programs set                                      | ettings. IP Address and port<br>tings. Allows direct logging                                          | Enable                              | IP Address                                    | UDP Port                                          |   |  |  |
| from each program into N1MM.                                                                       |                                                                                                    | Enable                              | 127.0.0.1                                     | 2333                                              |   |  |  |
| Sets the IP Address and port th<br>connect to N1MM+ via TCP Port                                   | at an external program can<br>for logging purposes. (JTDX)                                            | Enable                              | IP Address<br>127.0.0.1                       | TCP Port<br>52001                                 |   |  |  |

#### Agregar ventanas

| Additional Windows and Programs |                   |
|---------------------------------|-------------------|
| ✓ Connect and Start SKM Server  |                   |
| Use ActiSpot                    |                   |
| ✓ Use BandMap for RX1           |                   |
| Use BandMap for RX2             |                   |
| 1 Spot lifeTime (minute)        |                   |
|                                 | for jetScreenshot |

Conectar e iniciar el Servidor SKM - cuando inicie el spotter, o cuando el programa de registro se conecte al puerto del Servidor Telnet, los skimmers se conectarán y habilitarán automáticamente desde la pestaña del Servidor SKM.

ActiSpot - una ventana en la que se muestran los spots de su estación (normalmente se utilizan los spots del clúster RBN).

Use BandMap for RX1 - abre la ventana del mapa para el primer receptor.

Use BandMap for RX2 - abre la ventana del mapa para el 2º receptor.null

#### Acti Spot

La ventana del Acti Spot está diseñada para supervisar y controlar rápidamente ciertas funciones.

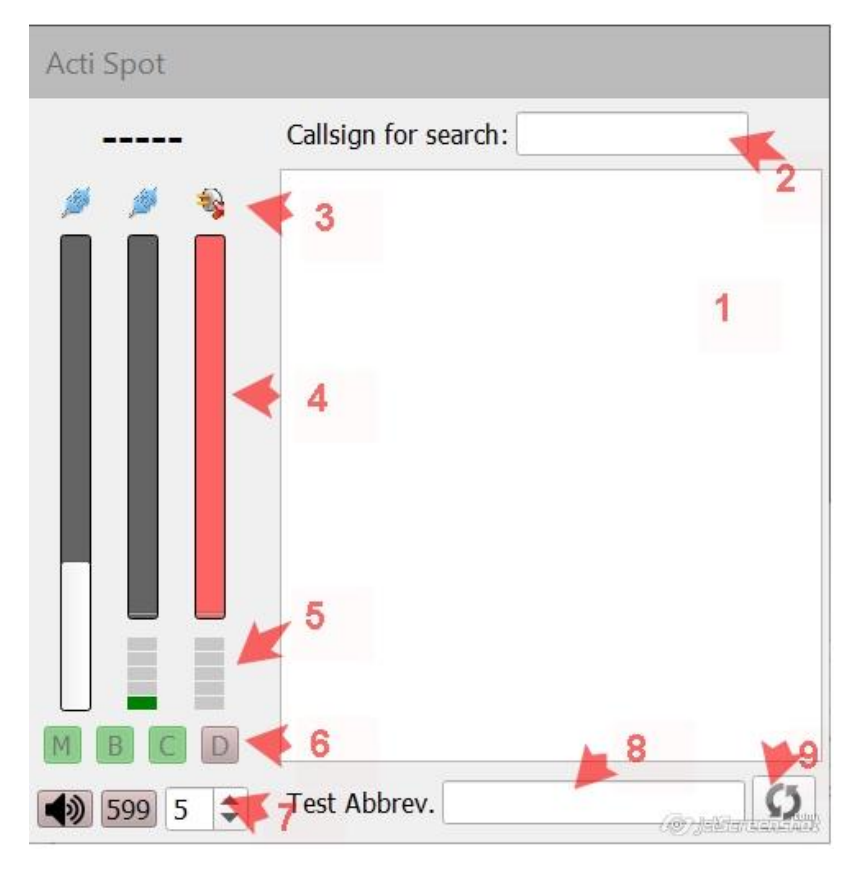

1 - el campo donde se mostrarán los spots de su estación. Por ejemplo:

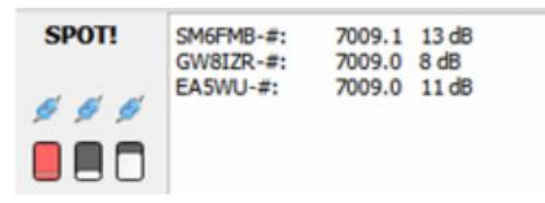

2 - Indicativo para la búsqueda. Por defecto, se busca el indicativo especificado en la configuración del spotter. Pero puede asignar la tarea de buscar otro indicativo si lo introduce en este campo.

3 - Estado de la conexión de los spotters con el servidor de Telnet. En este caso, se muestran tres columnas: un servidor RBN y dos skimmers. El segundo Skimmer no está activo en este caso.

4 - Termómetros, que muestran la actividad de los spotters. Cuantos más spots lleguen, más rápido funcionarán los termómetros.

5 - Termómetros que muestran el número de decodificadores que funcionan en el Skimmer correspondiente.

6 - Acceso rápido a los ajustes de la ventana "Spots -> Panorama", que permite controlar rápidamente el flujo de spots al panorama. En este caso, se indica que el panorama mostrará multiplicadores de estaciones, nuevas estaciones en la banda, sólo nuevas estaciones, pero no se mostrarán las repeticiones.

7 - El altavoz incluye una alerta sonora sobre la aparición de la estación. "599" habilita la función "599" para el funcionamiento en Pile-Up, 5 - Ancho de Pile-Up en kHz.

8 - Campo donde se introducen las abreviaturas de la prueba. Este campo duplica el campo "Sólo con la prueba de abreviaturas" en la ventana del servidor SKM.

9 - Botón de reinicio del Skimmer. La tabla de indicativos decodificados se borrará y los spots se emitirán sin esperar al final del Intervalo de emisión de spots

#### Mapa de bandas

BandMap para RX1, RX2 - Bandmaps que muestran el estado de la banda cerca de la frecuencia de sintonía.

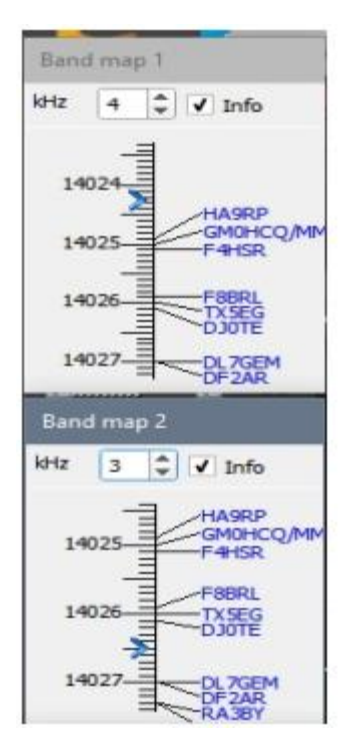

Si el transceptor está operando en modo SO2V, el Mapa de Banda 2 muestra los datos de frecuencia de VFOB. En el modo SO2R, el Mapa de Banda 2 muestra los datos del segundo receptor. Puede hacer clic en la banda o en un indicativo específico.

#### Ajustes de Spot

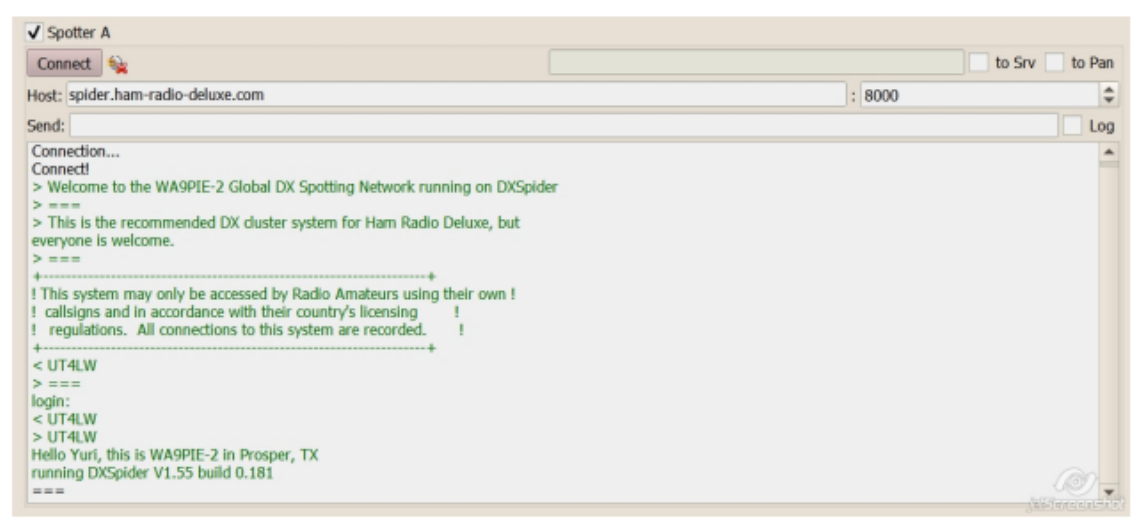

to Srv - envía los spots al servidor Telnet para su distribución a los clientes.

to Pan - envía los spots al panorama del transceptor conectado a través del puerto TCI. Si se marca la casilla, se puede establecer el color de los spots en el panorama:

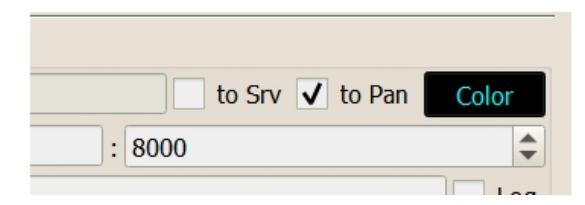

Atención, si se conecta un registro que informa del estado del indicativo, se ignora el ajuste de color.

#### Configuración de Spot Manager

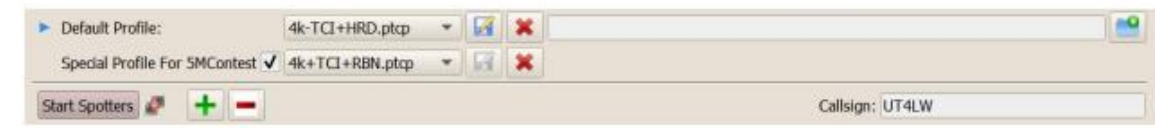

<u>Profile:</u> - Perfil, que se cargará al conectar el registro, que no corresponde a los estados de los indicativos.

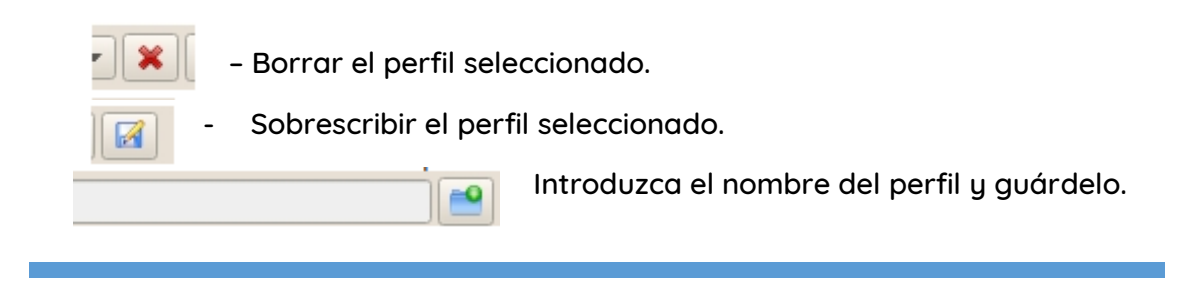

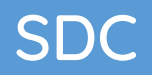

<u>Special profile For 5MContest</u> - especifica el perfil que se cargará al conectarse al concurso en el 5MContest.

| S     | tart Spotte | rs 🦉     | +       |   |  |
|-------|-------------|----------|---------|---|--|
| √ sp  | otter A     |          |         |   |  |
|       | Connect     | <b>6</b> |         |   |  |
| Host: | TELNET.R    | EVERSEBE | ACON.NE | т |  |

[Start Spotters] – Inicio manual de todos los spotters, la casilla de validación debe estar marcada. El botón se "pulsa" automáticamente cuando el registro se conecta al "Servidor Telnet".

[+] - Añade una ventana de observación a la derecha.

[-] - Retire la ventana del extremo derecho del observador.

Auto Start SKM Server – Ejecutar automáticamente el Servidor SKM al lanzar los observadores del Servidor Telnet

Callsign - Indicativo de llamada que se utilizará al conectarse con el spotter

#### Creación de una red de canales de audio

El SDC permite crear una transmisión de audio a través de una red. Cada canal permite la transmisión y recepción en ambas direcciones.

Consideremos un ejemplo de creación de un canal de transmisión de sonido. El SDC está instalado en dos ordenadores. En el primer ordenador, en la pestaña "Servidor RMT", cree el "Servidor de audio 1", en el segundo, en la pestaña "Cliente de audio", cree el "Canal de audio 1":

| 🖯 IDC Daftanie Data     | viel Coverstorry Mc2005000 (C | Conversion Conversion    | 4 - D ×              | 🕤 SDC (Seffina       | on Defined Convectors v (2.2302r30) (Co | Ume Yuri Lusselu  | (compide.in)  | - 🗆 ×          |
|-------------------------|-------------------------------|--------------------------|----------------------|----------------------|-----------------------------------------|-------------------|---------------|----------------|
| ProFile Mgr RigBurnc    | Tellet Server SIM Server      | Audio Clent RME Server ( | 4 TCL + + Sove 📃 🛄   | Profile High R       | ligSysc TeinetServer SOM Server         | Auto Ciert 1      | IMT Server #A | тц • • See 🔐 🕦 |
| Profile: 1.Skenmer.parv |                               |                          | 1                    | Start Audo Cha       | endi 🛨 🗕 Pro                            | Rei 2 Diwinel pau | d • 🗶 🖬       |                |
| + =<br>✓ Audo Server 1  |                               |                          | Audio Remote Servers | Auds Cherry<br>Start | 42<br>  %                               |                   |               | 3              |
| Start 🖌                 |                               | ort 7341 \$              |                      | Tipe                 | Renote Channel + Hosts AG-HADY          | Pati              | 7041.         |                |
| Output: Mit             | e · Add Black:                | 2 2                      |                      | Dpat:                | ME *                                    | Level.            | 0             |                |
| Devices Ha              | menalt Sound Happer - Output  | + 14000 +                |                      | Devices              | Microsoft (Jourd Mapper - Diput         | •                 | Pane ·        |                |
| √ trput: MH             | e •                           |                          |                      | ₹ 0vpus              | MHE * AM Block                          | 4.0               | 11            | 1              |
| Device: Mo              | osphore (Resitek High Defin   | • Para =                 |                      | Device:              | Speakers Picalish High Definit          | *                 | Marie *       |                |
| Sangles 40              | 400 + J                       |                          |                      | Sargie:              | 44226 *                                 |                   |               |                |
| Buffer: 40              | a +                           |                          |                      | Auto:                | 406 7                                   |                   |               | 4              |

Se conectará un micrófono en el servidor y se transferirá al segundo ordenador. Añadir bloque es el número de bloques de búfer adicionales. Su número depende de la calidad de la red. Cuanto más latente sea la red, más bloques habrá que reservar. Valor óptimo para el controlador MME: Buffer = 4096, add Block = 2.

Si planea transmitir flujos de audio en ambas direcciones, la configuración será algo así

| SDC (Settioned         | e Defined Convectors of ULEXCode (Collines/Non-Lasfort) compare | terini) – 🗆 X       | 🚳 SDC (Software Defined Connectors v 12,2302-32) [C:/Uvers/Yusr/Ladia/U/complete.in] |
|------------------------|-----------------------------------------------------------------|---------------------|--------------------------------------------------------------------------------------|
| oFile Mgr Rugs         | vnc Telnet Server SRM Server Audio Client RMT Server            | PA 10 4 1 Seve 🖌 💟  | ProFile Mgr RigSync Telhet Server SkHt Server Audio Clent RHT Server PA TCL          |
| Profile: 1 Skimmer     | 491V - 🗙 🖼                                                      |                     | Start Audo Channels + - Profile: 2 Channel paul * 🗙 🖬                                |
| + -<br>√ Audo Server 1 | 1                                                               | Audo Renote Servers | V Auto Channel 1                                                                     |
| Star1                  | 🦕 Part 7341 🛟                                                   |                     | Type: Remote Channel * Host: AS-HADY Part: 7341 \$                                   |
| V Output:              | MME * Add Bods 2 0                                              |                     | V trout NHE + Level:                                                                 |
| Devicer                | Microsoft Sound Mapper - Output * Microsoft Sound Mapper -      |                     | Device: Microsoft Sound Mapper - Input * Mono *                                      |
| V Input:               | HHE +                                                           |                     | V Output: MHE + Add Blocks 4 \$                                                      |
| Device:                | Morophone (Realitek High Defini * Moros *                       |                     | Device: Speakers (Reablek High Definit) + Hioro +                                    |
| Sample:                | 46003 *                                                         |                     | Sample: 4100 -                                                                       |
| Buffer:                | 406 *                                                           |                     | 0./fer: 40% *                                                                        |

Por ejemplo, tenemos que transferir el sonido de la salida de "SC" un programa de ordenador ExpertSDR2 1 (K1) en el altavoz del ordenador 2 (K2). Para ello, el programa se establece en el servidor K1 y "SC" salir del programa se conecta al cable de audio 9 (por ejemplo):

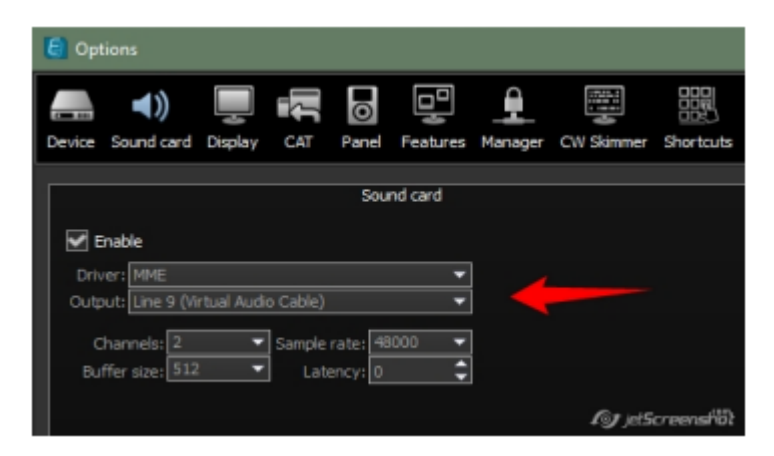

El cable también especifica el dispositivo "Input" SDCS:

| - 🗙 🖬                    |                       | <b>••</b>      |
|--------------------------|-----------------------|----------------|
|                          |                       | Save Settings  |
| Audio Channel 2          |                       |                |
| Audio Server Start Serve | r Closed              | Port: 7342     |
| Output: Driver: ASI      | o 👻                   | Add Block: 3   |
| Device:                  | ASIO4ALL v2           | ✓ Mono ✓       |
| Input Device:            | Driver:               | MME 👻          |
| Device: Line 9           | (Virtual Audio Cable) | ▼ Mono ▼       |
| Sample: 48000 -          | Size: 16 🔻            | Buffer: 1024 💌 |

El servidor asigna el puerto, por ejemplo 7342. El programa SDC, instalado en su ordenador 2 canales de audio personalizables

| ProFile Manager   | COM Spider Telnet       | Server Audio Cha    | nnels Setup     | 6            |         |   | Save Settings | Abou |
|-------------------|-------------------------|---------------------|-----------------|--------------|---------|---|---------------|------|
| Start Audio Chann | rels 🗧 🗕                | Profile:            | 2 Channel.paud  | -            | •       | 1 |               |      |
|                   | ✓ Audio Chan<br>Connect | nel 1               |                 |              |         |   |               |      |
|                   | Host: localho           | st                  |                 | Port:        | 7342    | _ |               |      |
|                   | Input Driver:           |                     | MME             |              |         | Ŧ |               |      |
|                   | Input:                  | Line 8 (Virtual Aud | io Cable)       | ¥.           | Mana    |   |               |      |
|                   | Output Driver:          | MME                 | •               | Add Block: 2 | 1       |   |               |      |
|                   | ✓ Output:               | A                   | инамики (Cirrus | Logic CS 💌   | Mono    |   |               |      |
|                   | Sample: 441             | 00 🔻 Buffe          | r: 1024 *       | CWF          | orce: 8 | Ŧ |               |      |
|                   | CW Key                  |                     |                 |              |         |   |               |      |

Especifica el nombre del host y el puerto.

*Consejo: si al mismo tiempo a la transferencia de canales de audio para configurar y la transferencia de puerto COM sistema CAT, se hace posible utilizar el programa en un registro del ordenador 2.* 

#### Conexión de una llave telegráfica

El programa SDC + SDCS le permite transferir al ordenador remoto la manipulación telegráfica. Esto creará un búfer intermedio, que luego se reproducirá en el ordenador remoto. Sección "CW Key" adjunta al canal de audio como se refiere a su uso combinado. Por ejemplo:

|               |                                         | 1                       |                             |                                                                |                  |                                           |                                   | 11221           |
|---------------|-----------------------------------------|-------------------------|-----------------------------|----------------------------------------------------------------|------------------|-------------------------------------------|-----------------------------------|-----------------|
| Audio Server  | 1                                       | Auto Ramota Servera     | Audio Cherry<br>Start       | 41<br>54                                                       |                  |                                           |                                   |                 |
| Bav1          | 4 Ports 2343 \$                         |                         | Туреі                       | Renote Owned + Host                                            | AS-NADY          | Port                                      | 7341                              | 1               |
| Output)       | MHE - Add Block ( 2 C                   |                         | itrent 🗌                    | HAR Y                                                          |                  | Level:                                    | -                                 | -               |
| váce:         | Monasoft Saund Happer - Output + Mona + |                         | Device                      | Haroast Search Harver - Jun                                    | ur :             | *                                         | Hora                              |                 |
| Input:        | ME *                                    |                         | V Output:                   | HNE -                                                          | Add Block:       | 412                                       |                                   |                 |
| rvice:        | Norophone (Raeltak High Defini * Hono * |                         | Device                      | Speakers (Realtek High De                                      |                  |                                           | Hone:                             | *               |
| riçlei        | 4000 -                                  |                         | Sample:                     | 44100 +                                                        |                  |                                           |                                   |                 |
| Wers          | 4036 *                                  |                         | Bufferi                     | 4096 +                                                         |                  |                                           |                                   |                 |
|               |                                         |                         |                             |                                                                |                  |                                           |                                   |                 |
|               |                                         | - C.                    | ✓ CW Key                    |                                                                | 1                |                                           |                                   |                 |
|               |                                         |                         | CW Key                      |                                                                | - Hokener        |                                           |                                   |                 |
|               |                                         |                         | V CW Key                    | CW Plub 600                                                    | i Notere         | Ranp (                                    | t web                             | 50 2            |
| -             |                                         | CDM Part Revole Servers | V CW Key<br>Speed           | CW Pleb 600                                                    |                  | Ramp (                                    | t web                             | so :<br>a •     |
| - COM Driv    |                                         | COM Part Renote Servers | CW Key<br>Speed<br>Breaklin | CW Mid- 603<br>130 \$ Celay PTT-CW 25<br>COM Pert Key COM4 * 0 | C T To Spel      | Ramp d<br>spie Kiey Dot-<br>ler: to Remot | t Webb<br>RTS, Dach O<br># 8407   | s :<br>a ·<br>O |
| W-COM Dris    |                                         | COM Part Renote Servers | Fored<br>Breakin            | CW Mich 600<br>130 \$ Oslay PTT-CW 28<br>COM Part Ney COM4 * ( | 2 T<br>D to Spet | Ramp 4<br>spe Key Dot-<br>ler: to Remot   | t Welfs<br>RTS, Dach-O<br>z 840 * | s :<br>0        |
| - AV-COM Dris | risa 1                                  | CDH Purt Reward Servers | Goeed<br>Breaklin           | CW Mich 600<br>190 \$ Osky FT-CW 26<br>COM Part Rey COM4 * (   | to Spel          | Ramp (<br>gne Kary Dot-<br>ler: to Remot  | t web<br>ATS, Dach-C<br># 847 *   | s :<br>R ·      |

La llave telegráfica está conectada al puerto COM4. La manipulación se transmite a COM Spider al puerto "to Remote 847", que está conectado a través de una red a la interfaz LAN-COM 1 del primer ordenador.

| C SNC DOTHER           | Defined Convertion in T2280040 (Critical/Face/Jack/Convertide ind | 0 × 9 200 pe                               | from Delevel Connectors v 12.21555 (Cyllow | n Maviadet (compide an) – 🗆 X    |
|------------------------|-------------------------------------------------------------------|--------------------------------------------|--------------------------------------------|----------------------------------|
| halfile Mgr RigSy      | no TelestServer SRHServer Audo Clant IP/TScriet PA TCL 4          | Save COM Spice                             | Tenet Server SRM Server Audo Client        | RMT Server PA TCI Setup + + Same |
| Profile: 1 Similar     | ere - 🕱 🖼                                                         | i Start                                    | + - Profer CONT                            | EST page - 🗶 🖬 🥵                 |
| + -<br>V Audo Server 1 |                                                                   | ludis Renote Servers Port A<br>Port Proper | n                                          | √ Fort8<br>Fort Property         |
| Start .                | Nat 2141 C                                                        | Otvez                                      | Hare (194)                                 | Deviz Renets 647                 |
| V Output               | MME * Additiod: 2 \$                                              | 12                                         | inere alla                                 | Hert AS-HADY                     |
| Deveo                  | Moreself Sound Messor - Output * Hone *                           |                                            | 10042                                      | Port: 7351                       |
| V Input:               | Meg +                                                             | Atter                                      | π                                          | Latency (0 0                     |
| Devicei                | Moreshare (Realtek High Defini * Mores *                          |                                            | _ Ven Log                                  | Phy                              |
| Sarple:                | 40000 *                                                           | liend Data                                 |                                            | Vevilop                          |
| auffen                 | 406 *                                                             |                                            |                                            | Send Date to                     |
| + -                    | 9x2 1 COM                                                         | Fort Remote General                        | lancas 347                                 | Скона                            |
| Start A                |                                                                   | Sindulity                                  |                                            | Send DTR,RTS to                  |
| Part 1<br>COMPart Q    | 1956 COMA + Q                                                     |                                            | iense (47                                  | Сана                             |

Al mismo tiempo puedes conectar CW + PTT keying desde el programa de registro del concurso:

| tathie Mgr Rugby       | nc Teinst Server SIDI Server    | Audo Clent           | RHT Se | W BA TO | (4)+) (30HE) (10)       | COM Speller                        | Teltet Server | SKM Servel | Auto Clert      | RMT Servel                        | PA TCI              | Security 1 | Contract In a lite |
|------------------------|---------------------------------|----------------------|--------|---------|-------------------------|------------------------------------|---------------|------------|-----------------|-----------------------------------|---------------------|------------|--------------------|
| Profile: 1 Skinwer.    | arv - 🗶 🔐                       |                      |        |         |                         | Sart                               | +             | -          | Profile: COVITE | 57.pepd                           | * *                 | 19         |                    |
| + -<br>V Audo Server 1 |                                 | Port                 | 7341   | 6       | Audio Ramote Servers    | V Port.A<br>PartProperty<br>Device | NPM           |            |                 | V PartB<br>PartProperty<br>Device | Renate 64           | ,          |                    |
| V Output               | MPE - AddBlock                  | 2                    | Sec.   | Ē.      |                         | *#<br>Part                         | Real COM      |            | -10             | -                                 | Remarks<br>AS-MACIY |            |                    |
| Device:                | Microsoft Sound Mapper - Dutput |                      | Mona   | -       |                         | Filter<br>As Serve                 |               |            |                 | Port:<br>Latency                  | 7381                |            | 1                  |
| Dentce:                | Morophone (Dealitek High Defini |                      | More   | •       |                         | Savel Data to                      |               | ~          | Hen Log         | Allar<br>As Serve                 | r.                  |            |                    |
| Sanples<br>Buffer:     | 4000 -                          |                      |        |         |                         |                                    | /             |            |                 | Send Data to                      |                     |            | Vervi Log          |
| + -                    | face 1                          |                      |        | /       | COM Part Renale Servers | C Res                              | nate 847      |            |                 |                                   | 1814                |            |                    |
| Start 4                |                                 | -                    |        |         |                         | Secondero                          |               |            |                 | Send DTR,RTS                      | 5 80                |            |                    |
| Ports                  | 281                             | P<br>• O<br>Verv Log |        |         |                         | √ ne                               | rota 847      |            |                 | () NO                             |                     |            |                    |

Con esta configuración, puede transferir la manipulación del registro del concurso y la llave telegráfica al ordenador remoto. En este caso, el autocontrol se emitirá al dispositivo de audio especificado en "Audio Client" -> Output.

#### SDC burrer: 4090 • CW Key — Volume 🖛 Speed • \$ Width 50 \$ Ramp 4 CW Pitch 600 \$ \$ Type Key Dot-RTS, Dach-DTR 100 Delay PTT-CW 20 ✓ BreakIn Ŧ COM Port Key COM4 to Spider: to Remote 847 Ŧ

Speed - es la velocidad a la que funciona la llave.

Volume - volumen de escucha de la manipulación de CW.

Break-In - establece el modo Break-In (modo de entrada) y el tiempo de retardo para pasar a la recepción después del último dígito.

Delay PTT-CW - el tiempo durante el cual se retrasará la transmisión de la señal de CW después de activar el PTT. En ese momento se moverán todos los paquetes telegráficos. No habrá acortamiento del primer paquete.

CW Pitch - altura del tono de escucha CW.

Ramp - es la velocidad de los frentes ascendentes CW.

Width - corrección de la relación entre la longitud del punto y la raya.

Type Key - indica la polaridad de la llave de CW, o su tipo.

COM Port Key - especifica el puerto COM físico para conectar la llave de CW.

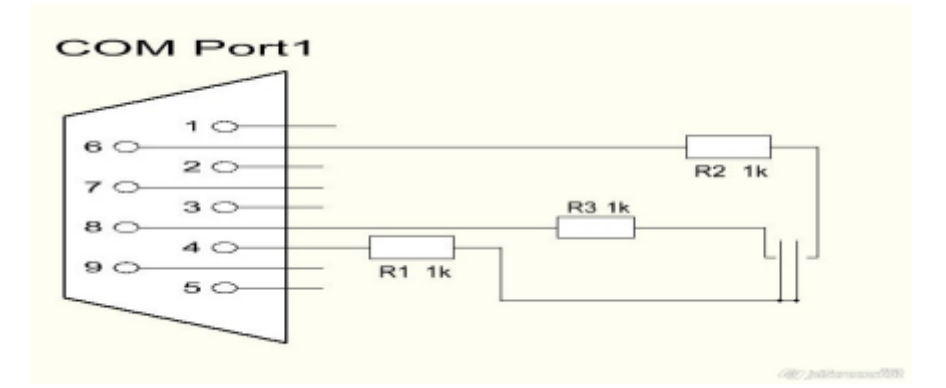

To Spider - puerto de la sección COM Spider, al que se transmitirá la manipulación CW+PTT.

PROPIEDAD DE YURI PAVLOV - UT4LW TRADUCIDO POR MIGUEL IBORRA - EA4BAS

# Cree un canal remoto con autocontrol de CW para la llave y el log del concurso

Al mismo tiempo puedes conectar CW + PTT keying desde el programa de registro de concursos:

| erlie Mgr Rappy        | nc Tehet Server 5001 Server      | Aude Clerit    | RMT Se | er 194 1 | CI () See () ()          | COM Speler              | Teltet Server | SKN Server Audio Client | RMT Server              | PA TCI Setup 1 1 | Seet Carl |
|------------------------|----------------------------------|----------------|--------|----------|--------------------------|-------------------------|---------------|-------------------------|-------------------------|------------------|-----------|
| Profile 1 Samer.       | avi - 🗙 🖬                        |                |        |          | 1                        | Start                   | +             | - Profile: CONT         | EST.pspd                |                  |           |
| + -<br>V Audo Server 1 |                                  |                |        |          | Audo Ranota Servera      | V Port.A<br>PartPropert |               |                         | ✓ PartB<br>PartProperty |                  |           |
| Start                  | 14 C                             | Porti          | 7341   |          |                          | Device                  | N24M          |                         | Device                  | Renate 847       |           |
| Jane                   | -                                |                |        | 6        |                          | *                       | Real COM      |                         |                         | Renote           |           |
| - yeque                |                                  | (14 (14))      | 1.000  |          |                          | Part                    | COMBO         | . 0                     | Half                    | AS HADY          |           |
| Level .                | Peorbeort sound Palaber - Ludgut |                | Mora   | 2        |                          | Hier                    |               |                         | Port                    | 7383             |           |
| A Jubris               | ME *                             |                |        |          |                          | AcServ                  | e 1           |                         | - Mercy                 |                  |           |
| Device:                | Mcrophone (Realitek High Defini  | . *            | Morm - | 5        |                          |                         |               | -HEW LING               | Ai Serve                | <del>.</del>     |           |
| Sangles                | 40000 +                          |                |        |          |                          | Send Data to            |               |                         |                         |                  | Venta     |
| Buffer                 | 4016 (7)                         |                |        |          |                          |                         | /             |                         | Send Data to            |                  |           |
| + -                    | feer 1                           |                |        | _        | CON Port Revuele Servers | A                       | enate 847     |                         | ⊡ Ki                    | Der              |           |
| Start.                 |                                  | -              |        |          |                          | Sendbirkje              | 0.10          |                         | Send DTR, AC            | 5.6              |           |
| Porti COM Part CO      | 7361<br>30M4                     | · O<br>Vev Lop |        |          |                          | ¥ n                     | errote D47    |                         |                         |                  |           |

Con esta configuración, puede transferir la manipulación del registro del concurso y la llave telegráfica al ordenador remoto. En este caso, el autocontrol se emitirá al dispositivo de audio especificado en "Audio Client" -> Output..

#### Mezclador de audio

Esta utilidad se utiliza para resolver problemas con los canales de audio. Por ejemplo, las reglas del concurso estipulan que, si se utiliza el modo SO2R, la grabación de audio de las comunicaciones se hará en un solo archivo en modo estéreo, el RX1 - canal izquierdo, RX2 - Derecho.

En el "Dispositivo de entrada" añadir dos dispositivos de audio, que están conectados a los transceptores. En el "Dispositivo de salida" introduzca el dispositivo al que desea grabar. En la sección "Sliders" introducimos los llamados deslizadores que establecen una conexión y niveles de volumen:

| ProFile Manager COM Spider RigSync  | Telnet Server Audi | o Client Audio/COM Server | Mixer Setup       | p Save        |      |
|-------------------------------------|--------------------|---------------------------|-------------------|---------------|------|
| Start Profile: 1ss.pmlx •           |                    |                           |                   |               |      |
| Sample Rate: 22050 - Buffer Size: 5 | 12 -               |                           |                   |               |      |
| input Device                        | Sliders            | Output I                  | Device            |               |      |
| + -                                 | + -                | +                         | -                 |               |      |
| In 1                                | In 1-(M) -         | Out 1-(L) + Out 1         |                   |               |      |
| Driver MME + Mono                   | * In 2-(M) -       | Out 1-(R) - Driver        | MME               | * Stereo      | 11 m |
| Device Line 1 (Virtual Audio Cable) | *                  | Device                    | Speakers (Realtek | High Definiti | Ŧ    |
| In 2                                |                    |                           |                   |               |      |
| Driver MME + Mono                   |                    |                           |                   |               |      |
| Device Line 2 (Virtual Audio Cable) |                    |                           |                   |               |      |

Si el transceptor (o el programa) tiene diferentes canales de audio para la reproducción y el auto aceptación, es necesario escribirlos para combinarlos y transferirlos a los canales adecuados en la salida:

| 19 SDC (Software Defined Connect    | ors v 7.00) [C:/Users/Yuri/LwS | ioft/comspider.ini]          |                        | - 🗆 🗙          |
|-------------------------------------|--------------------------------|------------------------------|------------------------|----------------|
| ProFile Manager COM Spider R        | ligSync Telnet Server A        | udio Client Audio/COM Server | Mixer Setup            | Save 📝 💟       |
| Start Profile: 1ss.pmix             | • 🗶 🖬 👘                        |                              |                        |                |
| Sample Rate: 22050 + Buffer S       | Size: 512 +                    |                              |                        |                |
| Input Device                        | Sliders                        | Outpu                        | t Device               |                |
| + -                                 | + -                            | +                            | -                      |                |
| In 1                                | In 1-(M) -                     | Out 1-(L) - Out 1            |                        |                |
| Driver MME + Mono                   | In 2-(M) -                     | Out 1-(L) Drive              | r MME                  | * Stereo *     |
| Device Line 1 (Virtual Audio Cable) | 1 in 2-(M)                     | Out 1-(P) - Devic            | e Speakers (Realtek Hi | igh Definiti 🔹 |
| In 2                                | 1                              | 00(1(n)                      |                        |                |
| Driver MME + Mono                   | - In 4-(M) ·                   | Out 1-(k) +                  |                        |                |
| Device Line 2 (Virtual Audio Cable) |                                |                              |                        |                |
| In 3                                |                                |                              |                        |                |
| Driver MME + Mono                   | /-/                            |                              |                        |                |
| Device Line 3 (Virtual Audio Cable) | -/                             |                              |                        |                |
| In 4                                | /                              |                              |                        |                |
| Driver MME - Mono                   | -                              |                              |                        |                |
| Device Line 4 (Virtual Audio Cable) | •                              |                              |                        |                |

La sección de deslizamiento tiene un ajuste "AGC". Reduce automáticamente los niveles de audio entrante, si su total supera el nivel máximo.

| ProFile Manager   | COM Spider RigSync     | Telnet Serve | r Audio Client | Audio/COM   | Server Mixer    | Setup             | Save  |
|-------------------|------------------------|--------------|----------------|-------------|-----------------|-------------------|-------|
| Start             | Profile: 1ss.pmix *    |              |                |             |                 |                   |       |
| Sample Rate: 220  | 50 • Buffer Size:      | 512 *        |                |             |                 |                   |       |
| Input Device      |                        | Sliders      |                | 0           | Output Device   |                   |       |
| + -               |                        | +            | - /            | V AGC       | + -             |                   |       |
| In 1              |                        | In 1-(l      | .) -           | Out 1-(L) + | Out 1           |                   |       |
| Driver MME        | + Stereo               | - In 1-(F    | 0 - 0          | Out 1-(R) * | Driver MME      | * Ster            | reo . |
| Device Microphone | (Realtek High Defini   |              | 2              |             | Device Speakers | (Realtek High Def | initi |
| In 2              |                        | In 2-(/      |                | Out 1-(L) * |                 |                   |       |
| Driver MME        | * Mono                 | • In 2-(/    | () •           | Out 1-(L) * |                 |                   |       |
| Device Переназнач | ение звуковых устр Іпр | ut +         |                |             |                 |                   |       |

### Audio Scope

Audio Scope está diseñado para controlar el espectro y los oscilogramas de las señales de baja frecuencia.

| SDC (Software Defined    | Connectors v 11.00x64) [C:/Users/Yuri/LwS | Soft/comspider.ini] — 🗆 🗙          |
|--------------------------|-------------------------------------------|------------------------------------|
| ProFile Mgr Telnet Serve | SKM Server Audio Scope PA                 | TCI Setup Save 🔀 🚺                 |
| + -                      |                                           |                                    |
| ✓ Audio Scope 1          |                                           |                                    |
| Start                    | Stop                                      |                                    |
| Sync Work with TCI       | TCI Client 1                              | - C                                |
| Control:                 | Both Horisontal                           | ▼ In External Window               |
| Driver/Device:           | MME 👻 Lin                                 | e 8 (Virtual Audio Cable) 🔹        |
| Channel:                 | Mono 🔻 Sample Rate: 11025                 | 5 <b>•</b> FFT Size: 1024 <b>•</b> |
| SpectroScope: Avg        |                                           | Peak Level                         |
| OscilloScope: Type:      | Full Refresh                              | ▼ Update (ms) 13 ◆                 |
| -20                      |                                           |                                    |
| -60                      |                                           |                                    |
|                          |                                           | jelsarcensiio)                     |

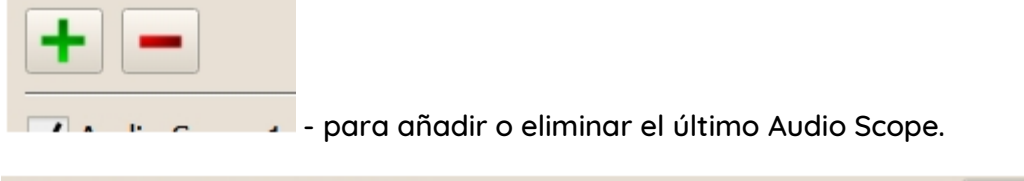

| ✓ Sync Work with TCI | TCI Client 1 | S |  |
|----------------------|--------------|---|--|
|----------------------|--------------|---|--|

- sincronizar el lanzamiento del Audioscope con el lanzamiento del transceptor conectado a través del protocolo TCI. Se selecciona el cliente TCI de la lista.

| Start              | SpectroScope    |                    |
|--------------------|-----------------|--------------------|
| Sync Work with TCI | Both Vertical   | C)                 |
| Control:           | Both Horisontal | In External Window |

- tipo de ventana. SpectroScope - mostrar sólo el espectro, OscilloScope - mostrar sólo la forma de onda, Ambos Vertical, Horizontal - ambas ventanas.

En ventana externa - mostrar la ventana de gráficos en una ventana separada en la pantalla del monitor.

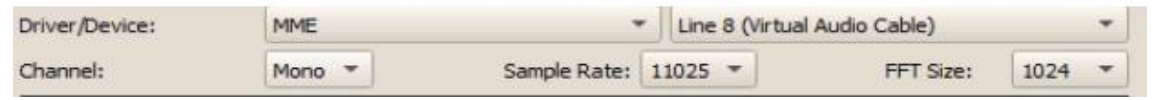

- seleccione el tipo de dispositivo controlador. Para hacer la configuración del espectro Channel, Sample Rate y FFT Size

| SpectroScope: Avg |  | With Max Level |
|-------------------|--|----------------|
|-------------------|--|----------------|

- ajustes adicionales para el espectro: promedio y visualización de los niveles máximos de los picos

| OscilloScope: Type: | IloScope: Type: Full Refresh U<br>50% Refresh |  | 5 | - |
|---------------------|-----------------------------------------------|--|---|---|
|                     | 50% Refresh                                   |  |   |   |
|                     | Scrolling                                     |  |   |   |

- Ajustes avanzados para OscilloScope. Selecciona el modo de desplazamiento del barrido antiguo y la frecuencia de actualización de la forma de onda.

Si se muestran ambas ventanas gráficas, su relación puede cambiarse con un separador:

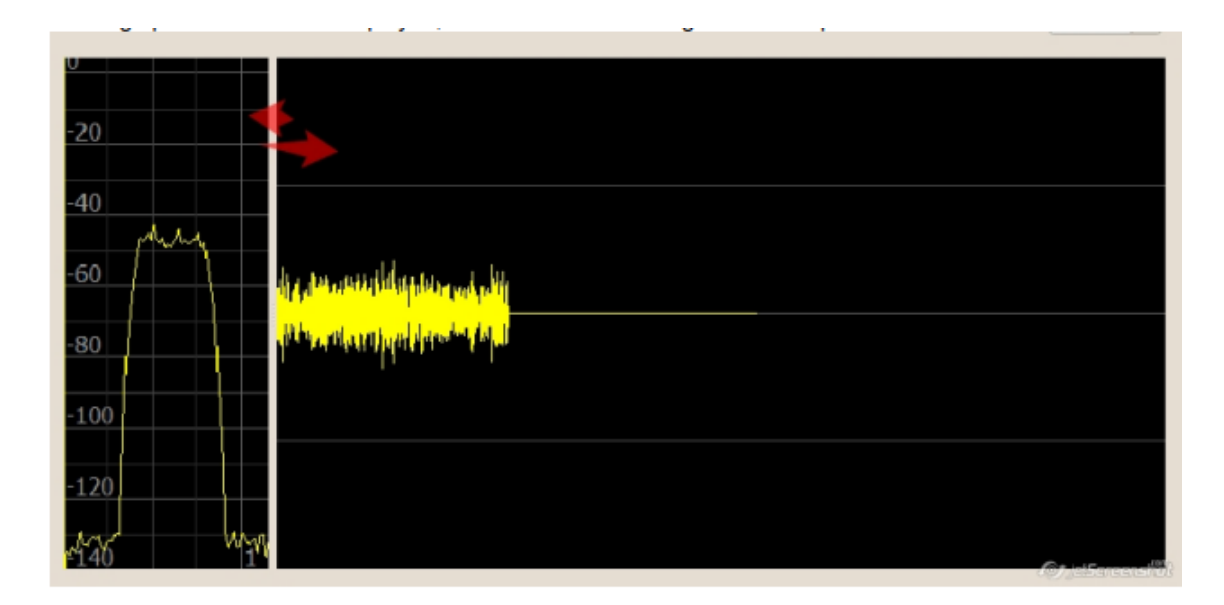

#### Ajustar la ganancia y la escala

SpectroScope. Para ajustar la escala de dB y la anchura de la sección de frecuencia, haga clic en el botón derecho del ratón y muévalo hacia la izquierdaderecha, arriba-abajo. Para el posicionamiento área del espectro, haga clic en el botón izquierdo del ratón y muévalo a la izquierda-derecha, arriba y abajo. La rotación de la rueda del ratón, además, ajusta la escala de dB

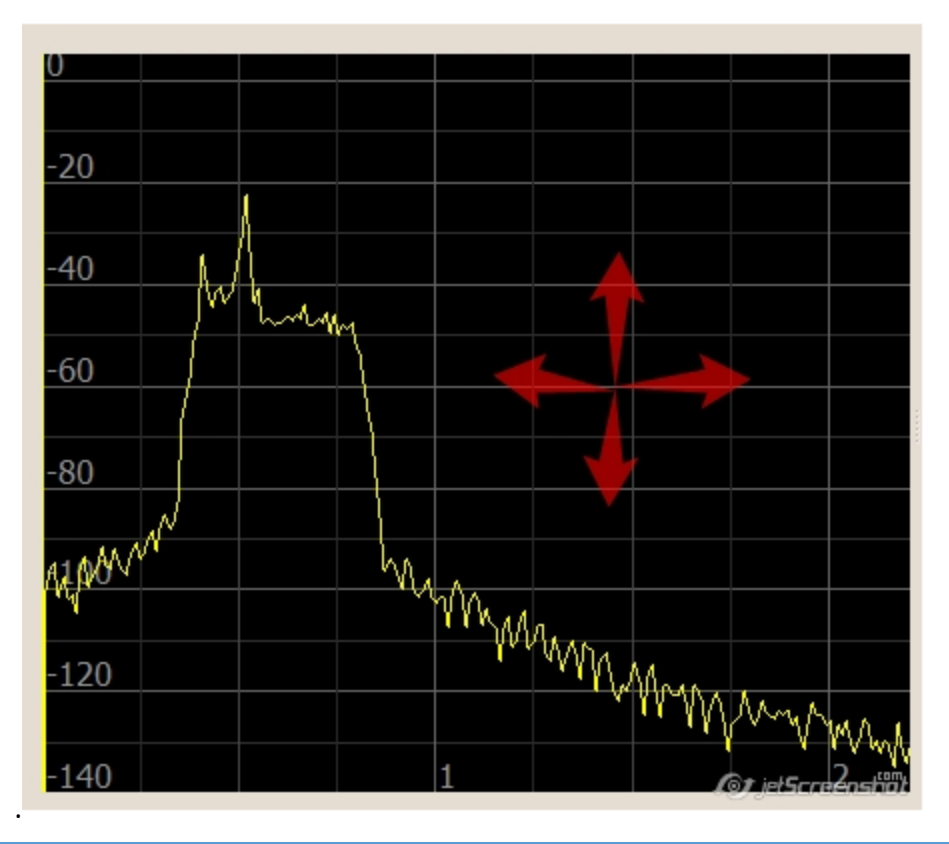

#### OscilloScope.

Para cambiar la sensibilidad, gire la rueda del ratón, o pulse el botón derecho y mueva el ratón hacia arriba / abajo.

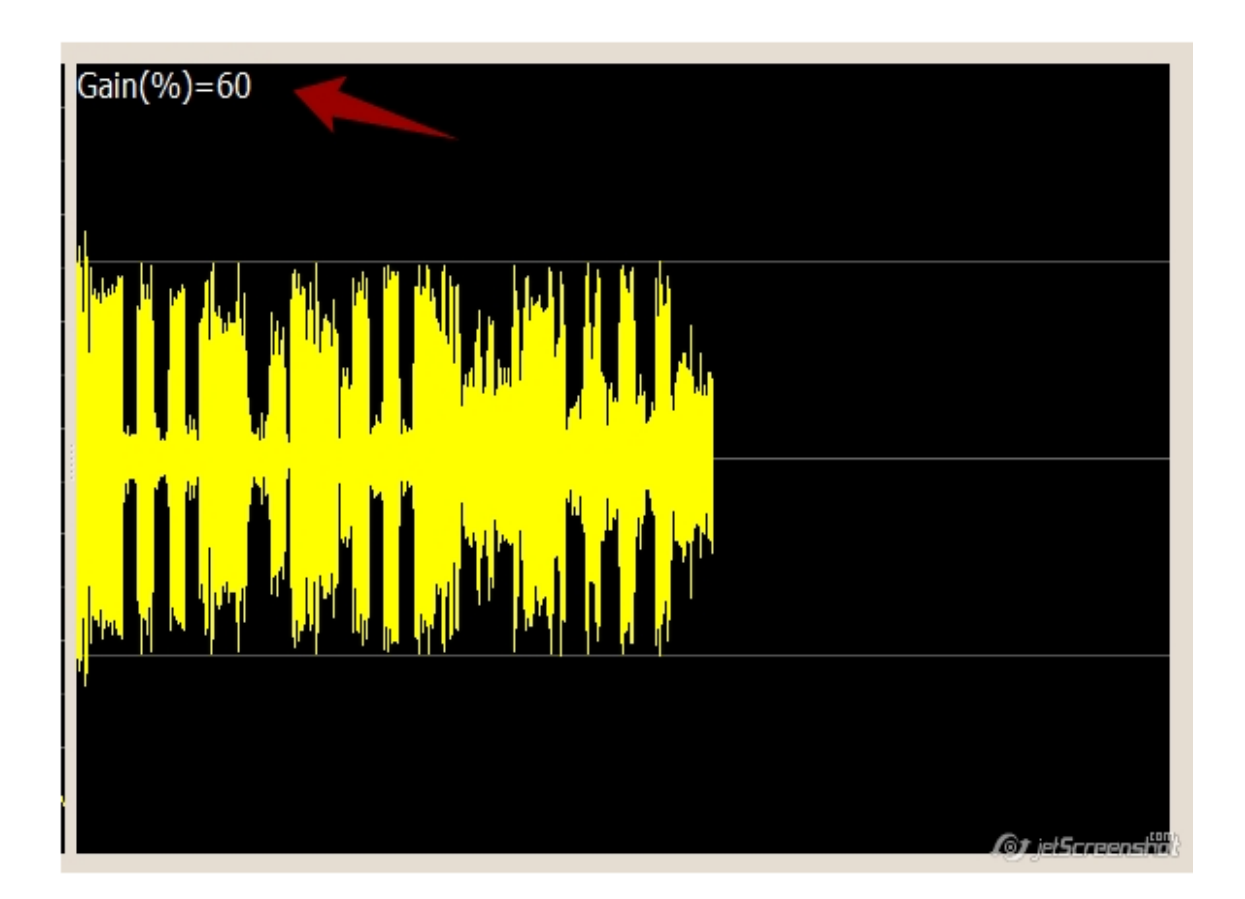

Para cambiar la velocidad, pulse el botón derecho del ratón y muévalo horizontalmente

#### PA (Amplificador lineal)

La pestaña PA está diseñada para controlar los amplificadores de potencia. La frecuencia de la sintonía VFO activa es monitoreada por el software SDC PA y transmitida al amplificador a través del puerto COM.

| oFile Mgr                                                                            | Telnet Server                    | SKM Server     | Audio Scope  | PA TCI | Setup       | Save |  |
|--------------------------------------------------------------------------------------|----------------------------------|----------------|--------------|--------|-------------|------|--|
| Start PA                                                                             | Server +                         | Profile:       | kxpa100.ppa  | - 3    |             |      |  |
| PA Contr                                                                             | rol 1                            |                |              |        |             |      |  |
| Stop                                                                                 | >>>                              | Work           |              | 7029   | 26,5        |      |  |
| Device Nam                                                                           | e                                | KXPA100        |              |        |             |      |  |
| Device Type                                                                          | 2                                | Elecraft KXPA1 | .00+Tuner    |        |             | -    |  |
| Data Source                                                                          | 2                                | TCI Client     |              |        | ,           | -    |  |
| TCI Client                                                                           | Ø                                | TCI Client 1   |              |        |             | -    |  |
| Receiver                                                                             |                                  | Both           | Both -       |        |             |      |  |
| COM Port                                                                             | Ø                                | COM1           |              |        | *           | k    |  |
| Ptt Pin                                                                              |                                  | RTS 🔻          |              |        | Latency: 10 | \$   |  |
| Elecraft KXF<br>Attenua<br>Antenna:                                                  | A 100 + Tuner:<br>ator Always ON | Polling<br>Ban | d: All Bands | •      | Erase Memor | γ    |  |
| ✔ Log                                                                                |                                  |                |              |        |             |      |  |
| > ^TM026<br>< ^TM;<br>> ^TM026<br>< ^TM;<br>> ^TM026<br>< ^TM;<br>> ^TM026<br>< ^TM; | 9;<br>6;<br>6;<br>4;             |                |              |        |             |      |  |

#### Tipo de dispositivo

La versión SDC 10.23 permite controlar los amplificadores que soportan los protocolos CAT de KENWOOD, ICOM, Elecraft, RF-Kit PA

| Start >>>                                         |                                                                                                    |                                   |             |  |  |  |  |  |
|---------------------------------------------------|----------------------------------------------------------------------------------------------------|-----------------------------------|-------------|--|--|--|--|--|
| Device Name                                       | KXPA100                                                                                                   | KXPA100<br>Elecraft KXPA100+Tuner |             |  |  |  |  |  |
| Device Type                                       | Elecraft KXPA1                                                                                            |                                   |             |  |  |  |  |  |
| Data Source<br>TCI Client<br>Receiver<br>COM Port | Elecraft KXPA1<br>Elecraft KXPA1<br>Kenwood CAT<br>Kenwood CAT<br>Icom CAT<br>Elecraft KAT50<br>RF-Kit PA | 00+Tuner<br>00<br>(IF)<br>0 Tuner |             |  |  |  |  |  |
| Ptt Pin                                           | RTS 🔻                                                                                                    | PTT on Tune                       | Latency: 10 |  |  |  |  |  |
| Elecraft KXPA100+Tur                              | ier:                                                                                                    |                                   |             |  |  |  |  |  |

#### Fuente de datos

Para determinar la frecuencia activa, puede utilizar los datos de la pestaña RigSync, o de la pestaña TCI. Si selecciona Rig Sync como fuente de datos, debe especificar este canal:

| ら SDC (Soft   | tware Defin  | ed Connectors v  | 10.23) [C:/User | s/Yuri/L | wSoft/c | omspider. | ini] |
|---------------|--------------|------------------|-----------------|----------|---------|-----------|------|
| ProFile Mgr   | RigSync      | Telnet Server    | SKM Server      | PA       | TCI     | Setup     |      |
| + -           |              |                  |                 |          |         |           |      |
| ✓ PA Contro   | 1            |                  |                 |          |         |           |      |
| Start         | >>>          | Stop             |                 |          |         |           |      |
| Device Name   |              |                  |                 |          |         |           |      |
| Device Type   |              | Elecraft+Tuner   |                 |          |         | •         |      |
| Data Source   |              | RIG Sync Channel |                 |          |         | *         |      |
| RIG Sync Cna  | nnel         | Sync Channel 1   |                 |          |         |           |      |
| COM Port      | S            | Sync Channel 2   |                 |          |         |           |      |
| Ptt Pin       |              | N/A 👻            |                 |          | Latenc  | y: 0 ‡    |      |
| Elecraft+Tune | er:          |                  |                 |          |         |           |      |
| Attenuato     | or Always Of | N                |                 |          |         |           |      |
| Antenna: 1    | & 2 🔻        | Band: A          | ll Bands 💌      |          | Eras    | e Memory  |      |
| Log           |              |                  |                 |          |         |           | (O)  |

Si se selecciona TCI, se indica el cliente TCI y el receptor al que se conectará este amplificador:

| SDC (Soft     | tware [  | Define | d Connectors v | 10.23) [C:/User: | s/Yuri/L | wSoft/c  | omspide | r.ini] |
|---------------|----------|--------|----------------|------------------|----------|----------|---------|--------|
| ProFile Mgr   | RigS     | ync    | Telnet Server  | SKM Server       | PA       | TCI      | Setup   |        |
| + -           |          |        |                |                  |          |          |         |        |
| ✓ PA Control  | 1        |        |                |                  |          |          |         |        |
| Start         | >>>      | Stop   |                |                  |          |          |         |        |
| Device Name   |          |        |                |                  |          |          |         |        |
| Device Type   |          | Elecra | ft+Tuner       |                  |          |          | -       |        |
| Data Source   |          | TCI C  | lient          |                  |          |          | -       |        |
| TCI Client    | Ø        | TCI C  | lient 1        |                  |          |          | -       |        |
| Receiver      |          | Both   |                |                  |          |          |         |        |
| COM Port      | Ø        | Recei  | iver 1         |                  |          |          |         |        |
| Ptt Pin       |          | Recei  | ver 2          |                  | Lat      | tency: 0 | -       |        |
| Elecraft+Tune | er.      |        |                |                  |          |          |         |        |
| Attenuato     | or Alway | ys ON  |                |                  |          |          |         |        |
| Antenna: 18   | & 2 ×    |        | Band: All I    | Bands 💌          | I        | Erase Me | mory    |        |
| Log           |          |        |                |                  |          |          |         |        |

#### PTT

Si se selecciona el cliente TCI como fuente de datos, se puede implementar el control PTT para el amplificador utilizando la señal RTS, o DTR de este puerto COM

| SDC (Software Defined Connectors v 10.23) [C:/Users/Yuri/LwSoft/comspider.ini] |       |        |               |            |     |           |                       |  |  |
|--------------------------------------------------------------------------------|-------|--------|---------------|------------|-----|-----------|-----------------------|--|--|
| ProFile Mgr                                                                    | Rigs  | Sync   | Telnet Server | SKM Server | PA  | TCI       | Setup                 |  |  |
| + -                                                                            |       |        |               |            |     |           |                       |  |  |
| ✓ PA Contro                                                                    | 1     |        |               |            |     |           |                       |  |  |
| Start                                                                          | >>>   | Stop   |               |            |     |           |                       |  |  |
| Device Name                                                                    |       |        |               |            |     |           |                       |  |  |
| Device Type                                                                    |       | Elecra | ft+Tuner      |            |     |           | *                     |  |  |
| Data Source                                                                    |       | TCI    | lient         |            |     |           | Ŧ                     |  |  |
| TCI Client                                                                     | Ø     | TCI C  | lient 1       |            |     |           | Ŧ                     |  |  |
| Receiver                                                                       |       | Both   |               |            |     |           | Ŧ                     |  |  |
| COM Port                                                                       | Ø     | N/A    |               |            |     |           | -                     |  |  |
| Ptt Pin                                                                        |       | N/A    |               |            | Lat | ency: 0   | *                     |  |  |
| Elecraft+Tuner: DTR                                                            |       |        |               |            |     |           |                       |  |  |
| Antenna: 1                                                                     | 8.2 * | -      | Band: All     | Bands 🔻    | E   | Erase Mer | nory                  |  |  |
| Log                                                                            |       |        |               |            |     |           | 0)<br>199 <u>9994</u> |  |  |
Además, puede establecer el retardo para la activación de la señal PTT después de enviar el ajuste del VFO "Latencia" al nuevo amplificador de frecuencia. Este retardo no se utilizará si la frecuencia VFO no cambia en el momento de la señal PTT.

#### Electraft

Si utiliza un amplificador Elecraft, los siguientes elementos estarán disponibles:

| SDC (Software I  | Defined Connectors v | 10.23) [C:/User: | s/Yuri/LwSo | ft/comspide | r.ini]        |
|------------------|----------------------|------------------|-------------|-------------|---------------|
| ProFile Mgr RigS | Sync Telnet Server   | SKM Server       | PA TO       | I Setup     |               |
| + -              |                      |                  |             |             |               |
| ✓ PA Control 1   |                      |                  |             |             |               |
| Start >>>        | Stop                 |                  |             |             |               |
| Device Name      |                      |                  |             |             |               |
| Device Type      | Elecraft+Tuner       |                  |             | -           |               |
| Data Source      | TCI Client           |                  |             | -           |               |
| TCI Client 🔇     | TCI Client 1         |                  |             | -           |               |
| Receiver         | Both                 |                  |             | -           |               |
| COM Port 🖸       | N/A                  |                  |             | -           |               |
| Ptt Pin          | RTS 🔻                |                  | Latency     | : 0 🌻       |               |
| Elecraft+Tuner:  |                      |                  |             |             |               |
| Attenuator Alwa  | ys ON                |                  |             |             |               |
| Antenna: 1 & 2   | Band: All E          | Bands 💌          | Erase       | Memory      |               |
| Log              |                      |                  |             |             | Ø             |
|                  |                      |                  |             |             | JetSereenshot |

Attenuator - Cuando se conecta al amplificador, el atenuador interno se enciende automáticamente.

Antenna, Band, Erase - se selecciona la antena, se selecciona la banda, se pulsa el botón "Borrar" para borrar los ajustes del sintonizador.

### **KENWOOD**, Icom

Si utiliza un amplificador compatible con CAT de los firms KENWOOD, o Icom? los siguientes elementos estarán disponibles:

| Start >>                     | >> Stop          |  |  |  |  |  |
|------------------------------|------------------|--|--|--|--|--|
| Device Name                  | SPE              |  |  |  |  |  |
| Device Type                  | Kenwood CAT 👻    |  |  |  |  |  |
| Data Source                  | TCI Client 💌     |  |  |  |  |  |
| TCI Client                   | TCI Client 1     |  |  |  |  |  |
| Receiver                     | Both             |  |  |  |  |  |
| RIG Sync Cnannel             | Sync Channel 1   |  |  |  |  |  |
| COM Port                     | 🗴 сомі 🔹 🎡       |  |  |  |  |  |
| Ptt Pin                      | N/A - Latency: 0 |  |  |  |  |  |
| Kenwood CAT:                 |                  |  |  |  |  |  |
| Time Poll 100 Cyclic Control |                  |  |  |  |  |  |
| Log                          |                  |  |  |  |  |  |
|                              | (Ø) jeserenski   |  |  |  |  |  |

Time Poll - el tiempo en el que la frecuencia VFO será transferida al amplificador.

Type Poll:

Only Cyclic Control - la frecuencia VFO se transmitirá periódicamente.

Send Changes & Cyclic Control - Los cambios de frecuencia del VFO se enviarán instantáneamente y se repetirán después de un sondeo de tiempo.

Send Changes & Polling - Los cambios de frecuencia del VFO se enviarán al instante y la preparación del dispositivo se hará a través del sondeo de tiempo.

### Interfaces

1K-FA

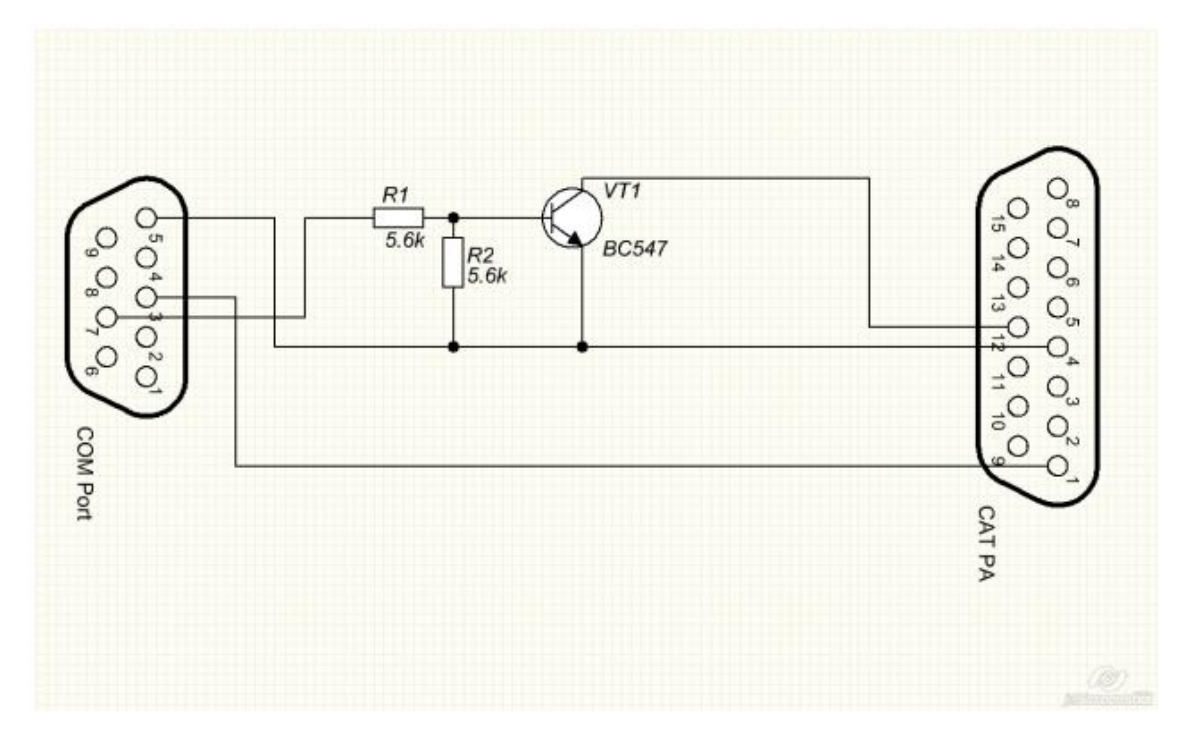

**KXPA100** 

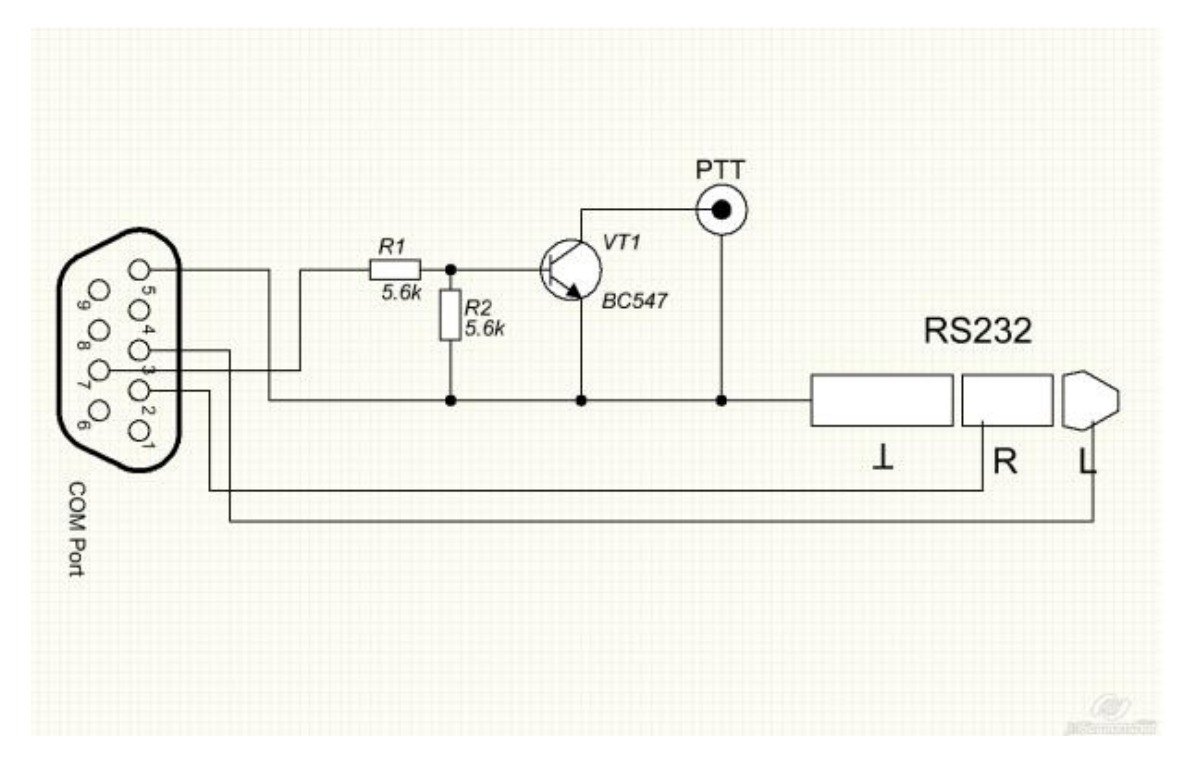

### OTRSP

SDC-OTRSP es un programa intermediario entre el log y un transceptor que se ejecuta con Expertsdr2. Acepta comandos a través del puerto COM y controla los niveles de los canales de sonido y su balance. En base a estos comandos, controla el panel de control de E-Coder. El protocolo se describe aquí.

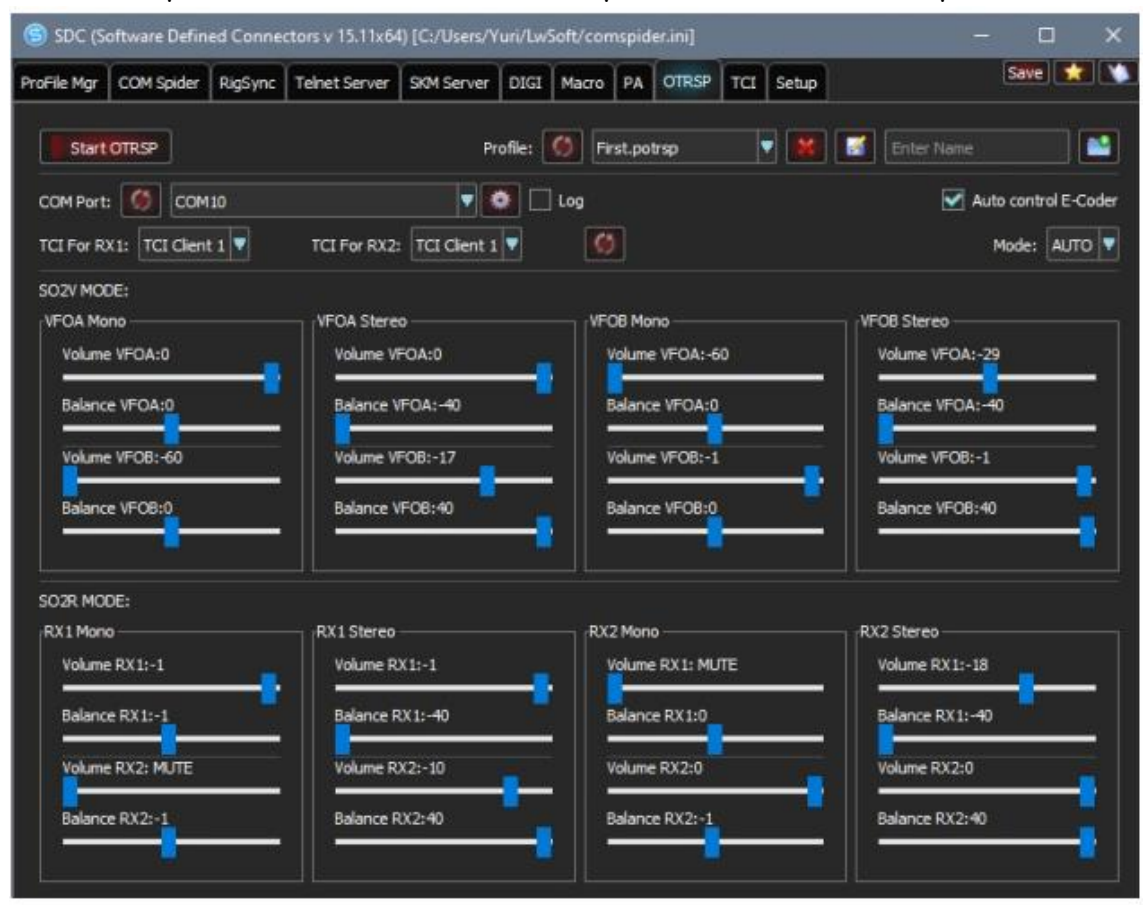

Dependiendo del comando recibido a través del COM y del tipo del transceptor (SO2V / SO2R), se activa el ajuste de volumen y balance correspondiente. Por ejemplo, al recibir el comando RX2S, los ajustes de la sección RX2 STEREO se transferirán al transceptor.

<u>COM Port</u> - Puerto COM para recibir comandos del registro.

<u>TCI for RX1</u> - Cliente TCI para el 1er transceptor.

<u>TCI for RX2</u> - Cliente TCI para el 2º transceptor. Si se utiliza un solo transceptor, el nombre del cliente debe ser el mismo.

<u>Auto Control E-Coder</u> - controla los paneles VFO y RX1 / RX2 E-Coder.

#### Comandos soportados

- RX1 El 1er receptor en modo mono está activo
- RX1S el 1er receptor en modo estéreo está activo.
- RX2 es un 2º receptor activo en modo mono.
- RX2S es un 2º receptor activo en modo estéreo.
- VFOA, VFO1 está activo el 1er receptor VFOA en modo mono.
- VFOAS VFO1S es un 1er receptor VFOA activo en modo estéreo.
- VFOB, VFO2 es VFOB activo del 1er receptor en modo mono.
- VFOBS, VFO2S es un VFOB activo del 1er receptor en modo estéreo

#### SWR Meter

La pestaña ROE está diseñada para trazar la ROE de la antena. Utilice el modo Tune de los transceptores que ejecutan el programa ESDR2 al menos en su versión 1.3.0 beta 3. Para el funcionamiento normal del medidor de ROE, asegúrese de que el controlador Tune proporciona al menos 3 W en la salida del transmisor.

| 🗐 SDC (Software Defi          | ned Connectors v 12.002x64 | ) [C:/Users/Yuri/LwSoft/coms | pider.ini] | - 🗆 ×            |
|-------------------------------|----------------------------|------------------------------|------------|------------------|
| ProFile Mgr Telnet S          | erver SKM Server PA        | SWR TCI Setup                |            | Save 🔀 🚺         |
| Band 7 MHz • S<br>Step 25 • S | tart 7000 \$               | History:<br>190704-2005      | TCI:       | ) TCI Client 1 * |
| Start                         |                            |                              | . Receiver | Receiver 1       |
| _                             | _                          | _                            |            |                  |
| 10.0                          |                            |                              |            |                  |
| 9.0                           |                            |                              |            |                  |
| 8.0                           |                            |                              |            |                  |
| 6.0                           |                            |                              |            |                  |
| 5.0                           |                            |                              |            |                  |
| 4.0                           |                            |                              |            |                  |
| 3.0                           |                            |                              |            |                  |
| 2.0                           |                            |                              |            |                  |
| 7000                          | 7050                       | 7100                         | 7150       | jelSareenshiit   |

Seleccione la banda (Band), el paso (Step), los límites de frecuencia (Start-Stop) y haga clic en "Start":

| oFile I | Mgr     | Telne | t Server | SKI   | M Server | PA | SWR      | TCI       | Setup     | 5 |          |   | Save           |
|---------|---------|-------|----------|-------|----------|----|----------|-----------|-----------|---|----------|---|----------------|
| Band    | 7 MHz   | -     | Start    | 7000  | \$       |    | History: |           |           |   | TCI:     |   |                |
| Step    | 25      | *     | Stop     | 7200  | \$       |    | 190704-  | 2031      |           |   | Client   | Ø | TCI Client 1 * |
|         | Start   |       |          | Clear |          |    | × 1      | 190703-18 | 31224.7 - | • | Receiver |   | Receiver 1     |
| 1       | 90704-2 | 2031  |          |       | -        |    |          |           |           |   |          |   |                |
| 3.0     |         |       |          |       |          |    |          |           |           |   |          |   |                |
|         |         |       |          |       |          |    |          |           |           |   |          |   |                |
|         |         |       |          |       |          |    |          |           |           |   |          |   |                |
|         |         |       |          |       |          |    |          |           |           |   |          |   |                |
|         |         |       |          |       |          |    |          |           |           |   |          |   |                |
|         |         |       |          |       |          |    |          |           |           |   |          |   |                |
|         |         |       |          |       |          |    |          |           |           |   |          | / |                |
| 2.0_    |         |       |          |       |          |    |          |           |           |   |          |   |                |
|         |         |       |          |       |          |    |          |           |           |   |          |   |                |
|         |         |       |          |       |          |    |          |           |           | / |          |   |                |
|         |         |       |          |       |          |    |          |           | /         |   |          |   |                |
|         |         |       |          |       |          |    |          |           |           |   |          |   |                |
|         |         |       |          |       | _        |    |          |           |           |   |          |   |                |
|         |         |       |          |       |          |    |          |           |           |   |          |   |                |

Después de escanear el rango, puede guardar los resultados de esta medición en un archivo. Para ello, en la sección Historial, especifique el nombre del archivo y haga clic en el botón "Guardar". Por defecto, el nombre del archivo está compuesto por la fecha y la hora.

| ver | PA | SWR      | TCI      | Setup |  |
|-----|----|----------|----------|-------|--|
|     | ł  | listory: |          |       |  |
|     | (  | 190704-3 | 2031     |       |  |
|     | 1  | -        | 00704 00 |       |  |

Puede combinar hasta 4 dimensiones en un diagrama.

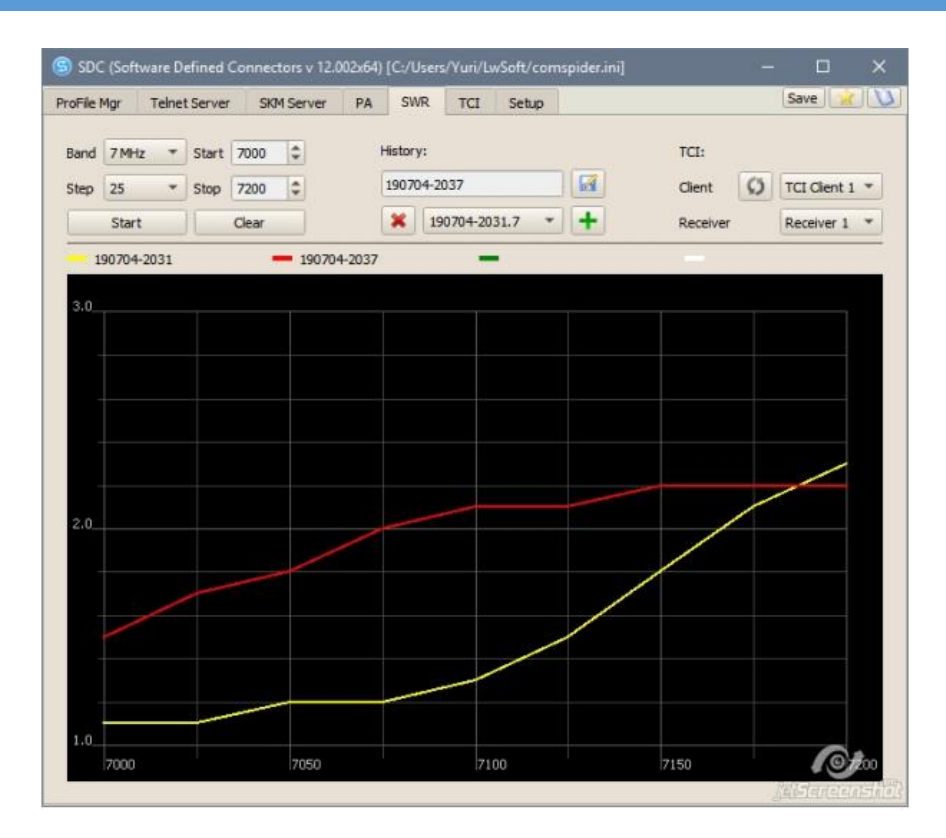

### Ejemplo de uso del programa con 5MContest

El programa "SDC" puede utilizarse como una subrutina alternativa de 5MTelnetServer, que forma parte de 5MContest. El proceso de lanzamiento de "SDC" incluye el lanzamiento de 5MContest.

| RAN RTTY/PSK  | Устан<br>/становки К/                                                                                                    | овки SSB                                                                                                    | Тип работ                                                                                                    | r   🖪 MMVARI<br>ы   🖪 Fidigi                                                                                                    |
|---------------|----------------------------------------------------------------------------------------------------|----------------------------------------------------------------------------------------------------|----------------------------------------------------------------------------------------------------|----------------------------------------------------------------------------------------------------|
|               |                                                                                                    |                                                                                                    |                                                                                                    |                                                                                                    |
|               |                                                                                                    |                                                                                                    |                                                                                                    |                                                                                                    |
| FreqB         | PTT че                                                                                                    | pes CAT                                                                                                    | п                                                                                                    | PUEM CW_L ~                                                                                                    |
| 14026510 Sel  | В режи                                                                                                    | Me AFSK Испо.                                                                                                    | льзовать:                                                                                                    | maua SSB U V                                                                                                    |
| Ritoffset     | 1                                                                                                    | rtty-L (fixed                                                                                                    | )                                                                                                    |                                                                                                    |
| Spot MODE map | ving                                                                                                    |                                                                                                    |                                                                                                    |                                                                                                    |
|               | cw                                                                                                    | DIG-AFSK                                                                                                    | DIG-FSK                                                                                                    | PHONE                                                                                                    |
| 50 MHz        | CW_U ~                                                                                                    | SSB_U ~                                                                                                    | DIG_U ~                                                                                                    | SSB_U ~                                                                                                    |
| 144 MHz       | cw_u ~                                                                                                    | SSB_U ~                                                                                                    | DIG_U 💛                                                                                                    | SSB_U 🚽                                                                                                    |
| 432 MHz       | cw_u ~                                                                                                    | SS8_U ~                                                                                                    | DIG_U 🔗                                                                                                    | SS8_U ~                                                                                                    |
| 1296 MHz      | CW_U ~                                                                                                    | SSB_U 😔                                                                                                    | DIG_U ~                                                                                                    | SSB_U 💛                                                                                                    |
| 2400 MHz      | cw_u ~                                                                                                    | SSB_U ~                                                                                                    | DIG_U ~                                                                                                    | SSB_U 🖂                                                                                                    |
| 5650 MHz      | cw_u ~                                                                                                    | SSB_U ~                                                                                                    | DIG_U ~                                                                                                    | SSB_U ~                                                                                                    |
|               | 125000000000000000000000000000000000000                                                                                                    | ACCOUNTS IN COMMENTS                                                                                                    | man as                                                                                                    | and a second second sec |
|               | Spot MODE mag           HF         WARC           Sol MHz         144 MHz           1432 MHz         1296 MHz           12400 MHz         2400 MHz | Spot MODE mapping           HF         WARC           VHF         CW           Spot MODE mapping           HF         WARC           VHF           CW           144 MHz         CW_U           144 MHz         CW_U           144 MHz         CW_U           2400 MHz         CW_U           2400 MHz         CW_U | Rith (IT) (PSK     Image: Section State       TC     Image: Section State       FreqB     PTT через CAT       (4026510 )     Section State       Image: Section State     Image: Section State       RitOFFSet     Image: Section State       Image: Section State     Image: Section State       Spot MODE mapping     Image: State       Image: HF     WARC       VHF     Image: State       Image: Sold MHz     CW_U       SSB_U     SSB_U       Image: State     SSB_U       Image: Sold MHz     CW_U       Image: SSB_U     SSB_U       Image: Sold MHz     CW_U       Image: SSB_U     SSB_U       Image: SSB_U     SSB_U       Image: SSB_U <td>Spot MODE mapping       HF     WARC       VHF       Spot MODE mapping       HF     WARC       VHF       DIG-AFSK       DIG-FSK       DIG-U       SSB_U       DIG_U       SSB_U       DIG_U       SSB_U       SSB_U       SSB_U       SSB_U       SSB_U       SSB_U       SSB_U       SSB_U       SSB_U       SSB_U       SSB_U       SSB_U       SSB_U       SSB_U       SSB_U       S</td> | Spot MODE mapping       HF     WARC       VHF       Spot MODE mapping       HF     WARC       VHF       DIG-AFSK       DIG-FSK       DIG-U       SSB_U       DIG_U       SSB_U       DIG_U       SSB_U       SSB_U       SSB_U       SSB_U       SSB_U       SSB_U       SSB_U       SSB_U       SSB_U       SSB_U       SSB_U       SSB_U       SSB_U       SSB_U       SSB_U       S                                                                                                    |

PROPIEDAD DE YURI PAVLOV - UT4LW TRADUCIDO POR MIGUEL IBORRA - EA4BAS

En la configuración de "Radio - Omni-Rig", especificamos el archivo de inicio del programa "SDC" y su puerto de servidor, ponemos la casilla "Autorun". Ahora, cuando ejecute el programa 5MContest, el programa "SDC" se iniciará automáticamente. Si el programa "SDC" ya se está ejecutando en el ordenador, entonces será ignorado.

El programa 5MContest tiene una función de llamada a la gestión del color en la cascada CWSkimmer. Para ello, llame a la ventana DXCluster y en el cuadro CWSkimmer, seleccione la casilla "Permitir comandos SKIMMER":

| Φai  | ілы Граф   | ики Со            | оздание о    | тчетов | Управл   | пение   | Класт   | rep ( | Сеть HF Propagation I    | Окна External Progra | атт Помощь Language                 |
|------|------------|-------------------|--------------|--------|----------|---------|---------|-------|--------------------------|----------------------|-------------------------------------|
| Нова | e QSO 🔻    | Пред. Q           | so Позь      | вные   | Список   | QSO C   | тат. Те | ста D | (Cluster Стат. Множ. ФС  | DIGI V BandMap_R1    |                                     |
| Cris | сок связей | (Ctrl+L)          |              |        |          |         |         | ~     | Teinet DXCluster ( 0 spo | in the queue)        |                                     |
| 2    | Date 🗸     | Time              | Callsign     | Band   | Freque   | Mode    | Send    | Rovd  | Установка Фильтон        | kimmer               |                                     |
| 58.F | 19.08.2016 | 13:45:40          | GB1CFL       | 20     | 14029    | CW      | 007     | 023   | ClusterLists Dowours     | -                    |                                     |
| 58.F | 19.08.2016 | 13:45:49          | VU2TS        | 20     | 14006,8  | CW      | 008     | 043   | Clusterenses Thomos L    | Запустить про        | грамму                              |
| 58F  | 19.08.2016 | 14:15:56          | F8DGY        | 20     | 14015    | CW      | 009     | 023   | Servers CW Summer        | Начать прием         |                                     |
| 58 P | 19.08.2016 | 14:16:05          | ONEVL        | 20     | 14007,2  | CW      | 010     | 003   |                          | Остановить по        | WEN                                 |
| 58.F | 19.08.2016 | 14:16:42          | RT9X         | 20     | 14011,9  | CW      | 011     | 075   |                          | o crono anto np      | incm                                |
| 58F  | 19.08.2016 | 14:31:16          | EA6NB        | 20     | 14016    | CW      | 012     | 012   | SKIMMER/STATUS 022       | Put on BandMa        | ap Only CQ stations                 |
| 58.F | 19.08.2016 | 14:33:28          | UR5TG        | 20     | 14019,4  | CW      | 013     | 001   |                          | Allow SKIMME         | R commands                          |
| 58.  | 19.08.2016 | 14:33:48          | <b>F5JLQ</b> | 20     | 14019,55 | CW      | 014     | 001   |                          | -                    | 27/07/10-                           |
| 58F  | 19.08.2016 | 14:34:48          | TF3CW        | 20     | 14008,79 | CW      | 015     | 076   |                          |                      | V (2010 10 10 20                    |
|      | 10.02.2015 | in the local data | TH PROT      | 100    | * 4005 D | (PRINT) | DIC.    | 007   |                          |                      | CAN THE REPORT OF THE REPORT OF THE |

¡Atención! ¡No marque "Poner en el BandMap sólo las estaciones CQ"! Después de eso, la ventana de DXCluster puede ser cerrada.

#### 5MContest

#### **CAT Interface**

1. Configurar la conexión con ExpertSDR2 en la pestaña TCI1.

| 5MContest Settings                                                                                                    |                                                                                                    |                                                                                               |
|----------------------------------------------------------------------------------------------------|----------------------------------------------------------------------------------------------------|-----------------------------------------------------------------------------------------------|
| General                                                                                                    | AM/FM settings                                                                                                    | MMVARI                                                                                        |
| CAT Interface                                                                                                    | QTC                                                                                                    | Cluster settings                                                                              |
| Radio Settings 🗑 Omni-Rig RIG1 @ TCI 1 🗑 Omni-Rig RIG2 @ T                                                                                                    | TCI 2                                                                                                    |                                                                                               |
| SUNSDR2 ; ESDR,1.4<br>Address SDR Port<br>127.0.0.1 40001 RUN<br>Spots colors AutoConnect PTT via TCI CW via TCI<br>CQ-Freq<br>MARK Send Internal Spots<br>DUPE Send Internal Spots<br>Only current band<br>USUAL Display Rejected spots<br>MULT Auto control E-Coder | TRX 1<br>VFO A 7029000 ÷ Set<br>VFO B 7052799 ÷ Set<br>RIT 0 ÷ Set<br>XIT 0 ÷ Set<br>Mode CW ✓ PTT<br>CW 34 ÷ Delay 10 ÷ | TRX 2<br>VFO A 14032480 Set<br>VFO B 14098570 Set<br>RIT 0 Set<br>XIT 12 Set<br>Mode CW Y PTT |

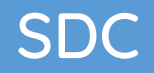

#### 2. Pestaña "RADIO SETTINGS":

| General III CW settings                                           | RTTY/PSK Settings     SSB/                                          | AM/FM settings 🛛 🗔 M                            |                                   | I SDC DIGI Server               |
|-------------------------------------------------------------------|---------------------------------------------------------------------|-------------------------------------------------|-----------------------------------|---------------------------------|
| CAT Interface                                                     |                                                                     | QTC                                             | Clus                              | ter settings                    |
| Radio Setti Tree Omni-Rig RIG1                                    | I TCI 1 V Omni-Rig RIG2                                             | CI 2                                            |                                   |                                 |
| DEVICE OmniRig 1 On                                               | mniRig 2                                                            |                                                 | Rig 1 OmniRig 2                   | ● TCI 1 ○ TCI 2                 |
| RX                                                                | VFO OVFO A VFO B                                                    | RX                                              | VFO VFO                           | VFO A  VFO B                    |
| RX 1 - Mixer settings MUTE<br>VFO A Volume: 0 dB<br>Balance: 0 dB | RX 2 - Mixer settings ☑ MUTE<br>VFO A Volume: 0 dB<br>Balance: 0 dB | RX 1 - Mixer settings<br>VFO A Volume: -60<br>e | MUTE RX 2 - M<br>dB<br>VFO A<br>B | lixer settings                  |
| VFO B Volume: -60 dB<br>                                          | VFO B<br>Volume: -60 dB<br>P<br>Balance: 0 dB                       | VFO B<br>Volume: 0 di<br>Balance: 0 di          | B (VFO B                          | Volume: -60 dB<br>Balance: 0 dB |
|                                                                   |                                                                     |                                                 | Auto turn SO2V <-> S              | 502R                            |

#### Conectar a SDC Telnet Server

| General   == CW settings   • RTTY/PSK Settings   • S<br>CAT Interface  <br>equency filter Continent filter Fonts and colors DXCC filter Se | SB/AM/FM sett<br>QTC<br>ttings Other 4 | ings 🛛 🗔 N | 1MTTY   H      | MMVARI<br>Cluster se | SDC DIGI Set<br>ttings |
|----------------------------------------------------------------------------------------------------|----------------------------------------|------------|----------------|----------------------|------------------------|
|                                                                                                    | Spot MODE<br>HF WA                     | RC VHF     |                |                      |                        |
| CWSkimm Telnet server Port                                                                                                    |                                        | CW         | DIG-AFSK       | DIG-FSK              | PHONE                  |
| 127.0.0.1 7373 Disconnect                                                                                                    | 160m                                   | CW_L 🖂     | SSB_L 🖂        | DIG_L ~              | SSB_L ~                |
| ✓ AutoRur                                                                                                    | 80m                                    | CW_L ~     | SSB_L ~        | DIG_L ~              | SSB_L ~                |
| "C:\Program Files\LwSoft\SDCx64\SDC.exe"                                                                                                   | 40m                                    | CW_L ~     | $SSB_L \times$ | DIG_L ~              | SSB_L ×                |
| Automatically start the receiver                                                                                                    | 20m                                    | CW_U 😔     | SSB_U ~        | DIG_U ~              | SSB_U ~                |
| Pass SP callsigr                                                                                                    | 15m                                    | CW_U ~     | SSB_U ~        | DIG_U ~              | SSB_U ~                |
| Show time after QSC                                                                                                    | 10m                                    | CW_U 🖂     | SSB_U 😤        | DIG_U ~              | SSB_U Y                |
| ● 5 mir ○ 10 mir ○ 15 mir ○ 20 mir                                                                                                    |                                        |            |                |                      |                        |

### SDC

### Configuración

En la ventana de configuración:

| 9      | SDC (Sof             | tware Define                                                                                                    | ed Con          | nector                                                                                                    | s v 14                                                               | .01x64)                                                                                                  | [C:/Users/Y                                                         |
|--------|----------------------|----------------------------------------------------------------------------------------------------|-----------------|----------------------------------------------------------------------------------------------------|----------------------------------------------------------------------|----------------------------------------------------------------------------------------------------|---------------------------------------------------------------------|
| Telne  | et Server            | SKM Server                                                                                                    | DIGI            | Server                                                                                                    | TCI                                                                  | Setup                                                                                                    |                                                                     |
|        |                      |                                                                                                    |                 |                                                                                                    |                                                                      |                                                                                                    |                                                                     |
| Style: | Night St             | yle                                                                                                    | •               |                                                                                                    | S                                                                    | et Font                                                                                                  |                                                                     |
|        | Se<br>Move to        | et no-kill wind<br>SysTray on St                                                                                                    | low 🗹<br>tart 🗹 |                                                                                                    |                                                                      |                                                                                                    |                                                                     |
|        | Use<br>Use Aud<br>Us | ProFile Mana<br>Use COM Spir<br>Use Rig Sy<br>Jse Telnet Ser<br>Use SKM Ser<br>Use DIGI Ser<br>io Channel Cli<br>e Remote Ser<br>Use Audio Mi<br>Use Audio Sco<br>Use PA Cont<br>Use SWR Me<br>Use T | ger             | <ul> <li>□ Auto</li> <li>□ Auto</li> <li>○ Auto</li> <li>○ Auto</li> <li>□ Auto</li> <li>□ Auto</li> <li>□ Auto</li> <li>□ Auto</li> <li>□ Auto</li> </ul> | Start<br>Start<br>Start<br>Start<br>Start<br>Start<br>Start<br>Start | COM Sp<br>RigSync<br>Telnet S<br>SKM Ser<br>DIGI Se<br>ect Audi<br>Remote<br>Mixer<br>Audio S<br>PA Cont | ider<br>erver<br>ver<br>rver<br>o Channels<br>Server<br>cope<br>rol |

"Mover a SysTray en el inicio automático" - cuando se empieza a mostrar la ventana del programa, inmediatamente se mueve su icono a la bandeja.

"Establecer ventana de no perdida" - establece la "incapacidad" del programa cuando se presiona la cruz en la esquina superior derecha.

### Servidor Telnet

Por ejemplo, planeamos usar dos skimmers y un servidor RBN para rastrear los spots de su indicativo.

| ら SDC (Software Defined Connectors v 14.01x64) [C:/Users/Yuri/LwSoft/comspider.ini] − □ × |                                                                                                    |                                                                                                    |  |  |  |  |  |
|-------------------------------------------------------------------------------------------|----------------------------------------------------------------------------------------------------|----------------------------------------------------------------------------------------------------|--|--|--|--|--|
| Telnet Server SKM Server DIGI Serv                                                        | ver PA TCI Setup                                                                                                    | Save ★ 🕥                                                                                                    |  |  |  |  |  |
| Telnet Server [1]                                                                         | <ul> <li>Spots -&gt; Panorama</li> <li>Default and Bypass Mode Color</li> <li>Mult</li> <li>NewCty Color</li> <li>New Bnd</li> <li>NewBnd Color</li> <li>Not Cfm</li> <li>NotCfm Color</li> <li>Dupe</li> <li>Dupe Color</li> <li>N1MM</li> <li>127.0.0.1</li> <li>12060</li> <li>Image: Log</li> </ul> | Additional Windows and Programs<br>Connect and Start SKM Server<br>Use ActiSpot<br>Use BandMap for RX1<br>Use BandMap for RX2<br>Spot lifeTime (minute) |  |  |  |  |  |
| Default Profile:                                                                          | ForDIGI.ptcp                                                                                                    |                                                                                                    |  |  |  |  |  |
| Special Profile For 5MContest                                                             | 4k+TCI+RBN.ptcp 🔹 🔀                                                                                                    |                                                                                                    |  |  |  |  |  |
| Stop Spotters 🚽 🕂 =                                                                       |                                                                                                    | Callsign: UT4LW                                                                                                    |  |  |  |  |  |
| Spotter A                                                                                 |                                                                                                    | 19140 🗆 to Srv 🗆 to Pan                                                                                                    |  |  |  |  |  |
| Host: TELNET.REVERSEBEACON.NE                                                             | т                                                                                                    | : 7000                                                                                                    |  |  |  |  |  |
| Send:                                                                                     |                                                                                                    |                                                                                                    |  |  |  |  |  |
| < 014LW<br>>                                                                              |                                                                                                    |                                                                                                    |  |  |  |  |  |
| Local users = 222<br>Current spot rate is 3301 <u>2 per hour</u>                          |                                                                                                    |                                                                                                    |  |  |  |  |  |
|                                                                                           |                                                                                                    |                                                                                                    |  |  |  |  |  |

Después de introducir todos los ajustes, introduce el nombre (por ejemplo, 4k + TCI + RBN) en el campo de entrada y haz clic en el botón Crear nuevo perfil. Después, seleccione este perfil de la lista y marque la casilla "Usar un perfil especial cuando 5MContest se conecta". Ahora, cuando el programa 5MContest se conecte al servidor Telnet, se seleccionarán automáticamente los ajustes del perfil previamente guardado.

| Stop 🗞                                                 | * * *       | New Bnd [<br>Not Cfm [<br>Dupe [ | New8 | <mark>ind Color</mark><br>fm Color<br>e Color |           | Use BandMap     | for RX2<br>Time (minute) |
|--------------------------------------------------------|-------------|----------------------------------|------|-----------------------------------------------|-----------|-----------------|--------------------------|
| Port: 7373 📫 Log 🗆                                     | □ N1MM      | 127.0.0.1                        |      | 12060                                         | 🗄 🕼 🗆 Log |                 |                          |
| Default Profile:                                       | ForDIGI.ptq |                                  |      | ×                                             |           |                 | 1                        |
| 🕨 Special Profile For 5MContest 🗹                      | 4k+TCI+R8   | N.ptcp                           | - 3  | ×                                             |           |                 |                          |
| Stop Spotters 🚽 🛨 💻                                    |             |                                  |      |                                               |           | Callsign: UT4LW |                          |
| Spotter A<br>Connect Ø<br>Host: TELNET.REVERSEBEACON.N |             |                                  |      |                                               |           | <b>19522</b>    | to Srv 🗌 to Pan          |
| Send:                                                  |             |                                  |      |                                               |           |                 | 🗆 Log                    |

¡Atención! Cuando conectes el programa 5MContest en la sección "Servidor Telnet", aparecerá un acceso directo para este programa:

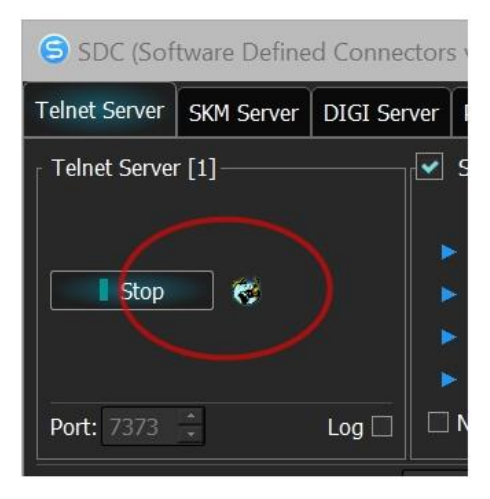

#### Servidor SKM

En la pestaña Servidor SKM, introduzca dos skimmers con aproximadamente la siguiente configuración:

| 🔁 SI        | C (Software Defined Conne                                                                                                    | ctors v 14.01x64) [C                            | /Users/Yuri/               | /LwSoft            | /comspider.ini] —                                                                                                    |                                      |              |     |
|-------------|----------------------------------------------------------------------------------------------------|-------------------------------------------------|----------------------------|--------------------|----------------------------------------------------------------------------------------------------|--------------------------------------|--------------|-----|
| ProFile     | Mgr Telnet Server SKM Ser                                                                                                    | ver DIGI Server PA                              | TCI Setu                   | ιp                 |                                                                                                    | Save \star 🔌                         |              |     |
| l St        | art SKM Server 🛛 🕂 🛑 P                                                                                                    | rofile: 3k-Test_New.p<br>Stations / Test Abbrev | skm<br>viation:            |                    |                                                                                                    |                                      |              |     |
| Skim        | mer 1 CW<br>Start Stop                                                                                                    | D                                               | Skimr                      | ner 2 Ci<br>Rart S | W<br>top                                                                                                    |                                      |              |     |
|             | Setup Skimmer 1                                                                                                    |                                                 |                            | $\times$           | Setup Skimmer 2                                                                                                    |                                      | ×            |     |
|             | ∃ In External Window<br>Control type                                                                                                | TCI Only                                        |                            | Top                | In External Window<br>Control type                                                                                                    | TCI Only                             | Stays On Top | ART |
| 1<br>F      | FCI Client<br>Receiver                                                                                                    |                                                 | TCI Client 1<br>Receiver 1 | •                  | TCI Client<br>Receiver                                                                                                    | Contraction of the local distance    | TCI Client 1 |     |
| 1<br>9<br>0 | Start Skimmer Only Mode of<br>Signal/Noise stations detect (dB)<br>Offset for spot frequency (Hz):                                  | Transceiver<br>:: 3 :<br>0 :                    | CW                         |                    | Start Skimmer Only Mode<br>Signal/Noise stations detect<br>Offset for spot frequency (H                                               | e of Transceiver<br>(dB): 3<br>z): 0 | :            |     |
|             | TCP Server         Lo-           Enabled         Lo-           Port:         0         Fr-                                          | LW1-#                                           |                            |                    | Spotter Name:<br>TCP Server<br>Enabled<br>Port: 0 7 Fr                                                                                | LW2-#<br>=                           |              |     |
| 94          | External Text Decoder Window:<br>Enable Click Function<br>Separate windows for VFOA a<br>Decode only VFOA<br>IQ - Band Plan control | and VFOB                                        |                            | 0                  | External Text Decoder Wind<br>Enable Click Function<br>Separate windows for VFI<br>Decode only VFOA<br>VFOA<br>IQ - Band Plan control | ow:<br>OA and VFOB                   |              |     |
| 5           | Sample Rate                                                                                                    | 🐱 Auto                                          |                            |                    | Sample Rate                                                                                                    | 🖌 Auto                               | 96000        | Į.  |
| Ē           | Spectrum via UDP                                                                                                    | Speed:                                          |                            | -                  | Spectrum via UDP                                                                                                    | Speed:                               |              |     |
| ŧ           | iost/Port                                                                                                    | 127.0.0.1                                       | 13064                      | ÷                  | Host/Port                                                                                                    | 127.0.0.1                            | 13064 :      |     |
| 1           | Vame:                                                                                                    | ExpertSDR                                       |                            |                    | Name:                                                                                                    | ExpertSDR                            |              |     |
| E           | Pile-Up Mode                                                                                                    | kHz Up:                                         | 20                         | :                  | Pile-Up Mode                                                                                                    | kHz Up:                              | 20           |     |

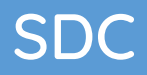

### TCI

| SDC (Se      | oftware Define               | d Connector | s v 14.0 | 1x64) | ) [C:/l | Users, | /Yuri/Lw | /Soft/o | comsp | ider.ini] |
|--------------|------------------------------|-------------|----------|-------|---------|--------|----------|---------|-------|-----------|
| ProFile Mgr  | Telnet Server                | SKM Server  | DIGI S   | erver | PA      | TCI    | Setup    |         |       |           |
| <b>F</b>     |                              |             | 9.<br>   |       | A       |        |          |         |       |           |
| TCI Client 1 | . 🥖                          |             | Work.    |       |         |        |          |         |       |           |
| Name         | TCI Client 1                 |             |          |       |         |        |          |         |       |           |
| Host         | 127.0.0.1                    |             | Port     | 400   |         |        |          |         |       |           |
| 🗌 Logical o  | ontrol ECoder \              | /FOA/B      |          |       | g       |        |          |         |       |           |
| Callback     | TCI-Connect m<br>mulator ——— | ode. Port:  | *        | 400   | 00      |        |          |         |       |           |
| Focus        | Helper                       |             |          |       |         |        |          |         |       |           |
|              |                              |             |          |       |         |        |          |         |       |           |
|              |                              |             |          |       |         |        |          |         |       |           |
|              |                              |             |          |       |         |        |          |         |       |           |

Si quiere que el cursor vuelva automáticamente a la ventana del programa 5MContest, configure TCIFocus Helper:

| SDC (Software                | e Define | ed Connector  | s v 14.01x64        | ) [C:/ | Users, | /Yuri/Lw | /Soft/comspic |
|------------------------------|----------|---------------|---------------------|--------|--------|----------|---------------|
| ProFile Mgr Telnet           | Server   | SKM Server    | DIGI Server         | PA     | TCI    | Setup    |               |
| <b>•</b>                     |          |               |                     |        |        |          |               |
| TCI Client 1                 |          |               |                     |        |        |          |               |
| Name TCI                     | Client 1 |               |                     |        |        |          |               |
| Host 127                     |          |               | <b>Port</b> 400     |        | *      |          |               |
| Logical control E            | ECoder \ | VFOA/B        | 🗆 Lo                | og     |        |          |               |
| Callback TCI-Co RIG-Emulator |          |               | <b>*</b> <u>400</u> |        | •      |          |               |
| Start                        | ۱        | Work          |                     |        |        |          |               |
| Also SDC Wind                | dows     | 🗸 Synchronize |                     |        |        |          |               |
| Program Type:                |          |               |                     |        |        |          |               |
| Window Title for             | VFOA:    |               |                     |        | Ok     |          |               |
| Window Title for             | VFOB:    |               |                     |        | Ok     |          |               |
| Delay (ms)                   |          | 500           |                     | •      |        |          |               |
|                              |          |               |                     |        |        |          |               |
|                              |          |               |                     |        |        |          |               |
|                              |          |               |                     |        |        |          |               |

PROPIEDAD DE YURI PAVLOV - UT4LW TRADUCIDO POR MIGUEL IBORRA - EA4BAS

### Ajustes en ExpertSDR2

En los ajustes del programa ExpertSDR2, sólo hay que coordinar el número de puerto de la interfaz TCI y marcar la casilla "Habilitar":

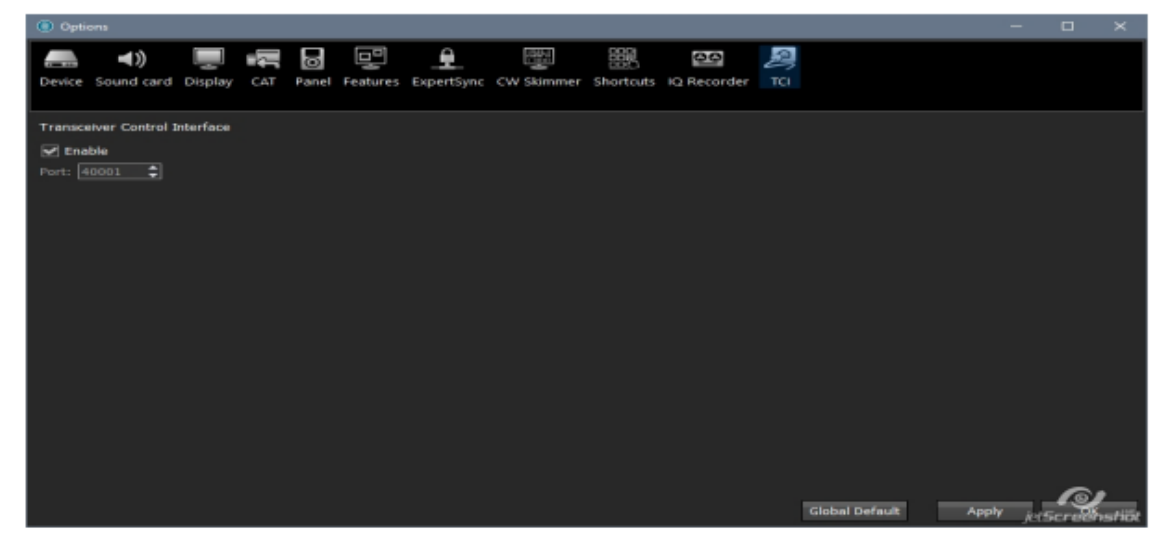

Con estos ajustes, no se requiere ninguna acción para iniciar las rutinas del SDC. Al iniciar el programa 5MContest, en el programa SDC en el Servidor Telnet, se descargará automáticamente el perfil correspondiente, se producirá la conexión con ExpertSDR2, el inicio de los skimmers, la conexión con RBN.

Para el sistema TCI-CallBack, introducimos la fuente de spots en la sección "Spot Setting":

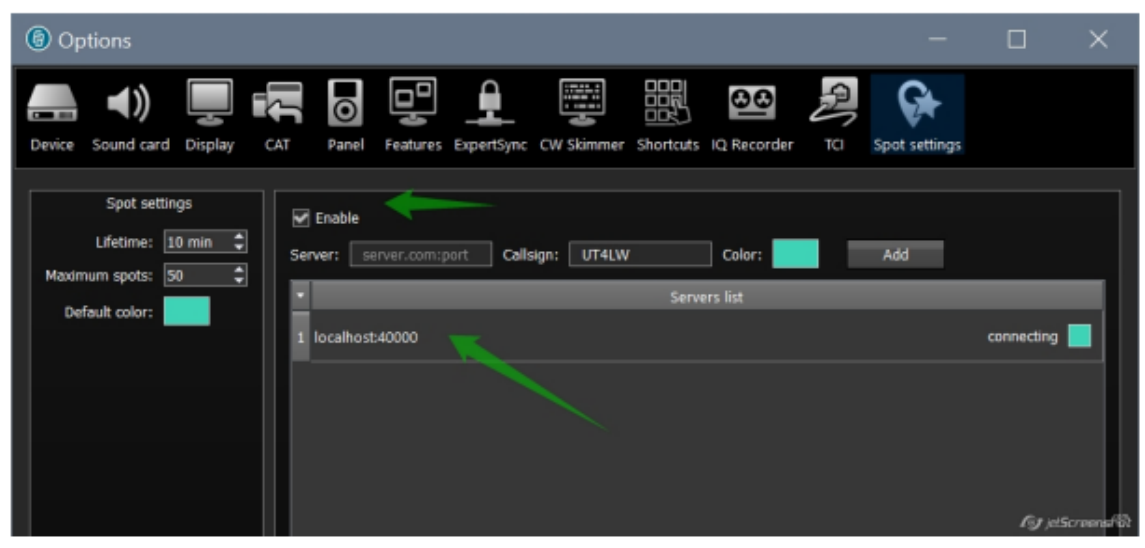

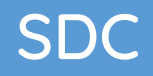

### DIGI

#### 5MContest

Abra dos ventanas para DIGI.

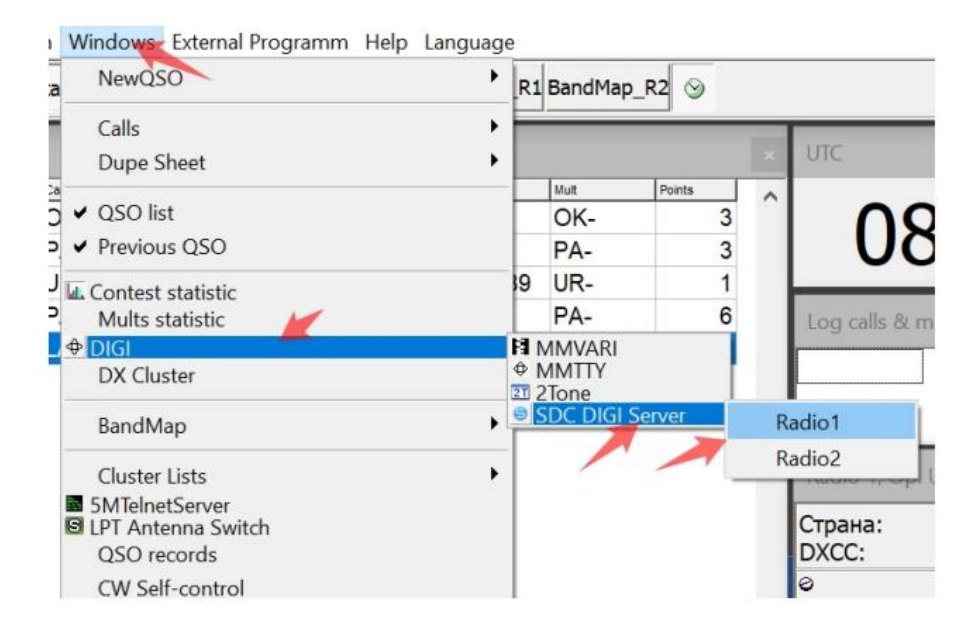

Coloque las ventanas en la pantalla. Por ejemplo:

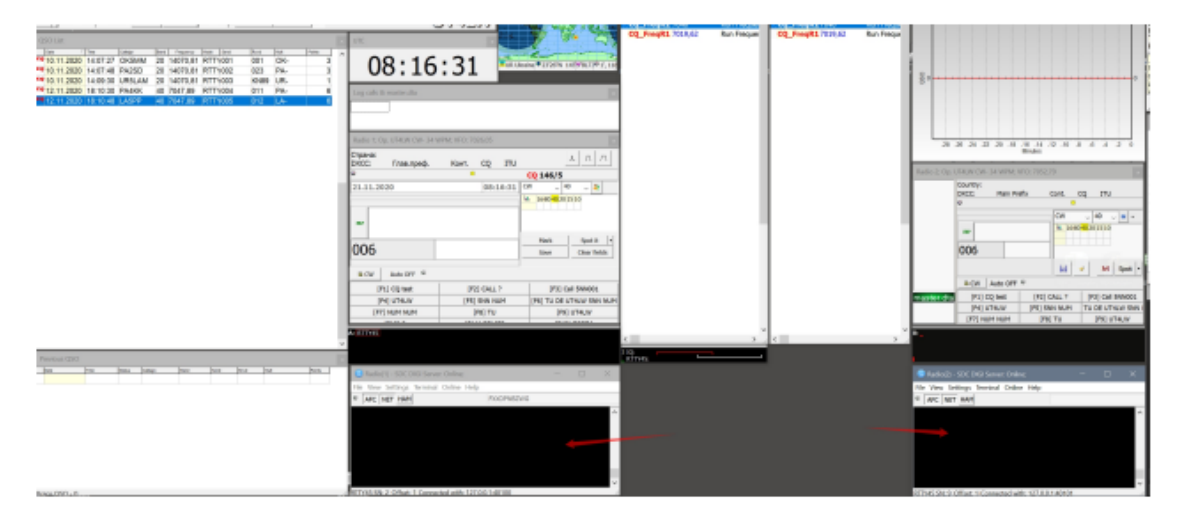

En la ventana Radio (1) / (2) - Servidor SDC Digi, llame al menú Settings-> Global setup. Debe especificar los puertos del Servidor SDC-DIGI. También se selecciona el número del receptor y del VFO. Por ejemplo:

| MContest S                            | ettings                                             |                  |                              |         |                                                |
|---------------------------------------|-----------------------------------------------------|------------------|------------------------------|---------|------------------------------------------------|
| General                               | G CAT Interface                                     | TTY/PSK Settings | QTC<br>IV SSB/AM/FM settings | MMTTY N | Cluster settings     MMVARI     SDC DIGI Serve |
| Connection<br>Addr 127.               | settings<br>.0.1 Port 40100                         | Receiver: Recei  | ver 1 \vee Channel: VFO A    | ~       |                                                |
| Default Off<br>RX Window<br>Mult   Us | et 1600 SDC<br>Color Settings<br>al Dupe My Special | Calls            | SDC R1                       |         | -                                              |
| Bok Font                              | Itali UnderLine                                     | View Only        |                              |         |                                                |
|                                       |                                                     |                  |                              |         |                                                |
|                                       |                                                     |                  |                              |         |                                                |

### SDC

En SDC-Digi Server, abra dos módems y configúrelos.

|                                 | ProFile Mgr COM Spider             | Tel <mark>r</mark> 🗐 SDC DIGI Serv | er —                       | □ ×                       | Save 🖈                     |
|---------------------------------|------------------------------------|------------------------------------|----------------------------|---------------------------|----------------------------|
|                                 | Start 🗰 🖷 Profile                  | RTTY:                              | ER Mode Aff<br>Space symbo | ter Space symbol 🚽        |                            |
|                                 | Modem 1<br>Start Stop              |                                    | Moder<br>Start             | m 2<br>Stop               |                            |
|                                 | AFC 1600 RES                       | NET RT. 945 V                      | AFC.                       | 1600 : RES N              | ET RTT/45 •                |
|                                 | 1300 1400 1500 16                  | 1700 1800 1900                     | 1300 14                    | 400 1500 1600 1           | 200 1800 1900              |
| SDC SDC                         |                                    | × Os                               | DC                         |                           | ×                          |
| ✓ In External Wi □ Show AFC Par | ndow 🦰 🗆 Stays On<br>hel 🔅 Show TX | Top 🗹 In<br>Panel 🗌 Sh             | External Wir<br>ow AFC Pan | ndow St                   | ays On Top<br>now TX Panel |
| TCI Client                      | TCI Client 1                       | та с                               | lient                      | TCI Client 1              |                            |
| Receiver:<br>Default Offset     | Receiver 1 Channel: VF             | O A V Receiv<br>Defau              | ver:<br>It Offset          | Receiver 1 Chan           | nel: VFO B 🔻               |
| Spectr scale                    | Linear                             | Spect                              | r scale                    | Linear                    |                            |
| Sync Width W                    | aterfall with RX filter band       | 🗹 Sy                               | nc Width Wa                | terfall with RX filter ba | and                        |
|                                 |                                    |                                    |                            |                           |                            |

Pulse el botón "Inicio" en el Servidor SDC-DIGI. Aparecerán dos ventanas con cascadas, colóquelas en la pantalla. Por ejemplo:

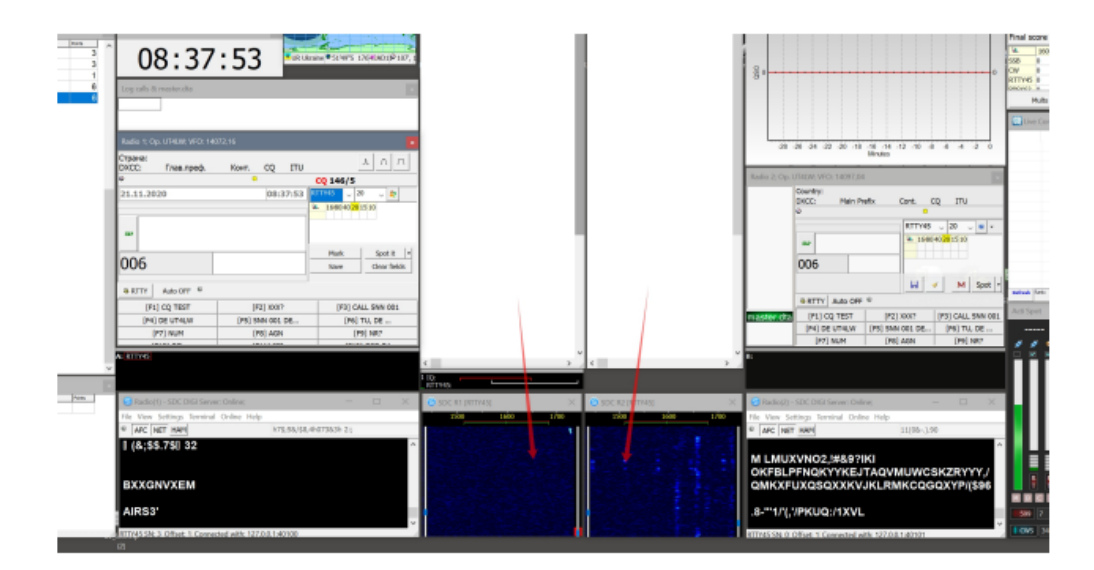

Crear un perfil en SDC-DIGI Server, guardar los conjuntos

| SDC (S       | oftware Define                                                                                                    | ed Conn                                                                                                    | ector                                                        | 5 v 14                                                               | 4.01x6                                                                                    | 54) [C:/l                                                                     | Jsers/Yu     |
|--------------|----------------------------------------------------------------------------------------------------|----------------------------------------------------------------------------------------------------|--------------------------------------------------------------|----------------------------------------------------------------------|-------------------------------------------------------------------------------------------|-------------------------------------------------------------------------------|--------------|
| Telnet Serve | r SKM Server                                                                                                    | DIGI S                                                                                                    | erver                                                        | PA                                                                   | тсі                                                                                       | Setup                                                                         |              |
|              |                                                                                                    | -                                                                                                    |                                                              |                                                                      |                                                                                           |                                                                               |              |
| Style: Night | Style                                                                                                    |                                                                                                    |                                                              | 2                                                                    | Set Foi                                                                                   | nt                                                                            |              |
| Move         | Set no-kill wind<br>to SysTray on S                                                                                                    | low 🗹<br>tart 🗹                                                                                                    |                                                              |                                                                      |                                                                                           |                                                                               |              |
| U<br>Use Ai  | se ProFile Mana<br>Use COM Spi<br>Use Rig S<br>Use Telnet Ser<br>Use SKM Ser<br>Use DIGI Ser<br>Idio Channel Cli<br>Use Remote Ser<br>Use Audio Mi<br>Use Audio Sco<br>Use PA Con<br>Use SWR Me | ger   <br>der      <br>ync      <br>ver      <br>ver      <br>ver      <br>ent      <br>ver      <br>trol      <br>eter   <br>TCI | Auto<br>Auto<br>Auto<br>Auto<br>Auto<br>Auto<br>Auto<br>Auto | Start<br>Start<br>Start<br>Start<br>Start<br>Start<br>Start<br>Start | : Com<br>RigSy<br>: Telne<br>: SKM 9<br>: DIGI<br>: Remo<br>: Mixer<br>: Audio<br>: PA Co | Spider<br>Inc<br>Server<br>Server<br>Jdio Cha<br>ote Serve<br>Scope<br>ontrol | annels<br>er |

Las ventanas de la cascada aparecerán automáticamente en la pantalla si el tipo de modulación Digi está configurado en los servidores de módem TCP conectados el programa de registro. Si las ventanas no han aparecido, abra el servidor SDC-DIGI, verá la razón:

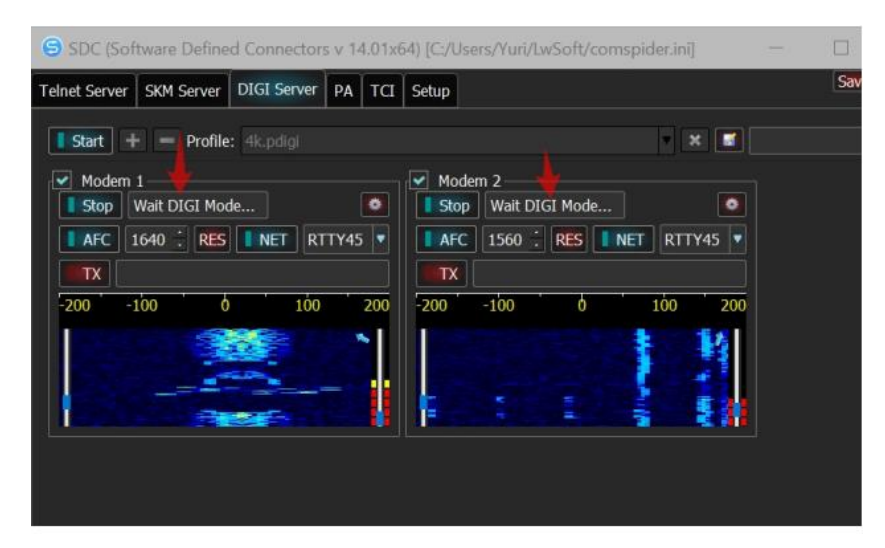

<u>Video</u>

#### SSB

Para el funcionamiento en SSB, SDC prevé la transferencia de archivos de sonido a través de la TCI. Esto no requiere ninguna conexión de audio. SDC-Macro obtiene el nombre del archivo y lo transforma en el flujo IQ y lo transfiere al transceptor a través de la interfaz TCI. Para trabajar en modo de dos receptores en SDC-Macro, cree dos paneles Macro con la siguiente configuración:

|   | 🖲 SDC (So                                                         |                                    | efined Con                          |                    | s v 15.19x64)             | ) * [C:/l |                      | t4lw/LwSoft/                                     |                            |                               |                   |                     | D    |     |   |
|---|-------------------------------------------------------------------|------------------------------------|-------------------------------------|--------------------|---------------------------|-----------|----------------------|--------------------------------------------------|----------------------------|-------------------------------|-------------------|---------------------|------|-----|---|
| Ρ | oFile Mgr                                                         | COM Spi                            | der Telnet                          | Server             | SKM Server                | DIGI      | Macro                | RMT Server                                       | TCI                        | Setup                         |                   |                     | Save | * * | þ |
|   | Start                                                             |                                    |                                     |                    |                           | Profi     | le: 🔞                | 5M.pmacro                                        |                            |                               | 🛃 Ent             |                     |      |     |   |
|   | Macro<br>Start                                                    | 1<br>Stop                          |                                     |                    |                           |           | Ma<br>St             | acro 2<br>art Stop                               |                            |                               |                   |                     |      |     |   |
|   | TCI Client<br>Receiver:                                           |                                    | CI CI CI Receiver 1                 | ient 1             |                           |           | TCI C<br>Receiv      | lient<br>ver:                                    | (6)<br>Receiv              | FCI Client :<br>ver 1 ▼       |                   |                     | •    |     |   |
|   | <ul> <li>Externa</li> <li>Hook ke</li> <li>TX Delay in</li> </ul> | l Window<br>ey F1-F12<br>n Termina | □ Stays Or<br>□ +Ctrl<br>I mode 100 | n Top [<br>[<br>]0 | □ Min/Close t<br>□ +Shift | outton    | Ext<br>Ho<br>TX De   | ternal Window<br>ok key F1-F12<br>elay in Termin | / □ St<br>2 □ +(<br>al mod | ays On Toj<br>Ctrl<br>le 2000 | p 🗌 Min/<br>🗌 +Sh | /Close butto<br>ift | n    |     |   |
|   | Use In Use In I                                                   | CW<br>DIGI<br>SSB                  | Ø Moden                             | ۱1                 |                           |           | Us<br>Us             | e In CW<br>e In DIGI<br>e In SSB                 | 0                          | Modem 1                       |                   |                     |      |     |   |
|   | Audio Leve<br>Use TCI<br>Port:                                    | el:<br>P Server                    | 40300                               | . 🧖                |                           | <b>_</b>  | Audio<br>Vs<br>Port: | ) Level:<br>e TCP Server                         | 4030                       | 1 🕻                           | •                 | 🗆 Log               |      |     |   |
|   |                                                                   |                                    |                                     |                    |                           |           |                      |                                                  |                            |                               |                   |                     |      |     |   |

PROPIEDAD DE YURI PAVLOV - UT4LW TRADUCIDO POR MIGUEL IBORRA - EA4BAS

No olvide tener en cuenta que SDC-MARCO se utilizará en la modulación SSB.

#### 5MContest:

| lacтройки 5MContest                                                                                                    |                               |               |            |                  |
|----------------------------------------------------------------------------------------------------|-------------------------------|---------------|------------|------------------|
| <ul> <li>SDC DIGI Server</li> <li>Общие</li> <li>SE Установк</li> <li>Jse ESM Mode in contest</li> <li>CQ сQ-ESM-Phone</li> <li>SP-ESM-</li> </ul> | CAT Interface                 | QTC           | Cluster se | ttings<br>MMVARI |
| Enable CQ-ESM-Phone<br>CQ<br>F1 v                                                                                                    | Report TU 84<br>F3 → F6 → F12 | AGN<br>V F8 V |            |                  |
| Move cursor in NUM after report     Repeat ~[Call] in TU macros if     Tune step, Hz                                                               | T                             |               |            |                  |
| BandMap<br>reaction (+/-) Hz 1200 	↔                                                                                                    | R2 Переназначение звуковых у  | crp.          |            |                  |
|                                                                                                    | R2 Addr 1227.0.0.1 F          | fort 40301    |            |                  |

#### Ejemplo de uso del programa con LogHX

El programa LogHX, al igual que el programa 5MContest, puede procesar los spots recibidos y responder con líneas que indican el estado de los indicativos. El procedimiento para la transferencia del spot es el siguiente:

Los skimmers del SDC capturarán los indicativos y los enviarán para su revisión en LogHX.

LogHX responderá al servidor telnet del SDC con la indicación de cuál es ese indicativo (nuevo, nuevo país, repetido)

El servidor telnet del SDC transmitirá el indicativo mismo al panorama del transceptor.

Así, sólo se mostrarán en el panorama aquellos indicativos que sean decodificados por los skimmers, pero que hayan sido probados en LogHX

#### Configuraciones en el programa LogHX

En la ventana Cluster - Localhost, los ajustes son los siguientes: Especifique la dirección y el puerto del servidor SDC-Telnet

|     | Cluster (fil                        | ter a             | n)                             |                           |                         |                           |                      |          |              | 1 | × |
|-----|-------------------------------------|-------------------|--------------------------------|---------------------------|-------------------------|---------------------------|----------------------|----------|--------------|---|---|
|     | Споты Тел                           | пнет              | Телнет 2                       | Localhost                 | Избрани                 | ные споты                 | Предупре             | кдения   | Annour       | • | • |
|     | Try connect<br>Connected            | t to [1<br>to Lo  | [27.0.0.1]<br>calhost          |                           | П                       | Spot from                 | n                    |          | ×            |   | ٦ |
| ł   | Please ente                         | a SDU<br>Ar you   | L Teinet Se<br>ir callsign:    | erver                     |                         | Localhost a               | address              | Port     | number       |   |   |
|     | UT4LW de<br>DX de LW1<br>DX de LW1  | SDC<br>-#:<br>-#: | Server ><br>3525.05<br>3540.50 | YT1T<br>HA8LTQ            | 1F0CW<br>3-00W          | Log in pron<br>Please ent | nt<br>ter your calls | ign:     | 73           |   |   |
|     | DX de LW1<br>DX de LW1              | -#:<br>-#:        | 3523.35                        | G3PJT                     | 1FOCW                   | Replay                    |                      | Spot fro | m            |   |   |
|     | DX de LW1                           | -#:               | 3502.00                        | ER3MM                     | 1FOCW                   | UT4LW                     |                      | SDCS     | kimmer       | ١ |   |
| 101 | DX de LW1<br>DX de LW1<br>DX de LW1 | -#:<br>-#:<br>-#: | 3540.45<br>3502.00<br>3540.45  | HA8LTQ<br>ER3MM<br>HA8LTQ | 4-00W<br>39F0C<br>3-00W | Spot suffix               | (Max 3 lette         | r) [     |              |   |   |
|     |                                     |                   |                                |                           |                         |                           | OK                   | Can      | cel          |   |   |
|     |                                     |                   |                                |                           |                         |                           |                      |          | a di malatan |   |   |

Si desea que sólo se muestren los spots de los skimmers del SDC en el panorama del transceptor, entonces en la configuración del LogHX-TCI, desconecte el indicativo al panorama directamente desde el registro:

| 🗰 Устано     | вки Радио         |                      |                     |                   | ×                   |
|--------------|-------------------|----------------------|---------------------|-------------------|---------------------|
| -CAT interfa | ce                | Use radio<br>Badio 1 | CW/PTT for Omr      | niRig interface o | nly                 |
| O HXCat in   | nterface          | O Radio 2            | CW/PTT port type    | e: RadioPort      | ~                   |
|              | niterface TCI Set | up                   |                     |                   | ×                   |
| le ru        | Address           | : localhost          | F                   | Port: 40001       | \$                  |
| Уc           | тановки 🗌 Shov    | w Spots on Wate      | rwall               |                   |                     |
| -Set Radio r | ames Spot         | colors               |                     |                   | _                   |
| CatHX1       | CatHX Ra New      | v country            | Not cfm ba          | nd                | PTT line            |
| CatHX2       | CatHX Ra New      | / band               | Not need            |                   | V RTS V             |
| OmniRig1     | OmniRig F         |                      | OK Cancel           | ]                 |                     |
| OmniRig2     | OmniRig Radio2    |                      | Time interval betwe | een 🛛 🔺           | Auto COM-ports list |
| TCI          | TCI               |                      | commands            | •                 |                     |
|              |                   | OK                   | Отменить            |                   | (0) jeServensfilli  |

#### Ajustes en SDC

En el SDC - Telnet Server se marcan los tipos de indicativos que se envían al panorama del transceptor y se indica su color:

| elnet Server                                     | SKM Server              | TCI           | Setup                                                            |                                                                                              |                                                                                                    |                                                                                                    | Save                                 |
|--------------------------------------------------|-------------------------|---------------|------------------------------------------------------------------|----------------------------------------------------------------------------------------------|----------------------------------------------------------------------------------------------------|----------------------------------------------------------------------------------------------------|--------------------------------------|
| Felnet Server [(                                 | 0]                      |               | ✓ Spots -> Panorama                                              | 1                                                                                            |                                                                                                    | Additional Windows ar                                                                                                    | nd Programs                          |
| Stop<br>Port: 7373 🗘                             |                         | Log           | Default and B     Mult     New Bnd     Not Cfm     Dupe     N1MM | ypass Mode Color<br>NewCty Color<br>NewBnd Color<br>NotCfm Color<br>Dupe Color<br>12062 \$ 1 | <ul> <li>◆</li> <li>◆</li></ul> | <ul> <li>✓ Connect and Start</li> <li>✓ Use ActiSpot</li> <li>✓ Use BandMap for</li> <li>Use BandMap for</li> <li>5 ♦ Spot lifeTime</li> </ul> | SKM Server<br>RX1<br>RX2<br>(minute) |
| Default Profi<br>Special Profi<br>Start Spotters | ile:<br>ile For 5MConte | 4k<br>st ✔ 4k | TCI+HRD.ptcp                                                     | X X                                                                                          |                                                                                                    | Callsign: UT4LW                                                                                                    |                                      |
| Spotter A                                        |                         |               |                                                                  |                                                                                              |                                                                                                    |                                                                                                    |                                      |
| Connect 🙀                                        |                         |               |                                                                  |                                                                                              |                                                                                                    | <ul> <li>✓</li> </ul>                                                                                                    | to Srv 📃 to Pa                       |
| lost: spider.ha                                  | m-radio-deluxe          | .com          |                                                                  |                                                                                              |                                                                                                    | : 8000                                                                                                    | 4                                    |
|                                                  |                         |               |                                                                  |                                                                                              |                                                                                                    |                                                                                                    |                                      |

Compruebe la conexión de LogHX con el servidor SDC-Telnet. En la sección "Servidor Telnet" debe aparecer el logotipo del programa LogHX.

Cuando LogHX esté conectado al SDC-Telnet Server, se seleccionará el perfil especificado en el "Perfil".

#### Ejemplo de uso del programa con N1MM

El programa de la COSUDE funciona como mediador entre el SDR y el programa N1MM. Esquema de trabajo

| ExpertSDR2       |                   | com          | )com         |                   |   | N1MM           |
|------------------|-------------------|--------------|--------------|-------------------|---|----------------|
| RX1 CAT •        |                   | +COM5        | COM6 •       |                   |   | → CAT1 (COM6)  |
| RX1 KEY+PTT •    | <                 | •COM3        | сом4 •       | <                 |   | → KEY1 (COM4)  |
| RX2 CAT +        | $\longrightarrow$ | +COM7        | сомв •       |                   |   | → CAT2 (COM8)  |
| RX2 KEY+PTT +    |                   | +COM9        | COM10        | ~ ~               |   | • KEY2 (COM10) |
|                  |                   |              |              |                   |   |                |
|                  |                   | SDC          | TCI          |                   |   |                |
|                  |                   |              |              |                   |   |                |
| TCI Server       | < >               | <b></b> •    |              | Spots to parorama | _ |                |
|                  |                   |              | •            |                   |   |                |
|                  |                   |              |              |                   |   |                |
|                  |                   |              |              | Spots             |   | Cluster        |
| SDC - SKM Server |                   | SDC          | - Telnet Ser | ver               |   |                |
| •                | Telnet Se         | erver (7373) | 5            | Spots -> Panorama | • |                |
|                  | Spots             | • >          |              | Bypass method     |   |                |
| -                |                   |              |              | N1MM method       | < | Broadcast data |

### CAT+PTT+CW

CAT control, PTT, CW prepararse para los dos tipos de trabajo: SO2V y SO2R.

#### Puertos COM virtuales

Para conectar los sistemas de software CAT es necesario crear un mínimo de cuatro pares de puertos COM virtuales. Se recomienda utilizar el programa com0com:

https://code.google.com/archive/p/powersdr-iq/downloads

Cree un par: COM3-COM4, COM5-COM6, COM7-COM8, COM9-COM10.

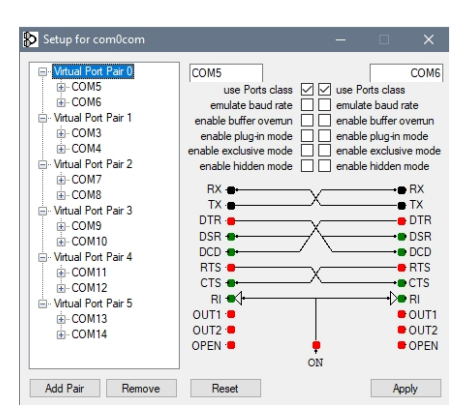

#### Ajustes en el N1MM

En el "Configurador" establezca el tipo de trabajo "SO2R" y especifique los siguientes puertos COM:

|                                                                                                    | 1028, 19 CW ExpertSDR Rad                                                                                                    |                                                                                                    |                                                |
|----------------------------------------------------------------------------------------------------|----------------------------------------------------------------------------------------------------|----------------------------------------------------------------------------------------------------|------------------------------------------------|
|                                                                                                    | File Edit View Tools<br>CW PH<br>160 160<br>80 80<br>40 40<br>20 20<br>15 15<br>F7 Spare<br>10 10<br>Esc: Stop<br>Hdg 15° LP<br>Call histor                                                                                                    | Config Window Help<br>Configure Ports, Mode Control, Winkey, etc<br>Change Your Station Data<br>Use Logger+ Audio<br>Manage translations<br>Enter Sends Message (ESM mode)<br>Spot All S&P QSO's<br>QSYing Wipes the Call & Spots QSO in Bandmap<br>Grab Focus From Other Apps When Radio is Tun<br>Do Not Automatically Switch to Run on CQ Freq<br>Show Non-Workable Spots and Dupes in Bandm<br>Reset RX Frea to TX when QSO is Logged (Run & | Ctri+M<br>(S&P)<br>ed<br>uency<br>ap<br>Split) |
| NSE Configurer       Hardware     Function Keys       Port     Radic       COM6     Experience       COM4     None       COM10     None       None     None       None     None       None     None       LPT1     LPT2       LPT3     LPT3 | b Digital Modes Other Winkey<br>n Digit CW/Other<br>HSDR V 0 0 V<br>HSDR V 0 0 V<br>HSDR V 0 V<br>HSDR V 0 V<br>HSDR V 0 | Mode Control Antennas Score Reporting Broadcast Dat<br>Details Solv Solv Solv<br>Set<br>Set<br>Set<br>Set<br>Set<br>Set<br>Set<br>Set                                                                                                    | ta Audio WSJ * *                               |
|                                                                                                    | OK Cancel                                                                                                    | Help                                                                                                    |                                                |

Pulse el botón "Set" y configure los puertos. COM6, sistema CAT para la 1º Radio:

| Port  |   | Radio     |    | Digi | CW/Other | Details | Com6                                 |         |                      |                            |                          |
|-------|---|-----------|----|------|----------|---------|--------------------------------------|---------|----------------------|----------------------------|--------------------------|
| COM6  | ~ | ExpertSDR | ~  |      |          | Set     | Speed                                | Parity  | _                    | DataBits                   | Stop Bits                |
| COM4  | ~ | None      | 14 |      |          | Set     | 38400                                | N       | ~                    | 8 ~                        | 2                        |
| COM8  | ~ | ExpertSDR | ~  |      |          | Set     | DTR (pin 4)                          | RTS (   | pin 7)               |                            | Radio N                  |
| COM10 | ~ | None      | ~~ |      |          | Set     | Always Off                           | Alwa    | rs Off ∨             |                            | 1                        |
| lone  | ~ | None      | ×  |      |          | Set     |                                      |         | Enable               | Both Hardwar               | e & Softwar              |
| lone  | ~ | None      | ×  |      |          | Set     |                                      |         | PTT via              | Radio Comma<br>Radio Comma | nd SSB Mod<br>nd CW Mode |
| lone  | ~ | None      | ×  |      |          | Set     | Allow ext in                         | errupts | PTT via              | Radio Comma                | nd Digital Mo            |
| lone  | ~ | None      | ~  |      |          | Set     |                                      | Fo      | otSwitch (p          | in 6)                      |                          |
| LPT1  |   |           |    |      |          | Set     |                                      | No      | ine                  | ~                          |                          |
| LPT2  |   |           |    |      |          | Set     | Radio Polling Ra                     | te      |                      |                            |                          |
| LPT3  |   |           |    |      |          | Set     | Normal                               | -       |                      |                            |                          |
|       |   |           |    |      |          |         | Suggested Exper<br>56700, N, 8, 1, D | R=Alway | ings:<br>s Off, RTS= | Always Off o               | r CW or PTT              |
|       |   |           |    |      |          |         |                                      |         |                      | -                          |                          |

### COM4, PTT y control de CW para la 1ª Radio:

|       |   | 0.00      |   |     |   | Date Te |            | ~                |          | 0              | 0                     |          |
|-------|---|-----------|---|-----|---|---------|------------|------------------|----------|----------------|-----------------------|----------|
| COM6  | ~ | ExpertSDR | ~ | ) ( |   | Set     | Corn4      | U s              | 01V      | 0 S02V         | <ul><li>502</li></ul> | (R       |
| COM4  | ~ | None      | ~ |     |   | Set     |            |                  |          |                |                       |          |
| COM8  | ~ | ExpertSDR | ~ | 0 ( |   | Set     |            |                  |          |                |                       |          |
| COM10 | ~ | None      | ~ | 06  | 2 | Set     | DTR (pin 4 | 4)               | RTS (pin | 7)             |                       | Radio Nr |
| None  | ~ | None      | ~ |     |   | Set     | CW         | ~                | PTT      | ~              |                       | 1 Vindov |
| None  | ~ | None      | ~ |     |   | Set     | PTT Delay  | (msec)           |          |                |                       |          |
| None  | ~ | None      | ~ |     |   | Set     |            |                  |          |                |                       |          |
| None  | ~ | None      | ~ |     | _ | Set     | WinKe      | ext interri<br>Y | upts     |                |                       |          |
| LPT1  |   |           |   | l   |   | Set     | Two Radio  | Protocol         | Foots    | Switch (pin 6) |                       |          |
| LPTZ  |   |           |   | 1   |   | Set     | None       | ~                | Norm     | al ~           |                       |          |
| LF 13 |   |           |   | e.  | _ | Set     |            |                  |          |                |                       |          |
|       |   |           |   |     |   |         |            |                  |          |                |                       |          |
|       |   |           |   |     |   |         |            |                  |          |                |                       |          |
|       |   |           |   |     |   |         | Help       |                  |          |                | ОК                    | Cancel   |

COM8, sistema CAT para la 2ª Radio:

| Port                                 |       | Radio                |     | Digi | CW/Other | Details                  |                                                                  | 0                       | S01V                       | () so                                                         | 02V                                      | (i) s                                | 02R                             |                    |
|--------------------------------------|-------|----------------------|-----|------|----------|--------------------------|------------------------------------------------------------------|-------------------------|----------------------------|---------------------------------------------------------------|------------------------------------------|--------------------------------------|---------------------------------|--------------------|
| COM6                                 | ~     | ExpertSDR            | ~   |      |          | Set                      | Com8                                                             |                         |                            | 0.0                                                           |                                          | 0.1                                  |                                 |                    |
| COM4                                 | ~     | None                 | ~   |      |          | Set                      | Speed                                                            |                         | Parity                     |                                                               | Data                                     | Bits                                 | Stop B                          | its                |
| COM8                                 | ~     | ExpertSDR            | ~   |      |          | Set                      | 38400                                                            | *                       | N                          | ~                                                             | 8                                        | ¥                                    | 2                               | -                  |
| COM10                                | ~     | None                 | ~   |      |          | Set                      | DTR (pin 4)                                                      |                         | RTS (pin                   | 7)                                                            |                                          |                                      | Radi                            | o Nr               |
| None                                 | ~     | None                 | ×   |      |          | Set                      | Always Of                                                        | f∨                      | Always (                   | Off ∨                                                         |                                          |                                      | 2                               |                    |
| lono                                 |       |                      |     |      |          | Diet                     |                                                                  |                         |                            | Enable F                                                      | Roth He                                  | riuare                               | Right Softw                     | Win                |
| ione                                 | Y     | None                 | ~   | -    |          | Der                      |                                                                  |                         |                            | chable s                                                      | Journe                                   | in a traite                          |                                 |                    |
| lone                                 | ~     | None                 | ×   |      |          | Set                      |                                                                  |                         | ğ                          | PTT via                                                       | Radio (                                  | Comman                               | d SSB M                         | ode                |
| lone<br>lone                         | ~ ~ ~ | None<br>None<br>None | ~   |      |          | Set<br>Set               | Allow e                                                          | ext inter               | rupts                      | PTT via<br>PTT via<br>PTT via                                 | Radio (<br>Radio (<br>Radio (            | Comman<br>Comman                     | d SSB M<br>d CW Mo<br>d Digital | ode<br>Mod         |
| None<br>None<br>LPT1                 | ~     | None<br>None<br>None | ~ ~ |      |          | Set<br>Set               | Allow e                                                          | xt inter                | rupts                      | PTT via<br>PTT via<br>PTT via<br>Witch (pi                    | Radio (<br>Radio (<br>Radio (<br>Radio ( | Comman<br>Comman<br>Comman           | d SSB M<br>d CW Mo<br>d Digital | lode<br>ode<br>Mod |
| lone<br>LPT1<br>LPT2                 | ~     | None<br>None<br>None | ~   |      |          | Set<br>Set<br>Set        | Allow e                                                          | xt inter                | rupts                      | PTT via<br>PTT via<br>PTT via<br>Witch (pi                    | Radio (<br>Radio (<br>Radio (<br>in 6)   | Comman<br>Comman<br>Comman           | d SSB M<br>d CW Mo<br>d Digital | lode<br>ode<br>Moc |
| None<br>None<br>LPT1<br>LPT2<br>LPT3 | ~ ~   | None<br>None         | ~ ~ |      |          | Set<br>Set<br>Set<br>Set | Allow e                                                          | xt inter<br>g Rate      | rupts  FootS None          | PTT via<br>PTT via<br>PTT via<br>witch (p                     | Radio (<br>Radio (<br>Radio (<br>in 6)   | Comman<br>Comman<br>Comman           | d SSB M<br>d CW Mo<br>d Digital | lode<br>de<br>Mod  |
| None<br>None<br>LPT1<br>LPT2<br>LPT3 | ~ ~   | None<br>None<br>None | ~ ~ |      |          | Set<br>Set<br>Set<br>Set | Allow e<br>Radio Pollin<br>Normal                                | xt inter<br>g Rate<br>∽ | rupts                      | PTT via<br>PTT via<br>PTT via<br>witch (pi                    | Radio (<br>Radio (<br>Radio (<br>in 6)   | Comman<br>Comman<br>Comman           | d SSB M<br>d CW Mo<br>d Digital | lode<br>ode<br>Mod |
| Ione<br>Ione<br>LPT1<br>LPT2<br>LPT3 | > > > | None<br>None         | ~ ~ |      |          | Set<br>Set<br>Set<br>Set | Allow e<br>Radio Pollin<br>Normal<br>Suggested E<br>56700, N, 8, | g Rate                  | Trupts DR Setting<br>FootS | PTT via<br>PTT via<br>PTT via<br>witch (pi<br>s:<br>iff, RTS= | Alway                                    | Comman<br>Comman<br>Comman<br>Comman | d SSB M<br>d CW Mc<br>d Digital | Iode<br>ode<br>Moc |

COM10, PTT and CW control for the 2nd Radio:

|       |   |           |   |      |          |         | Com10                            |
|-------|---|-----------|---|------|----------|---------|----------------------------------|
| Port  | - | Radio     | _ | Digi | CW/Other | Details |                                  |
| COM6  | ~ | ExpertSDR | ~ |      |          | Set     |                                  |
| COM4  | ~ | None      | × | -    |          | Set     | DTR (pin 4) RTS (pin 7) Radio Nr |
| COM8  | ~ | ExpertSDR | ~ | -    |          | Set     | CW V PTT V 2                     |
| COM10 | ~ | None      | × | 2    |          | Set     | PTT Delay (msec) Right Wind      |
| None  | ~ | None      | ~ |      |          | Set     | 30                               |
| None  | ~ | None      | ~ | -    |          | Set     | Allow ext interrupts             |
| None  | ~ | None      | ~ |      |          | Set     | WinKey                           |
| None  | ~ | None      | × | Ц    |          | Set     | None None V                      |
| LPT1  |   |           |   |      | <u> </u> | Set     | Hone v                           |
| LPT2  |   |           |   |      |          | Set     |                                  |
| LPT3  |   |           |   |      |          | Set     |                                  |
|       |   |           |   |      |          |         |                                  |
|       |   |           |   |      |          |         |                                  |
|       |   |           |   |      |          |         |                                  |
|       |   |           |   |      |          |         |                                  |
|       |   |           |   |      |          |         | Help OK Cance                    |

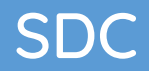

### Ajustes en ExpertSDR2

### CAT para la primera radio:

| () Opti  | ons           |          |          |     |        |           |            |            |           |             |        |              |       | - |    | × |
|----------|---------------|----------|----------|-----|--------|-----------|------------|------------|-----------|-------------|--------|--------------|-------|---|----|---|
| 2 112    | <b>■</b> ))   | S        | ļ        |     | 0      | ŗ         | 9          |            |           | 00          | Z,     | ଜ            |       |   |    |   |
| Device   | Sound card    | VAC      | Display  | CAT | Panel  | Features  | ExpertSync | CW Skimmer | Shortcuts | IQ Recorder | TCI    | Spot setting |       |   |    |   |
| Protocol | ECATV1        | •        |          |     |        |           |            |            |           |             |        |              |       |   |    |   |
| RX 1     | RX 2          |          |          |     |        |           |            |            |           |             |        |              |       |   |    |   |
| 🗹 Ena    | ble CAT       |          |          |     | Enable | РТТ       |            | View log   |           |             |        |              |       |   |    |   |
|          | Port name:    | COM5     |          | •   | Port n | ame: COM  | 413 👻      |            |           |             |        |              |       |   |    |   |
|          | Parity:       | None     |          | •   |        | DTR 🗹     |            |            |           |             |        |              |       |   |    |   |
|          | Data:         | 8        |          | •   |        | RTS 🗌     |            |            |           |             |        |              |       |   |    |   |
|          | Stop bit:     | 1        |          | •   | Enable | Footswitd |            |            |           |             |        |              |       |   |    |   |
|          | Baud rate:    | 38400    |          | •   | Port n | ame: COM  | 413 🔻      |            |           |             |        |              |       |   |    |   |
|          | PTT line:     | None     |          | •   |        |           |            |            |           |             |        |              |       |   |    |   |
|          | Key line:     | None     |          | •   |        | RTS 🗹     |            |            |           |             |        |              |       |   |    |   |
| 🗹 Ena    | ble SubRX co  | ntrol (F | R commar | ıd) |        |           |            |            |           |             |        |              |       |   |    |   |
| Ant Ant  | enna switch o | ontrol   |          |     |        |           |            |            |           |             |        |              |       |   |    |   |
| Glo      | bal volume co | ntrol    |          |     |        |           |            |            |           |             |        |              |       |   |    |   |
|          |               |          |          |     |        |           |            |            |           |             |        |              |       |   |    |   |
|          |               |          |          |     |        |           |            |            |           |             |        |              |       |   |    |   |
|          |               |          |          |     |        |           |            |            |           |             |        |              |       |   |    |   |
|          |               |          |          |     |        |           |            |            |           |             |        |              |       |   |    |   |
|          |               |          |          |     |        |           |            |            |           |             | Global | Default      | Apply |   | OK |   |

### CAT para la 2ª Radio:

| () Options                                                                                                    |    |    |  |
|----------------------------------------------------------------------------------------------------|----|----|--|
|                                                                                                    |    |    |  |
| Device Sound card VAC Display CAT Panel Features ExpertSync CW Skimmer Shortcuts IQ Recorder TCI Spot settings |    |    |  |
| Protocol: ECATV1 •                                                                                             |    |    |  |
| RX 1 RX 2                                                                                                    |    |    |  |
| Enable CAT     Enable PTT     View log                                                                         |    |    |  |
| Port name: COM7   Port name: COM3                                                                              |    |    |  |
| Panty: None V DTR                                                                                              |    |    |  |
| Data: B RTS V                                                                                                  |    |    |  |
| Stop bit: Enable Footswitch                                                                                    |    |    |  |
| Baud rate: 38400   Port name: COM5                                                                             |    |    |  |
| PTT line: None   DTR                                                                                           |    |    |  |
| Key line: None • RTS                                                                                           |    |    |  |
| Enable SubRX control (FR command)                                                                              |    |    |  |
| Global volume control                                                                                          |    |    |  |
|                                                                                                    |    |    |  |
|                                                                                                    |    |    |  |
|                                                                                                    |    |    |  |
|                                                                                                    |    |    |  |
|                                                                                                    |    |    |  |
| Global Default App                                                                                             | ły | OK |  |

#### Control de PTT y CW:

| ( Options                                                       |                           |                                       |                               | - 🗆 ×    |
|-----------------------------------------------------------------|---------------------------|---------------------------------------|-------------------------------|----------|
| A     Sound card VAC Display                                    | CAT Panel Features Expert | Sync CW Skimmer Shortcuts             | IQ Recorder TCI Spot settings |          |
| Device: SunSDR2   SDR Address: 192.168.16 .200  SDR Port: 50001 | Vax DSP TX CW             | Ext Ctrl Expert                       |                               |          |
| Sample Rate: 78125   Discover SDR Info                          | RX 1                      | RX2                                   |                               |          |
| Disable audio output     Use wide RX filter                     | Port name: COM3           | Port name: COM3    Dash: DTR Dot: RTS | 1                             |          |
|                                                                 | Key line: DTR •           | Key ine: DTR •                        | 4                             |          |
|                                                                 |                           |                                       |                               |          |
|                                                                 |                           |                                       | Global Default                | Apply OK |

### Conexión del SDC a ExpertSDR2

El procedimiento para conectar el SDC a ExpertSDR2 se describe en la sección TCI.

### Conexión de N1MM a SDC-Telnet Server

El programa SDC-Telnet Server dispone de un agregador que le permitirá recoger spots de varias fuentes y transferirlos al programa N1MM

#### Configuración en SDC

En la ventana SDC-Telnet Server, ingrese el número de puerto del servidor 7373 y haga clic en "Iniciar".

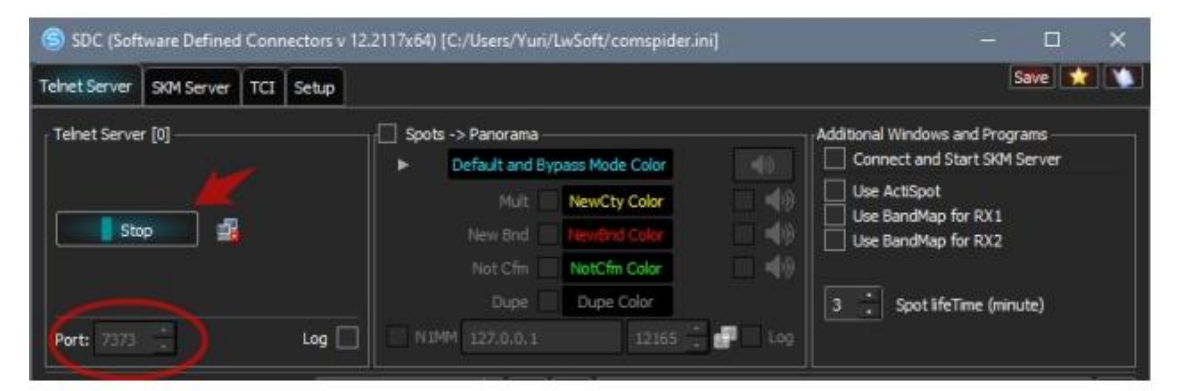

### Settings in N1MM

En el menú de la ventana de N1MM, haga clic en Telnet. Aparecerá la ventana de configuración de "Telnet". En la pestaña "Cluster", haga clic en el botón "Editar lista". En la línea libre, introduzca el nombre "SDC", y en la columna "URL" - 127.0.0.1:7373, y haga clic en "OK".

| -     | Reconnect                                                                                                    | Rec                                                                                                    |                                                                                                    |                                      |                                              | ype:  |
|-------|----------------------------------------------------------------------------------------------------|----------------------------------------------------------------------------------------------------|----------------------------------------------------------------------------------------------------|--------------------------------------|----------------------------------------------|-------|
| Said? |                                                                                                    |                                                                                                    | ns                                                                                                    | Filters Spot Comment BandPla         | Clusters Bands/Mode                          | LW CI |
|       |                                                                                                    | Options                                                                                                    |                                                                                                    | webste                               | select from live Cluster Li                  | Sele  |
|       | th .                                                                                                    | Logon with                                                                                                    | and the second second sec |                                      |                                              |       |
|       |                                                                                                    | UT4LW                                                                                                    | ] EU only                                                                                                    | ¥ [                                  | 1                                            |       |
|       |                                                                                                    | historic                                                                                                    | tion                                                                                                    | ist access and opt-in to data colled | Enable live Clust                            |       |
|       | atically Logon                                                                                                    | Automatically Lo                                                                                                    | 4                                                                                                    |                                      |                                              |       |
|       | for DXSpider Cluster                                                                                                    | Format for DXSp                                                                                                    |                                                                                                    | t on loop! dink                      | elect from stored Chuste                     | Fala  |
|       | Teinet Buttons                                                                                                    | Show Teinet But                                                                                                    |                                                                                                    | Loni local diak                      | select from stored closter                   | Sele  |
|       |                                                                                                    | 100 million (1990)                                                                                                    | Edit List                                                                                                    | ~                                    | LY2Z0-10                                     | 0     |
| _     | uster Keep Alive Interval (minutes)                                                                                                    | 3 🖨 Cluster Keed                                                                                                    |                                                                                                    |                                      |                                              |       |
|       |                                                                                                    |                                                                                                    | NI Edit Tel                                                                                                    |                                      |                                              |       |
|       |                                                                                                    |                                                                                                    | and the second second se                                                                                                    |                                      | - th                                         |       |
|       |                                                                                                    |                                                                                                    | File                                                                                                    |                                      | - th<br>Selected Cluster                     | Sele  |
|       | 1102                                                                                                    | Name (ID)                                                                                                    | File                                                                                                    | 1                                    | - th<br>Selected Cluster                     | Sele  |
|       | URL WUSV DYNP COM                                                                                                    | Name URL                                                                                                    | File                                                                                                    | ]                                    | - th<br>Selected Cluster                     | Sele  |
|       | URL<br>WU3V.DYNP.COM<br>XE2AU.OBG                                                                                                    | Name URL<br>WU3<br>XF2                                                                                                    | File<br>Clus<br>WU3                                                                                                    | ]                                    | - th<br>ielected Cluster<br>Connect to LY2ZO | Sele  |
|       | URL<br>WU3V.DYNP.COM<br>XE2AU.ORG<br>YV5LK.ORG VE 9000                                                                                                    | Name URL<br>WU3<br>XE2                                                                                                    | File<br>Clus<br>WU3<br>XE2/<br>VV5                                                                                                    | ]                                    | - th                                         | Sele  |
|       | URL<br>WU3V/DYNP.COM<br>XE2AU.ORG<br>YV5LK.ORG.VE.9000<br>ZL2A0274H.CX.9000                                                                                                    | Name URL<br>WU3<br>XE2<br>(-10 ZL2                                                                                                    | File<br>Clur<br>WU3<br>XE2/<br>VV5<br>ZL2/                                                                                                    | 1                                    | - th                                         | Sele  |
|       | URL<br>WJ3V.DYNP.COM<br>XE2AU.ORG<br>YV5LIX.ORG.VE.9000<br>ZL2AQY.ATH.CX.9000<br>G67DX6.SHACKNETHU.7301                                                                                                    | Name URI<br>WU3<br>XE2<br>YV5<br>(-10 ZL2<br>3 G67                                                                                                    | File<br>Clur<br>WU3<br>XE2/<br>VV5<br>ZL2/<br>G87                                                                                                    | ]                                    | - th                                         | Sele  |
|       | URL<br>WU3V/DYNP/COM<br>XE2AU.ORG<br>YV5LK.ORG.VE:9000<br>ZL2AQYATH.CX:9000<br>GB7DXG.SHACKNET.NU.7301<br>217.106.6202.7300                                                                                                    | Name URI<br>WU3<br>XE2<br>(-10 ZL2<br>3 GB7<br>X 217.                                                                                                    | File<br>Clus<br>W22/<br>VV5<br>ZL2/<br>GB7<br>RK6                                                                                                    | ]                                    | - th                                         | Sele  |
|       | URL<br>WU3V/DYNP.COM<br>XE2AU.ORG<br>YV5LIX.ORG.VE.9000<br>ZL2ADY.ATH.CX:9000<br>GB7DXG.SHACKNET.NU.7301<br>217.106.86.202.7300<br>212.44.71.130.8000                                                                                                    | Name URU<br>WU3<br>XE2<br>YV5<br>/-10 ZL2<br>3 GB7<br>K 217.<br>A 212                                                                                                    | File<br>Clus<br>W22/<br>YV5<br>ZL2/<br>G87<br>RK6I<br>RK2                                                                                                    | ]                                    | - th                                         | Sele  |
|       | URL<br>WU3V/DYNP.COM<br>XE2AU.ORG<br>YV5LK.ORG.VE.9000<br>ZL2AQYATH.CX:9000<br>GB70X3.SHACKNET.NU.7301<br>217.106.66.202.7300<br>212.44.71.130.8000<br>80.36.72.248.8001                                                                                                    | Name UR<br>WU<br>XE2<br>7/10 ZL2<br>3 GB7<br>X 217<br>A 212<br>55 80.3                                                                                                    | File<br>Clur<br>W03<br>XE2/<br>YV5<br>Z12/<br>GB7<br>RK2<br>RK2<br>EA7                                                                                                    | ]                                    | - th elected Cluster Connect to LY2ZO        | Sele  |
|       | URL<br>WU3V/DYNP.COM<br>XE2AU.ORG<br>YV5LIX.ORG.VE.9000<br>ZL2AQY.ATH.CX:9000<br>G670XG.SHACKNET.NU.7301<br>217.106.86.202.7300<br>212.44.71.130.8000<br>80.36.72.246.8001<br>24.126.32.77300                                                                                                    | Name UR<br>WU3<br>X22<br>VV5<br>6-10 ZL2<br>5 GB7<br>K 217.<br>A 212.<br>2-5 80.3<br>24.1                                                                                                    | File<br>Clurr<br>VV3<br>VV5<br>ZL22<br>G67<br>RX68<br>RX22<br>EA7<br>RX68                                                                                                    | ]                                    | - IN                                         | Sele  |
|       | URL<br>WJ3V.DYNP.COM<br>XE2AU.ORG<br>YV5LIX.ORG.VE:9000<br>ZL2AQY.ATH.CX:9000<br>G67DX6.SHACKNET.NU.7301<br>217.106.86.202.7300<br>212.44.71.130.8000<br>80.36.72.246.8001<br>24.126.38.27.7300<br>127.0.0.1.7300                                                                                            | Name UR<br>WU3<br>XE2<br>                                                                                                    | File<br>Court<br>W03<br>XE2/<br>YV5<br>ZL2/<br>QE7<br>RK61<br>RK22<br>EA77<br>NA27<br>boat                                                                                                    | ]                                    | - In                                         | Sele  |
|       | URL<br>WU3V/DYNP/COM<br>XE2AU.ORG<br>YV5LK.ORG VE:9000<br>ZL2AQYATH.CX:9000<br>GB7DXG.SHACKNET.NU:7301<br>217.106.66.202.7300<br>212.44.71.130.8000<br>80.36.72.246.8001<br>24.126.38.27.7300<br>127.0.0.17300<br>tehet.reversebea.con.net.7000                                                              | Name         UR           W03         XE2           VV5         VV5           r/10         ZL2           S         GB7           K         217           A         212           2-5         80.3           Z         24.1           t         127                                                                                                    | File<br>Clur<br>W02<br>2.22<br>G87<br>RK0<br>E477<br>RK2<br>E477<br>RK2<br>E477                                                                                                    | ]                                    | - th ielected Cluster Connect to LY2ZO       | Sele  |
|       | URL<br>WU3V/DYNP.COM<br>XE2AU.ORG<br>YV5LK.ORG.VE.9000<br>Z1.2AQYATH.CX:9000<br>GB70X3.SHACKNET.NU.7301<br>217.106.66.202.7300<br>212.44.71.130.8000<br>80.36.72.248.8001<br>24.126.38.27.7300<br>127.0.0.17300<br>teinet.reversebeacon.net.7000<br>24.236.135.46.7373                                       | Name UR<br>WU<br>XE2<br>C-10 ZL2<br>3 GB7<br>K 217<br>A 212<br>S-5 80.3<br>24.1<br>t 127<br>t 127<br>t 124<br>t 127                                                                                                    | File<br>Clur<br>W03<br>X22<br>YVS<br>Z12-<br>G67<br>RK66<br>RK22<br>EA71<br>R422<br>Iocal<br>R60<br>R                                                                                                    |                                      | - th<br>elected Cluster<br>Connect to LY2ZO  | Sele  |
|       | URL<br>WU3V/DYNP/COM<br>XE2AU.ORG<br>YV5LK.ORG.VE.9000<br>ZL2AQY.ATH.CX:9000<br>G670XG.SHACKNETNU.7301<br>217.106.86.202.7300<br>212.44.71.130.8000<br>80.36.72.248.8001<br>80.36.72.248.8001<br>24.126.38.27.7300<br>127.0.0.17300<br>teinet.reversebeacon.net.7000<br>24.226.135.46:7373<br>dxc.nc7.com/23 | Name         UR           WU3         XE2           YV5         YV5           /-10         ZL2           3         GB7           K         217           A         212           >5         80.3           24.1         127.           t         127.           t         127.           t         24.1           t         24.2           dxc.         24.4 | File<br>Cur<br>WU3<br>XE2<br>YV5<br>ZL2<br>GB7<br>RK66<br>RK20<br>EA7<br>RK66<br>RK20<br>RK20<br>RK20<br>RK10<br>RK10<br>RK10<br>RK10<br>RK10<br>RK10<br>RK10<br>RK1                                                                                                    | ]                                    | - In                                         | Sele  |
|       | URL<br>WU3V.DYNP.COM<br>XE2AU.ORG<br>YV5LK.ORG.VE.9000<br>ZL2A.QYAFH.CX.9000<br>GB70XG.SHACKNET.NU.7301<br>217.106.86.202.7300<br>212.44.71.130.8000<br>80.36.72.248.8001<br>24.128.82.77300<br>127.0.0.1.7370<br>teixet.reversebeacon.net.7000<br>24.2256.135.46.7373<br>dxc.nc7j.com23<br>127.0.0.1.7373   | Name URI<br>WU3<br>XE2<br>YV5<br>6-10 ZL2<br>5 G87<br>K 217.<br>A 212.<br>A 217.<br>A 212.<br>I 127.<br>I 127.<br>I 127.<br>I 127.<br>I 127.<br>I 127.                                                                                                    | File<br>Cur<br>Wu3<br>XE2<br>YV5<br>ZL2<br>G87<br>RK81<br>RK21<br>EA77<br>RK81<br>RK21<br>EA77<br>RK81<br>RK21<br>EA77<br>SU<br>SU<br>SU                                                                                                    | ]                                    | - In                                         | Sele  |

En el menú desplegable, seleccione "SDC" y haga clic en "Conectar con SDC":

| Teinet                                                                |                                                                                                    | ×  |
|-----------------------------------------------------------------------|----------------------------------------------------------------------------------------------------|----|
| Type:                                                                 | Reconnect                                                                                                    | -  |
| SDC Clusters Bands/Modes Filters Spot Comment BandPlans               |                                                                                                    | ka |
| Select from live Cluster List on website                              | Options<br>Logon with<br>UT4LW                                                                                        |    |
| - or - Selact from stored Cluster List on local disk SDC  C Edit List | Automatically Logon     Format for DXSpider Cluster     Show Teinet Buttons     Cluster Keep Alive Interval (minutes) |    |
| - then -<br>Selected Cluster                                          |                                                                                                    |    |

El protocolo de conexión aparecerá en la pestaña "SDC" y en la ventana "Servidor SDC-Telnet" aparecerá el número [1], que es el número de programas conectados

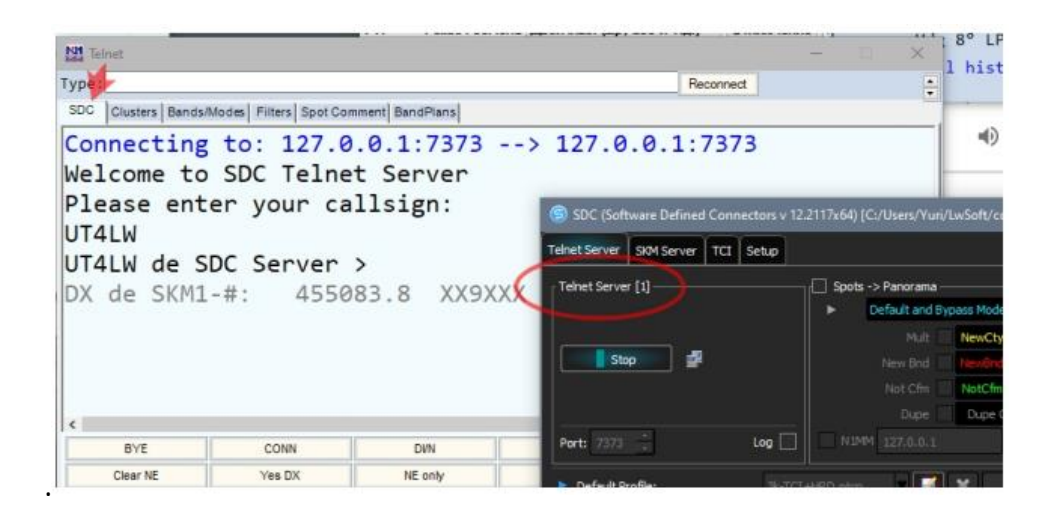

### Añadir clusters externos en el servidor SDC-Telnet

SDC (Software Defined Connectors v 12.2117x64) [C:/Users/Yuri/LwSoft/comspider.ini] Save ★ 🕚 Telnet Server SKM Server TCI Setup Teinet Server [0] — Spots -> Panorama Additional Windows and Programs Connect and Start SKM Server Default and Bypass Mode Color Use ActiSpot NewCty Color Use BandMap for RX1 Start 📑 Use BandMap for RX2 NotCfm Color 3 : Spot lifeTime (minute) Port: 7373 di 🔻 🚮 💥 N1MM Default Profile: N1MM.ptcp Special Profile For SMContest 🗌 3kTCI+RBN.ptcp 🛛 🛒 🔛 Start Spotters Callsign: UT4LW Spotter A Spotter B 💽 to Srv 💽 to Pan Color 💽 to Srv 💽 to Pan Color Connect 🦦 Connect a : 7000 Host: TELNET.REVERSEBEACON.NET Host: spider.ham-radio-deluxe.com : 8000 Log Send: Send:

Si es necesario, añada clusters externos al agregador:

#### Conexión al servidor SKM del SDC

En la ventana de configuración del SDC Telnet Server, marque la casilla "Conectar e iniciar el SKM Server". Cuando N1MM se conecte al SDC, el Servidor

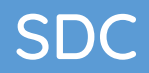

Telnet se conectará automáticamente a los skimmers del Servidor SKM y los iniciará.

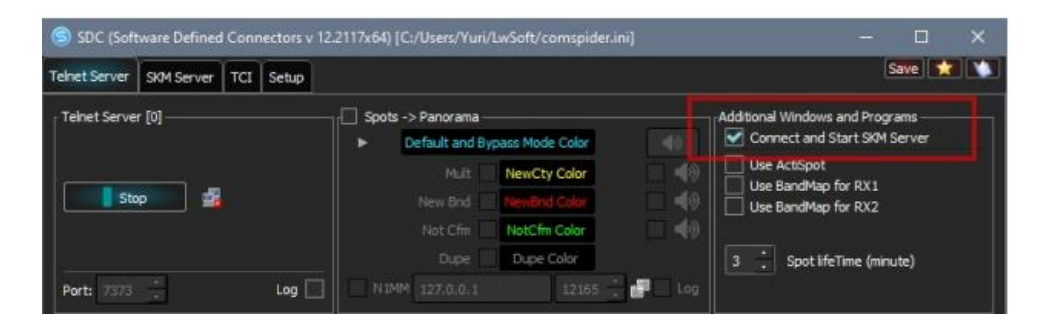

#### Configuración del Servidor SKM del SDC

En la pestaña Servidor SDC-SKM abra (botón "+") dos skimmers y configúrelos. Guarde la configuración en el perfil "N1MM".

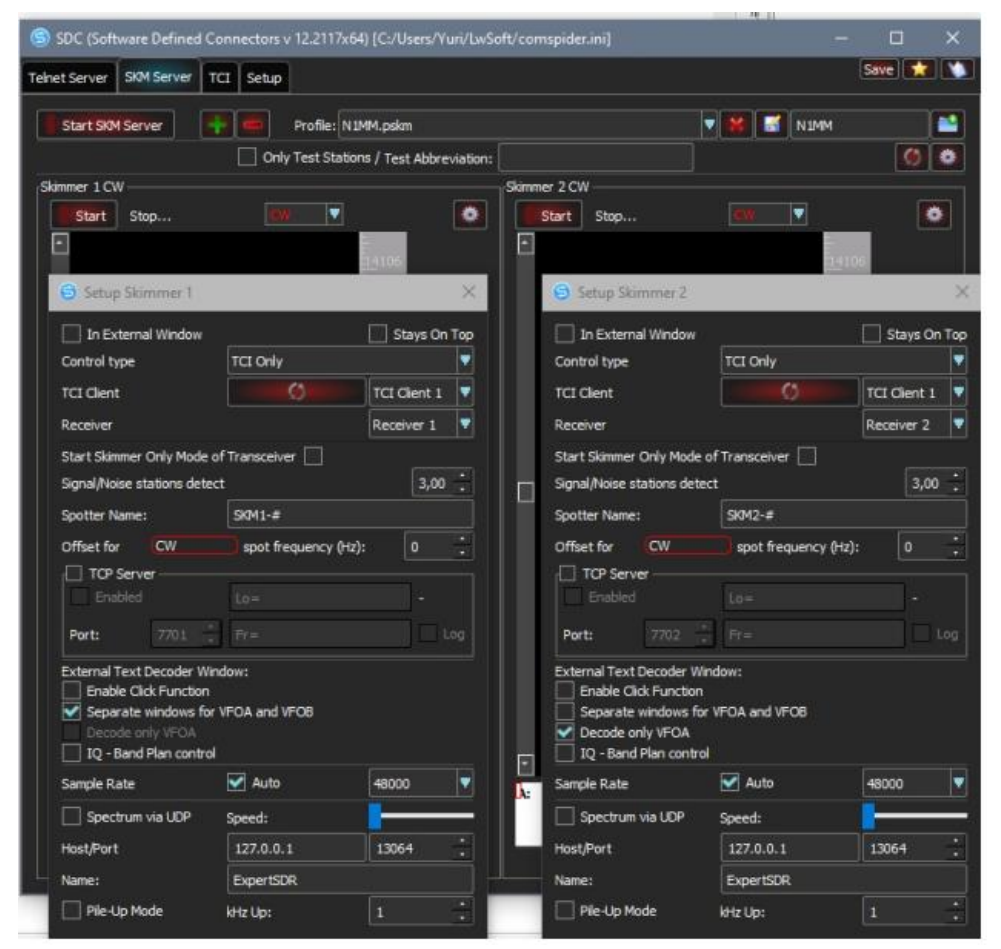

Encienda el transceptor en modo de receptor único y pulse el botón SDC-SKM Server -> [Start SKM Server]. Asegúrese de que el Skimmer 1 está funcionando, Sintonice una estación, el texto de la emisión en CW debería aparecer en el código del decodificador "A:".

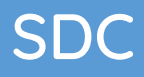

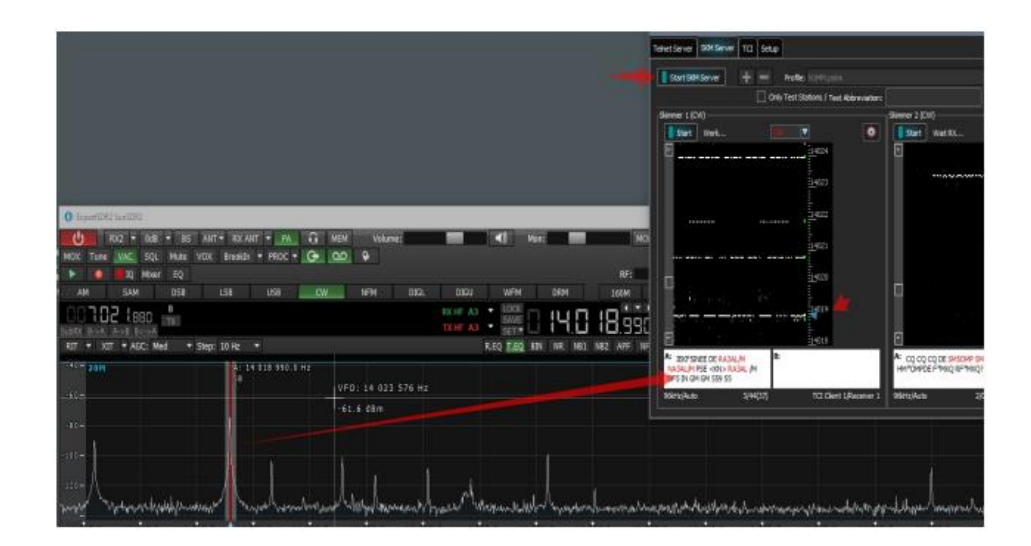

Tome el decodificador por la letra A o B y colóquelo en un lugar conveniente para usted.

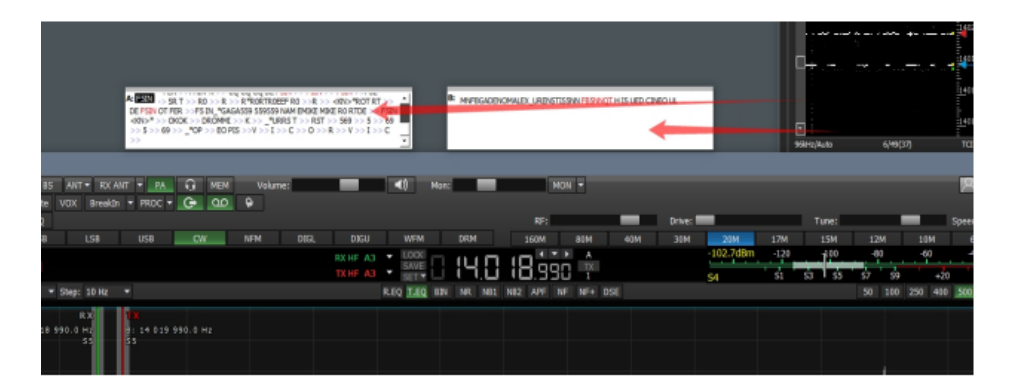

Detalles de la configuración de la ventana del decodificador. Detalles de la configuración del servidor SKM.

No olvides que después de cambiar los ajustes, debes guardarlos en tu Perfil

#### Transferencia de spots al panorama del ExpertSDR2

Primero asegúrate de que la opción "Mostrar Spots" está marcada en los ajustes del ExpertSDR2:

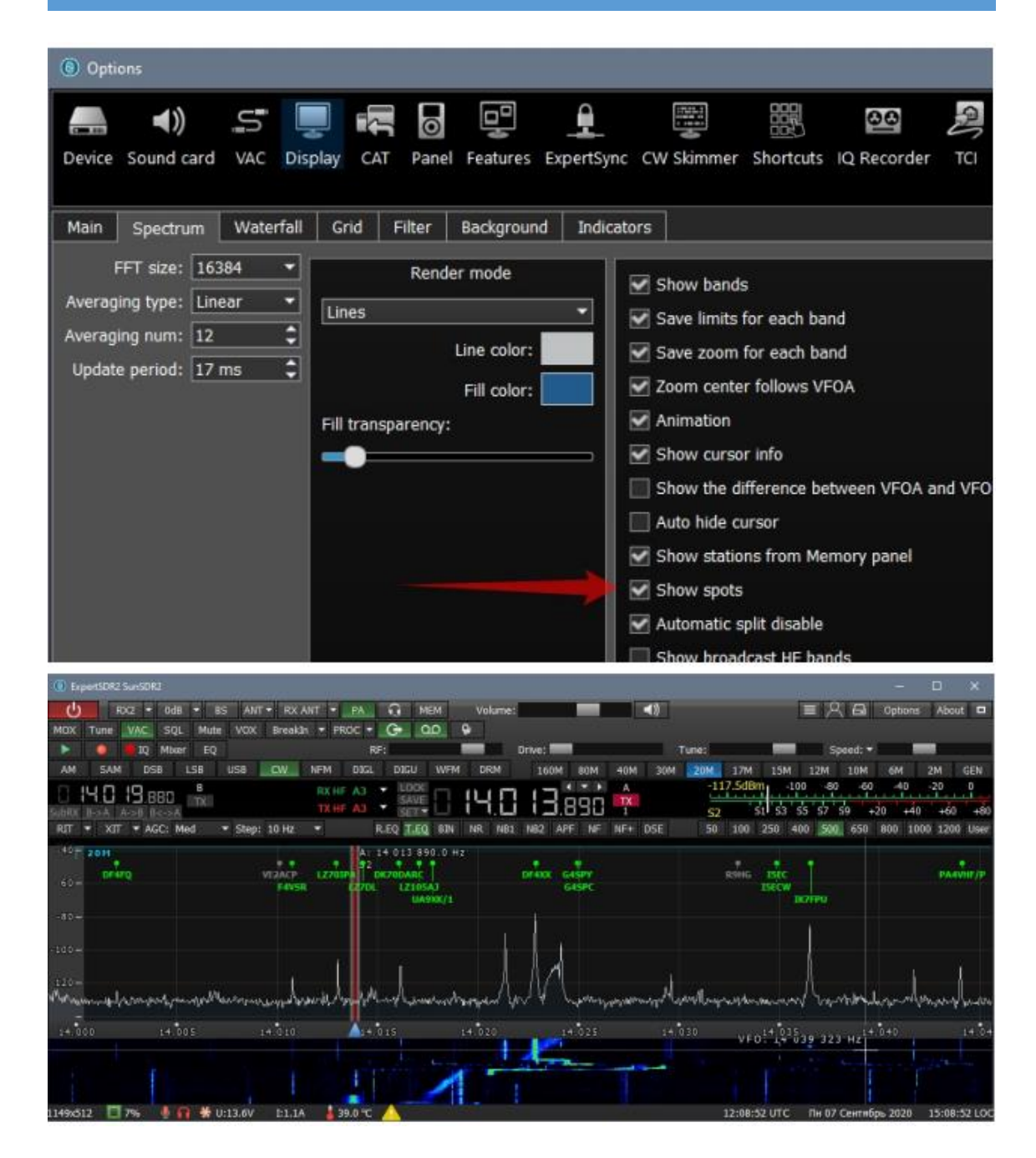

#### Ajustes en N1MM

Abra la ventana de configuración de N1MM, la pestaña "Broadcast Data", marque la casilla "Spots":

| Configurer                                                                                              |                                                                                                    | ×         |
|----------------------------------------------------------------------------------------------------|----------------------------------------------------------------------------------------------------|-----------|
| Hardware Function Keys Digital I                                                                        | Jodes Other Winkey Mode Control Antennas Score Reporting Broadcast Data Audio                                                                                                    | o WSJ · · |
| Select the type of data you wis<br>Use 127.0.0.1 for the local mac<br>255 in the low order octet will b | i to broadcast, and the the IPAddress(es) and port(s) for the receiver(s) of the data.<br>sine. Use 12060 as the port unless the receiving application requires a different port,<br>roadcast to your current subnet. |           |
| Type of data                                                                                            | IP Addr:Port IP Addr:Port                                                                                                    |           |
| Application Info                                                                                        | 127.0.0.1:12060                                                                                                    |           |
| Radio                                                                                                   | 127.0.0.1:12061                                                                                                    |           |
| Contacts All Computers                                                                                  | 127.0.0.1:12060                                                                                                    |           |
| Spots                                                                                                   | 127.0.0.1:12063 127.0.0.1:12065                                                                                                    |           |
| Rotor                                                                                                   | 127.0.0.1:12040                                                                                                    |           |
| Score Score                                                                                             | 127.0.0.1:12060                                                                                                    |           |
| External Callsign Lookup                                                                                | 127.0.0.1:12060                                                                                                    |           |
|                                                                                                    |                                                                                                    |           |
|                                                                                                    |                                                                                                    |           |
|                                                                                                    |                                                                                                    |           |
| Ок                                                                                                    | Cancel Help                                                                                                    |           |

### Ajustes en SDC

Hay dos maneras de transmitir los spots al panorama del ExpertSDR2.

1 - Modo sin procesamiento en N1MM (bypass). Con este método, los spots de los skimmers, clusters externos (marcados como "to Pan") serán recogidos en el sistema "Spots -> Panorama" y enviados al panorama del transceptor. En este caso, el color de las manchas corresponderá al color especificado en la configuración del spotter (clúster).

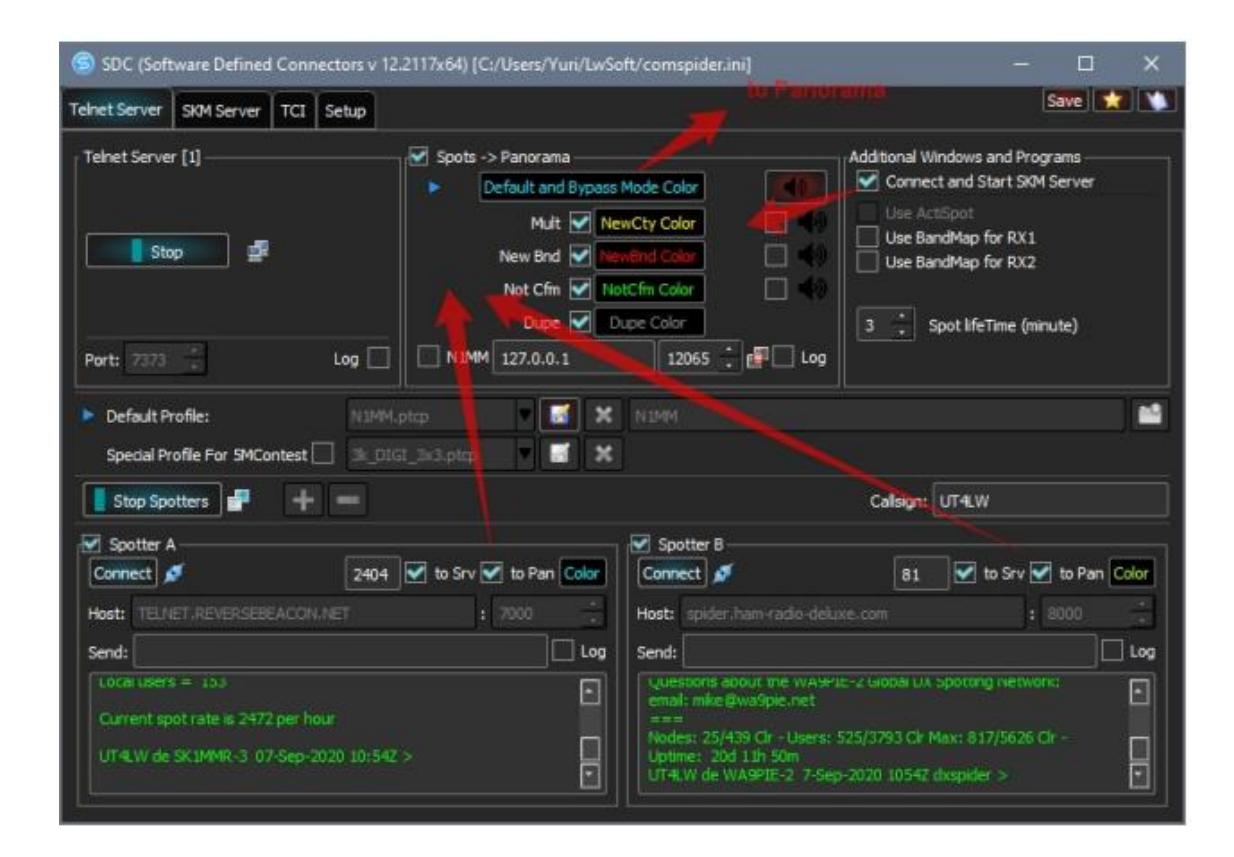

2 - Modo con procesamiento en N1MM. Para ello, necesita la dirección y el número de puerto en N1MM y marcar la casilla "N1MM". Si los parámetros son correctos y no hay restricciones en la transferencia de datos desde N1MM en la configuración del ordenador, entonces este modo se activará.

En este caso, aparecerán 4 triángulos azules cerca de las marcas "Mult... Dupe" esta es la principal señal de que el modo está funcionando. Si no se reciben datos de N1MM durante 30 segundos, el modo "bypass" se activará automáticamente.

En el segundo modo, los colores de las manchas en el panorama dependerán de los ajustes en el SDC, que puede cambiar. Además, al configurar las casillas "Mult"... "Duplicar", se especifica qué tipos de manchas se mostrarán en la panorámica. En este caso, se mostrarán todos los tipos de manchas.

| SDC (Software Defined Connectors v                                                            | 2.2117x64) (C:/Users/Yuri/LwSol                                                                                           | ft/comspider.ini]                                                                                                    | - 0                                                                                                    | ×     |
|-----------------------------------------------------------------------------------------------|----------------------------------------------------------------------------------------------------|----------------------------------------------------------------------------------------------------|----------------------------------------------------------------------------------------------------|-------|
| Telnet Server SKM Server TCI Setup                                                            |                                                                                                    | 10 Panoran                                                                                                    | Save                                                                                                    |       |
| Tehet Server [1]                                                                              | Spots -> Panorama<br>Default and Bypass Mult<br>New Bnd<br>Not Cfm<br>Not Cfm<br>Nut Nut New Dupe<br>Dupe<br>Dupe<br>Dupe | Mode Color<br>vcty Color<br>Prid Color<br>Cfm Color<br>pe Color<br>12055                                                                     | Additional Windows and Programs<br>Connect and Start SKM Server<br>Use ActSpot<br>Use BandMap for RX1<br>Use BandMap for RX2<br>3 Spot lifeTime (minute) |       |
| Default Profile: NIM     Special Profile For SMContest      3.0                               | Lptcp 🛛 🚮 🗙<br>IGL_3x3.ptcp 🗸 🚮 🛠                                                                                         | NDAM                                                                                                    | o rapadad ve barrenova                                                                                                    |       |
| Stop Spotters                                                                                 |                                                                                                    |                                                                                                    | Callsign: UT4LW                                                                                                    |       |
| Spotter A<br>Connect Ø 2956                                                                   | 🗹 to Srv 🗹 to Pan Color                                                                                                   | Connect                                                                                                    | 106 🗹 to Srv 🗹 to Pan                                                                                                    | Color |
| Host: TELNET.REVERSEBEACON.NET                                                                | : 7000 📫                                                                                                    | Host: spider, ham-radio-delu:                                                                                                    | xe.com : 8000                                                                                                    | -     |
| Send:                                                                                         | Log                                                                                                    | Send:                                                                                                    |                                                                                                    | Log   |
| Locarusers = 153<br>Current spot rate is 2472 per hour<br>UT4LW de SK1MMR-3 07-Sep-2020 10:54 | 2><br>T                                                                                                    | Questions about the WAMPI<br>email: mike@wa9pie.net<br>===<br>Nodes: 25/439 Cir - Users: 5<br>Uptime: 20d 11h S0m<br>UT4LW de WA9PIE-2 7-Sep | E-2 ⊌өөа их sporang Network<br>525/3793 Ck Max: 817/5626 Cr -<br>⊶2020 1054Z dvspider >                                                                  |       |

#### **Focus Helper**

El sistema Focus Helper está diseñado para devolver automáticamente el foco de entrada a la ventana de N1MM si se pierde. <u>Ver TCI para una descripción detallada</u>

# Ejemplo de uso del Servidor SKM sin un programa de registronull

El SDC puede usarse simplemente para decodificar estaciones de CW y mostrar los indicativos en el panorama del transceptor.

Ajustes en el SDC:
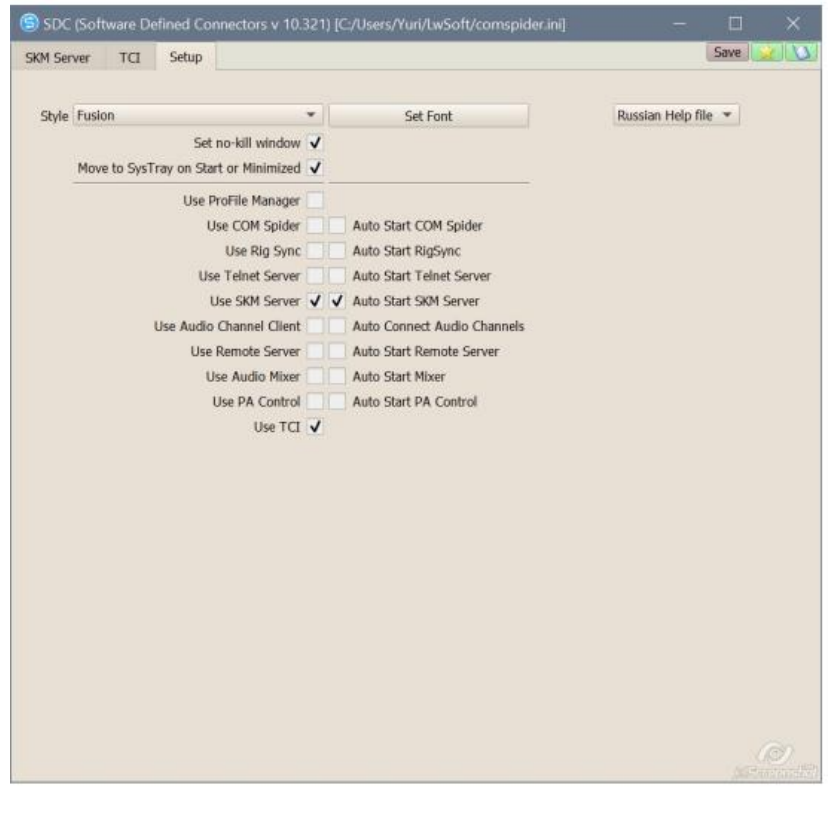

| SDC (So                                                                                                    | oftware Defined Connectors                                                                                                    | v 10.321) [C:/Users/Yur |  |      |  |
|----------------------------------------------------------------------------------------------------|----------------------------------------------------------------------------------------------------|-------------------------|--|------|--|
| SKM Server                                                                                                    | TCI Setup                                                                                                    |                         |  | Save |  |
| + -                                                                                                    |                                                                                                    |                         |  |      |  |
| TCI Client 1                                                                                                    |                                                                                                    |                         |  |      |  |
| Connect                                                                                                    | ø                                                                                                    | Work                    |  |      |  |
| Name                                                                                                    | TCI Client 1                                                                                                    |                         |  |      |  |
| Host                                                                                                    | Localhost                                                                                                    | Port 40001 🗘            |  |      |  |
| ✓ Log                                                                                                    |                                                                                                    |                         |  |      |  |
| spirt_enat<br>split_enat<br>rit_offset:<br>rit_offset:<br>xit_offset<br>audio_sto<br>audio_sto<br>iq_sample<br>iq_start:0 | Die:Uraise;<br>000;<br>11,0;<br>00,0;<br>11,0;<br>00,20;<br>11,0;<br>00,20;<br>11,0;<br>00,20;<br>11,0;<br>00,20;<br>11,0;<br>00,20;<br>11,0;<br>00,20;<br>11,0;<br>00,20;<br>11,0;<br>00,20;<br>11,0;<br>00,20;<br>11,0;<br>00,20;<br>11,0;<br>00,20;<br>11,0;<br>00,20;<br>11,0;<br>00,20;<br>11,0;<br>00,20;<br>11,0;<br>00,20;<br>11,0;<br>10,0;<br>10,0;<br>11,0;<br>10,0;<br>11,0;<br>10,0;<br>11,0;<br>10,0;<br>11,0;<br>10,0;<br>11,0;<br>11, | ×                       |  |      |  |
| ✓ Callba                                                                                                    | ick TCI-Connect mode. Port                                                                                                    | 40000 🤤                 |  |      |  |
|                                                                                                    |                                                                                                    |                         |  |      |  |

| roFile Mgr | Telnet Server | SKM Server PA         | TCI Setup                          |                | Sav | e |  |
|------------|---------------|-----------------------|------------------------------------|----------------|-----|---|--|
| Start SKM  | Server +      | Profile: 4k-2Skm_T    | CI.pskm                            | • 🗶 🛃          |     | 2 |  |
|            | With Abl      | previation Test Only: |                                    |                |     | 0 |  |
| kimmer 1   |               |                       |                                    |                |     |   |  |
| Start      |               | Status:               | Stop                               |                |     | 0 |  |
| *          |               | 🜀 Setup Skin          | nmer 1                             |                |     |   |  |
|            |               | In External           | Window                             | Stays On Top   | 182 |   |  |
|            |               | Control type          | TCI Only                           | •              | )81 |   |  |
|            |               | TCI Client            | Ø                                  | TCI Client 1 💌 |     |   |  |
|            |               | Receiver              |                                    | Receiver 1 💌   | )90 |   |  |
|            |               | Spotter Name:         | Spotter Name: LW1-#                |                |     |   |  |
|            |               | TCP Server            | TCP Server                         |                |     |   |  |
|            |               | Enabled               | Enabled Stop When Disconnect       |                |     |   |  |
|            |               | Port:                 | 7701                               | x<br>v         | )77 |   |  |
|            |               | External Text D       | ecoder Windo                       | w:             | 176 |   |  |
|            |               | ✓ Enable Clic         | k Function                         |                | 1/0 |   |  |
|            |               | Separate w            | Separate windows for VFOA and VFOB |                |     |   |  |
|            |               | ✓ IQ - Band F         | Plan control                       |                | )74 |   |  |
| *          |               |                       |                                    | 2              |     |   |  |

Ajustes en el programa ExpertSDR2:

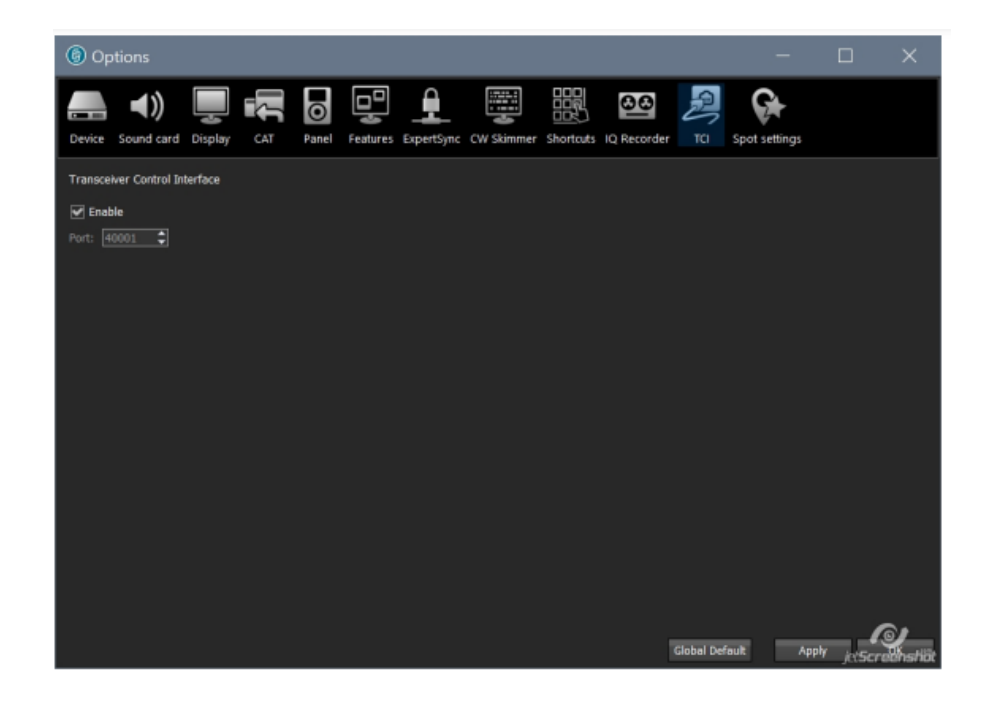

PROPIEDAD DE YURI PAVLOV - UT4LW TRADUCIDO POR MIGUEL IBORRA - EA4BAS

| Options                   |                                   |                           |                       |                | - 🗆 X               |
|---------------------------|-----------------------------------|---------------------------|-----------------------|----------------|---------------------|
| Device Sound card Display | CAT Panel Features Exp            | pertSync CW Skimmer       | Shortcuts IQ Recorder | TCI Spot set   | tings               |
| Spot settings             | Enable<br>Server: server.com:port | Callsign: UT4LW           | Color:                | Add            |                     |
| Default color:            |                                   |                           | Servers list          |                |                     |
|                           | 1 localhost:40000                 |                           |                       |                | connecting          |
|                           |                                   |                           |                       |                |                     |
|                           | To delete server connection, se   | elect it and press the De | lete button.          |                |                     |
|                           |                                   |                           |                       | Global Default | Apply jetScreenstic |

## Inicio del programa SDC (Windows)

Pulse los botones Windows + R, en la ventana "Ejecutar", escriba "shell: startup" y haga clic en Aceptar:

| 📨 Выполн         | 000<br>нить                 | 7.010                             | -129                       | × 07.020       |  |  |  |  |
|------------------|-----------------------------|-----------------------------------|----------------------------|----------------|--|--|--|--|
|                  | Введите имя<br>Интернета, к | программы, пап<br>оторые требуетс | ки, документ<br>я открыть. | а или ресурса  |  |  |  |  |
| <u>О</u> ткрыть: | shell:startup ~             |                                   |                            |                |  |  |  |  |
|                  |                             | ок                                | )тмена                     | 06 <u>3</u> op |  |  |  |  |
|                  | <b>a</b> 0                  | • (6) 😽                           | 8                          | 0              |  |  |  |  |

Se abrirá la carpeta de inicio. Copie en ella el acceso directo del SDC

| Файл Главная                                                                                                    | Поделиться Вид                                     |                                        |                                |                           |            |                                        |                                                                                                    | - 2 |
|----------------------------------------------------------------------------------------------------|----------------------------------------------------|----------------------------------------|--------------------------------|---------------------------|------------|----------------------------------------|----------------------------------------------------------------------------------------------------|-----|
| 📌<br>акрепить на панели Ко<br>быстрого доступа                                                                                                    | пирацать Вставить (Коларовать путь<br>Будер обмена | Representations Konsposats<br>8 * * ** | Удалить Переносновать<br>рчить | новая<br>папка<br>Создоть | Свойства   | Сткрыть =<br>Изменить<br>Журнал<br>ить | <ul> <li>Выделить все</li> <li>Снять выделение</li> <li>Обратить выделение</li> <li>Выделить</li> </ul> |     |
| + 📕 *                                                                                                    | Windows > AppData > Reaming > N                    | ficrosoft > Windows > F.na             | ное меню » Программы           | + Автозагруз              | ra         | ~ O                                    | "Ф Понск: Автозагрузка                                                                                  |     |
| <ul> <li>Выстрый доступ</li> <li>Ребочий стол</li> <li>Загрузки</li> <li>Документы</li> <li>Изображения</li> <li>arr</li> <li>Cabrillo</li> <li>LwSoft</li> </ul> | ина<br>Э 30Ски                                     | Дата ном<br>24.03.2018                 | нения Тип<br>21:57 Ярлыя       |                           | Размер 1 К | E                                      |                                                                                                    |     |

## Configuración del programa

| oFile Mgr Telnet Server SKM 5                                                                                                    | server PA SWR TCI Setup                                                                                                    |                     |           | Save 2 |
|----------------------------------------------------------------------------------------------------|----------------------------------------------------------------------------------------------------|---------------------|-----------|--------|
| Style Fusion                                                                                                    | ▼ Set Font                                                                                                    | Russian Help file 🔻 |           |        |
| Set no-kil<br>Move to SysTray on Start or M                                                                                           | window                                                                                                    | SDC Site            | SDC Group |        |
| Use ProFile M<br>Use CO<br>Use Telne<br>Use SKM<br>Use Audio Chann<br>Use Audio Chann<br>Use Remote<br>Use Audi<br>Use Audi<br>Use SW | Manager  Manager Manager Manager Manager Manager Manager Mathematical Auto Start COM Spider Rig Sync Auto Start RegSync Auto Start Telnet Server Auto Start SKM Server Auto Start SKM Server Auto Start Remote Server Auto Start Remote Server Auto Start Audio Scope Auto Start Audio Scope Control Auto Start PA Control R Meter | Registration        | e.w       |        |
|                                                                                                    | Use TCI (¥)                                                                                                    | ા                   |           |        |

Style - el estilo de visualización.

Set no-kill window - el programa no se cerrará al hacer clic en la X de cierre de la ventana. La ventana del programa se minimizará en el icono de la bandeja. Move to SysTray on AutoStart or Minimized - al iniciar, no abra la ventana del programa, no muestre el icono en la barra de tareas. Para abrir la ventana del programa y cerrarlo, habrá un icono en la bandeja.

Los demás ajustes se refieren a la visualización de la interfaz de los correspondientes subsistemas del programa SDC y al lanzamiento automático de los mismos.

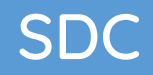

### Estilo

#### Selección de estilo de fusión:

| ProFile M    | lgr Telnet Server     | SKM Server       | PA       | TCI      | Setup            |                   | Save         | XU  |
|--------------|-----------------------|------------------|----------|----------|------------------|-------------------|--------------|-----|
|              |                       | -                | /        |          | -the state       |                   |              |     |
| Style Fusion |                       | -                |          | Set Font |                  | Russian Help file | •            |     |
|              | Se                    | t no-kill window | ~        |          |                  |                   |              |     |
|              | Move to SysTray on St | art or Minimized | ~        |          |                  |                   |              |     |
|              | Use                   | ProFile Manager  | <b>v</b> |          |                  |                   | Registration | T4L |
|              |                       | Use COM Spider   |          | Auto St  | art COM Spider   | 8                 |              |     |
|              |                       | Use Rig Sync     |          | Auto St  | art RigSync      |                   |              |     |
|              | U                     | se Telnet Server | ~ ~      | Auto St  | art Telnet Serve | er                |              |     |
|              |                       | Use SKM Server   | ~ ~      | Auto St  | art SKM Server   |                   |              |     |
|              | Use Audi              | o Channel Client |          | Auto Co  | onnect Audio C   | hannels           |              |     |
|              | Us                    | e Remote Server  |          | Auto St  | art Remote Ser   | ver               |              |     |
|              | )                     | Use Audio Mixer  |          | Auto St  | art Mixer        |                   |              | D.  |
|              |                       | Lise DA Control  | 11       | Auto St  | art DA Control   |                   | 1967         |     |

La elección de estilo "Noche" (Night Style):

| SDC 🗐     | (Software Define  | d Connector     | s v 1  | 0.73x | 64) [C:/I | Jsers/Yuri/LwS    | oft/coms |              |        | ×               |
|-----------|-------------------|-----------------|--------|-------|-----------|-------------------|----------|--------------|--------|-----------------|
| ProFile M | gr Telnet Server  | SKM Server      | PA     | TCI   | Setup     |                   |          |              | Save   | *               |
|           |                   |                 |        |       |           |                   |          |              |        |                 |
| Style     | Night Style       |                 |        |       |           | Set Font          |          | Russian Help | file 🔻 |                 |
|           |                   | Set no-kill w   | indov  | 1 🗹   |           |                   |          |              |        |                 |
|           | Move to SysTray o | n Start or Mini | imizeo |       |           |                   |          |              |        |                 |
|           |                   | Use ProFile Ma  | anage  | r 🗹   |           |                   |          | Registratio  | n      | UT4LW           |
|           |                   | Use COM         | Spide  |       | Auto S    | Start COM Spider  | r        |              |        |                 |
|           |                   | Use Rig         | g Syn  | : 🗆 🗆 | Auto S    | Start RigSync     |          |              |        |                 |
|           |                   | Use Telnet      | Serve  | r 🗹 🖬 | Auto S    | Start Telnet Serv | er       |              |        |                 |
|           |                   | Use SKM         | Serve  | r 🗹 🖬 | 🛛 Auto S  | Start SKM Server  |          |              |        |                 |
|           | Use A             | udio Channel    | Clien  | t 🗆 🗆 | Auto (    | Connect Audio C   | hannels  |              |        |                 |
|           |                   | Use Remote      | Serve  |       | Auto S    | Start Remote Ser  | ver      |              |        |                 |
|           |                   | Use Audio       | Mixe   | r 🗆 C | Auto S    | Start Mixer       |          |              |        |                 |
|           |                   | Use PA C        | ontro  |       | 🛛 Auto S  | Start PA Control  |          |              |        | <u>_</u>        |
|           |                   | U               | se TC  |       |           |                   |          |              | jet5   | ()<br>creenshät |

### Registro

El registro del programa no es un requisito previo para su uso. Tras el registro, tendrá las siguientes posibilidades:

- Puede utilizar el Servidor SKM junto con radios SDR que no soportan la interfaz TCI.

- Puede recibir automáticamente nuevas actualizaciones del programa en modo manual y automático.

Apoyar el proyecto en la <u>página web del SDC</u> con cualquier cantidad que esté a su alcance. <u>En la nota de pago, asegúrese de incluir su indicativo y la dirección</u> <u>de correo electrónico a la que recibirá la clave de registro.</u>

| 🗐 SDO    | C (Softw | are Defined Co    | nnector | s v 12.211 | 7x64) [C:/Users/Yu | uri/LwSoft/comspider.in |           |       |           |            | × |
|----------|----------|-------------------|---------|------------|--------------------|-------------------------|-----------|-------|-----------|------------|---|
| Telnet S | Server   | SKM Server        | TCI     | Setup      |                    |                         |           |       |           | Save 🛛 🙀   |   |
|          |          |                   |         |            |                    |                         |           |       | Russian H | elp file 🔻 |   |
| Style:   | Fusion   |                   | •       |            | Set Font           | SDC Site                | SDC G     | roup  |           |            | _ |
|          |          | Set no-kill windo | w 🗸     |            |                    | 🔑 Ok                    | Callsign: | UT4LW |           |            |   |
|          | Move to  | o SysTray on Sta  | art 🗸   |            |                    | Key                     |           |       | <br>      |            |   |

## Actualizaciones del programa

Las nuevas versiones del programa están disponibles en la <u>página web SDC</u> en la sección de descargas. Si su programa está registrado, puede recibir e instalar las actualizaciones del programa sin necesidad de visitar el sitio:

| [elnet] | Server           | SKM Server                                                                                                    | TCI                                            | Setup                                                                                                    | Save X                                                                      |
|---------|------------------|----------------------------------------------------------------------------------------------------|------------------------------------------------|----------------------------------------------------------------------------------------------------|-----------------------------------------------------------------------------|
| Style:  | Fusion<br>Move t | Set no-kill windo<br>o SysTray on Sta                                                                                    | ▼ (<br>w ▼<br>rt ▼                             | Set Font                                                                                                    | SDC Site SDC Group                                                          |
|         | U                | e ProFile Manag<br>Use COM Spid<br>Use Rig Syr                                                                           | er 🗌 (<br>er 🗌 (                               | Auto Start COM Spider                                                                                                    | Check for new version at startup SDC  Check Beta Version  Check New Version |
|         |                  | Use Teinet Serv                                                                                                    | er 🗸                                           | ✔ Auto Start Telnet Server                                                                                                    | Latest version installation log:                                            |
|         | Use Au           | Use SKM Servi<br>idio Channel Clie<br>Ise Remote Servi<br>Use Audio Mix<br>Use Audio Scop<br>Use PA Contr<br>Use SWR Met | er 🗸 🤅<br>nt 🗌 🗍<br>er 🗍 🗍<br>er 🗍 🗍<br>ol 🗍 🖓 | Auto Start SKM Server     Auto Connect Audio Channel     Auto Start Remote Server     Auto Start Mixer     Auto Start Mixer     Auto Start Audio Scope     Auto Start PA Control | New version not found!                                                      |
|         |                  | Use T                                                                                                    | <b>v</b> 1                                     |                                                                                                    |                                                                             |

Las actualizaciones se descargarán en la carpeta LwSoft / Download del usuario y antes de la instalación recibirá una solicitud para este procedimiento. Un ejemplo de solicitud de actualización manual. Se ha detectado la versión beta 12.2118:

| a ne rej | gr Telnet Server                                                                                                    | SKM Serve                                                                                                    | PA T                                                                                                    | CI Setup                                                 | Save                                                                                                    |  |  |  |  |  |
|----------|----------------------------------------------------------------------------------------------------|----------------------------------------------------------------------------------------------------|----------------------------------------------------------------------------------------------------|----------------------------------------------------------|----------------------------------------------------------------------------------------------------|--|--|--|--|--|
| yle: Fu  | usion<br>Set no-kill windo<br>Ylove to SysTray on Sta                                                                             | ▼<br>w ▼<br>rt ▼                                                                                                    | Set For                                                                                                    | it                                                       | Russian Help file                                                                                                    |  |  |  |  |  |
|          | Use ProFile Manag<br>Use COM Spid<br>Use Rig Syr                                                                                  | er 🗸<br>er 🗌 🗌 Ai<br>nc 🗌 🗌 Ai                                                                                                    | ito Start COM                                                                                                | Spider                                                   | Check for new version at startup SDC  Check Beta Version  SDC 12.21364 setup.exe                                            |  |  |  |  |  |
|          | Use Telnet Serve                                                                                                    | er 🗸 🗸 Ai                                                                                                    | Auto Start Telnet Server                                                                                     |                                                          | Latest version installation log:                                                                                            |  |  |  |  |  |
|          | Use SKM Servi<br>Use Audio Channel Clier<br>Use Remote Servi<br>Use Audio Maxi<br>Use Audio Scop<br>Use PA Contr<br>Use SWR Metri | er V V Ar<br>nt Ar<br>er Ar<br>er Ar<br>er Ar<br>he<br>Ar<br>he<br>Ar<br>he<br>Ar<br>he<br>Ar<br>he<br>Ar<br>he<br>he<br>he<br>he<br>he<br>he<br>he<br>he<br>he<br>he | uto Start SKM 5<br>uto Connect Au<br>uto Start Remo<br>uto Start Mixer<br>uto Start Audio<br>uto Start PA Co | Server<br>udio Channels<br>ute Server<br>Scope<br>ontrol | Date: 15:35 07/09/2020<br>Beta: 12.2118 (01/09/2020)<br><u>Details:</u><br>Change CW Skimmer, RIG Sync and other system SDC |  |  |  |  |  |
|          | Use To                                                                                                    | I 🔽                                                                                                    |                                                                                                    |                                                          |                                                                                                    |  |  |  |  |  |